Services

2022-01-06 Válido a partir da versão do software: 01.00.zz

BA00384P/38/PT/09.22-00

71685520

# Instruções de operação **Cerabar M Deltabar M Deltapilot M**

Pressão do processo / pressão diferencial, vazão / hidrostática FOUNDATION fieldbus

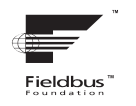

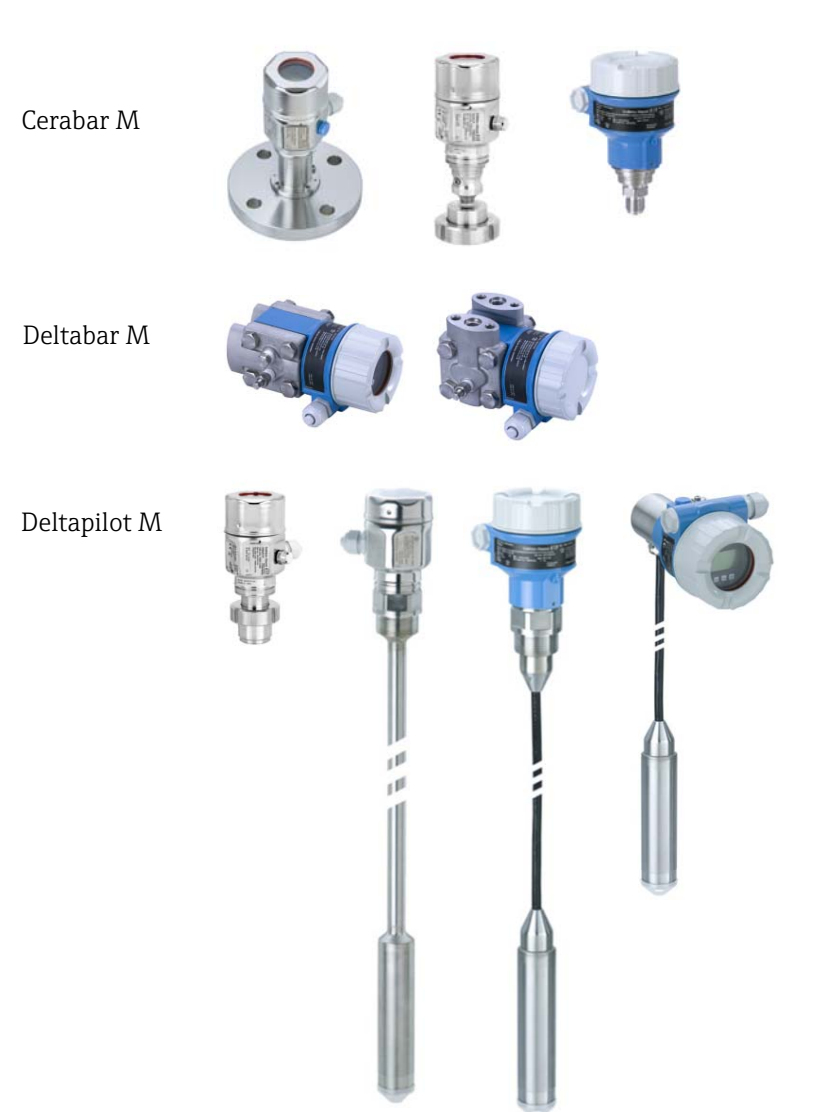

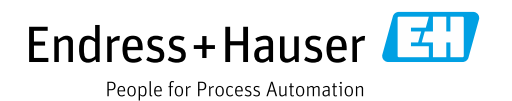

Certifique-se de que o documento está armazenado em um local seguro, de modo que esteja sempre disponível ao trabalhar no equipamento ou com o equipamento.

Para evitar perigo para os indivíduos ou instalações, leia atentamente a seção "Instruções básicas de segurança", bem como todas as demais instruções de segurança contidas no documento que sejam específicas dos procedimentos de trabalho.

O fabricante reserva-se o direito de modificar dados técnicos sem aviso prévio. Seu distribuidor Endress+Hauser fornecerá as informações mais recentes e atualizações para este manual.

# Sumário

| 1                                                                   | Sobre este documento $\dots \dots 4$                                                                                                    |
|---------------------------------------------------------------------|----------------------------------------------------------------------------------------------------|
| 1.1<br>1.2                                                          | Função do documento4Símbolos4                                                                                                    |
| 2                                                                   | Instruções básicas de segurança6                                                                                                    |
| 2.1<br>2.2<br>2.3<br>2.4<br>2.5<br>2.6                              | Especificações para a equipe                                                                                                    |
| 3                                                                   | Identificação8                                                                                                    |
| 3.1<br>3.2<br>3.3<br>3.4                                            | Identificação do produto8Designação do equipamento8Escopo de entrega8Identificação CE, declaração de conformidade9                                                                                                    |
| 4                                                                   | Instalação10                                                                                                    |
| 4.1<br>4.2<br>4.3<br>4.4<br>4.5<br>4.6<br>4.7<br>4.8<br>4.9<br>4.10 | Recebimento10Armazenamento e transporte10Requerimentos de instalação10Instruções gerais de instalação11Instalação do Cerabar M12Instalação do Deltabar M19Instalação do Deltapilot M27Montagem da vedação perfilada para32Fechando as tampas do invólucro32Verificação pós-montagem32 |
| 5                                                                   | Ligação elétrica33                                                                                                    |
| 5.1<br>5.2<br>5.3<br>5.4<br>5.5                                     | Conexão do equipamento33Conexão da unidade de medição34Equalização potencial35Proteção contra sobretensão (opcional)36Verificação pós conexão38                                                                                                    |
| 6                                                                   | Operação                                                                                                    |
| 6.1<br>6.2<br>6.3<br>6.4                                            | Opções de operação39Operando sem um menu de operação41Operação com um menu de operação43Protocolo de comunicação FOUNDATIONFieldbus51                                                                                                    |
| 7                                                                   | Comissionamento sem um menu                                                                                                    |
|                                                                     | de operação64                                                                                                    |
| 7.1<br>7.2                                                          | Verificação da função64Ajuste de posição64                                                                                                    |

# 8 Comissionamento com um menu de operação (display local/FieldCare)... 66

| Índia        |                                                                                              |
|--------------|----------------------------------------------------------------------------------------------|
| 12           | Dados técnicos                                                                               |
| 11.8         | Histórico do software 219                                                                    |
| 11.7         | Descarte                                                                                     |
| 11.6         | Devolução                                                                                    |
| 11 5         | Peras de reposição                                                                           |
| 11 4         | Reparo de equipamentos certificados Ex 218                                                   |
| 11 R         | Renaro 212                                                                                   |
| 11 7         | Resporta das saídas sobre erros 217                                                          |
| 111          | Mensagens 212                                                                                |
| 11           | Localização de falhas                                                                        |
| 10.1<br>10.2 | Instruções de limpeza212Limpeza externa212                                                   |
| 10           | Manutenção 212                                                                               |
| 9.12         | Descrição do parâmetro 158                                                                   |
|              | via barramento FF 157                                                                        |
| 9.11         | manométrica (Cerabar M ou Deltapilot M) 155<br>Exibição de valores externos no display local |
| 2.10         | com células de medição de pressão                                                            |
| 9.10         | Medição da pressão diferencial elétrica                                                      |
| 9.9          | Linearização 153                                                                             |
| 9.8          | Medição de vazão (Deltabar M) $1/9$                                                          |
| 9.7          | Medição de nível                                                                             |
| 7.7<br>9.6   | Ajusie ua pos. zero 138<br>Medição da pressão 139                                            |
| 0 5          | equipamento                                                                                  |
| 9.4          | Comissionamento com a aplicação do                                                           |
| 9.3          | Dimensionamento do parâmetro OUT 135                                                         |
| 9.2          | Comissionamento com a aplicação FF 132                                                       |
| 9.1          | Verificação da função 132                                                                    |
|              | ue configuração FF 132                                                                       |
| 9            | Lomissionamento com o programa                                                               |
| 0.11         |                                                                                              |
| 8 1 1        | Descrição do parâmetro 110                                                                   |
| 8.10         | visao geral do display do menu de operação                                                   |
| 8.9<br>0 1 0 | Vieaição de nivel (Deltabar M)                                                               |
| 8.8<br>0.0   | Iviedição de vazao (Deltabar M)                                                              |
| 8.7          | Medição da pressao diferencial (Deltabar M) 85                                               |
| 8.6          | Medição da pressão                                                                           |
| 8.5          | Linearização                                                                                 |
| 8.4          | Medição de nível (Cerabar M e Deltapilot M) 69                                               |
| 8.3          | Ajuste da pos. zero                                                                          |
| 8.2          | Comissionamento                                                                              |
| 8.1          | Verificação da função66                                                                      |
|              |                                                                                              |

# 1 Sobre este documento

# 1.1 Função do documento

Estas instruções de operação contêm todas as informações necessárias em todas as fases do ciclo de vida do equipamento: da identificação do produto, recebimento e armazenamento, à instalação, conexão, operação e comissionamento até a solução de problemas, manutenção e descarte.

# 1.2 Símbolos

## 1.2.1 Símbolos de segurança

| Símbolo                | Significado                                                                                                    |
|------------------------|----------------------------------------------------------------------------------------------------|
| A0011189-EN            | <b>PERIGO!</b><br>Este símbolo te alerta para uma situação perigosa. Se essa situação não for evitada, ela resultará em ferimentos graves ou fatais.        |
| ATENÇÃO<br>A0011190-EN | <b>ATENÇÃO!</b><br>Este símbolo te alerta para uma situação perigosa. Se essa situação não for evitada, ela pode resultar em ferimentos graves ou fatais.   |
|                        | <b>CUIDADO!</b><br>Este símbolo te alerta para uma situação perigosa. Se essa situação não for evitada, ela<br>pode resultar em ferimentos leves ou médios. |
| AVISO<br>A0011192-EN   | <b>AVISO!</b><br>Esse símbolo contém informações sobre procedimentos e outras circunstâncias que não resultam em ferimento.                                 |

## 1.2.2 Símbolos elétricos

| Símbolo | Significado                                                                                                    | Símbolo  | Significado                                                                                                    |
|---------|----------------------------------------------------------------------------------------------------|----------|----------------------------------------------------------------------------------------------------|
|         | Corrente contínua                                                                                                    | ~        | Corrente alternada                                                                                                    |
| ∼       | Corrente contínua e corrente<br>alternada                                                                                                | <u> </u> | <b>Conexão à fase terra</b><br>Um terminal de terra que, no que con-<br>cerne o operador, está aterrado atra-<br>vés de um sistema de aterramento.                                                                                                    |
|         | <b>Conexão terra de proteção</b><br>Um terminal que deve ser conectado<br>ao aterramento antes de estabelecer<br>qualquer outra conexão. | Ą        | <b>Conexão equipotencial</b><br>Uma conexão que deve ser conectada<br>ao sistema de aterramento da fábrica:<br>Pode ser uma linha de equalização<br>potencial ou um sistema de aterra-<br>mento em estrela, dependendo dos<br>códigos de práticas nacionais ou da<br>própria empresa. |

# 1.2.3 Símbolos de ferramentas

| Símbolo  | Significado   |
|----------|---------------|
| A0011221 | Chave Allen   |
| A0011222 | Chave de boca |

| Símbolo   | Significado                                                                         |
|-----------|-------------------------------------------------------------------------------------|
| A0011182  | <b>Permitido</b><br>Indica procedimentos, processos ou ações que são permitidos.    |
| A0011184  | <b>Não permitido</b><br>Indica procedimentos, processos ou ações que são proibidas. |
| A0011193  | <b>Dica</b><br>Indica informações adicionais.                                       |
| A0015482  | Referência à documentação                                                           |
| A0015484  | Referência à página.                                                                |
| A0015487  | Referência à figura                                                                 |
| 1. , 2. , | Série de etapas                                                                     |
| L.        | Resultado de uma sequência de ações                                                 |
| A0015502  | Inspeção visual                                                                     |

## 1.2.4 Símbolos para determinados tipos de informação

### 1.2.5 Símbolos em gráficos

| Símbolo         | Significado                    |
|-----------------|--------------------------------|
| 1, 2, 3, 4 etc. | Numeração dos itens principais |
| 1. , 2. ,       | Série de etapas                |
| A, B, C, D etc. | Visualizações                  |

### 1.2.6 Símbolos no equipamento

| Símbolo   | Significado                                                                                                    |
|-----------|----------------------------------------------------------------------------------------------------|
|           | <b>Aviso de segurança</b><br>Observe as instruções de segurança contidas nas instruções de operação correspondentes.                                    |
| (t>85°C ( | <b>Resistência à temperatura dos cabos de conexão</b><br>Indica que os cabos de conexão devem ser resistentes a uma temperatura de pelo menos<br>85 °C. |

## 1.2.7 Marcas registradas

KALREZ<sup>®</sup>, VITON<sup>®</sup>, TEFLON<sup>®</sup> Marca registrada da E.I. Du Pont de Nemours & Co., Wilmington, EUA TRI-CLAMP<sup>®</sup> Marca registrada da Ladish & Co., Inc., Kenosha, EUA FOUNDATION<sup>TM</sup> Fieldbus Marca registrada do grupo FieldComm, Austin, EUA GORE-TEX<sup>®</sup> Marca registrada da W.L. Gore & Associates, Inc., EUA

# 2 Instruções básicas de segurança

# 2.1 Especificações para a equipe

A equipe responsável para instalação, comissionamento, diagnóstico e manutenção deve atender aos seguintes requisitos:

- Especialistas treinados e qualificados devem ter qualificação relevante para esta função e tarefa específica.
- Devem estar autorizados pelo operador da fábrica.
- Devem estar familiarizados com as regulamentações nacionais.
- Antes do início do trabalho, a equipe especialista deve ler e entender as Instruções de operação e a documentação adicional, bem como os certificados (dependendo da aplicação).
- Deverão seguir as instruções e respeitar as condições básicas.

A equipe de operação deve atender aos seguintes requisitos:

- Devem ser instruídos e autorizados pelo operador da fábrica de acordo com os requisitos da tarefa.
- Devem seguir as instruções presentes nestas Instruções de operação.

# 2.2 Uso indicado

O Cerabar M é um transmissor de pressão para medição de pressão e nível.

O **Deltabar M** é um transmissor de pressão para medição da pressão diferencial, nível e vazão.

O **Deltapilot M** é um sensor de pressão hidrostática para medição de pressão e nível.

### 2.2.1 Uso incorreto

O fabricante não é responsável por danos causados pelo uso incorreto ou não indicado. Clarificação para casos limítrofes:

No caso de fluidos especiais e fluídos usados para limpeza, a Endress+Hauser tem o prazer de ajudar a esclarecer a resistência à corrosão das partes molhadas pelo processo, mas não fornece nenhuma garantia nem assume qualquer responsabilidade.

# 2.3 Segurança do local de trabalho

Para o trabalho no e com o equipamento:

- Use o equipamento de proteção individual de acordo com as regulamentações nacionais.
- Desligue a tensão de alimentação antes de realizar a conexão do equipamento.

# 2.4 Segurança da operação

Risco de ferimentos!

- Opere o equipamento apenas se estiver em condição técnica adequada, sem erros e falhas.
- O operador é responsável por garantir que o equipamento esteja em boas condições de funcionamento.
- Somente desmonte o equipamento em condições despressurizadas!

### Modificações no equipamento

Modificações não autorizadas no equipamento não são permitidas e podem levar a perigos imprevisíveis:

Se, apesar disso, for necessário fazer modificações, consulte a Endress+Hauser.

### Reparo

Para garantir a contínua segurança e confiabilidade da operação:

- Execute reparos no equipamento somente se eles forem expressamente permitidos.
  - Observe as regulamentações nacionais/federais referentes ao reparo de um equipamento elétrico.
  - ▶ Utilize apenas peças de reposição e acessórios originais da Endress+Hauser.

# 2.5 Área classificada

Para eliminar o perigo à pessoas ou à instalação quando o equipamento é usado na área classificada (por ex. proteção contra explosão, segurança do tanque pressurizado):

- Verifique na etiqueta de identificação se o equipamento solicitado pode ser usado como indicado na área classificada.
- Cumpra com as instruções na documentação complementar separada, que é parte integral deste manual.

# 2.6 Segurança do produto

Este instrumento de medição foi projetado de acordo com boas práticas de engenharia para atender às especificações de segurança mais avançadas, foi testado e deixou a fábrica em uma condição segura para operação. Ele atende às normas gerais de segurança e requisitos legais. Também está em conformidade com as diretrizes da CE listadas na declaração de conformidade da CE específicas do equipamento. A Endress+Hauser confirma este fato fixando a identificação CE no equipamento.

# 3 Identificação

# 3.1 Identificação do produto

O medidor pode ser identificado das seguintes maneiras:

- Especificações da etiqueta de identificação
- Código de pedido com detalhamento dos recursos do equipamento na nota de entrega
- Insira o número de série das etiquetas de identificação no W@M Device Viewer (www.endress.com/deviceviewer): Todas as informações sobre o medidor são exibidas.

Para uma visão geral da documentação técnica fornecida, insira o número de série das etiquetas de identificação no W@M Device Viewer (www.endress.com/deviceviewer).

## 3.1.1 Endereço do fabricante

Endress+Hauser SE+Co. KG Hauptstraße 1 79689 Maulburg, Alemanha Endereço da fábrica: consulte a etiqueta de identificação

# 3.2 Designação do equipamento

## 3.2.1 Etiqueta de identificação

Diferentes etiquetas de identificação são usadas dependendo da versão do equipamento.

As etiquetas de identificação contêm as seguintes informações:

- Nome do fabricante e nome do equipamento
- Endereço do proprietário do certificado e país de fabricação
- Código de pedido e número de série
- Dados técnicos
- Informação específica da aprovação

Compare os dados na etiqueta de identificação com seu pedido.

## 3.2.2 Identificação do tipo de sensor

No caso de células de medição de pressão manométrica, o parâmetro "Pos. zero adjust" aparece no menu de operação ("Setup" -> "Pos. zero adjust").

No caso de sensores de pressão absoluta, o parâmetro "Calib. offset" aparece no menu de operação ("Setup" -> "Calib. offset").

# 3.3 Escopo de entrega

O escopo de entrega compreende:

- Instrumento de medição
- Acessórios opcionais

Documentação fornecida:

- As Instruções de operação BA00384P estão disponíveis na internet.
   → Consulte: www.endress.com → Download
- Resumo das instruções de operação: KA01032P Cerabar M / KA01029P Deltabar M / KA01035P Deltapilot M
- Relatório de inspeção final
- Instruções de segurança adicionais com equipamentos ATEX, IECEx e NEPSI
- Opcional: certificado de calibração de fábrica, certificados de teste

# 3.4 Identificação CE, declaração de conformidade

Os equipamentos foram desenvolvidos para satisfazer os requisitos de segurança mais avançados. Eles foram testados e saíram da fábrica em condição de oferecer uma operação segura. O equipamento está em conformidade com as normas e regulamentações aplicáveis listadas na declaração de conformidade da CE, estando em conformidade, dessa forma, com os requisitos legais das Diretrizes da CE. A Endress+Hauser atesta a conformidade do equipamento, fixando-lhe a identificação CE.

# 4 Instalação

# 4.1 Recebimento

- Verifique a embalagem e o conteúdo quanto a sinais de danos.
- Verifique a entrega, certifique-se de que nada foi esquecido e que o material fornecido corresponde ao seu pedido.

# 4.2 Armazenamento e transporte

## 4.2.1 Armazenamento

O medidor deve ser armazenado em uma área limpa e seca, e protegido contra danos oriundos de impacto (EN 837-2).

Faixa de temperatura de armazenamento:

Consulte as informações técnicas para Cerabar M TIO0436P / Deltabar M TIO0434P / Deltapilot M TIO0437P.

## 4.2.2 Transporte

### **A** ATENÇÃO

### Transporte incorreto

O invólucro, membrana e capilares podem ser danificados, e há risco de ferimentos!

- Transporte o instrumento de medição até o ponto de medição em sua embalagem original ou pela conexão de processo.
- Siga as instruções de segurança e condições de transporte para equipamentos com peso acima de 18 kg (39,6 lbs).
- Não utilize capilares como auxílio de transporte para os selos diafragma.

# 4.3 Requerimentos de instalação

## 4.3.1 Dimensões de instalação

→ Para dimensões, consulte as Informações técnicas para Cerabar M TIO0436P / Deltabar M TIO0434P / Deltapilot M TIO0437P, seção "Construção mecânica".

# 4.4 Instruções gerais de instalação

Equipamentos com rosca G 1 1/2:

Ao rosquear o equipamento no tanque, a vedação plana deve ser posicionada na superfície de vedação da conexão de processo. Para evitar tensão adicional sobre a membrana de processo, a rosca não deve nunca ser vedada com cânhamo ou materiais similares.

- Equipamentos com roscas NPT:
  - Envolva a rosca com fita Teflon para vedá-la.
  - Aperte o equipamento somente pelo parafuso hexagonal. Não gire pelo invólucro.
  - Não aperte demais a rosca ao apertar o parafuso. Torque máximo: 20 a 30 Nm (14,75 a 22,13 lbf-pés)
- Para as conexões de processo a seguir, um torque máximo de 40 Nm (29,50 lbf-pés) é necessário:
  - Rosca ISO228 G1/2 (Opção de pedido "GRC" ou "GRJ" ou "GOJ")
  - Rosca DIN13 M20 x 1,5 (Opção de pedido "G7J" ou "G8J")

## 4.4.1 Instalação dos módulos do sensor com rosca de PVDF

### **A** ATENÇÃO

### Risco de danos à conexão do processo!

Risco de ferimentos!

Os módulos do sensor com conexões de processo de PVDF com conexões rosqueadas devem ser instalados com o suporte de montagem fornecido!

### **A** ATENÇÃO

### Fadiga do material por pressão e temperatura!

Risco de ferimento devido à explosão de peças! A rosca pode soltar se exposta a alta pressão e cargas de temperatura.

A integridade da rosca deve ser verificada regularmente e pode ser necessário reapertar a rosca com torque máximo de 7 Nm (5,16 lbf-pés). A fita teflon é recomendada para a vedação da rosca ½" NPT.

# 4.5 Instalação do Cerabar M

- A Endress+Hauser oferece um suporte de montagem para instalação em tubulações ou paredes.
  - $\rightarrow$  16, seção 4.5.5 "Instalação em parede e tubo (opcional)".

# 4.5.1 Instruções de instalação para equipamentos sem selos diafragma – PMP51, PMC51

### AVISO

### Dano ao equipamento!

Se um Cerabar S aquecido for resfriado durante o processo de limpeza (por ex. por água fria), um vácuo se desenvolve por um curto período de tempo e, como resultado, a umidade pode entrar no sensor através da compensação de pressão (1).

Instale o equipamento como segue.

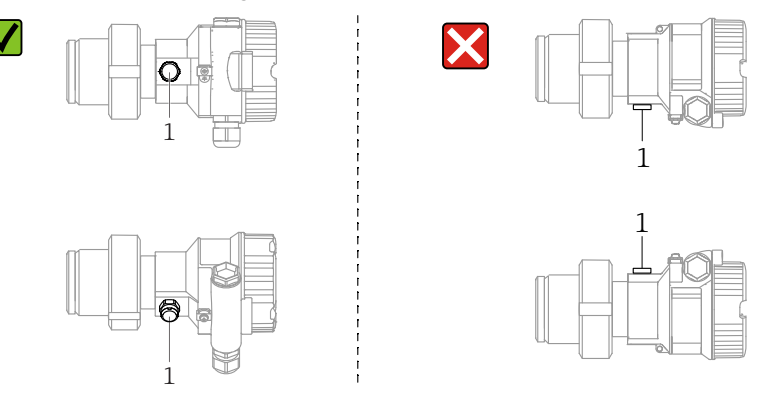

- Mantenha a compensação de pressão e filtro GORE-TEX<sup>®</sup> (1) livres de contaminação.
- Transmissores Cerabar M sem o selo diafragma são montados de acordo com as normas para um manômetro (DIN EN 837-2). Recomendamos o uso de equipamentos de desligamento e sifões.

A orientação depende da aplicação de medição.

- Não limpe ou toque nas membranas de processo com objetos rígidos ou pontiagudos.
- O equipamento deve ser instalado da seguinte maneira para estar em conformidade com os requisitos de limpeza do ASME-BPE (Parte SD de limpeza):

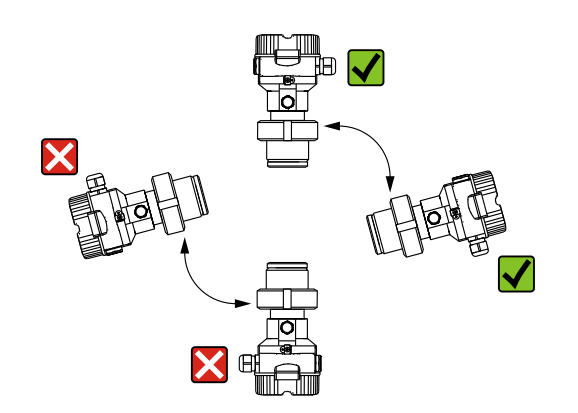

### Medição de pressão em gases

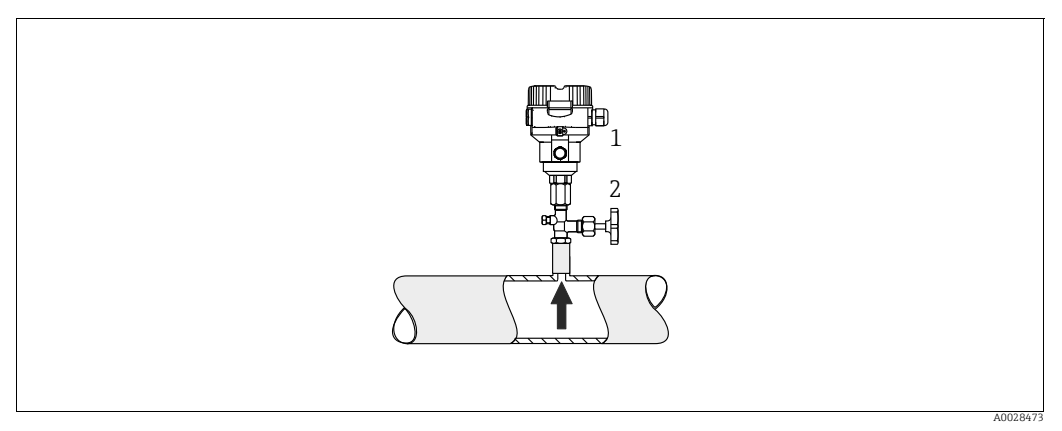

Fig. 1: Layout de medição para medição de pressão em gases

#### Cerabar M

1

2 Equipamento de desligamento

Instale o Cerabar M com equipamento de desligamento acima do ponto de derivação de tal forma que qualquer condensado possa fluir para dentro do processo.

### Medição de pressão no vapor

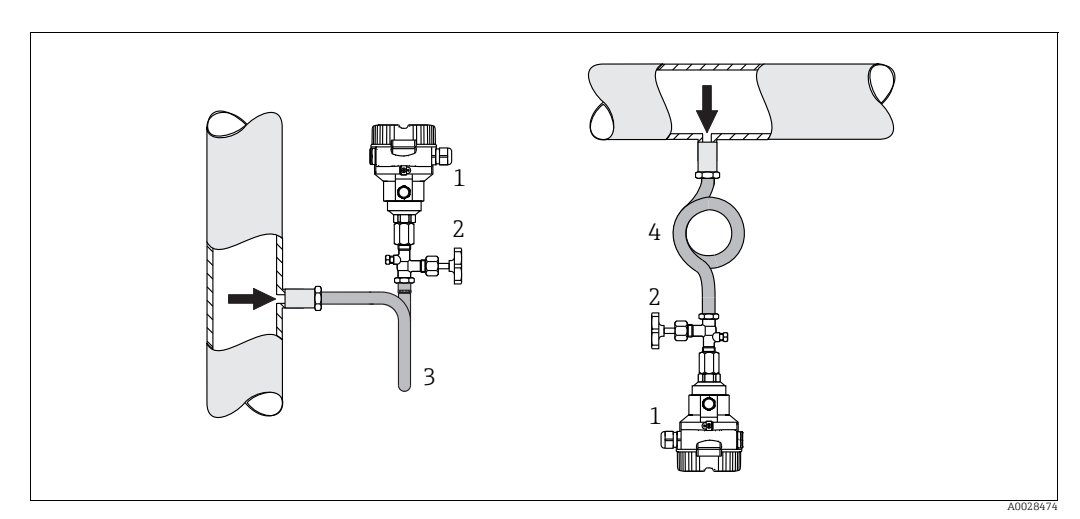

Fig. 2: Layout de medição para medição de pressão em vapor

- 1 Cerabar M
- 2 Equipamento de desligamento
- 3 Sifão em formato de U
- 4 Sifão circular

Observe a temperatura ambiente máxima permitida do transmissor!

Instalação:

- Preferivelmente, instale o equipamento com o sifão em formato de O abaixo do ponto de derivação.
- O equipamento também pode ser montado acima do ponto de derivação.
- Encha o sifão com líquido antes do comissionamento.

Vantagens do uso de sifões:

- Proteção do instrumento de medição contra meios quentes e pressurizados por meio da formação e do acúmulo de condensado
- Amortecimento de choques de pressão
- A coluna de água definida causa apenas erros de medição mínimos (desprezíveis) e efeitos térmicos mínimos (desprezíveis) no equipamento.

Para dados técnicos (por ex., materiais, dimensões ou números de pedido) consulte a documentação complementar SD01553P.

### Medição de pressão em líquidos

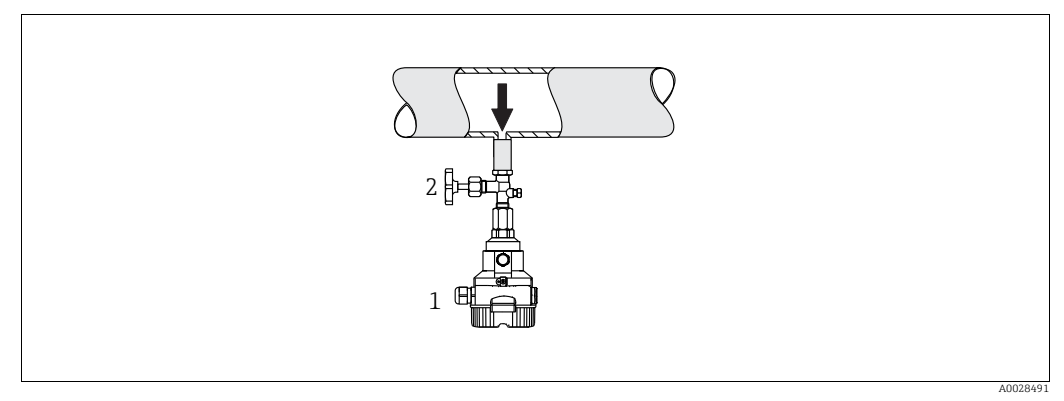

Fig. 3: Layout de medição para medição de pressão em líquidos

l Cerabar M

2 Equipamento de desligamento

 Instale o Cerabar M com o equipamento de desligamento abaixo ou no mesmo nível que o ponto de derivação.

### Medição de nível

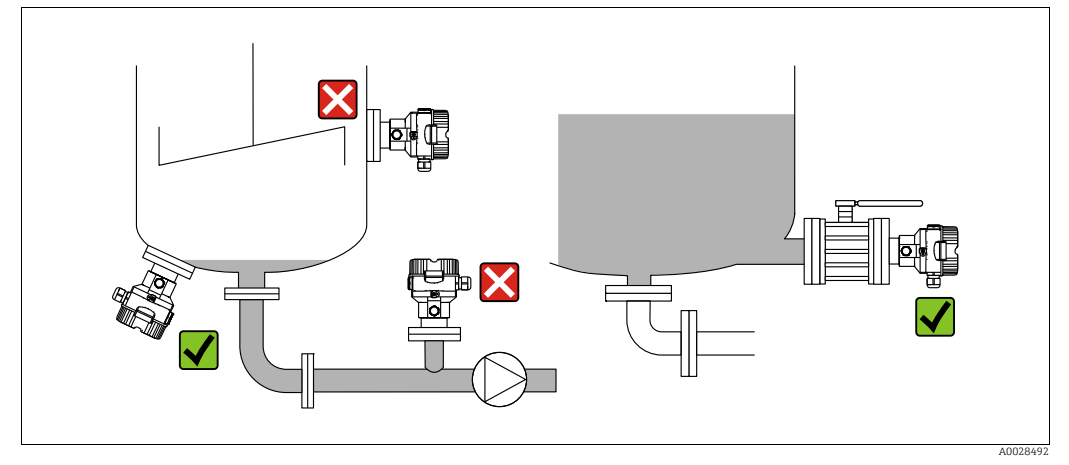

Fig. 4: Layout de medição para nível

- Sempre instale o Cerabar M abaixo do ponto de medição mais baixo.
- Não instale o equipamento nas seguintes posições: na vazão de enchimento, na saída do reservatório ou em um ponto no tanque que poderia ser afetado por pulsos de pressão provenientes de um agitador.
- Não instale o equipamento na área de sucção de uma bomba.
- A calibração e teste funcional podem ser realizados mais facilmente se você instalar o equipamento a jusante de um equipamento de desligamento.

# 4.5.2 Instruções de instalação para equipamentos com selos diafragma – PMP55

- Equipamentos Cerabar M com selos diafragmas são presos com parafusos, flanges ou braçadeiras, dependendo do tipo de selo diafragma.
- Observe que a pressão hidrostática das colunas de líquido nos capilares pode causar um desvio do ponto zero. O desvio no ponto zero pode ser corrigido.
- Não limpe ou toque na membrana de processo ou no selo diafragma com objetos rígidos ou pontiaqudos.
- Não remova a proteção da membrana de processo até imediatamente antes da instalação.

### AVISO

### Manuseio incorreto!

Dano ao equipamento!

- O selo diafragma e o transmissor de pressão juntos formam um sistema fechado calibrado e abastecido com óleo. Esse orifício é vedado e não deve ser aberto.
- Ao utilizar um suporte de montagem, assegure-se de que há um alívio adequado de tensão nos capilares a fim de evitar que eles se dobrem (raio de curvatura ≥100 mm (3,94 pol.)).
- Observe os limites de aplicação do fluido de enchimento do selo diafragma conforme detalhado nas Informações Técnicas para o Cerabar M TIO0436P, seção "Instruções de planejamento para sistemas de selo diafragma".

### **AVISO**

# Para obter resultados de medição mais precisos e para evitar um defeito no equipamento, instale os capilares do seguinte modo:

- Instale os capilares livres de vibrações (para evitar flutuações de pressão adicionais).
- ▶ Não instale na proximidade de linhas de aquecimento ou resfriamento.
- Isole os capilares se a temperatura ambiente estiver abaixo ou acima da temperatura de referência.
- Com um raio de curvatura de  $\geq$  100 mm (3,94 pol.)
- Não utilize os capilares como auxílio de transporte para os selos diafragma!

### Aplicação sob vácuo

Consulte as Informações técnicas.

### Instalação com isolante de temperatura

Consulte as Informações técnicas.

## 4.5.3 Vedação para instalação com flange

### AVISO

### Resultados da medição incorretos

A vedação não deve pressionar contra a membrana de processo pois isso pode afetar o resultado da medição.

• Certifique-se de que a vedação não esteja tocando na membrana de processo.

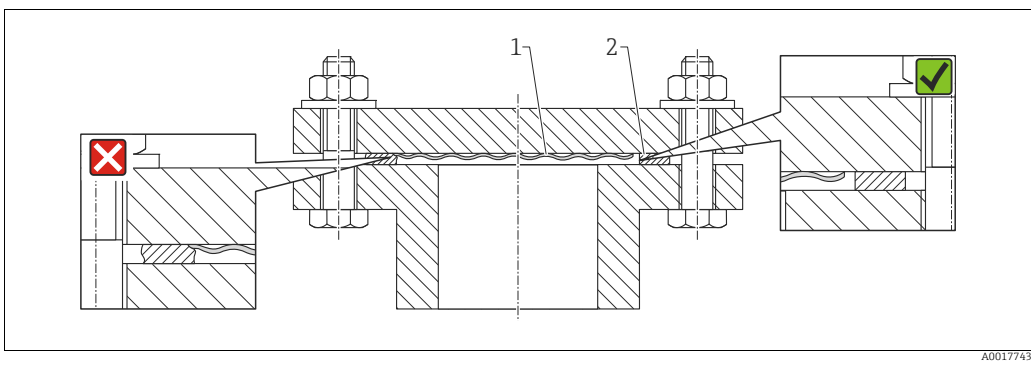

Fig. 5:

Membrana do processo
 Vedação

### 4.5.4 Isolamento térmico - PMP55

Consulte as Informações técnicas.

## 4.5.5 Instalação em parede e tubo (opcional)

A Endress+Hauser of erece um suporte de montagem para tubos ou paredes (para diâmetros de tubo de 1  $\frac{1}{4}$ " to 2").

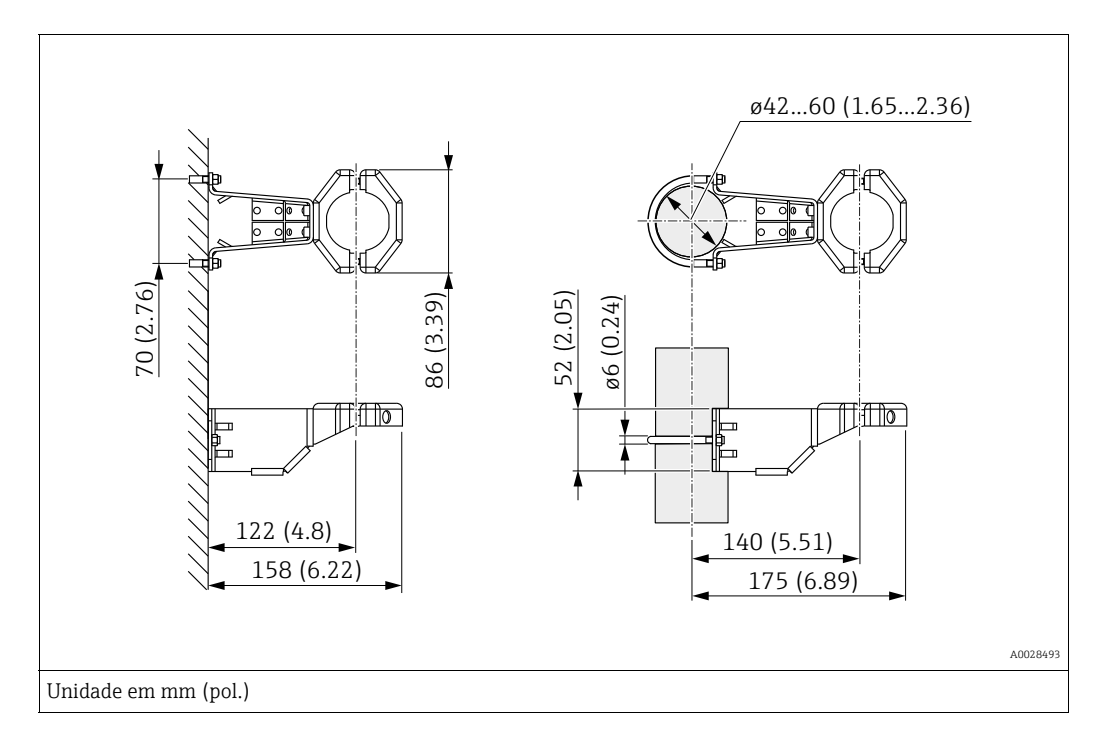

Observe também os seguintes pontos ao instalar:

- Equipamentos com tubos capilares: instale os capilares com um raio de curvatura ≥ 100 mm (3,94 pol.).
- Ao instalar em um tubo, aperte as porcas no suporte uniformemente com um torque de pelo menos 5 Nm (3,69 lbs pés).

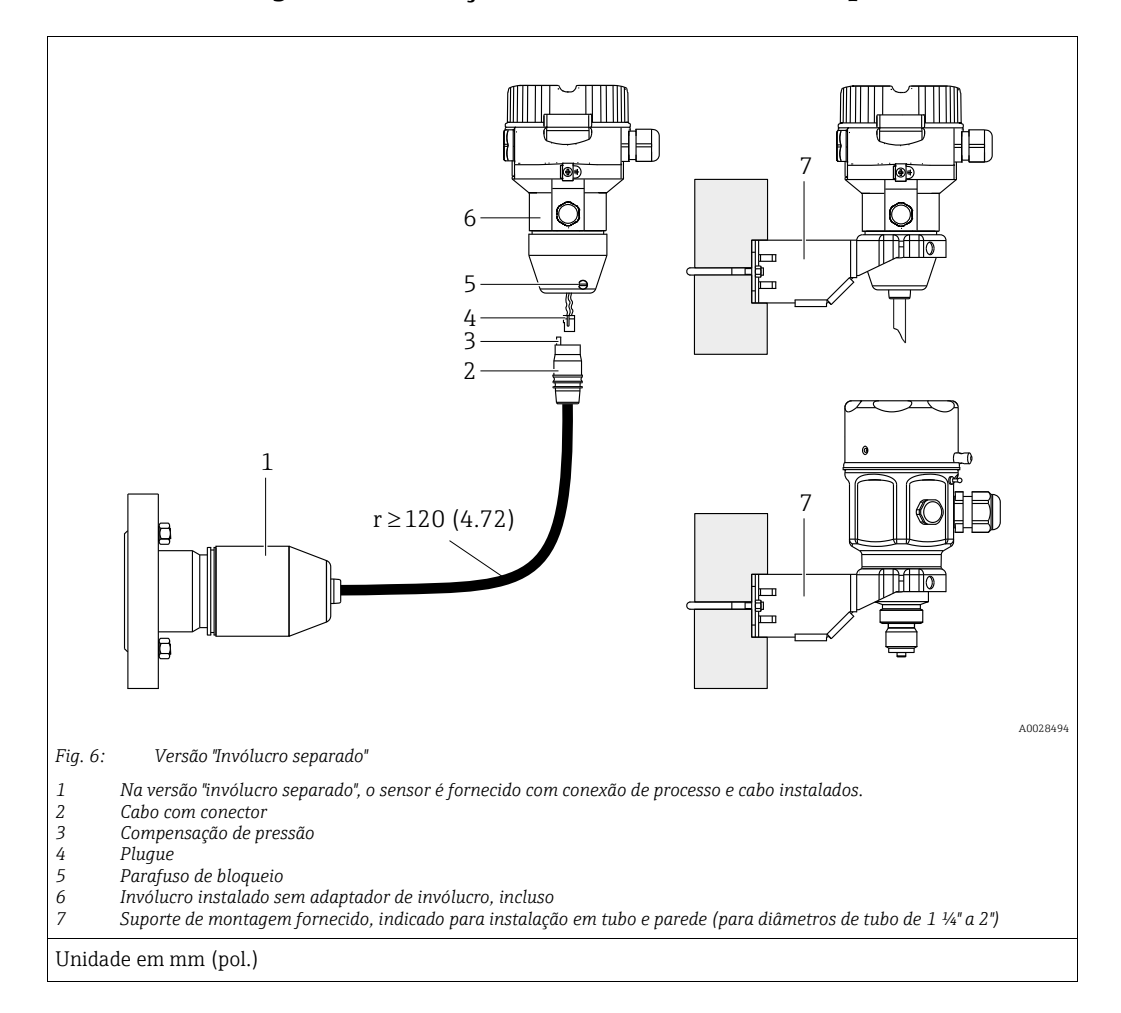

## 4.5.6 Montagem e instalação da versão "invólucro separado"

#### Montagem e instalação

- 1. Conecte o plugue (item 4) no conector correspondente do cabo (item 2).
- 2. Conecte o cabo no adaptador do invólucro (item 6).
- 3. Aperte o parafuso de bloqueio (item 5).
- 4. Instale o invólucro em uma parede ou tubo utilizando o suporte de montagem (item 7). Ao instalar em um tubo, aperte as porcas no suporte uniformemente com um torque de pelo menos 5 Nm (3,69 lbs pés). Instale o cabo com um raio de curvatura (r)  $\geq$  120 mm (4,72 pol.).

### Roteamento do cabo (por exemplo, através de um tubo)

Você precisa do kit de encurtamento do cabo. Número de pedido: 71093286 Para detalhes sobre a instalação, consulte SD00553P/00/A6.

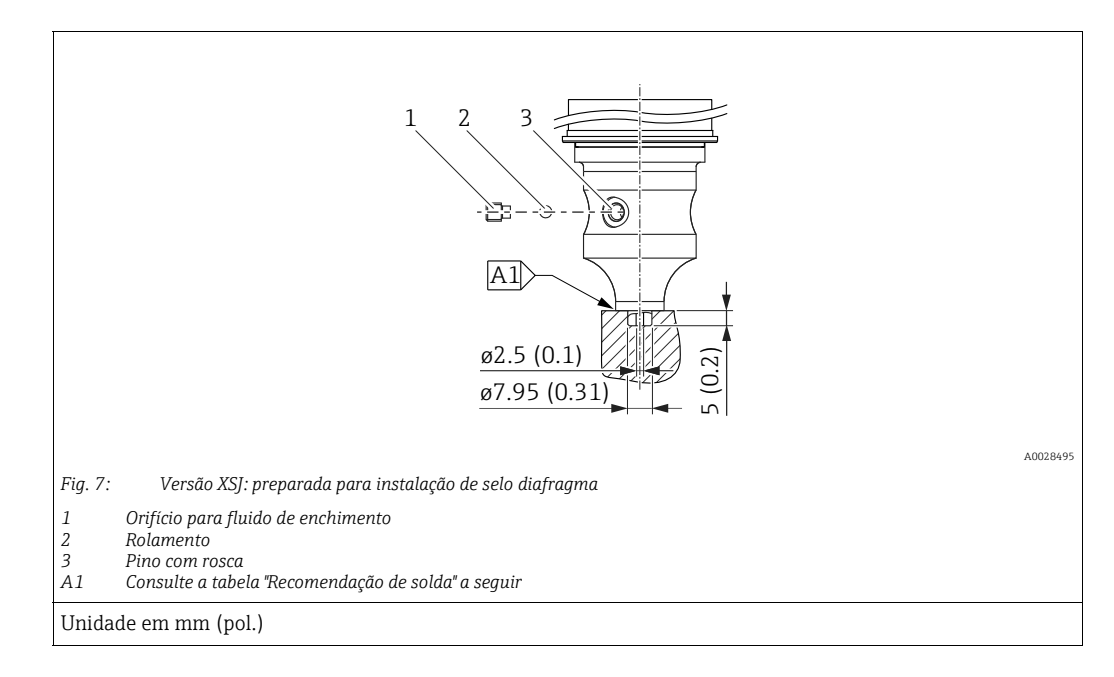

# 4.5.7 PMP51, versão preparada para instalação de selo diafragma - recomendação de solda

A Endress+Hauser recomenda a solda no selo diafragma conforme segue para a versão "XSJ: preparada para instalação de selo diafragma" no recurso 110 "Conexão do processo" no código de pedido para sensores de até 40 bar (600 psi): a profundidade total de soldagem da solda de filete é de 1 mm (0,04 pol.) com um diâmetro externo de 16 mm (0,63 pol.). A solda é realizada de acordo com o método WIG.

| N.º da emenda                             | Esboço/forma da ranhura de solda, | Compatibilidade do material                                                                                             | Método de solda  | Posição de | Gás inerte,                                                   |
|-------------------------------------------|-----------------------------------|----------------------------------------------------------------------------------------------------|------------------|------------|---------------------------------------------------------------|
| consecutiva.                              | dimensão conforme DIN 8551        | base                                                                                                    | DIN EN ISO 24063 | soldagem   | aditivos                                                      |
| A1<br>para sensores<br>≤ 40 bar (600 psi) | <u>\$1 a0.8</u><br>               | Adaptador feito de AISI 316L<br>(1.4435)<br>a ser soldado no selo diafragma<br>feito de<br>AISI 316L (1.4435 ou 1.4404) | 141              | PB         | Gás inerte<br>Ar/H 95/5<br>Aditivo:<br>ER 316L Si<br>(1.4430) |

### Informações sobre o enchimento

- O selo diafragma deve ser abastecido assim que for soldado.
- Após ter sido soldado na conexão de processo, o conjunto do sensor deve ser preenchido adequadamente com um fluido de enchimento e vedado com estanqueidade ao gás com uma esfera de vedação e parafuso de bloqueio.

Uma vez que o selo diafragma tenha sido preenchido, o display do equipamento não deve exceder 10% do valor de fundo de escala da faixa da célula de medição no ponto zero. A pressão interna do selo diafragma deve ser corrigida de acordo.

- Ajuste / calibração:
  - O equipamento está operacional uma vez que tenha sido completamente montado.
  - Realize um reset. O equipamento deve então ser calibrado para a faixa de medição do processo conforme descrito nas Instruções de Operação.

## 4.6 Instalação do Deltabar M

### AVISO

Manuseio incorreto!

- Dano ao equipamento!
- A remoção dos parafusos com o item número (1) não é permitida em nenhuma circunstância e anulará a garantia.

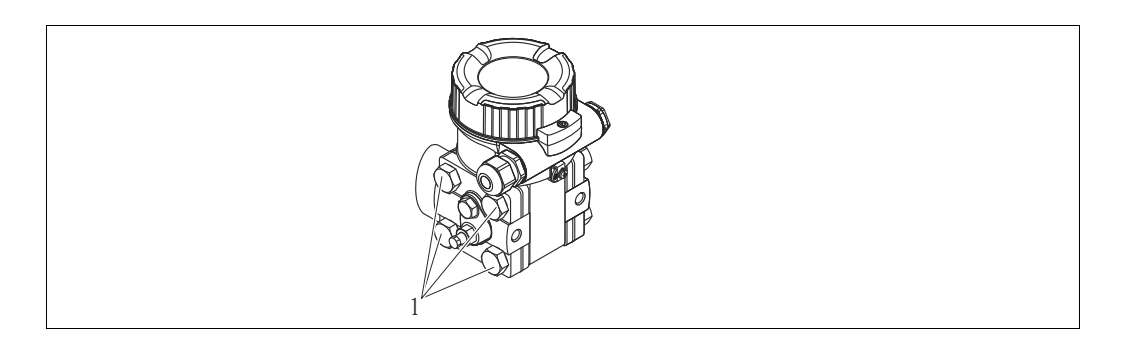

## 4.6.1 Orientação

- Devido à orientação do Deltabar M, pode haver um deslocamento no ponto zero, isto é, quando o recipiente está vazio, o valor medido não exibe zero. Você pode corrigir esse deslocamento do ponto zero fazendo o ajuste da posição de uma das maneiras a seguir:
  - através das teclas de operação no módulo de componentes eletrônicos (→ 
     <sup>1</sup> 42, "Função dos elementos de operação")
  - através do menu de operação ( $\rightarrow$   $\supseteq$  68, "Ajuste da pos. zero")
- Recomendações gerais para direcionar a tomada de impulso podem ser encontradas na DIN 19210 "Métodos para medição de vazão de fluidos; tubulação diferencial para instrumentos de medição de vazão" ou nas normas correspondentes nacionais ou internacionais.
- Usar um manifold de três ou cinco vias permite fácil comissionamento, instalação e manutenção sem interrupção do processo.
- Ao direcionar a tomada de impulso em área externa, certifique-se de que seja usada proteção anticongelante suficiente, por ex., usando traço elétrico nos tubos.
- Instale a tomada de impulso com um gradiente monotônico de no mínimo 10%.

### Posição de instalação para a medição de vazão

## i

Para mais informações sobre a medição de vazão de pressão diferencial, consulte os seguintes documentos:

- Medição de vazão por pressão diferencial com placa com orifícios: Informações técnicas TIO0422P
- Medição de vazão por pressão diferencial com tubo de Pitot: Informações técnicas TIO0425P

### Medição de vazão em gases

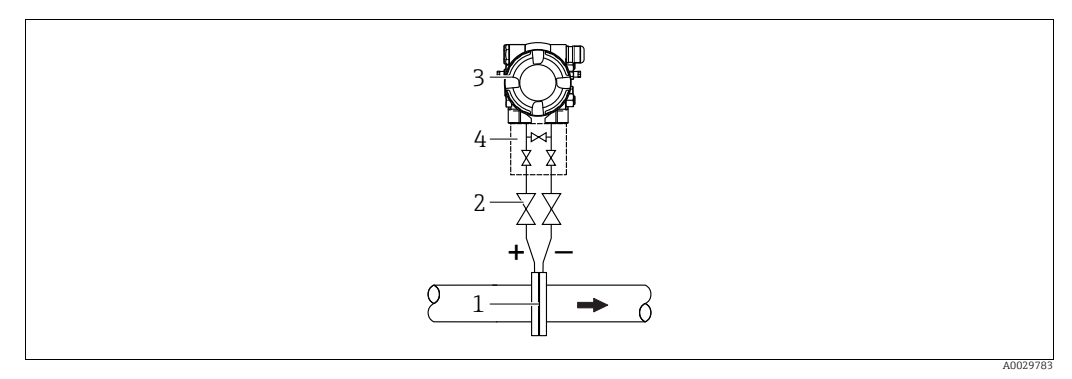

Layout de medição para medição de vazão em gases

- Placa com orifícios ou tubo de Pitot 1
- Válvulas de bloqueio 2 Deltabar M
- 3 4 Manifold de três vias
- Instale o Deltabar M acima do ponto de medição de forma que a condensação que possa estar presente possa fluir para dentro da tubulação de processo.

Medição de vazão em vapor

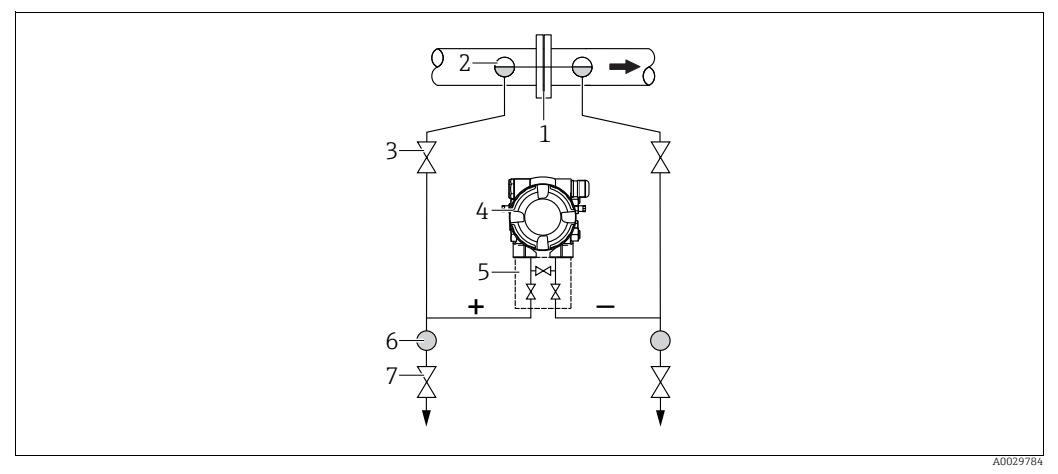

Layout de medição para medição de vazão em vapor

- Placa com orifícios ou tubo de Pitot 1
- 2 Potes de condensado
- 3 Válvulas de bloqueio Deltabar M 4
- 5 Manifold de três válvulas
- 6 7 Separador
- Válvulas de drenagem
- Instale o Deltabar M abaixo do ponto de medição.
- Instale os potes de condensados no mesmo nível dos pontos de derivação e à mesma distância do Deltabar M.
- Antes do comissionamento, abasteça as tubulações de impulso até a altura dos potes de condensados.

### Medição de vazão em líquidos

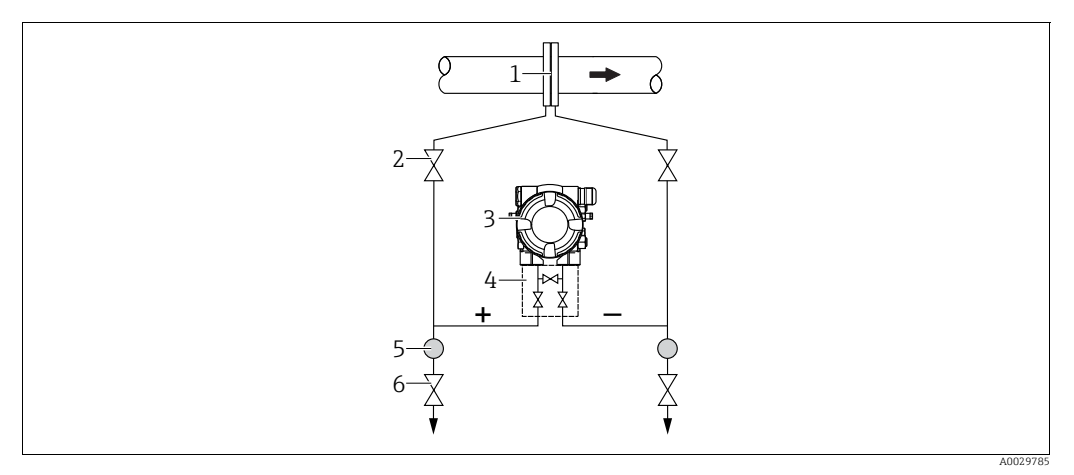

Layout de medição para medição de vazão em líquidos

- Placa com orifícios ou tubo de Pitot
- 2 Válvulas de bloqueio
- 3 Deltahar M
- 4 5 Manifold de três válvulas
- Separador 6 Válvulas de drenagem
- Instale o Deltabar M abaixo do ponto de medição de tal forma que a tomada de impulso esteja sempre cheia com líquido e que as bolhas de gás possam fluir de volta à tubulação de processo.
- Ao realizar a medição em meios com partes sólidas como, por exemplo, líquidos sujos, a instalação de separadores e válvulas de drenagem é útil para captar e remover sedimentos.

### Orientação para medição de nível

Medição de nível em tanque aberto

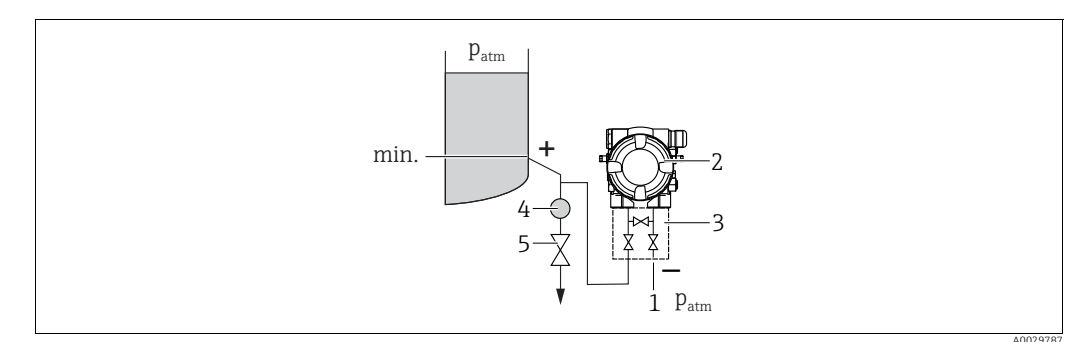

Layout de medição para medição de nível em recipientes abertos

- A lateral de pressão baixa é aberta para a pressão atmosférica 1
- Deltabar M 2

5

- 3 Manifold de três válvulas 4 Separador
- Válvula de drenagem
- Instale o Deltabar M abaixo da conexão de medição mais baixa de tal forma que a tomada de impulso esteja sempre cheia com líquido.
- O lado de baixa pressão é aberto para pressão atmosférica.
- Ao realizar a medição em meios com partes sólidas como, por exemplo, líquidos sujos, a instalação de separadores e válvulas de drenagem é útil para captar e remover sedimentos.

### Medição de nível em tanque fechado

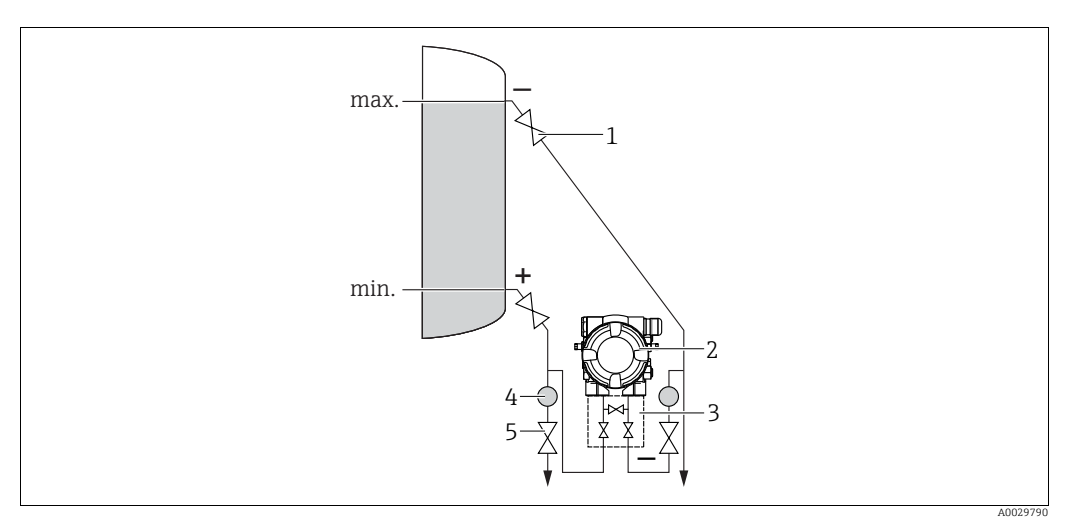

Layout de medição de nível em tanque fechado

- Válvulas de bloqueio
- 2 Deltabar M 3
- Manifold de três válvulas Separador
- 4 5 Válvulas de drenagem
- Instale o Deltabar M abaixo da conexão de medição mais baixa de tal forma que a tomada de impulso esteja sempre cheia com líquido.
- Sempre conecte o lado de baixa pressão acima do nível máximo.
- Ao realizar a medição em meios com partes sólidas como, por exemplo, líquidos sujos, a instalação de separadores e válvulas de drenagem é útil para captar e remover sedimentos.

Medição de nível em tanque fechado com vapor sobreposto

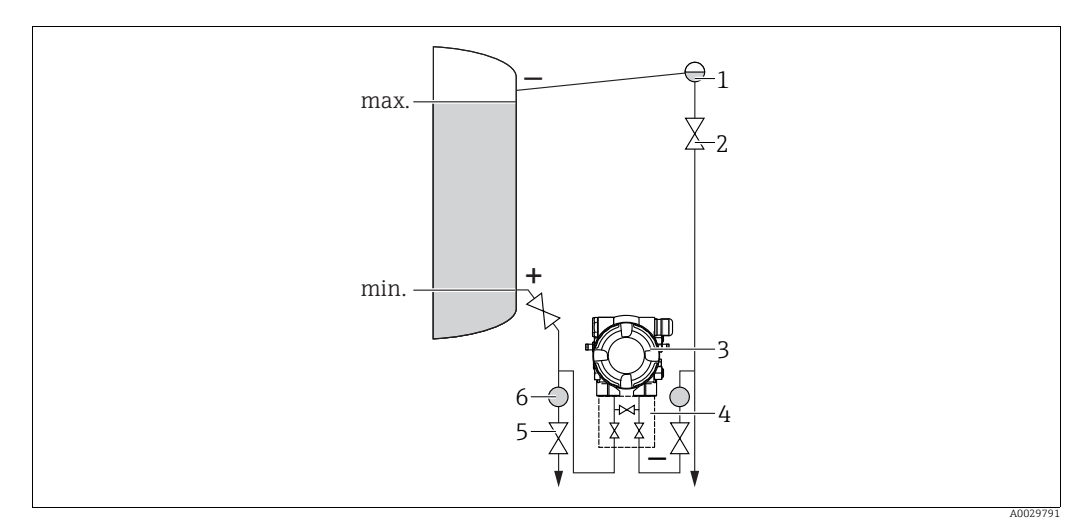

Layout de medição de nível em tanque fechado com vapor sobreposto

- Pote de condensado
- Válvulas de bloqueio

1

2

6

- 3 Deltabar M 4
- Manifold de três válvulas 5 Válvulas de drenagem
  - Separador
- Instale o Deltabar M abaixo da conexão de medição mais baixa de tal forma que a tomada de impulso esteja sempre cheia com líquido.
- Sempre conecte o lado de baixa pressão acima do nível máximo.
- Um pote de condensado garante a pressão constante no lado de baixa pressão.
- Ao realizar a medição em meios com partes sólidas como, por exemplo, líquidos sujos, a instalação de separadores e válvulas de drenagem é útil para captar e remover sedimentos.

### Posição de instalação para medição da pressão diferencial

Medição da pressão diferencial em gases e vapor

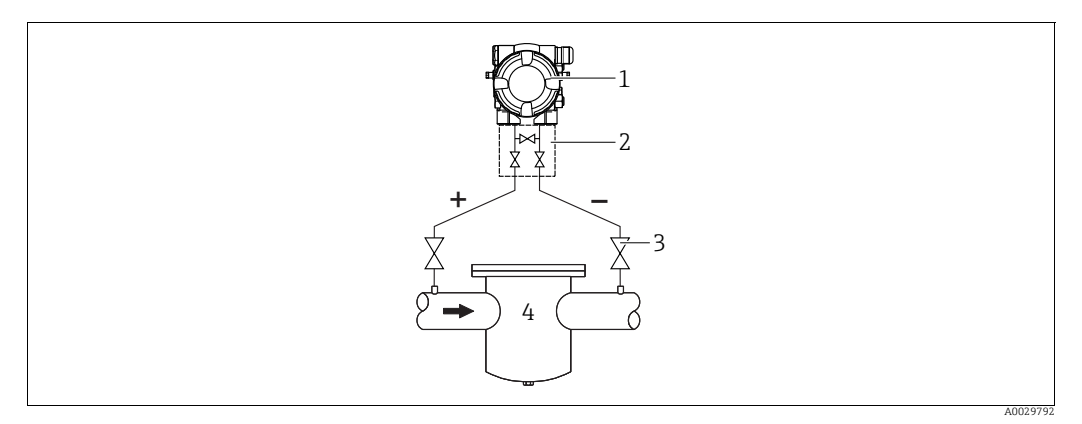

Layout de medição da pressão diferencial em gases e vapor

- Deltabar M 1
- Manifold de três vias 2 3
- Válvulas de bloqueio
- 4 por exemplo, filtro
- Instale o Deltabar M acima do ponto de medição de forma que a condensação que possa estar presente possa fluir para dentro da tubulação de processo.

#### Medição da pressão diferencial em líquidos

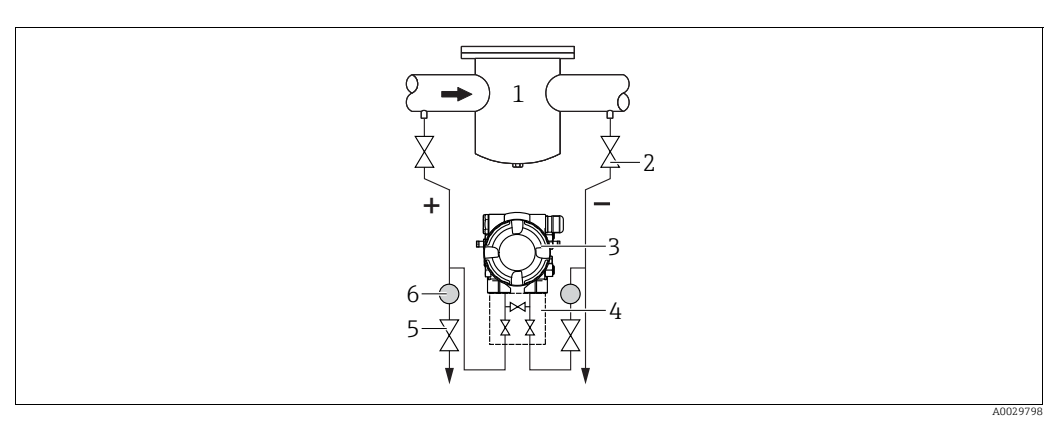

Layout de medição para medição da pressão diferencial em líquidos

- 1 por exemplo, filtro
- 2 3 Válvulas de bloqueio Deltabar M
- 4 Manifold de três vias
- Separador
- 5 6 Válvulas de drenagem
- Instale o Deltabar M abaixo do ponto de medição de tal forma que a tomada de impulso esteja sempre cheia com líquido e que as bolhas de gás possam fluir de volta à tubulação de processo.
- Ao realizar a medição em meios com partes sólidas como, por exemplo, líquidos sujos, a instalação de separadores e válvulas de drenagem é útil para captar e remover sedimentos.

## 4.6.2 Instalação em parede e tubo (opcional)

A Endress+Hauser oferece os seguintes suportes de montagem para instalar o equipamento em tubos ou paredes:

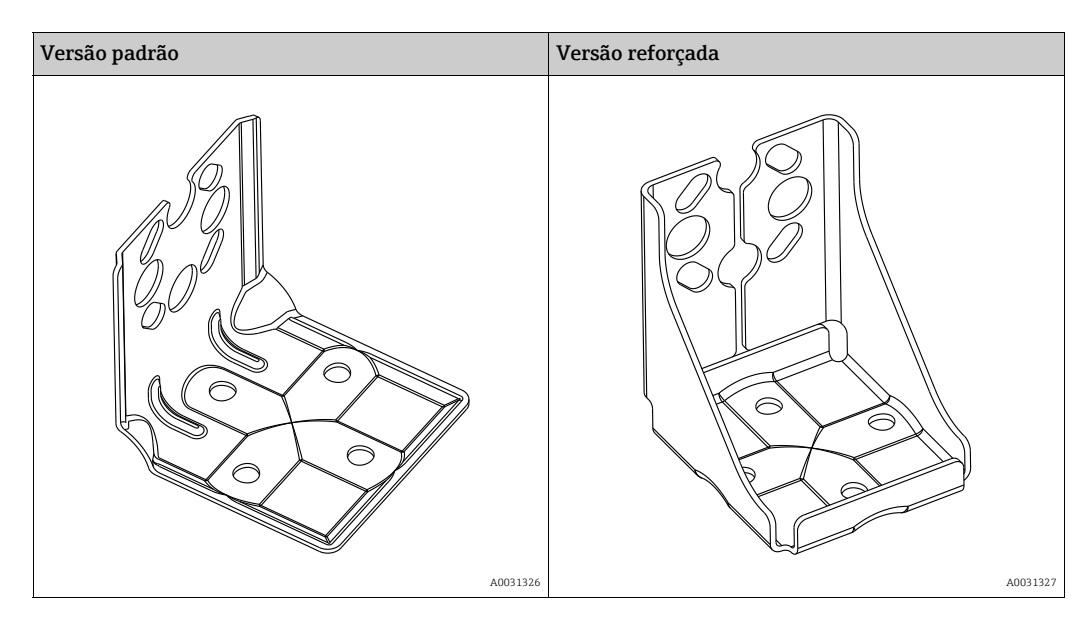

# i

Se for usado um manifold de válvula, suas dimensões também devem ser consideradas. Suporte para instalação em paredes e tubos incluindo suporte de retenção para instalação em tubos e duas porcas.

O material dos parafusos usados para fixar o equipamento depende do código do pedido. Para os dados técnicos (como dimensões e códigos de pedido para parafusos), consulte o Documento de Acessórios SD01553P/00/EN.

Observe também os seguintes pontos ao instalar:

- Para evitar que os parafusos de instalação espanem, eles devem ser lubrificados com uma graxa multiúso antes da instalação.
- No caso de instalação em tubos, as porcas no retentor ser apertadas uniformemente com um torque de no mínimo 30 Nm (22,13 lbf pés).
- Para fins de instalação, use somente os parafusos com número de item (2) (observe o diagrama a seguir).

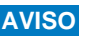

AVISO Manuseio incorreto!

Dano ao equipamento!

• A remoção dos parafusos com o item número (1) não é permitida em nenhuma circunstância e anulará a garantia.

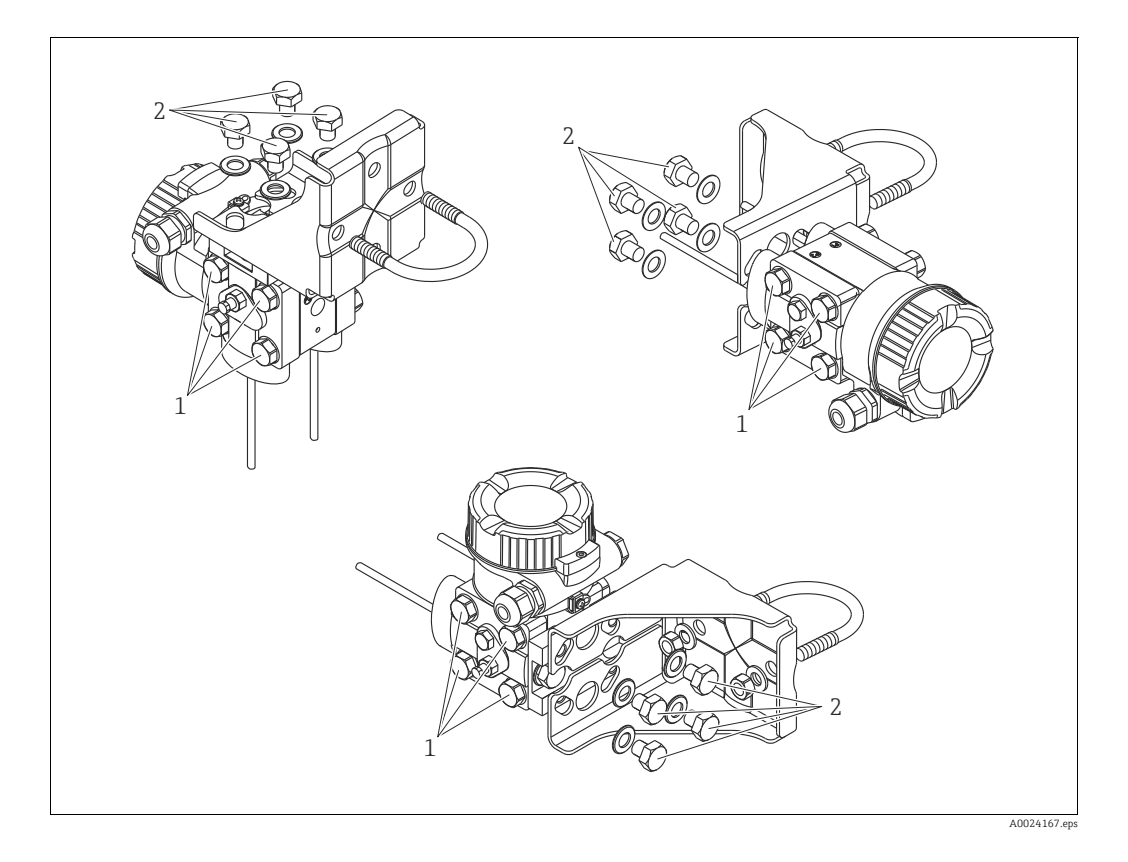

## Layouts típicos de instalação

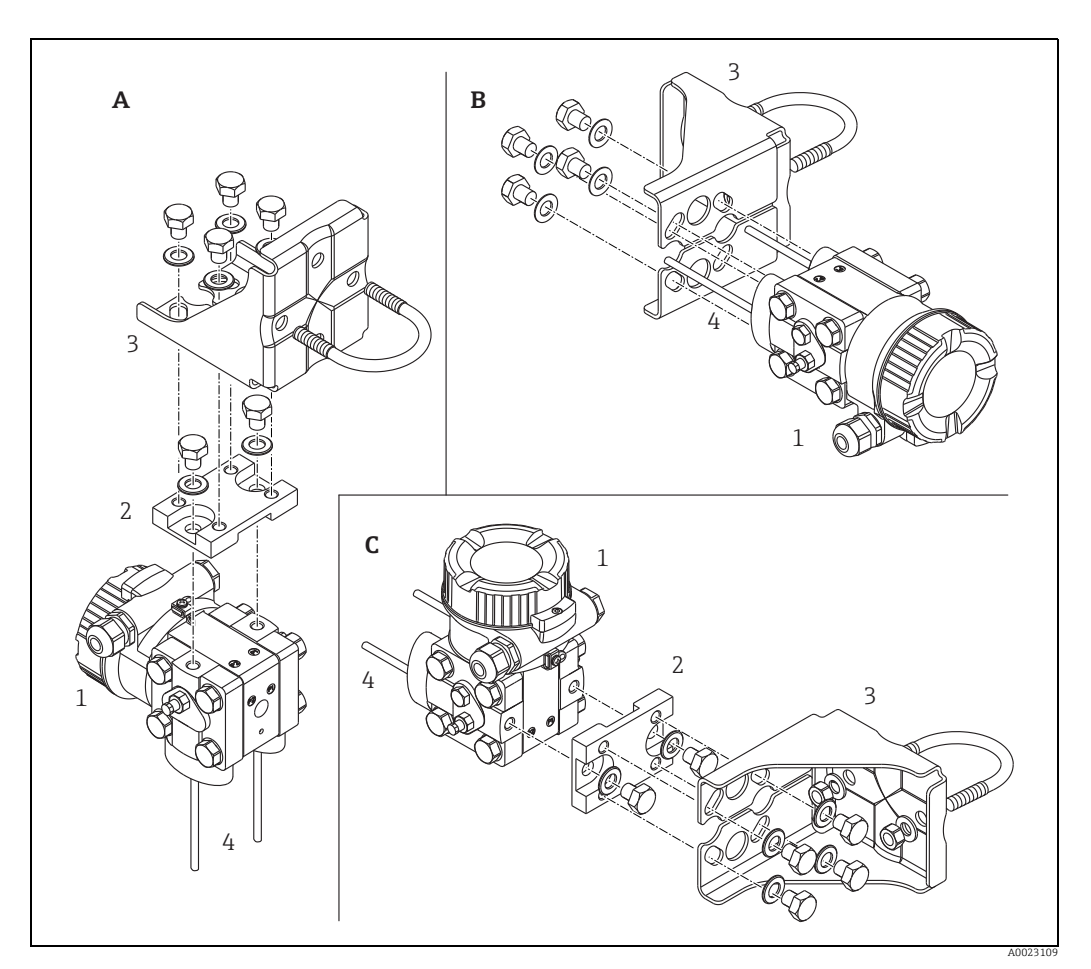

Fig. 8:

- А В С 1
- Linha de impulso vertical, versão V1, alinhamento 90° Linha de impulso horizontal, versão H1, alinhamento 180° Linha de impulso horizontal, versão H2, alinhamento 90°

- 2 3 4
- Deltabar M Placa adaptadora Suporte de montagem Linha de impulso

# 4.7 Instalação do Deltapilot M

- O display local pode ser girado em etapas de 90°.
- A Endress+Hauser oferece um suporte de montagem para instalação em tubulações ou paredes. → 

   16, seção 4.5.5 "Instalação em parede e tubo (opcional)".

### 4.7.1 Instruções gerais de instalação

- Não limpe ou toque com objetos duros ou pontiagudos nos diafragmas de isolamento do processo.
- A membrana de processo na versão de haste rígida e cabo é protegida contra danos mecânicos por uma tampa de plástico.
- Se um Deltapilot S aquecido for resfriado durante o processo de limpeza (por ex. por água fria), um vácuo se desenvolve por um curto período de tempo e, como resultado, a umidade pode entrar no sensor através da compensação de pressão (1). Instale o equipamento como seque.

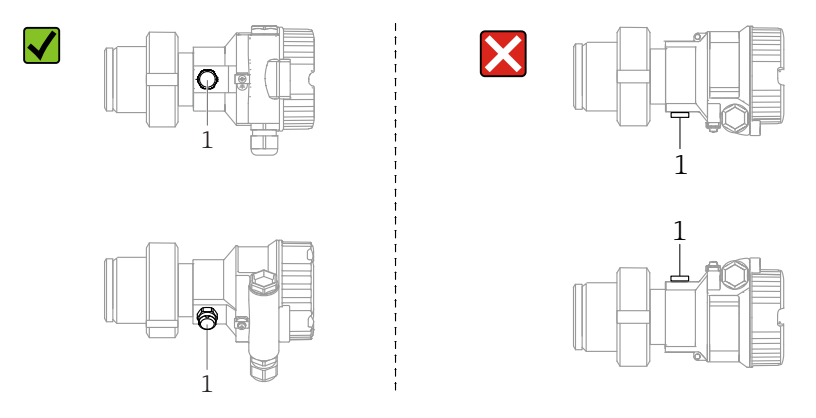

- Mantenha a compensação de pressão e o filtro GORE-TEX<sup>®</sup> (1) livre de contaminação.
- O equipamento deve ser instalado da seguinte maneira para estar em conformidade com os requisitos de limpeza do ASME-BPE (Parte SD de limpeza):

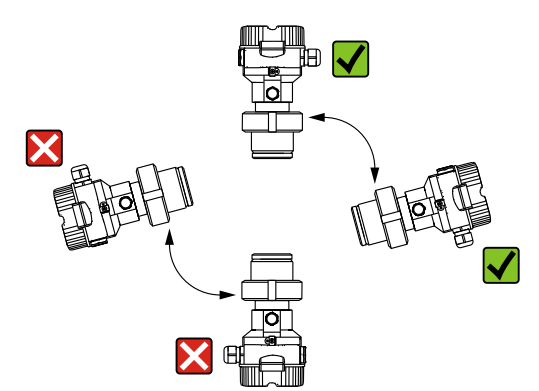

### 4.7.2 FMB50

### Medição de nível

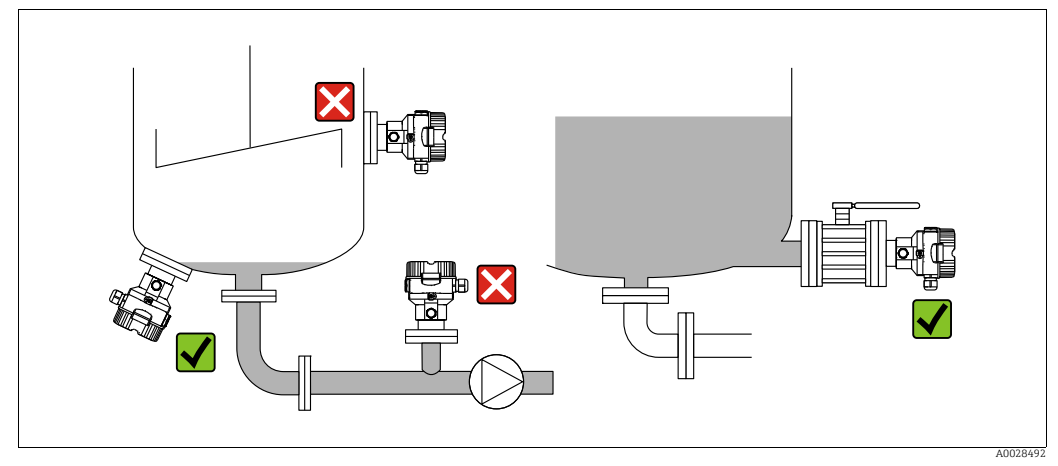

Fig. 9: Layout de medição para nível

- Sempre instale o equipamento abaixo do ponto de medição mais baixo.
- Não instale o equipamento nas seguintes posições:
  - na cortina de enchimento
  - na saída do tanque
  - na área de sucção de uma bomba
- ou em um ponto no tanque que pode ser afetado por pulsos de pressão do agitador.
- A calibração e teste funcional podem ser realizados mais facilmente se você instalar o equipamento a jusante de um equipamento de desligamento.
- O Deltapilot M também deve ser isolado no caso de meios que podem endurecer com o frio.

### Medição de pressão em gases

 Instale o DeltapilotM com equipamento de desligamento acima do ponto de derivação de tal forma que qualquer condensado possa fluir para dentro do processo.

#### Medição de pressão no vapor

- Instale o Deltapilot M com o sifão acima do ponto de derivação.
- Encha o sifão com líquido antes do comissionamento.
   O sifão reduz a temperatura a níveis próximos da temperatura ambiente.

### Medição de pressão em líquidos

 Instale o Deltapilot M com o equipamento de desligamento abaixo ou no mesmo nível que o ponto de derivação.

### 4.7.3 FMB51/FMB52/FMB53

- Ao instalar as versões de haste rígida e cabo, certifique-se de que o cabeçote da sonda esteja localizado em um ponto o mais livre possível da vazão. Para proteger a sonda contra impactos resultantes do movimento lateral, instale a sonda em um tubo guia (preferencialmente de plástico) ou prenda-a com uma braçadeira de fixação.
- No caso de equipamentos para áreas classificadas, respeite rigorosamente as instruções de segurança ao abrir a tampa do invólucro.
- O comprimento do cabo de extensão ou da haste da sonda é baseado no ponto zero do nível planejado.

A altura da tampa de proteção deve ser considerada ao projetar o layout do ponto de medição. O ponto zero do nível (E) corresponde à posição do diafragma de isolamento do processo.

Ponto zero do nível = E; topo da sonda = L.

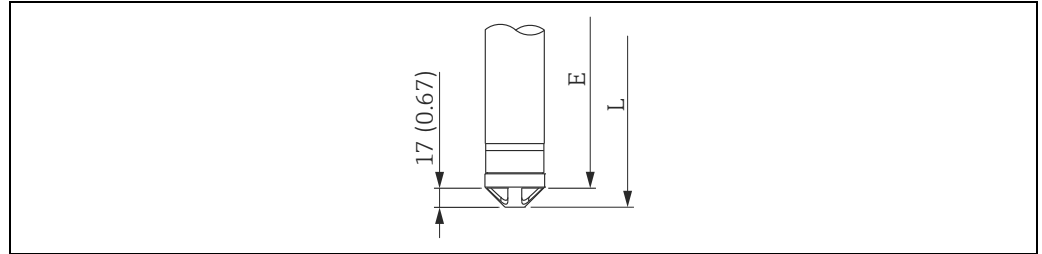

### 4.7.4 Instalação do FMB53 com uma braçadeira de suspensão

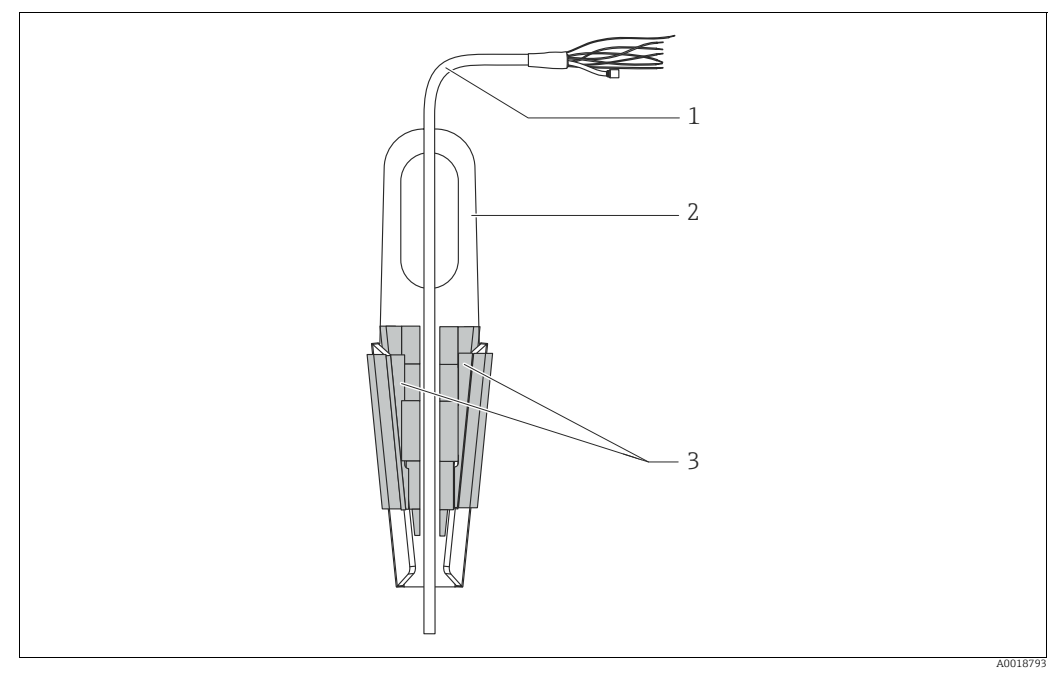

Fig. 10: Instalação do com uma braçadeira de fixação

- 1 Cabo de extensão
- 2 Braçadeira de suspensão
- 3 Mordentes

### Instalação da braçadeira de suspensão:

- **1.** Instale a braçadeira de suspensão (item 2). Leve em consideração o peso do cabo de extensão (item 1) e do equipamento ao selecionar o ponto de fixação.
- 2. Empurre para cima os mordentes (item 3). Posicione o cabo de extensão (item 1) entre os mordentes, conforme mostrado no gráfico.

**3.** Segure o cabo de extensão na posição (item 1) e empurre os mordentes (item 3) para baixo novamente. Toque delicadamente nos mordentes pela parte de cima para fixá-los na posição.

## 4.7.5 Vedação para instalação com flange

### AVISO

### Resultados da medição incorretos

A vedação não deve pressionar contra a membrana de processo pois isso pode afetar o resultado da medição.

• Certifique-se de que a vedação não esteja tocando na membrana de processo.

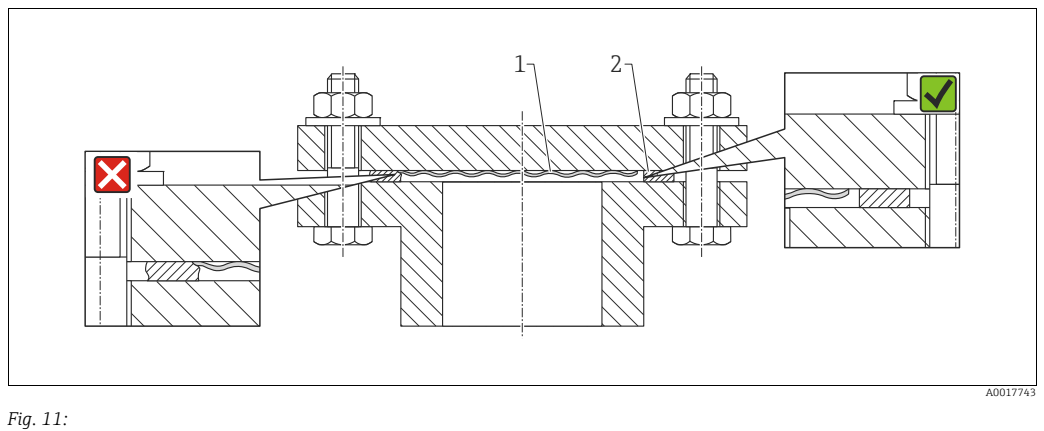

1 Membrana do processo

2 Vedação

## 4.7.6 Instalação em parede e tubo (opcional)

### Suporte de montagem

A Endress+Hauser of erece um suporte de montagem para tubos ou paredes (para diâmetros de tubo de 1  $\frac{1}{4}$ " to 2").

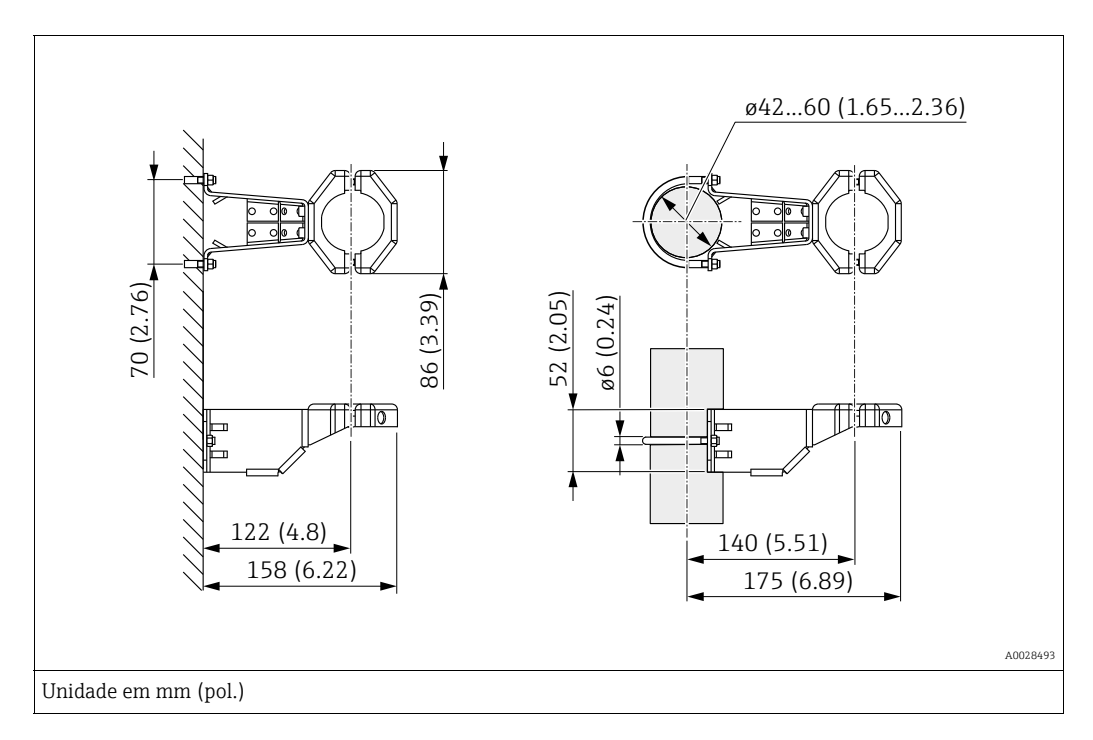

No caso de instalação em tubos, as porcas no suporte devem ser apertadas uniformemente com um torque de no mínimo 5 Nm (3,69 lbf pés).

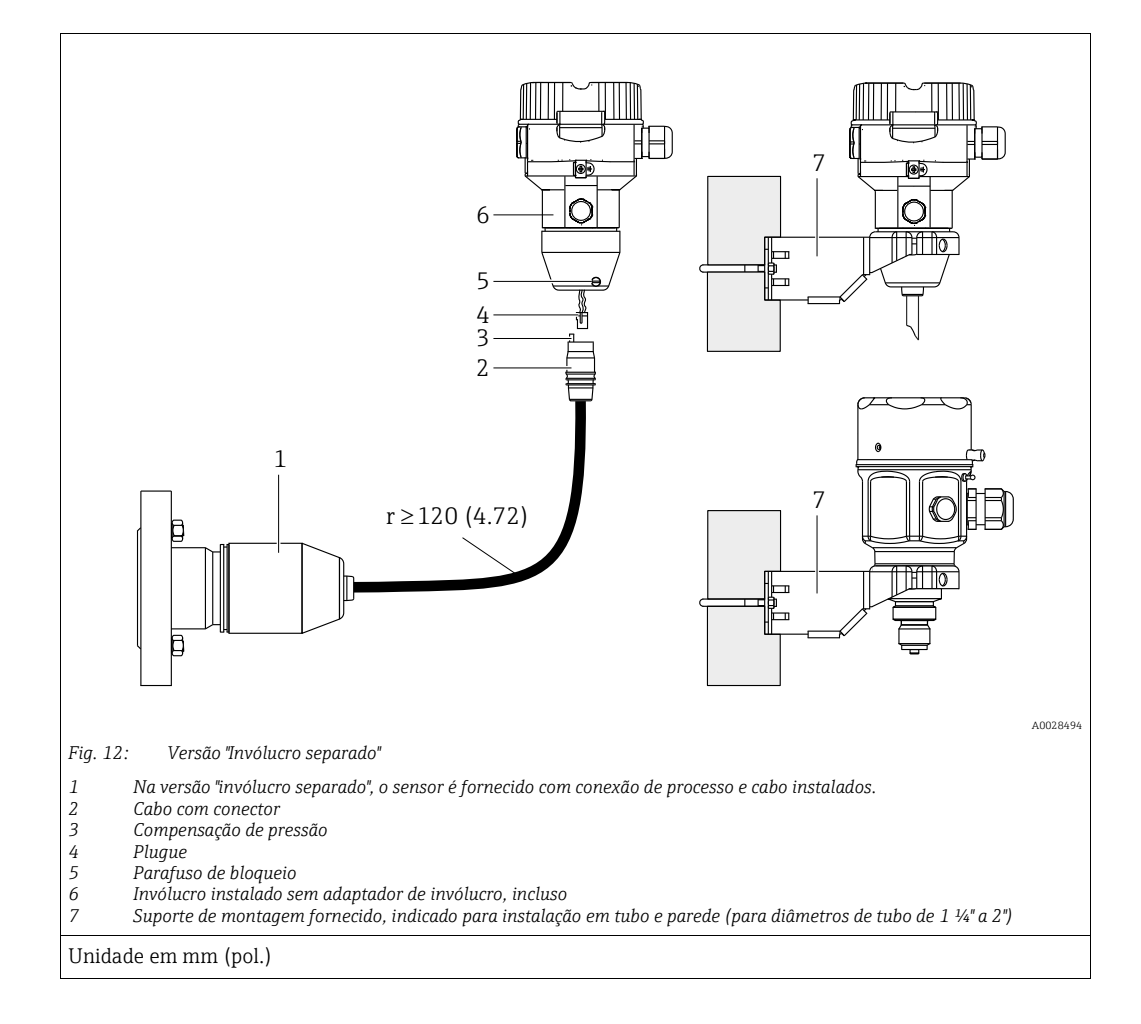

### 4.7.7 Montagem e instalação da versão "invólucro separado"

### Montagem e instalação

- 1. Conecte o plugue (item 4) no conector correspondente do cabo (item 2).
- 2. Conecte o cabo no adaptador do invólucro (item 6).
- 3. Aperte o parafuso de bloqueio (item 5).
- 4. Instale o invólucro em uma parede ou tubo utilizando o suporte de montagem (item 7). No caso de instalação em tubos, as porcas no suporte devem ser apertadas uniformemente com um torque de no mínimo 5 Nm (3,69 lbf pés). Instale o cabo com um raio de curvatura (r)  $\geq$  120 mm (4,72 pol.).

#### Roteamento do cabo (por exemplo, através de um tubo)

Você precisa do kit de encurtamento do cabo. Número de pedido: 71093286 Para detalhes sobre a instalação, consulte SD00553P/00/A6.

## 4.7.8 Instruções de instalação adicionais

### Vedação do invólucro da sonda

- A umidade não deve penetrar no invólucro quando o equipamento está sendo instalado, ao estabelecer a conexão elétrica ou durante a operação.
- Sempre aperte firmemente a tampa do invólucro e as entradas para cabos.

# 4.8 Montagem da vedação perfilada para o adaptador de processo universal

Para detalhes sobre a instalação, consulte KA00096F/00/A3.

# 4.9 Fechando as tampas do invólucro

## AVISO

### Equipamentos com vedação da tampa com EPDM - vazamento no transmissor!

Lubrificantes de base mineral, animal ou plantas fazem com que a vedação da tampa EPDM expandam causando vazamento no transmissor.

▶ Não é necessário engraxar a rosca porque o revestimento aplicado de fábrica à rosca.

## AVISO

### A tampa do invólucro não pode mais ser fechada.

Rosca danificada!

Ao fechar o tampa do invólucro, certifique-se de que a rosca da tampa e o invólucro estão limpas, por ex., sem areia. Se você encontrar resistência quando estiver fechando as tampas, verifique novamente se as roscas estão livres de sujeira ou resíduos.

## 4.9.1 Fechamento da tampa no invólucro de aço inox

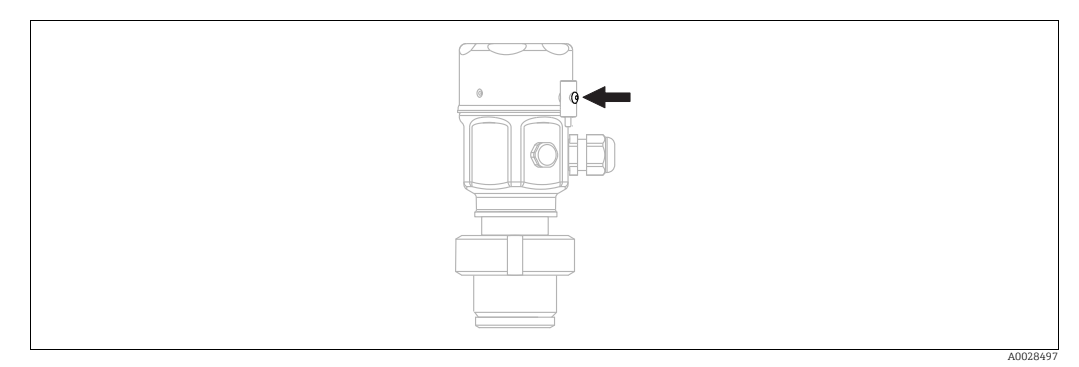

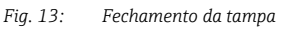

A tampa para o compartimento dos componentes eletrônicos é apertada à mão no invólucro até o final. O parafuso funciona como proteção DustEx (apenas para equipamentos com aprovação DustEx).

# 4.10 Verificação pós-montagem

| 0 | Há algum dano no equipamento (inspeção visual)?                                                                                                    |
|---|----------------------------------------------------------------------------------------------------|
| 0 | O equipamento está em conformidade com as especificações do ponto de medição?<br>Por exemplo:<br>• Temperatura do processo<br>• Pressão do processo<br>• Temperatura ambiente<br>• Faixa de medição |
| 0 | A identificação do ponto de medição e a rotulagem estão corretas (inspeção visual)?                                                                                                    |
| 0 | O equipamento está devidamente protegido contra intempérie e luz solar direta?                                                                                                    |
| 0 | O parafuso de fixação e a braçadeira de fixação estão devidamente apertados?                                                                                                    |

# 5 Ligação elétrica

# 5.1 Conexão do equipamento

## **A** ATENÇÃO

### A tensão de alimentação pode estar conectada!

Risco de choque elétrico e/ou explosão!

- Certifique-se de que nenhum processo não controlado seja ativado na fábrica.
- Desligue a tensão de alimentação antes de realizar a conexão do equipamento.
- Ao utilizar o medidor em áreas classificadas, a instalação deve também estar em conformidade com as normas e regulamentações nacionais aplicáveis e com as instruções de segurança ou instalação ou desenhos de controle.
- Um disjuntor adequado deve ser fornecido para o equipamento, de acordo com IEC/EN 61010.
- Os equipamentos com proteção contra sobretensão integrada devem ser aterrados.
- Circuitos de proteção contra polaridade reversa, influências HF e picos de sobretensão estão integrados.

Conecte o equipamento na seguinte ordem:

- 1. Verifique se a tensão de alimentação corresponde à tensão de alimentação indicada na etiqueta de identificação.
- 2. Desligue a tensão de alimentação antes de realizar a conexão do equipamento.
- 3. Remova a tampa do invólucro.
- 4. Passe o cabo através do prensa-cabos. De preferência, utilize cabo com dois fios blindado. Aperte os prensa-cabos ou as entradas para cabos de forma que eles fiquem estanques. Aperte no sentido contrário a entrada do invólucro. Use uma ferramenta adequada com largura entre superfícies transversais SW24/25 (8 Nm (5,9 lbf pés)) para o prensa-cabo M20.
- 5. Conecte o equipamento conforme indicado no diagrama a seguir.
- 6. Rosqueie a tampa do invólucro.
- 7. Ligue a tensão de alimentação.

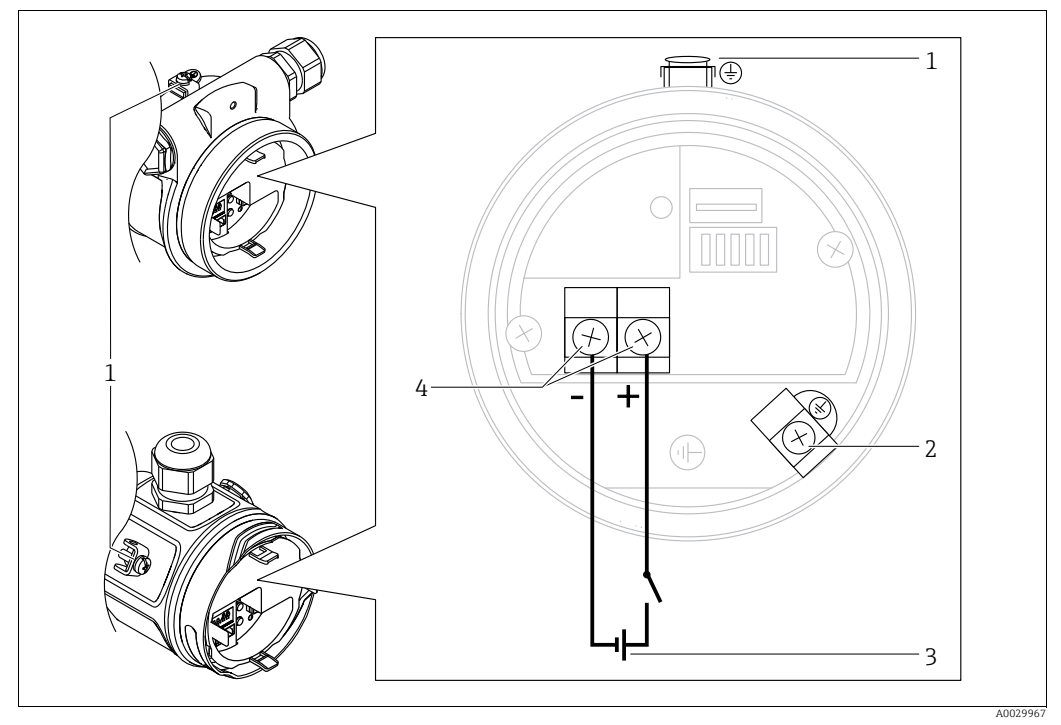

Conexão elétrica FOUNDATION Fieldbus

- 1 Terminal de terra externo
- 2 Terminal de terra
- 3 Tensão de alimentação: 9 a 32 VCC (condicionador de potência)
   4 Terminais para fonte de alimentação e sinal

# 5.1.1 Equipamentos com conector 7/8"

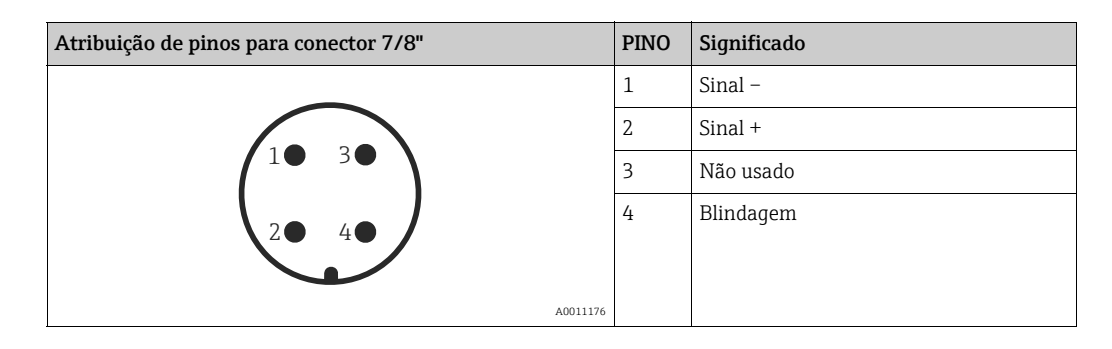

# 5.2 Conexão da unidade de medição

## 5.2.1 Tensão de alimentação

| Versão eletrônica                                           |            |
|-------------------------------------------------------------|------------|
| FOUNDATION Fieldbus,<br>versão para áreas não classificadas | 9 a 32 Vcc |

Para maiores informações sobre a estrutura de rede e aterramento e sobre componentes do sistema de barramento como cabos do barramento, consulte a documentação relevante, por exemplo, Instruções de operação BA00013S "Visão geral do FOUNDATION Fieldbus" e a Diretriz FOUNDATION Fieldbus.

## 5.2.2 Consumo de corrente

16 mA ±1 mA, a corrente de ativação corresponde à IEC 61158-2, Cláusula 21.

## 5.2.3 Terminais

- Tensão de alimentação e terminal de terra interno: 0,5 a 2,5 mm<sup>2</sup> (20 a 14 AWG)
- Terminal de terra externo: 0,5 a 4 mm<sup>2</sup> (20 a 12 AWG)

## 5.2.4 Especificação do cabo

- A Endress+Hauser recomenda o uso de cabos de dois fios, blindados, trançados.
- Diâmetro externo do cabo: 5 a 9 mm (0,2 a 0,35 pol.)

# i

Para mais informações sobre as especificações de cabo, consulte Instruções de operação BA00013S "Visão Geral do FOUNDATION Fieldbus", Diretriz FOUNDATION Fieldbus e IEC 61158-2 (MBP).

## 5.2.5 Blindagem/equalização potencial

- Você atinge uma blindagem ideal contra influências de interferência se a blindagem for conectada nos dois lados (no gabinete e no equipamento). Se forem esperadas correntes de equalização potencial na fábrica, aterre a blindagem somente em um lado, de preferência no transmissor.
- Ao utilizar em áreas classificadas, você deve observar as regulamentações aplicáveis. Uma documentação Ex separada com dados técnicos e instruções adicionais é incluída com todos os sistemas Ex por padrão.

# 5.3 Equalização potencial

Aplicações Ex: Conecte todos os equipamentos ao sistema de equalização potencial local. Observe as regulamentações aplicáveis.

# 5.4 Proteção contra sobretensão (opcional)

Equipamentos que exibem a versão "NA" no recurso 610 "Acessórios instalados" no código de pedido são equipados com proteção contra sobretensão (consulte as Informações Técnicas, seção "Informações de pedido"). A proteção contra sobretensão é instalada na fábrica na rosca do invólucro para o prensa-cabo e tem aproximadamente 70 mm (2,76 pol.) de comprimento (leve em consideração o comprimento adicional durante a instalação). O equipamento é conectado como ilustrado no seguinte gráfico. Para mais detalhes, consulte o TIO01013KDE, XA01003KA3 e o BA00304KA2.

## 5.4.1 Ligação elétrica

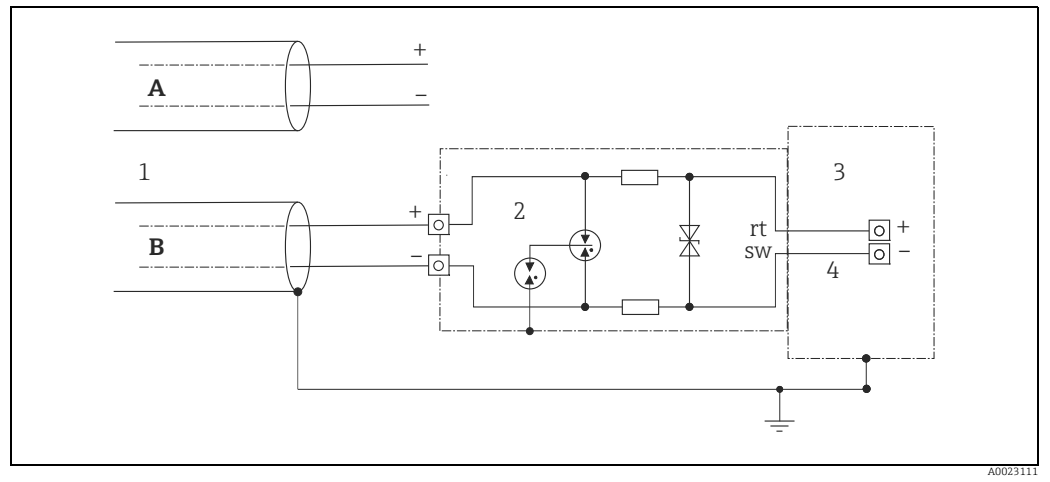

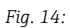

- A Sem aterramento direto da blindagem
- B Com aterramento direto da blindagem
- 1 Cabo de conexão de entrada
- 2 HAW569-DA2B
- 3 Unidade a ser protegida4 Cabo de conexão
## 5.4.2 Instalação

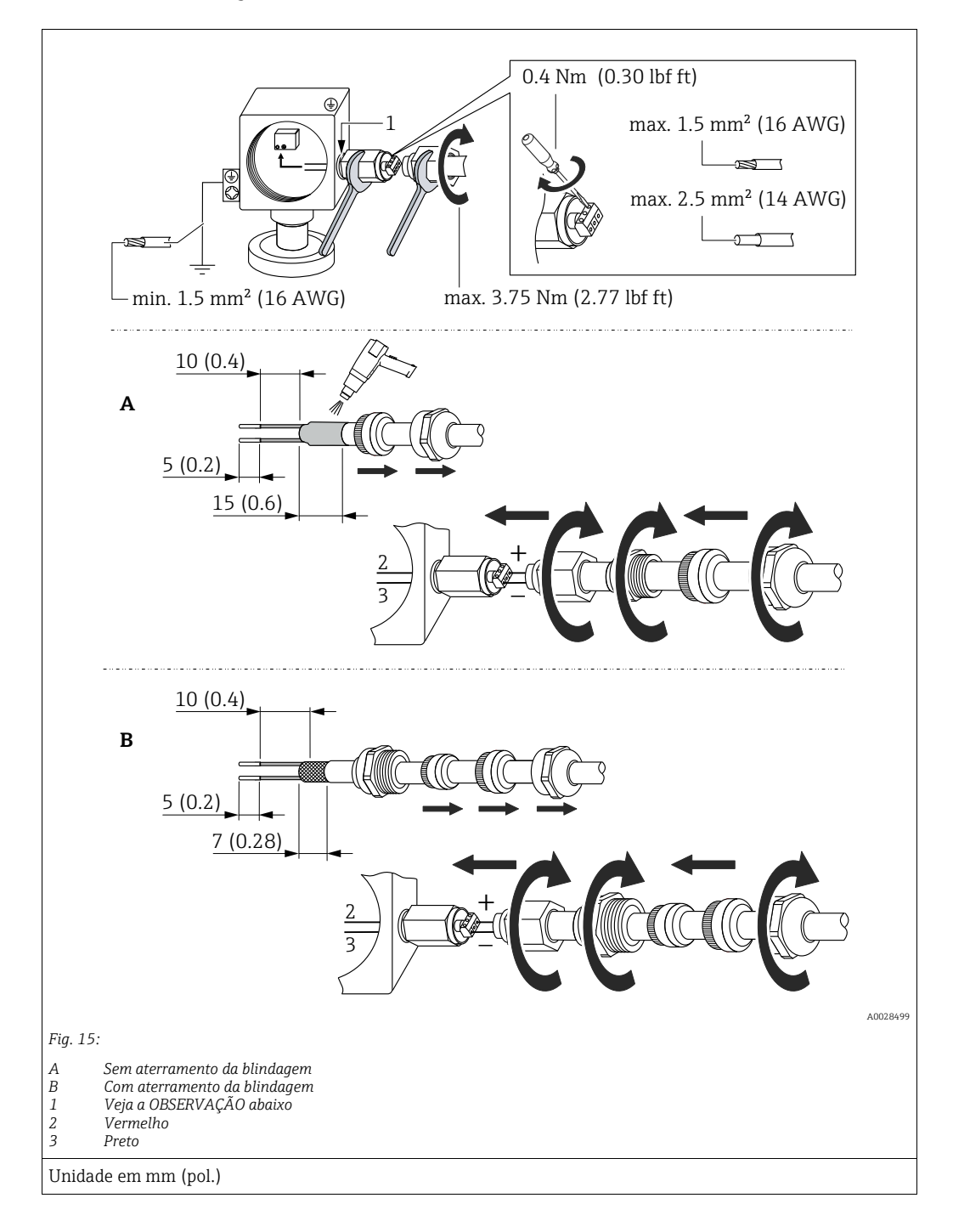

### **AVISO**

#### A conexão do parafuso é colada na fábrica!

Dano ao equipamento e/ou ao protetor de surto!

Ao soltar/apertar a porca de acoplamento utilize uma chave inglesa para manter o parafuso no lugar para que ele não gire.

## 5.5 Verificação pós conexão

Realize as seguintes verificações após ter completado a instalação elétrica do equipamento:

• A fonte de alimentação corresponde às especificações na etiqueta de identificação?

- O equipamento está corretamente conectado?
- Todos os parafusos estão firmemente apertados?
- As tampas do invólucro estão rosqueadas de forma segura?

Assim que a tensão for aplicada ao equipamento, o LED verde na unidade eletrônica se acende brevemente ou o display local conectado se acende.

## 6 Operação

## 6.1 Opções de operação

## 6.1.1 Operando sem um menu de operação

| Opções de operação                              | Explicação                                                                                                   | Figura | Descrição     |
|-------------------------------------------------|----------------------------------------------------------------------------------------------------|--------|---------------|
| Operação local<br>sem display no<br>equipamento | O equipamento é operado<br>utilizando as teclas de<br>operação e as minisseletoras<br>na unidade eletrônica. |        | → <b>■</b> 41 |

## 6.1.2 Operação com um menu de operação

A operação com um menu de operação é baseada em um conceito de operação com "funções de usuário"  $\rightarrow$   $\geqq$  43.

| Opções de operação                                         | Explicação                                                                                      | Figura | Descrição |
|------------------------------------------------------------|-------------------------------------------------------------------------------------------------|--------|-----------|
| Operação local<br>com display do<br>equipamento            | O equipamento é operado<br>utilizando-se as teclas<br>de operação no display do<br>equipamento. |        | → 🖹 44    |
| Operação remota<br>via FieldCare<br>de operação FieldCare. |                                                                                                 |        | → 🖹 48    |

| Opções de operação                                  | Explicação                                                               | Figura                | Descrição     |
|-----------------------------------------------------|--------------------------------------------------------------------------|-----------------------|---------------|
| Operação remota<br>via FieldCare                    | O equipamento é operado<br>usando a ferramenta<br>de operação FieldCare. |                       | → <b>1</b> 52 |
| Operação remota<br>através da ferramenta<br>NI Tool | O equipamento é operado<br>usando a NI Tool.                             | NI-FBUS" Configurator | → 🖹 132       |

## 6.1.3 Operação através do protocolo de comunicação FF

#### Operando sem um menu de operação 6.2

#### 6.2.1 Posição dos elementos de operação

As teclas de operação e as minisseletoras estão localizadas na unidade eletrônica no medidor.

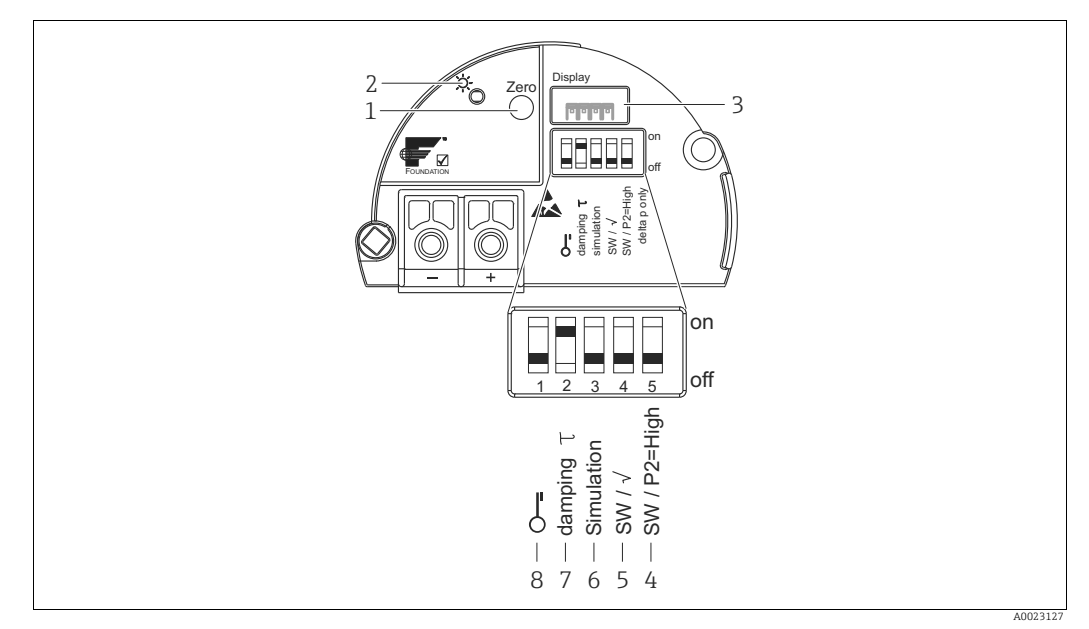

Fig. 16: Unidade eletrônica FOUNDATION Fieldbus

Tecla de operação para ajuste da posição zero ou reset (zero) LED verde para indicar operação bem-sucedida 1

- 2 3
- Slot para display local 4+5
- Minisseletora somente para Deltabar M Seletora 5: "SW/square root"; usada para determinar as características de saída Seletora 4: "SW/P2-High"; usada para determinar o lado de alta pressão
- 6 7 Minisseletora para modo de simulação
- Minisseletoras para ligar/desligar amortecimento Minisseletora para bloquear/desbloquear parâmetros relevantes para o valor medido 8

#### Função das minisseletoras

| Seletora                                                                                                    | Símbolo/             | Alteração da posição                                                                                                    |                                                                                                    |  |
|----------------------------------------------------------------------------------------------------|----------------------|----------------------------------------------------------------------------------------------------|----------------------------------------------------------------------------------------------------|--|
| etiqueta                                                                                                    |                      | "off"                                                                                                    | "on"                                                                                                    |  |
| 1                                                                                                    | ē                    | O equipamento é desbloqueado.<br>Os parâmetros relevantes para o valor<br>medido podem ser modificados.                                                                   | O equipamento é bloqueado.<br>Os parâmetros relevantes para o valor<br>medido não podem ser modificados.                                     |  |
| 2                                                                                                    | amorteci-<br>mento τ | O amortecimento é desligado.<br>O sinal de saída acompanha as alterações<br>de valor medido sem atraso algum.                                                             | O amortecimento é ligado.<br>O sinal de saída segue as mudanças dos valores medidos com tempo de atraso $\tau$ . <sup>1)</sup>               |  |
| 3                                                                                                    | Simulação            | O modo simulação está desligado<br>(ajuste de fábrica).                                                                                                    | O modo simulação está ligado.                                                                                                    |  |
| As seguin                                                                                                    | ites seletoras são   | aplicáveis apenas ao Deltabar M:                                                                                                    |                                                                                                    |  |
| 4       SW/√       O modo de medição e as característic da saída são definidas pelo ajuste no menu de operação.         •       "Setup" -> "Measuring mode"         •       "Setup" -> "Extended setup" -> |                      | O modo de medição e as características<br>da saída são definidas pelo ajuste no<br>menu de operação.<br>• "Setup" -> "Measuring mode"<br>• "Setup" -> "Extended setup" -> | O Modo de medição é "flow" e as<br>características de saída são "Square root"<br>independentemente das configurações no<br>menu de operação. |  |
| 5                                                                                                    | SW/P2=High           | O lado de alta pressão (+/HP) é atribuído<br>no menu de operação.<br>("Setup" -> "High Press. Side")                                                                      | O lado da alta pressão (+/HP) é alocado<br>à conexão de pressão P2 independente-<br>mente do ajuste no menu de operação.                     |  |

1) O valor para o tempo de atraso pode ser configurado através do menu de operação ("Setup" -> "Damping"). Ajuste de fábrica:  $\tau = 2$  s ou de acordo com as especificações do pedido.

#### Função dos elementos de operação

| Tecla                                                      | Significado                                                                                                    |  |
|------------------------------------------------------------|----------------------------------------------------------------------------------------------------|--|
| <b>"Zero"</b><br>pressionado por pelo<br>menos 3 segundos  | Ajuste de posição (correção do ponto zero)<br>Pressione a tecla por pelo menos 3 segundos. Se o LED na unidade eletrônica acender<br>brevemente, a pressão aplicada foi aceita para o ajuste de posição.<br>→ Consulte também a seção a seguir "Executando um ajuste de posição no local". |  |
| <b>"Zero"</b><br>pressionado por pelo<br>menos 12 segundos | <b>Reset</b><br>Todos os parâmetros são redefinidos para a configuração de pedido.                                                                                                    |  |

#### Executando um ajuste de posição no local

- A operação deve estar desbloqueada. → <sup>1</sup>/<sub>2</sub> 49, seção 6.3.5 "Operação de bloqueio/ desbloqueio".
- O equipamento é configurado para o modo de medição "Pressure" (Cerabar, Deltabar) ou modo de medição "Level" (Deltapilot) por padrão.
  - Operação através do programa de configuração FF: No Bloco transdutor de pressão, é possível alterar o modo de medição por meio do parâmetro PRIMARY\_VALUE\_TYPE.
- A pressão aplicada deve estar dentro dos limites de pressão nominal do sensor. Consulte as informações na etiqueta de identificação.
- Para reconciliar a base de dados de parâmetro, execute "Reconcile device" (após o ajuste da posição) com o host FF.

Faça o ajuste da posição:

- 1. A pressão está presente no equipamento.
- 2. Pressione a tecla por pelo menos 3 segundos.
- 3. Se o LED na unidade eletrônica acender brevemente, a pressão aplicada foi aceita para o ajuste de posição.

Se o LED não acender, a pressão aplicada não foi aceita. Observe os limites de entrada. Para mensagens de erro, consulte  $\rightarrow a$  213, seção 11.1 "Mensagens".

### 6.2.2 Operação de bloqueio/desbloqueio

Assim que tiver inserido todos os parâmetros, você pode bloquear suas entradas contra acesso não autorizado e indesejado.

## i

Se a operação for bloqueada por meio da minisseletora, você só pode desbloquear novamente a operação por meio da minisseletora. Se a operação for bloqueada através do menu de operação, só é possível desbloquear a operação novamente usando o menu de operação.

#### Bloqueio/desbloqueio através das minisseletoras

A minisseletora 1 na unidade eletrônica é usada para bloquear/desbloquear a operação.  $\rightarrow \triangleq 41$ , "Função das minisseletoras".

## 6.3 Operação com um menu de operação

## 6.3.1 Conceito de operação

O conceito de operação distingue entre as seguintes funções de usuário:

| Função do usuário               | Significado                                                                                                    |
|---------------------------------|----------------------------------------------------------------------------------------------------|
| Operador                        | Os operadores são responsáveis pelos equipamentos durante a "operação" normal. Isso<br>geralmente é limitado para a leitura de valores do processo diretamente no equipamento<br>ou em uma sala de controle. Se as tarefas que envolvem os equipamentos vão além da<br>leitura de valores, elas se limitam a funções simples e específicas da aplicação que são<br>usadas na operação. Caso haja uma falha, esses usuários simplesmente encaminham as<br>informações sobre os erros, mas não intervêm. |
| Service engineer/<br>technician | Engenheiros de serviço geralmente trabalham com o equipamento nas fases que seguem<br>o comissionamento do equipamento. Eles são envolvidos principalmente em atividades de<br>manutenção e localização de falhas onde ajustes simples devem ser feitos no<br>equipamento.<br>Os técnicos trabalham com os equipamentos em todo o ciclo de vida do produto. Portanto,<br>suas responsabilidades incluem o comissionamento e configurações avançadas.                                                   |
| Expert                          | Os especialistas trabalham com os equipamentos durante todo o seu ciclo de vida, mas sua função exige muito do equipamento. Parâmetros/funções individuais da funcionalidade geral dos equipamentos são repetidamente necessários para essa finalidade.<br>Além de tarefas técnicas, orientada para o processo, especialistas podem também realizar tarefas administrativas (por ex.: administração de usuário).<br>"Experts" podem dispor de todo o conjunto de parâmetros.                           |

## 6.3.2 Estrutura do menu de operação

| Função do usuário                | Submenu              | Significado/uso                                                                                                    |
|----------------------------------|----------------------|----------------------------------------------------------------------------------------------------|
| Operador                         | Idioma               | Consiste somente no parâmetro "Language" (000) onde é especificado<br>o idioma de operação para o equipamento.<br>O idioma sempre pode ser modificado mesmo se o equipamento estiver<br>bloqueado.                                                                                                    |
| Operador                         | Display/<br>Operação | Contém parâmetros que são necessários para configurar a exibição do<br>valor medido (selecionar os valores exibidos, formato do display, etc.).<br>Com este submenu, os usuários podem alterar a exibição do valor medido<br>sem afetar a medição de fato.                                                                                                    |
| Engenheiro de<br>serviço/técnico | Configuração         | <ul> <li>Contém todos os parâmetros que são necessários para comissionar operações de medição. Este submenu possui a seguinte estrutura:</li> <li>Parâmetros de configuração padrão Uma vasta gama de parâmetros, que podem ser usados para configurar uma aplicação típica, está disponível no início. Os parâmetros específicos dependem do modo de operação selecionado. Após fazer todas as configurações para todos esses parâmetros, a operação de medição deve ser configurada completamente na maioria dos casos. </li> <li>Submenu "Extended setup" O submenu "Setup" contém parâmetros adicionais para uma configuração mais aprofundada da operação de medição para converter o valor medido e dimensionar o sinal de saída. Este menu é dividido em submenus adicionais dependendo do modo de medição selecionado. </li> </ul> |

| Função do usuário                | Submenu     | Significado/uso                                                                                                    |
|----------------------------------|-------------|----------------------------------------------------------------------------------------------------|
| Engenheiro de<br>serviço/técnico | Diagnóstico | <ul> <li>Contém todos os parâmetros necessários para detectar e analisar os erros da operação. Esse submenu tem a seguinte estrutura:</li> <li>Diagnostic list <ul> <li>Contém até 10 mensagens de erro atualmente pendentes.</li> </ul> </li> <li>Event logbook <ul> <li>Contém as últimas 10 mensagens de erro (não mais pendentes).</li> </ul> </li> <li>Instrument info <ul> <li>Contém informações de identificação do equipamento.</li> </ul> </li> <li>Measured values <ul> <li>Contém todos os valores atuais medidos</li> </ul> </li> <li>Simulation <ul> <li>É usada para simular pressão, nível, vazão e aviso/alarme.</li> </ul> </li> </ul>                                                                                                    |
| Expert                           | Expert      | <ul> <li>Contém todos os parâmetros do equipamento (incluindo aqueles já em um dos outros submenus). O submenu "Expert" é estruturado pelos blocos de função do equipamento. Assim, ele contém os seguintes submenus:</li> <li>System <ul> <li>Contém parâmetros gerais do equipamento que não afetam a medição nem a integração em um sistema de controle distribuído.</li> </ul> </li> <li>Measurement <ul> <li>Contém todos os parâmetros para configuração da medição.</li> </ul> </li> <li>Communication <ul> <li>Contém todos os parâmetros para a configuração de funções que vão além da medição atual (por ex. totalizador).</li> </ul> </li> <li>Diagnosis <ul> <li>Contém todos os parâmetros necessários para detectar e analisar os erros de operação.</li> </ul> </li> </ul> |

## i

Para uma visão geral do menu de operação, veja  $\rightarrow$  102 ff.

#### Acesso direto aos parâmetros

Os parâmetros somente podem ser acessados diretamente através da função de usuário "Expert".

| Denominação do<br>parâmetro                  | Descrição                                                                                         |
|----------------------------------------------|---------------------------------------------------------------------------------------------------|
| Acesso direto (119)<br>Entrada do usuário    | Use esta função para inserir um código de parâmetro para acesso direto.<br>Entrada do usuário:    |
| Sequência do menu:<br>Expert → Direct access | <ul> <li>Digite o código do parâmetro desejado.</li> <li>Ajuste de fábrica:</li> <li>0</li> </ul> |

### 6.3.3 Operação com o display do equipamento (opcional)

Um display de cristal líquido (LCD) de 4 linhas é usado para exibição e operação. O display local exibe os valores medidos, os textos dos diálogos, as mensagens de falha e as mensagens de aviso.

O display pode ser removido para facilitar a operação (consulte o diagrama, passos 1-3). Está conectado ao equipamento por meio de um cabo longo de 90 mm (3,54 pol.).

O display do equipamento pode ser girado em etapas de 90° (veja a figura etapas 4-6). Dependendo da orientação do equipamento, isso facilita a operação do equipamento e a leitura dos valores medidos.

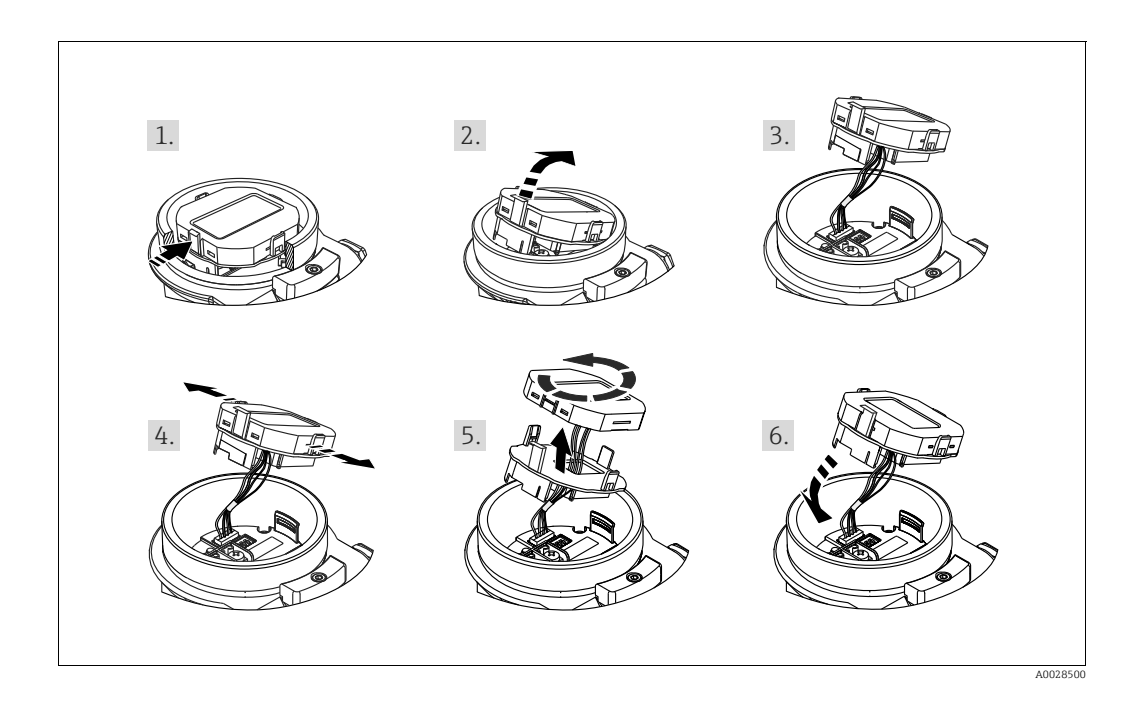

#### Funções:

- Exibição de 8 dígitos do valor medido, incluindo sinal e ponto decimal.
- Gráfico de barras como exibição gráfica do valor medido de pressão atual em relação à faixa de pressão definida no Bloco Transdutor de Pressão. A faixa de pressão é configurada por meio do parâmetro SCALE\_IN (através do programa de configuração FF, não através do display local).
- Três teclas para operação
- Guia de menu simples e completo devido à separação dos parâmetros em diversos níveis e grupos
- Cada parâmetro recebe um código de 3 dígitos para facilitar a navegação.
- Possibilidade de configuração do display para atender às necessidades e preferências individuais, como idioma, exibição alternada, exibição de outros valores medidos como temperatura do sensor, configuração de contraste.
- Funções de diagnóstico completo (falha e mensagem de aviso etc.).

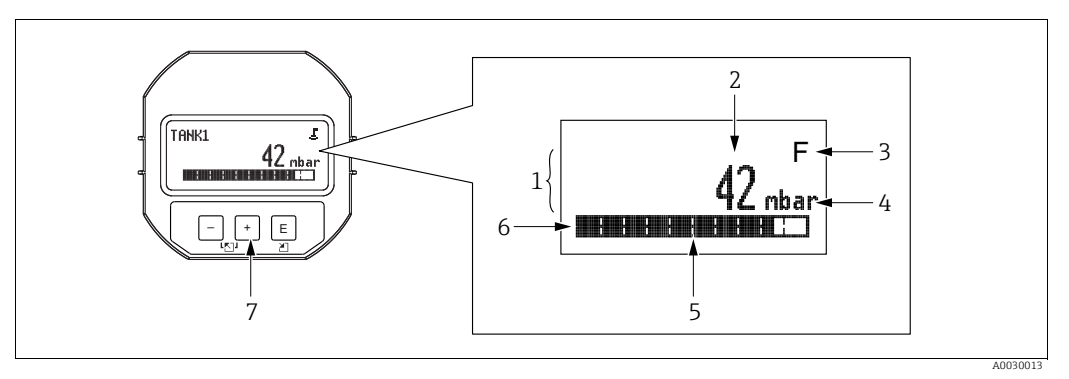

Fig. 17: Display

- 1 Linha principal
- 2 3 Valor Símbolo
- 4 5 Unidade
- Gráfico em barras
- 6 7 Linha de informações
- Teclas de operação

A tabela a seguir ilustra os símbolos que podem aparecer no display local. Quatro símbolos podem aparecer ao mesmo tempo.

| Símbolo | Significado                                                                                                    |  |
|---------|----------------------------------------------------------------------------------------------------|--|
| Ë       | <ul> <li>Símbolo de bloqueio</li> <li>A operação do equipamento está bloqueada. Para desbloquear o equipamento,</li> <li>→ </li> <li>→ 49, Operação de bloqueio/desbloqueio.</li> </ul>                                                                             |  |
| \$      | <b>Símbolo de comunicação</b><br>Transferência de dados através da comunicação                                                                                                    |  |
| Ţ       | <b>Símbolo de raiz (somente Deltabar M)</b><br>Modo de medição ativa "Medição de vazão"                                                                                                    |  |
| S       | Mensagem de erro "Out of specification"<br>O equipamento está atualmente sendo operado fora de suas especificações técnicas<br>(por exemplo, durante a inicialização ou limpeza).                                                                                   |  |
| С       | Mensagem de erro "Service mode"<br>O equipamento está no modo de serviço(durante uma simulação, por exemplo).                                                                                                    |  |
| м       | <b>Mensagem de erro "Maintenance required"</b><br>A manutenção é necessária. O valor medido ainda é válido.                                                                                                    |  |
| F       | <b>Mensagem de erro "Failure detected"</b><br>Ocorreu um erro na operação. O valor medido não é mais válido.                                                                                                    |  |
| *       | <ul> <li>Símbolo de simulação</li> <li>O modo de simulação está ativado. A minisseletora 2 para simulação está definida como "On".</li> <li>→ Consulte também seção 6.2.1 "Posição dos elementos de operação" e → </li> <li>49, seção 6.3.6 "Simulação".</li> </ul> |  |

#### Teclas de operação no display e no módulo de operação

| Tecla(s) de operação | Significado                                                                                                    |
|----------------------|----------------------------------------------------------------------------------------------------|
| +                    | <ul> <li>Navega para baixo na lista de opções</li> <li>Edita os valores numéricos ou caracteres dentro de uma função</li> </ul>                                                                                                    |
| -                    | <ul> <li>Navega para cima na lista de opções</li> <li>Edita os valores numéricos ou caracteres dentro de uma função</li> </ul>                                                                                                    |
| E                    | <ul> <li>Confirma a entrada</li> <li>Pula para o próximo item</li> <li>Selecione um item de menu e ative o modo de edição</li> </ul>                                                                                                    |
| + e E                | Ajuste do contraste do display local: mais escuro                                                                                                    |
| – e E                | Ajuste do contraste do display local: mais claro                                                                                                    |
| + e -                | <ul> <li>Funções ESC:</li> <li>– Sai do modo de edição para um parâmetro sem salvar o valor modificado</li> <li>– Você está no menu em um nível de seleção: cada vez que você pressiona as teclas simultaneamente, você sobe um nível no menu.</li> </ul> |

#### Exemplo de operação: parâmetros com uma lista de opções

Exemplo: seleção de "Deutsch" como idioma do menu.

|   | Language 000       | Operação                                                                                                    |
|---|--------------------|----------------------------------------------------------------------------------------------------|
| 1 | ✓ Inglês           | "English" está definido como o idioma do menu (valor padrão).<br>Um 🗸 na frente do texto do menu indica a opção que atualmente<br>esteja ativa.                        |
|   | Alemao             |                                                                                                    |
| 2 | Alemão             | Selecione "Deutsch" com                                                                                                    |
|   | ✔ Inglês           |                                                                                                    |
| 3 | ✓ Alemão<br>Inglês | <ol> <li>Selecione 	 para confirmar. Um 	 na frente do texto do<br/>menu indica a opção que atualmente esteja ativa ("Deutsch"<br/>é o idioma selecionado).</li> </ol> |
|   |                    | 2. Use 🗉 para sair do modo de edição para o parâmetro.                                                                                                    |

### Exemplo de operação: Parâmetros que podem ser definidos pelo usuário

Exemplo: configuração do parâmetro "Set URV" de 100 mbar (1,5 psi) para 50 mbar (0,75 psi).

|   | Set URV          | 014  | Operação                                                                                                    |
|---|------------------|------|----------------------------------------------------------------------------------------------------|
| 1 |                  | mbar | O display local exibe o parâmetro a ser alterado. O valor<br>destacado em preto pode ser alterado. A unidade "mbar" é<br>definida em outro parâmetro e não pode ser alterada aqui. |
| 2 |                  | mbar | <ol> <li>Pressione</li></ol>                                                                                                    |
| 3 | 500.000          | mbar | <ol> <li>Use a tecla</li></ol>                                                                                                    |
| 4 | 50 <b>0</b> .000 | mbar | O terceiro dígito é destacado em preto e agora pode ser editado.                                                                                                    |
| 5 | ، 0 0 0 . اب 5 0 | mbar | <ol> <li>Utilize a tecla ∃para mudar para o símbolo "⊥".</li> <li>Use E para salvar o novo valor e sair do modo de edição.<br/>→Consulte a figura a seguir.</li> </ol>             |
| 6 | 50.000           | mbar | O novo valor para o maior valor da faixa é de 50,0 mbar (0,75 psi).<br>– Use ▣ para sair do modo de edição para o parâmetro.<br>– Use ⊕ ou □ para voltar ao modo de edição.        |

#### Exemplo de operação: aceitar a pressão presente

Exemplo: configuração do ajuste da posição

|   | Pos | . zero adjust 00              | )7 | Operação                                                                                                    |
|---|-----|-------------------------------|----|----------------------------------------------------------------------------------------------------|
| 1 | ~   | Cancelar                      |    | A pressão para o ajuste de pos. zero está presente no equipamento.                                                                                           |
|   |     | Confirmar                     |    |                                                                                                    |
| 2 |     | Confirmar                     |    | Use                                                                                                    |
|   | v   | Cancelar                      |    |                                                                                                    |
| 3 |     | A calibração foi<br>aplicada! |    | Use a tecla 🗉 para aceitar a pressão aplicada para o ajuste<br>de pos. zero. O equipamento confirma o ajuste e volta para<br>o parâmetro "Pos. zero adjust". |
| 4 | ~   | Cancel                        |    | Use 🗉 para sair do modo de edição para o parâmetro.                                                                                                    |
|   |     | Confirm                       |    |                                                                                                    |

### 6.3.4 Operação através do FieldCare

O FieldCare é uma ferramenta de gestão de ativos da Endress+Hauser baseada na tecnologia FDT. Com o FieldCare, é possível configurar todos os equipamentos da Endress+Hauser, bem como equipamentos de outros fabricantes compatíveis com o padrão FDT. Você pode encontrar requisitos de hardware e software na Internet: www.endress.com  $\rightarrow$  Pesquisa: FieldCare  $\rightarrow$  FieldCare  $\rightarrow$  Dados técnicos.

O FieldCare suporta as seguintes funções:

- Configuração dos transmissores em modo online/offline
- Carregar e salvar dados do equipamento (upload/download): Consulte o parâmetro
   "Download select."→ 
   113 no menu de operação ou através do bloco de recursos
   → 
   167.
- Documentação do ponto de medição
- Parametrização offline de transmissores

## i

- No modo de medição "Especialista em nível", os dados de configuração gerados pelo upload do FDT não podem ser salvos novamente (download do FDT); eles são usados apenas para documentar a configuração.
- Como nem todas as dependências internas do equipamento podem ser mapeadas na operação offline, a consistência dos parâmetros deve ser verificada antes que os parâmetros sejam transmitidos ao equipamento.
- Mais informações sobre o FieldCare podem ser encontradas na Internet (http://www.endress.com, Download → Busque por: FieldCare).

## 6.3.5 Operação de bloqueio/desbloqueio

Assim que tiver inserido todos os parâmetros, você pode bloquear suas entradas contra acesso não autorizado e indesejado.

A operação bloqueada é indicada do seguinte modo:

- Pelo símbolo 🚦 no display local
- Os parâmetros ficam acinzentados no FieldCare e terminal portátil, o que significa que eles não podem ser editados. Indicado no parâmetro "Lock state Status/ STATUS\_LOCKING" correspondente.

Os parâmetros relacionados à aparência do display, por exemplo, "**Language (000)**", ainda podem ser alterados.

## i

Se a operação for bloqueada por meio da minisseletora, você só pode desbloquear novamente a operação por meio da minisseletora. Se a operação for bloqueada através do menu de operação, só é possível desbloquear a operação novamente usando o menu de operação.

O parâmetro **"Código de operador (021)**" é usado para bloquear e desbloquear o equipamento.

| Denominação do parâmetro                                                     | Descrição                                                                                                    |  |  |  |  |  |
|------------------------------------------------------------------------------|----------------------------------------------------------------------------------------------------|--|--|--|--|--|
| Código de operador (021)                                                     | Para inserir um código para a operação de bloqueio ou desbloqueio.                                                                                                    |  |  |  |  |  |
| Entrada do usuário                                                           | Entrada do usuário:                                                                                                    |  |  |  |  |  |
| Sequência do menu:                                                           | <ul> <li>Para bloquear: Insira um número diferente do código de liberação<br/>(intervalo de valores: 1 a 9999)</li> </ul>                                                                                                    |  |  |  |  |  |
| Setup $\rightarrow$ Extended setup $\rightarrow$<br>Código de operador (021) | <ul> <li>Para desbloquear: Insira o código de liberação.</li> </ul>                                                                                                    |  |  |  |  |  |
|                                                                              | i                                                                                                    |  |  |  |  |  |
|                                                                              | O código de liberação é "0" na configuração do pedido. Outro código de liberação pode ser definido no parâmetro <b>"Code definition (023)</b> ".<br>Se o usuário esquecer o código de liberação, é possível torná-lo visível novamente inserindo os dígitos "5864". |  |  |  |  |  |
|                                                                              | Ajuste de fábrica:<br>0                                                                                                    |  |  |  |  |  |

O código de liberação é definido no parâmetro "Code definition (023)".

| Denominação do parâmetro                                                                        | Descrição                                                                                         |
|-------------------------------------------------------------------------------------------------|---------------------------------------------------------------------------------------------------|
| <b>Code definition (023)</b><br>Entrada do usuário                                              | Use essa função para inserir um código de liberação que lhe permita<br>desbloquear o equipamento. |
| Sequência do menu:<br>Setup $\rightarrow$ Extended setup $\rightarrow$<br>Code definition (023) | Entrada do usuário:<br>• Um número de 0 a 9999<br>Ajuste de fábrica:<br>0                         |

### 6.3.6 Simulação

Simule a saída do bloco de entrada analógica da seguinte forma:

- 1. Coloque a minisseletora "Simulation" na unidade eletrônica na posição "On".
- No bloco de entrada analógica, selecione a opção "Active" por meio do parâmetro de registro "Simulate/SIMULATE", elemento "Simulate En/Disable/ENABLE DISABLE".
- 3. Insira o valor e o status dos elementos "Simulate value/SIMULATION\_VALUE" e "Simulate status/SIMULATION\_STATUS". Durante a simulação, o valor de saída e o status do bloco de entrada analógica são substituídos pelo valor e status simulados. O parâmetro Output/OUT mostra o resultado.

 Encerre a simulação (por meio do parâmetro de registro "Simulate/SIMULATE", elemento Simulate En/Disable/ENABLE\_DISABLE", opção 'Disabled'), coloque a minisseletora 'Simulation' na posição 'OFF'.

## i

Você pode verificar seus ajustes para o transmissor através dos parâmetros Simulation mode/SIMULATION\_MODE e Simulated Value/SIMULATED\_VALUE no bloco transdutor de diagnóstico.  $\rightarrow$  Consulte as descrições dos parâmetros Simulation mode/SIMULATION\_MODE e Simulated Value/SIMULATED\_VALUE.

## 6.3.7 Redefinir para o ajuste de fábrica (reset)

Ao inserir um certo código, você pode restaurar completamente ou parcialmente os registros dos parâmetros para o ajuste de fábrica<sup>1)</sup>. Insira o código através do parâmetro **"Enter reset code (124)**" (Sequência do menu: "Diagnosis"  $\rightarrow$  "Reset"  $\rightarrow$  **"Enter reset code (124)**"). Existem diversos códigos de reset para o equipamento. A tabela a seguir ilustra que parâmetros são redefinidos pelos códigos de reset específicos. A operação deve ser desbloqueada para os parâmetros de restauração ( $\rightarrow \stackrel{P}{=} 49$ ).

## i

Qualquer configuração específica do cliente realizada na fábrica não é afetada por um reset. Se você quiser mudar a configuração específica do cliente realizada na fábrica, entre em contato com a Endress+Hauser Service.

| Código de reset <sup>1)</sup> | Descrição e efeito                                                                                                    |
|-------------------------------|----------------------------------------------------------------------------------------------------|
| 62                            | <ul> <li>Reset de energização (partida à quente)</li> <li>O equipamento é reiniciado.</li> <li>Os dados são lidos do EEPROM novamente (o processador é inicializado novamente).</li> <li>Qualquer simulação em andamento é finalizada.</li> </ul>                                                                                                    |
| 333                           | <ul> <li>Reset do usuário</li> <li>Este código apaga todos os parâmetros exceto: <ul> <li>Pd-tag. (022)</li> <li>Tabela de linearização</li> <li>Operating hours (162)</li> <li>Registros de eventos</li> <li>Lo trim sensor (131)</li> <li>Hi trim sensor (132)</li> </ul> </li> <li>Qualquer simulação em andamento é finalizada.</li> <li>O equipamento é reiniciado.</li> </ul> |
| 7864                          | <ul> <li>Reset total</li> <li>Este código apaga todos os parâmetros exceto: <ul> <li>Operating hours (162)</li> <li>Registros de eventos</li> <li>Lo trim sensor (131)</li> <li>Hi trim sensor (132)</li> </ul> </li> <li>Qualquer simulação em andamento é finalizada.</li> <li>O equipamento é reiniciado.</li> </ul>                                                             |

1) a ser inserido em "Diagnosis"  $\rightarrow$  "Reset"  $\rightarrow$  "Enter reset code (124)"

<sup>1)</sup> O valor padrão para os parâmetros individuais é especificado na descrição de parâmetro (→ 🗎 110 ff)

#### Protocolo de comunicação FOUNDATION Fieldbus 6.4

#### 6.4.1 Arquitetura do sistema

O diagrama a seguir apresenta dois exemplos típicos de uma rede FOUNDATION Fieldbus com os componentes associados.

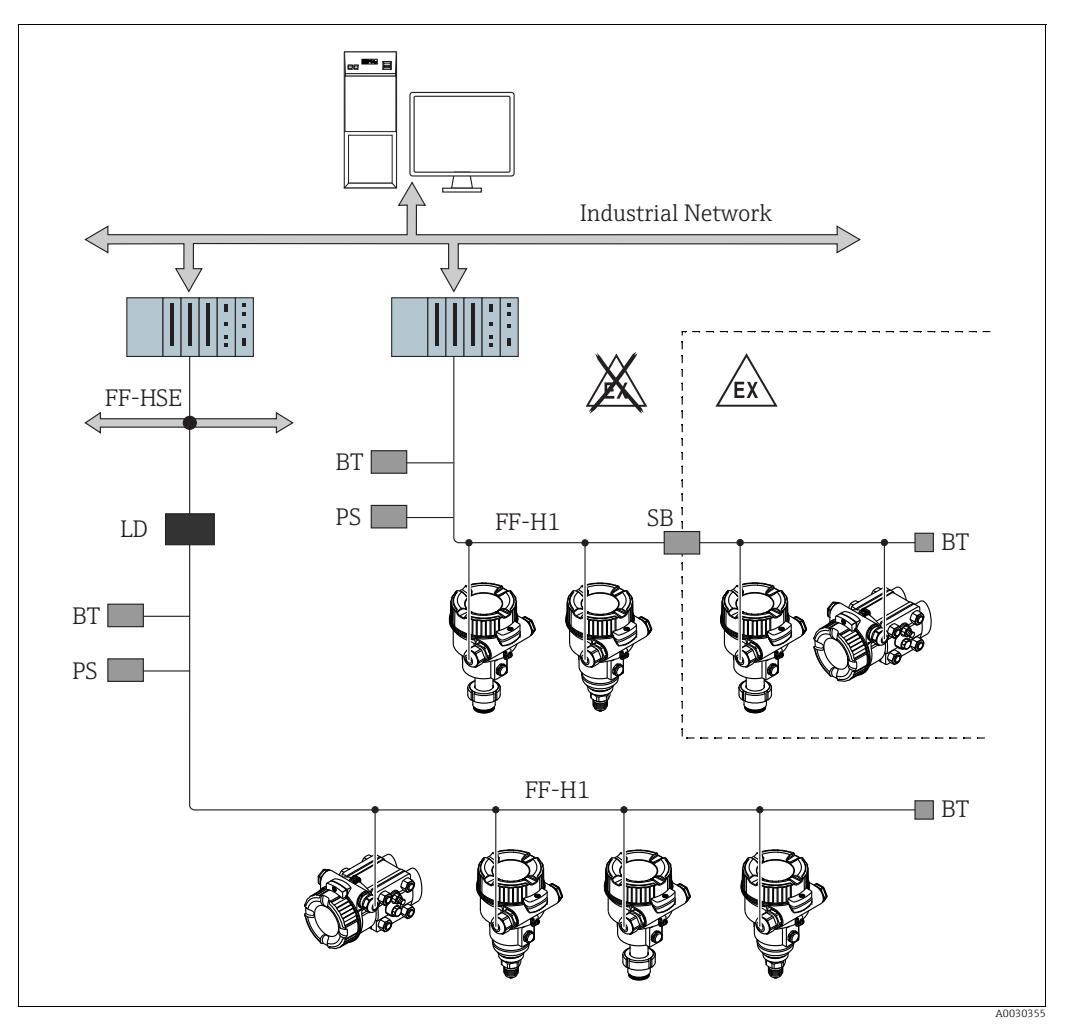

A arquitetura do sistema da FOUNDATION Fieldbus com componentes associados Fig. 18:

FF-HSE High Speed Ethernet - Ethernet de alta velocidade

FF-H1 FOUNDATION Fieldbus-H1

- LD Linking Device - dispositivo de interligação FF-HSE/FF-H1
- Bus power supply fonte de alimentação do barramento Safety barrier barreira de segurança Bus terminator terminador de barramento PS
- SB ΒT
- As seguintes opções de conexão do sistema estão disponíveis: Um dispositivo de interligação possibilita a conexão com os protocolos fieldbus de nível superior (por exemplo, High Speed Ethernet
- (HSE))
- Um cartão FF-H1 é necessário para se conectar diretamente a um sistema de controle de processo.

## H

Mais informações sobre FOUNDATION Fieldbus são encontradas nas Instruções de Operação BA00013S "Visão Geral do FOUNDATION Fieldbus, Diretrizes de Instalação e Comissionamento", nas Especificações do FOUNDATION Fieldbus ou na Internet no endereço "http://www.fieldbus.org".

### 6.4.2 Número de equipamentos

- Os equipamentos Endress+Hauser atendem os requisitos do modelo FISCO.
- Devido ao baixo consumo de corrente, os seguintes equipamentos podem ser operados em um único segmento de barramento quando a instalação for realizada de acordo com o FISCO:
  - Até 6 equipamentos para aplicações EEx ia, CSA e FM IS
  - Até 22 equipamentos em todas as outras aplicações, por exemplo, em áreas não classificadas, EEx nA, etc.

O número máximo de medidores em um segmento de barramento é definido por seu consumo de corrente, potência do acoplador de barramento e comprimento necessário do barramento.

## 6.4.3 Operação

Você pode obter programas especiais de configuração e operação de diversos fabricantes para a configuração, como o programa de operações FieldCare da Endress+Hauser  $\rightarrow \triangleq 48$ , seção 6.3.4 "Operação através do FieldCare". Esses programas de configuração possibilitam a configuração das funções FF e de todos os parâmetros específicos do equipamento. Os blocos de função pré-definidos permitem o acesso uniforme aos dados de rede e do equipamento.

## 6.4.4 Configuração de rede

É necessário o seguinte para configurar um equipamento e integrá-lo à rede FF:

- Um programa de configuração FF
- O arquivo Cff (Common File Format: \*.cff)
- A descrição do equipamento (DD device description) (formato de descrição do equipamento 4: \*sym, \*ffo ou formato de descrição do equipamento 5: \*sy5, \*ff5)

DDs padrão predefinidas, que podem ser obtidas junto à FOUNDATION Fieldbus, estão disponíveis para as funções básicas dos instrumentos de medição. A DD específica do equipamento é necessária para acessar todas as funções.

Os arquivos para os equipamentos podem ser adquiridos da seguinte forma:

- Pela internet junto à Endress+Hauser: http://www.de.endresss.com  $\rightarrow$  Pesquise por FOUNDATION Fieldbus
- Na internet junto à FOUNDATION Fieldbus: http://www.fieldbus.org
- O equipamento é integrado à rede FF, da seguinte maneira:
- Abra o programa de configuração da FF.
- Faça o download dos arquivos Cff e de descrição de equipamento (\*.ffo, \*.sym (para formato 4) \*ff5, \*sy5 (para formato 5) no sistema.
- Configure a interface, consulte a Nota.
- Configure o equipamento para a atividade de medição e o sistema FF.

## 1

- Para informações mais detalhadas sobre a integração do equipamento ao sistema FF, consulte a descrição para o software de configuração usado.
- Ao integrar os equipamentos de campo ao sistema FF, certifique-se de usar os arquivos corretos. Você pode ler a versão necessária por meio dos parâmetros Device Revision/ DEV\_REV e DD Revision/DD\_REV no bloco de recursos.

### 6.4.5 Identificação e endereçamento do equipamento

A FOUNDATION Fieldbus identifica o equipamento usando seu código ID e atribui automaticamente o endereço de campo adequado. O código de identidade não pode ser alterado.

O equipamento aparece no display de rede assim que o programa de configuração FF for inicializado e o equipamento for integrado à rede. Os blocos disponíveis são exibidos abaixo do nome do equipamento.

Se a descrição do equipamento ainda não foi carregada, os blocos informam "Unknown" ou "(UNK)".

O equipamento responde do seguinte modo (exibição típica em um programa de configuração após a conexão ser estabelecida):

|   |   |   | Nome do equipamento                                                                                                    |   | Número de série                         |
|---|---|---|----------------------------------------------------------------------------------------------------|---|-----------------------------------------|
| - | - |   |                                                                                                    |   |                                         |
|   |   |   | EH_ Deltabar_M_5X                                                                                                    | _ | 00000000000                             |
|   |   | - | EH_ Cerabar_M_5X<br>EH_ Deltapilot_M_5X<br>RS_0000000000 (RB2)<br>TRD1_0000000000 (PCD)<br>DIAGNOSTIC_0000000000 (DIAGNOSTIC)<br>DISPLAY_0000000000 (DISP)<br>AI1_00000000000 (AI)<br>DI_00000000000 (AI)<br>DD_0000000000 (DI)<br>DO_0000000000 (DO)<br>ISEL_0000000000 (DO)<br>ARTH_0000000000 (ISB)<br>CHAR_0000000000 (ARB)<br>CHAR_0000000000 (SCB) |   | 000000000000000000000000000000000000000 |

## 6.4.6 Modelo do bloco

Com o FOUNDATION Fieldbus, todos os parâmetros do equipamento são categorizados de acordo com suas propriedades funcionais e tarefas e costumam ser especificados a três blocos diferentes.

Um equipamento FOUNDATION Fieldbus possui os seguintes tipos de bloco.

- Um bloco de recursos (bloco de equipamento):
- Esse bloco contém todos os recursos específicos para o respectivo equipamento. • Um ou mais blocos transdutores
- Os blocos transdutores contêm todos os parâmetros de medição e específicos para o equipamento. Os princípios de medição, como pressão ou totalizadores, são mapeados nos blocos transdutores.
- Um ou mais blocos de função:

Os blocos de função contêm as funções de automação do equipamento. É feita uma distinção entre diferentes blocos de função, como o bloco de entrada analógica ou o bloco PID. Cada um desses blocos de função é usado para executar diferentes funções da aplicativo.

Os blocos de função podem ser conectados por meio de um programa de configuração FF, dependendo da tarefa de automação. Assim, o equipamento assume funções de controle simples, aliviando a carga de trabalho do sistema de controle de processos de ordem superior.

O equipamento possui os seguintes blocos:

- Bloco de recursos
- 3 blocos transdutores para todos os equipamentos
  - Bloco transdutor de pressão
    - Esse bloco fornece as variáveis de saída Primary Value/PRIMARY\_VALUE e Secondary Value/SECONDARY\_VALUE. Ele contém todos os parâmetros para configurar o medidor para a tarefa de medição, como a seleção do modo de medição, a função de linearização e a seleção da unidade.
  - Bloco transdutor do display
  - Esse bloco não fornece nenhuma variável de saída. Ele contém todos os parâmetros para configurar o display local, como Language/DISPLAY\_LANGUAGE.
  - Bloco transdutor de diagnóstico
  - Esse bloco não fornece nenhuma variável de saída. Contém a função de simulação para o bloco transdutor de pressão, parâmetros para configurar a resposta do alarme.
- Além disso, 1 bloco transdutor para o Deltabar M
- Bloco DP\_FLOW

Esse bloco fornece as variáveis de saída Totalizer 1/TOTALIZER\_1 e Totalizer 2/ TOTALIZER\_2. Ele contém todos os parâmetros necessários para configurar esses totalizadores.

- Blocos de função em todos os equipamentos
  - 2 Blocos de entrada analógica (AI) (bloco permanente não pode ser excluído)
  - Bloco de saída discreta (DO) (bloco permanente não pode ser excluído)
  - Bloco de entrada discreta (DI) (bloco permanente não pode ser excluído)
  - Bloco seletor de entrada (ISB) (bloco permanente não pode ser excluído)
  - Bloco PID (PID) (bloco não permanente pode ser excluído)
  - Bloco aritmético (ARB) (bloco não permanente pode ser excluído)
  - Bloco caracterizador de sinal (SCB) (bloco não permanente pode ser excluído)
  - Bloco integrador (IT) (bloco não permanente pode ser excluído)

Além dos blocos pré-instanciados já mencionados, os blocos a seguir também podem ser instanciados:

Com o Deltabar M:

- 3 Blocos de entrada analógica (AI)
- 4 Blocos de entrada discreta (DI)
- 1 Bloco de saída discreta (DO)
- 2 Blocos seletores de entrada (ISB)
- 2 Blocos PID (PID)
- 2 Blocos aritméticos (ARTH)

- 2 Bloco caracterizadores do sinal (SCB)
- 2 Blocos integrador (IT)

para o Cerabar M e Deltapilot M :

- 2 Blocos de entrada analógica (AI)
- 4 Blocos de entrada discreta (DI)
- 2 Blocos seletores de entrada (ISB)
- 2 Blocos PID (PID)
- 2 Blocos aritméticos (ARTH)
- 2 Bloco caracterizadores do sinal (SCB)
- 2 Blocos integrador (IT)

Ao todo, até 20 blocos podem ser instanciados no equipamento, incluindo blocos já instanciados. Para instanciar os blocos, consulte as instruções de operação apropriadas para o programa de configuração usado.

## i

Diretriz da Endress+Hauser BA00062S.

A diretriz fornece uma visão geral dos blocos de função padrão descritos nas Especificações FOUNDATION Fieldbus FF 890 - 894.

Ela foi projetada como um auxílio ao usar esses blocos que foram implementados nos equipamentos de campo da Endress+Hauser.

#### Configuração padrão (conforme entregue) dos blocos

O modelo de bloco mostrado abaixo ilustra a configuração do bloco quando o equipamento é entregue.

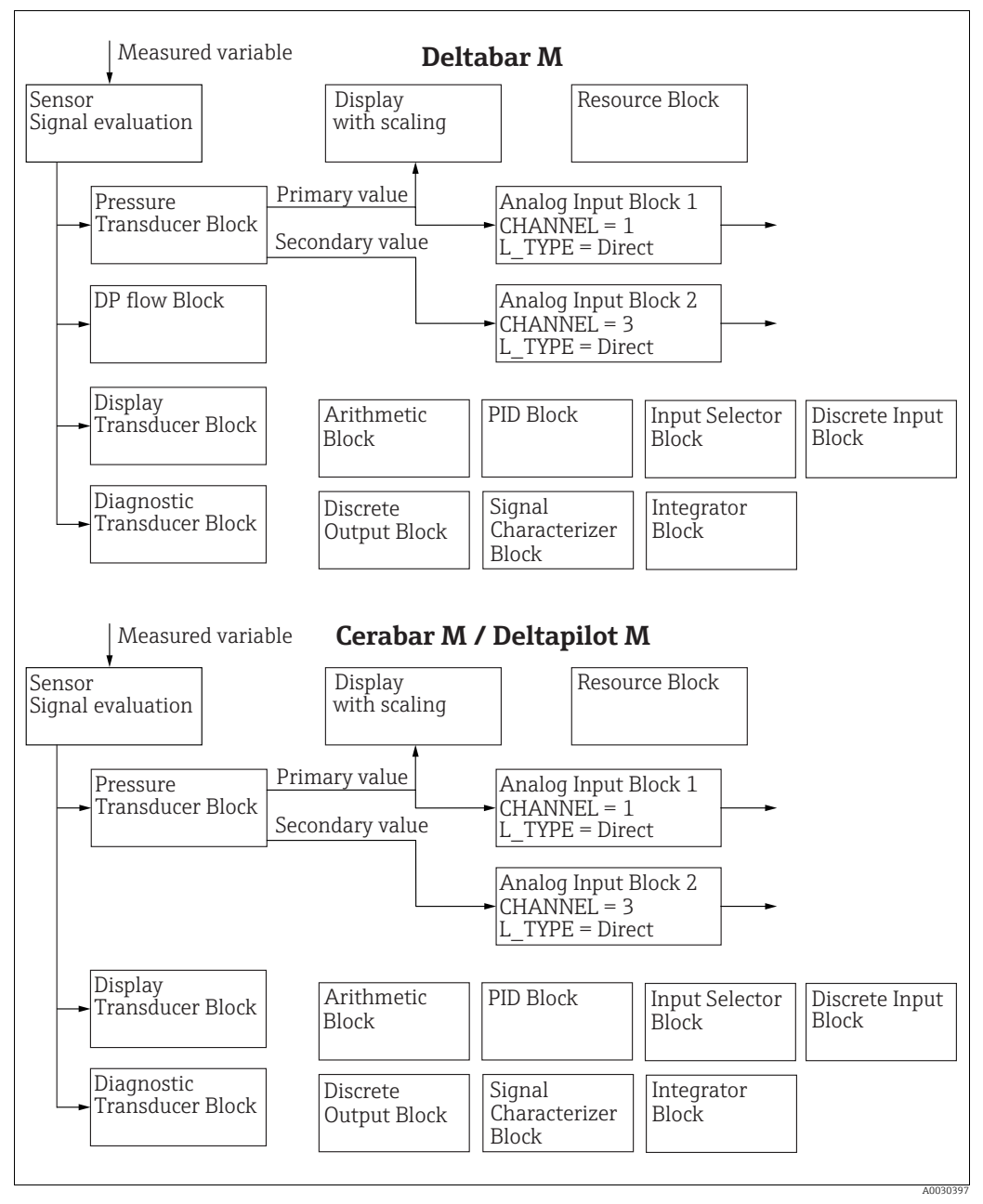

Fig. 19: Configuração padrão (conforme entregue) dos blocos

O bloco transdutor de pressão fornece o Primary Value/PRIMARY\_VALUE dependendo do modo de medição e um valor secundário.

para o Cerabar/Deltapilot, valor secundário = temperatura do sensor.

para o Deltabar, valor secundário = pressão medida.

O parâmetro Channel/CHANNEL é usado para transferir os valores medidos (Primary Value/PRIMARY\_VALUE, valor secundário, etc) para um bloco de entrada analógica do bloco transdutor; consulte também a seção a sequir.

Os blocos de Saída Discreta, PID, Aritmético, Caracterizador de Sinal e Seletor de Entrada não estão conectados no estado de entrega (IT, DI). Deltabar M:

No bloco transdutor DP\_FLOW, a vazão é totalizada no modo de medição "Flow" e emitida por meio do parâmetro Totalizer 1/TOTALIZER\_1.

#### **A** CUIDADO

#### Observe as dependências ao configurar os parâmetros!

Observe que os vínculos entre os blocos são excluídos e os parâmetros FF são redefinidos para os valores padrão após um reset através do parâmetro Restart/RESTART no bloco de recursos, opção "Default".

## 6.4.7 Atribuição dos blocos transdutores (CHANNEL)

#### Configurações para o bloco de entrada analógica

| Variáveis do processo                                                                      | Bloco transdutor               | Denominação do<br>parâmetro                                                    | Parâmetro CHANNEL<br>no bloco de entrada<br>analógica |
|--------------------------------------------------------------------------------------------|--------------------------------|--------------------------------------------------------------------------------|-------------------------------------------------------|
| Valor primário, um valor de<br>vazão, nível ou pressão<br>dependendo do modo de<br>medição | Bloco transdutor de<br>pressão | Primary Value/<br>PRIMARY_VALUE<br>MEASURED VALUE/<br>PRIMARY_VALUE            | 1                                                     |
| Temperatura                                                                                |                                | Sensor temp. (Cerabar/<br>Deltapilot)/MEASU-<br>RED_TEMPERATURE_1              | 2: Cerabar e Deltapilot                               |
| Pressão medida                                                                             |                                | Meas. pressure/<br>PRESSURE_1_FINAL_V<br>ALUE                                  | 3                                                     |
| Pressão máxima                                                                             |                                | Max. meas. press./<br>PRESSURE_1_MAX_<br>RESETABLE                             | 4                                                     |
| Nível antes da linearização                                                                |                                | Level before lin/<br>MEASURED_LEVEL_AF<br>TER_SIMULATION                       | 5                                                     |
| Deltabar M:<br>Totalizador 1<br>(modo de medição "Flow")                                   | Deltabar M:<br>Bloco DP_FLOW   | Totalizer 1/<br>TOTALIZER_1_STRING_<br>VALUE TOTALIZER 1/<br>TOTALIZER_1_VALUE | 6: Deltabar                                           |
| Deltabar M:<br>Totalizador 2<br>(modo de medição "Flow")                                   | Deltabar M:<br>Bloco DP_FLOW   | Totalizer 2/<br>TOTALIZER_2_STRING_<br>VALUE TOTALIZER 2/<br>TOTALIZER_2_VALUE | 7: Deltabar                                           |

#### Configurações para o bloco de saída discreta

| Variáveis do processo                                               | Bloco transdutor               | Denominação do<br>parâmetro                                                                                             | Parâmetro CHANNEL<br>no bloco de saída<br>discreta |
|---------------------------------------------------------------------|--------------------------------|----------------------------------------------------------------------------------------------------|----------------------------------------------------|
| Valores mín./máx. de pressão                                        | Bloco transdutor de<br>pressão | Reset peakhold/<br>RESET_TRANSMITTER_<br>OBSERVATION Reset<br>max. pressure/<br>RESET_TRANSMITTER_<br>OBSERVATION_INDEX | 20                                                 |
| Contador de ultrapassagem da faixa de pressão nominal <sup>1)</sup> | Bloco transdutor<br>DP_FLOW    | Reset Totalizer 1/<br>TOTALIZER_1_RESET                                                                                 | 21                                                 |

1) Ajuste de fábrica

## Configurações do bloco de entrada discreta

| Condições de alarme                                                 | Bloco transdutor                                           | Denominação do<br>parâmetro | Parâmetro CHANNEL<br>no bloco de entrada<br>discreta |
|---------------------------------------------------------------------|------------------------------------------------------------|-----------------------------|------------------------------------------------------|
| Erro geral do equipamento                                           |                                                            |                             | 10                                                   |
| Erro de configuração                                                | Bloco transdutor Den<br>parâ<br>Diagnóstico TRD ACT<br>ALA |                             | 11                                                   |
| Sobrepressão do sensor                                              |                                                            | Diagnostia sodo (           | 12                                                   |
| Pressão muito baixa do sensor                                       | Diagnóstico TRD                                            | ACTUAL_HIGHEST_             | 13                                                   |
| Valor medido da temperatura acima<br>da faixa(Cerabar e Deltapilot) |                                                            | ALARM                       | 14                                                   |
| Valor medido da pressão acima da faixa                              |                                                            |                             | 15                                                   |

### 6.4.8 Tabelas de indexação dos parâmetros da Endress+Hauser

As tabelas a seguir listam os parâmetros do equipamento específicos do fabricante para o bloco de recursos, blocos transdutores e blocos de entrada analógica. Para obter os parâmetros FF, consulte a especificação FF ou as descrições da  $\rightarrow 132$  ff.

#### Comentários explicativos gerais

Tipo de dados

- DS: estrutura de dados, contém os tipos de dados como unsigned8, OctetString etc.
- Flutuação:Formato IEEE 754
- Visible String: ASCII codificado
- Unsigned:
  - Unsigned8: faixa de valores = 0 a 255
  - Unsigned16: faixa de valores = 0 a 65535
  - Unsigned32: faixa de valores = 0 a 4294967295

Classe de armazenamento

- Cst: parâmetro constante
- D: parâmetro dinâmico
- N: parâmetro não-volátil
- S: parâmetro estático

Se esse for um parâmetro de gravação, a coluna MODE\_BLK indicará o modo de bloco no qual o parâmetro pode ser gravado. Alguns parâmetros só podem ser gravados no modo de bloco OOS.

A coluna "Códigos de reset" indica quais códigos de reset redefinem o parâmetro.

#### Bloco de recursos

| Denominação do parâmetro, opção "Label                      | Índice | Tipo de        | Tamanho | Classe de | Lei- | Gra-  | MODE_BLK                   | Códigos   | Página  |
|-------------------------------------------------------------|--------|----------------|---------|-----------|------|-------|----------------------------|-----------|---------|
| parameter" e exibição no FieldCare /                        |        | dados          | (byte)  | armaze-   | tura | vação |                            | de reset  |         |
| Denominação do parâmetro de acordo com a DD                 |        |                |         | namento   |      |       |                            |           |         |
| Device dialog/DEVICE_DIALOG                                 | 42     | Unsigned8      | 1       | D         | х    |       |                            |           | → 🖹 166 |
| Operator code/S_W_LOCK                                      | 43     | Unsigned16     | 2       | S         | х    | х     | gravação para<br>Auto, OOS | 7864, 333 | → 🖹 166 |
| Lock state Status/ STATUS_LOCKING                           | 44     | Unsigned8      | 1       | D         | х    |       |                            |           | → 🖹 167 |
| DIP switch/SWITCH_STATUS_LIST                               | 45     | Unsigned8      | 1       | S         | х    |       |                            |           | → 🖹 167 |
| Electr. serial no./ ELECTRONIC_SERIAL _ NUMBER              | 46     | String visível | 16      | S         | х    |       |                            |           | → 🖹 167 |
| Sci Octet Str/SCI_OCTET_STRING                              | 47     | String visível | 40      | D         | х    | х     | gravação para<br>Auto, OOS |           | → 🖹 167 |
| Download select./DOWNLOAD_OVERWRITE_SELECTION_<br>SELECTION | 48     | Unsigned8      | 1       | D         | х    | х     | gravação para<br>Auto, OOS |           | → 🖹 167 |
| Code definition/USER_S_W_UNLOCK                             | 49     | Unsigned16     | 1       | S         | х    | х     | gravação para<br>Auto, OOS |           | → 🖹 168 |
| Capability level/CAPABILITY_LEVEL                           | 50     | Unsigned8      | 1       | D         | х    |       |                            |           | → 🖹 168 |
| Compat. level/COMPATIBILITY_LEVEL                           | 51     | Unsigned8      | 1       | S         | х    |       |                            |           | → 🖹 168 |
| ENP Version/FF_E_N_P_VERSION                                | 52     | String visível | 32      | S         | х    | х     |                            |           | → 🖹 168 |
| Pd-tag/FF_PD_TAG                                            | 53     | String visível | 32      | D         | х    | х     | gravação para<br>Auto, OOS |           | → 🖹 168 |
| Serial number/DEVICE_SERIAL_ NUMBER                         | 54     | String visível | 16      | S         | х    |       | gravação para<br>Auto, OOS |           | → 🖹 168 |
| Order code part 1/E_N_P_ORDER_ CODE_1                       | 55     | String visível | 32      | S         | х    |       | gravação para<br>Auto, OOS |           | → 🖹 168 |
| Order code part 2/E_N_P_ORDER_ CODE_2                       | 56     | String visível | 32      | S         | х    |       | gravação para<br>Auto, OOS |           | → 🖹 169 |
| Order code/DEVICE_ORDER_IDENT                               | 57     | String visível | 32      | S         | х    |       | gravação para<br>Auto, OOS |           | → 🖹 169 |
| Firmware version/FF_SOFTWARE_ REVISION                      | 58     | String visível | 32      | S         | х    |       |                            |           | → 🖹 169 |
| Hardware rev./FF_HARDWARE_VERSION                           | 59     | String visível | 16      | S         | х    |       |                            |           | → 🖹 169 |
| FF Com Stack Ver/FF_COM_VERSION                             | 60     | String visível | 16      | S         | Х    |       |                            |           | → 🖹 169 |
| MS res directory/MS_RES_ DIRECTORY                          | 61     | Unsigned8      | 10      | S         | х    |       |                            |           | → 🖹 169 |

## Bloco transdutor de pressão

| Denominação do parâmetro, opção "Label                       | Índice | Tipo de        | Tamanho | Classe de | Lei-  | Gra-  | MODE_BLK                   | Códigos         | Página                   |
|--------------------------------------------------------------|--------|----------------|---------|-----------|-------|-------|----------------------------|-----------------|--------------------------|
| parameter" e exibição no FieldCare /                         |        | dados          | (byte)  | armaze-   | tura  | vação |                            | de reset        | -                        |
| Denominação do parâmetro de acordo com a DD                  |        |                |         | namento   |       |       |                            |                 |                          |
| Device dialog/DEVICE_DIALOG                                  | 31     | Unsigned8      | 1       | D         | х     |       |                            |                 | → 176                    |
| Operator code/S_W_LOCK                                       | 32     | Unsigned16     | 2       | S         | Х     | х     | gravação para              | 7864, 333       | → 🖹 176                  |
|                                                              | 22     | Un d'an e 10   | 1       | D         |       |       | Auto, OOS                  |                 | B 176                    |
| DID gwitch (SWITCH STATUS LIST                               | 33     | Unsigned8      | 1       | D         | X     |       |                            |                 | $\rightarrow \equiv 1/6$ |
| DIP SWITCH/SWITCH_STATUS_LIST                                | 25     |                | 11      | D<br>S    | X     | v     | 005                        | 796/ 222        | → □ 1//                  |
| Scale III/ SCALE_IN                                          | 33     | DS-00          | 11      | S<br>C    | x     | X     | 003                        | 7064, 222       | $\rightarrow \Box 1/7$   |
| Demping (DEESSLIPE 1 DAMPING                                 | 27     | D3-00<br>Float | 11      | S<br>C    | X     | X     | 003                        | 7004, 222       | → □ 1//                  |
| Dear rare adjust/DECCUDE 1 ACCEDT 7EDO INSTALL               | 20     | Incignod       | 4       | 3         | л<br> |       | 003                        | 7004, 555       | → □ 170                  |
| POS. ZERO AUJUSI/PRESSURE_1_ACCEP1_ZERO_INSTALL              | 20     | Float          | 1       | D<br>C    | x     | X     | 005                        | 7064            | $\rightarrow \equiv 1/8$ |
| Callo. OIISet/PRESSURE_1_INSTALL_OFFSET                      | 39     | FIOAL          | 4       | 5         | x     | x     | 005                        | 7864, 333, 2509 | $\rightarrow \equiv 1/8$ |
| Lo trim measured//PRESSURE_1_LOWER_CAL_MEASURED              | 40     | Float          | 4       | S         | х     |       |                            | 2509            | → 🖹 178                  |
| Hi trim measured/PRESSURE_1_UPPER_CAL_ MEASURED              | 41     | Float          | 4       | S         | х     |       |                            | 2509            | → 179                    |
| Measuring mode/OPERATING_MODE                                | 42     | Unsigned8      | 1       | S         | х     | х     | OOS                        | 7864            | → 🖹 179                  |
| Level selection/LEVEL_ADJUSTMENT                             | 43     | Unsigned8      | 1       | S         | х     | х     | OOS                        | 7864,333        | → 179                    |
| Corrected press./PRESSURE_1_AFTER_ CALIBRATION               | 44     | Float          | 4       | D         | х     |       |                            |                 | → 179                    |
| Meas. pressure/PRESSURE_1_FINAL_VALUE                        | 45     | Float          | 4       | D         | х     |       |                            |                 | → 179                    |
| Lin. mode/LINEARIZATION_TABLE_MODE                           | 46     | Unsigned8      | 1       | S         | х     | х     | OOS                        | 7864            | → 180                    |
| Unit after lin./AFTER_LINEARIZATION_UNIT                     | 47     | Unsigned16     | 1       | S         | х     | х     | OOS                        |                 | → 🖹 181                  |
| Line numb./LINEARIZATION_ TABLE_INDEX                        | 48     | Unsigned8      | 1       | D         | х     | х     |                            |                 | → 181                    |
| X-value:/TB_LINEARIZATION_TABLE_X_VALUE                      | 49     | Float          | 4       | S         | х     | х     | OOS                        | 7864, 333       | → 🖹 181                  |
| Y-value:/TB_LINEARIZATION_ TABLE_Y_VALUE                     | 50     | Float          | 4       | S         | х     | х     | OOS                        | 7864, 333       | → 🖹 181                  |
| Edit table/LINEARIZATION_ TABLE_EDIT                         | 51     | Unsigned8      | 1       | D         | х     | х     | OOS                        |                 | → 181                    |
| Tank Description/LEVEL_TANK_DESCRIPTION                      | 52     | String visível | 32      | S         | х     | х     | gravação para<br>Auto, OOS | 7864            | → 🖹 182                  |
| Tank content/MEASURED_TANK_ CONTENT_AFTER_SIM                | 53     | Float          | 4       | D         | х     |       |                            |                 | → 🖹 182                  |
| Sensor pressure/PRESSURE_1_AFTER_ SENSOR                     | 54     | Float          | 4       | D         | х     |       |                            |                 | → 182                    |
| Druck n.Dämpfung/ PRESSURE_1_AFTER_ DAMPING                  | 55     | Float          | 4       | D         | х     |       |                            |                 | → 182                    |
| Level before lin/MEASURED_LEVEL_AFTER_SIMULATION             | 56     | Float          | 4       | D         | х     |       |                            |                 | → 183                    |
| Lin tab index 01/LIN_TAB_X_Y_VALUE_1                         | 57     | Registro       | 8       | S         | х     | х     | OOS                        | 7864            | → 🖹 183                  |
|                                                              |        | Registro       | 8       | S         | х     | х     | OOS                        | 7864            |                          |
| Lin tab index 32/LIN_TAB_X_Y_VALUE_32                        | 88     | Registro       | 8       | S         | х     | х     | OOS                        | 7864            | → 183                    |
| Sensor meas. type/SENSOR_MEASUREMENT_ TYPE                   | 89     | Unsigned16     | 2       | D         | х     |       |                            |                 | → 🖹 183                  |
| Height unit/HEIGHT_UNIT_EASY                                 | 90     | Unsigned16     | 2       | S         | х     | х     | OOS                        |                 | → 🖹 184                  |
| Unit before Lin./OUT_UNIT_EASY                               | 91     | Unsigned16     | 2       | S         | х     | х     | OOS                        |                 | → 184                    |
| Calibration mode/LEVEL_ADJUST_MODE_EASY                      | 92     | Unsigned8      | 1       | S         | х     | х     | OOS                        |                 | → 🖹 184                  |
| Density unit/DENSITY_UNIT_EASY                               | 93     | Unsigned16     | 2       | D         | х     |       |                            |                 | → 184                    |
| Adjust density/LEVEL_ADJUST_DENSITY_EASY                     | 94     | Float          | 4       | S         | х     | х     | OOS                        | 7864, 333       | → 185                    |
| Empty height/ LEVEL_OFFSET_EASY                              | 95     | Float          | 4       | S         | х     | х     | OOS                        | 7864, 333       | → 185                    |
| Full height/LEVEL_100_PERCENT_EASY                           | 96     | Float          | 4       | S         | х     | х     | OOS                        | 7864, 333       | → 185                    |
| Process density/LEVEL_MEASUREMENT_DENSITY_EASY               | 97     | Float          | 4       | S         | х     | х     | OOS                        | 7864, 333       | → 185                    |
| Meas. level/MEASURED_ACTUAL_LEVEL_EASY                       | 98     | Float          | 4       | D         | х     |       |                            |                 | → 185                    |
| Full calib/HIGH_LEVEL_EASY                                   | 99     | Float          | 4       | S         | х     | х     | OOS                        | 7864, 333       | → 186                    |
| Empty calibration/LOW_LEVEL_EASY                             | 100    | Float          | 4       | S         | х     | х     | OOS                        | 7864, 333       | → 186                    |
| Full pressure/HIGH_LEVEL_PRESSURE_EASY                       | 101    | Float          | 4       | S         | х     | х     | OOS                        | 7864, 333       | → 186                    |
| Empty pressure/LOW_LEVEL_PRESSURE_EASY                       | 102    | Float          | 4       | S         | х     | х     | OOS                        | 7864, 333       | → 186                    |
| Electr. delta P/ELECTRIC_DELTA_P_ CONTROL                    | 103    | Unsigned8      | 1       | S         | х     | х     | OOS                        |                 | → 186                    |
| E.Delta p selec./E_DELTA_P_INPUT_ SELECTOR                   | 104    | Unsigned8      | 1       | S         | х     | х     | OOS                        |                 | → 186                    |
| E.Delta p value/E_DELTA_P_VALUE                              | 105    | Float          | 4       | D         | х     |       |                            |                 | → 187                    |
| E.Delta p status/E_DELTA_P_STATUS                            | 106    | Unsigned8      | 1       | D         | х     |       |                            |                 | → 🖹 187                  |
| E.Delta p unit/E_DELTA_P_INPUT_UNIT                          | 107    | Unsigned16     | 2       | S         | х     | х     | OOS                        |                 | → 187                    |
| Fixed ext. value/ELECTRIC_DELTA_P_ CONSTANT                  | 108    | Float          | 4       | S         | х     | х     | OOS                        |                 | → 🖹 187                  |
| Min. meas. press./PRESSURE_1_MIN_ RESETABLE                  | 109    | Float          | 4       | D         | х     | 1     |                            |                 | → 🖹 187                  |
| Max. meas. press./PRESSURE_1_MAX_RESETABLE                   | 110    | Float          | 4       | D         | х     | 1     |                            |                 | → 🖹 187                  |
| Reset peakhold/RESET_TRANSMITTER_OBSERVATION                 | 111    | Unsigned8      | 1       | D         | х     | х     | OOS                        |                 | → 🖹 187                  |
| Sensor temp. (Cerabar/Deltapilot)/MEASURED_<br>TEMPERATURE 1 | 112    | Float          | 4       | D         | Х     |       |                            |                 | → 🖹 188                  |
| Temp. eng. unit/TEMPERATURE_UNIT                             | 113    | Unsigned16     | 2       | S         | х     | x     | OOS                        |                 | → <a>⊇ 188</a>           |
| Device name str./GENERIC DEVICE TYPE                         | 114    | Unsigned 8     | 1       | S         | х     |       |                            |                 | → <a>188</a>             |
| Format 1st value/DISPLAY_MAINLINE_ FORMAT                    | 115    | Unsigned8      | 1       | S         | х     |       |                            |                 | → 🖹 188                  |

| Denominação do parâmetro, opção "Label<br>parameter" e exibição no FieldCare /<br>Denominação do parâmetro de acordo com a DD | Índice | Tipo de<br>dados  | Tamanho<br>(byte) | Classe de<br>armaze-<br>namento | Lei-<br>tura | Gra-<br>vação | BLK_MODE                   | Códigos<br>de reset | Página  |
|----------------------------------------------------------------------------------------------------|--------|-------------------|-------------------|---------------------------------|--------------|---------------|----------------------------|---------------------|---------|
| Device dialog/DEVICE_DIALOG                                                                                                   | 11     | Unsigned8         | 1                 | D                               | х            |               |                            |                     | → 🖹 188 |
| Operator code/S_W_LOCK                                                                                                    | 12     | Unsigned16        | 2                 | S                               | х            | х             | gravação para<br>Auto, OOS | 7864, 333           | → 🖹 188 |
| Lock state Status/ STATUS_LOCKING                                                                                             | 13     | Unsigned8         | 1                 | D                               | х            |               |                            |                     | → 🖹 189 |
| DIP switch/SWITCH_STATUS_LIST                                                                                                 | 14     | Unsigned8         | 1                 | D                               | х            |               |                            |                     | → 🖹 189 |
| Flow meas. type/FLOW_TYPE                                                                                                    | 15     | Unsigned8         | 1                 | S                               | х            | х             | OOS                        |                     | → 🖹 189 |
| Flow/FLOW_AFTER_SUPRESSION                                                                                                    | 16     | Float             | 4                 | D                               | х            |               |                            |                     | → 🖹 189 |
| Flow unit/FLOW_UNIT                                                                                                    | 17     | Unsigned16        | 2                 | S                               | х            | х             | OOS                        | 7864, 333           | → 🖹 190 |
| Set. L. Fl. Cut-off/CREEP_FLOW_SUPRESSION_OFF_THRES                                                                           | 18     | Float             | 4                 | S                               | х            | х             | OOS                        | 7864, 333           | → 🖹 191 |
| Flow Max/FLOW_MAX                                                                                                    | 19     | Float             | 4                 | S                               | х            | х             | OOS                        |                     | → 🖹 191 |
| Pressure af. damp./ PRESSÃO_1_APÓS_DAMPING                                                                                    | 20     | Float             | 4                 | D                               | х            |               |                            |                     | → 🖹 191 |
| Max press. flow/FLOW_MAX_PRESSURE                                                                                             | 21     | Float             | 4                 | S                               | х            | х             | OOS                        | 7864, 333           | → 🖹 192 |
| Press. eng. unit/PRESSURE_1_UNIT                                                                                              | 22     | Unsigned16        | 2                 | S                               | х            | х             | OOS                        |                     | → 🖻 192 |
| Totalizer 1/TOTALIZER_1                                                                                                    | 23     | DS-65             | 5                 | D                               | х            |               |                            |                     | → 🖻 192 |
| Eng.unit total. 1/TOTALIZER_1_UNIT                                                                                            | 24     | Unsigned16        | 2                 | S                               | х            | х             | OOS                        | 7864, 333           | → 🖹 192 |
| Totalizer 1 mode/TOTALIZER_1_MODE                                                                                             | 25     | Unsigned8         | 1                 | S                               | х            | х             | OOS                        |                     | → 🖻 192 |
| Total. 1 failsafe/TOTALIZER_1_FAIL_SAFE_MODE                                                                                  | 26     | Unsigned8         | 1                 | S                               | х            | х             | OOS                        |                     | → 🖹 192 |
| Reset Totalizer 1/TOTALIZER_1_RESET                                                                                           | 27     | Unsigned8         | 1                 | D                               | х            | х             | OOS                        |                     | → 🖹 193 |
| Totalizer 1/TOTALIZER_1_STRING_ VALUE                                                                                         | 28     | String<br>visível | 8                 | D                               | х            |               |                            |                     | → 🖹 193 |
| Totalizer 1 overflow/TOTALIZER_1_STRING_OVERFLOW                                                                              | 29     | String<br>visível | 8                 | D                               | х            |               |                            |                     | → 🖹 193 |
| Totalizer 2/TOTALIZER_2                                                                                                    | 30     | DS-65             | 5                 | D                               | х            |               |                            |                     | → 193   |
| Eng.unit total. 2/TOTALIZER_2_UNIT                                                                                            | 31     | Unsigned16        | 2                 | S                               | х            | х             | OOS                        | 7864, 333           | → 🖹 193 |
| Totalizer 2 mode/TOTALIZER_2_MODE                                                                                             | 32     | Unsigned8         | 1                 | S                               | х            | х             | OOS                        | 7864, 333           | → 🖻 193 |
| Total. 2 failsafe/TOTALIZER_2_FAIL_SAFE_MODE_MODE                                                                             | 33     | Unsigned8         | 1                 | S                               | х            | х             | OOS                        |                     | → 🖹 193 |
| Totalizer 2/TOTALIZER_2_STRING_VALUE                                                                                          | 34     | String<br>visível | 8                 | D                               | х            |               |                            |                     | → 🖹 194 |
| Total. 2 overflow/TOTALIZER_2_STRING_OVERFLOW                                                                                 | 35     | String<br>visível | 8                 | D                               | х            |               |                            |                     | → 🖹 194 |
| Measuring mode/OPERATING_MODE                                                                                                 | 36     | Unsigned8         | 1                 | D                               | х            |               |                            |                     | → 194   |
| High-press. side/PRESSURE_1_INPUT_INV                                                                                         | 37     | Unsigned8         | 1                 | D                               | х            | х             | OOS                        | 7864                | → 194   |
| Device name str./GENERIC_DEVICE_TYPE                                                                                          | 38     | Unsigned8         | 1                 | S                               | х            |               |                            |                     | → 194   |
| Format 1st value/DISPLAY_MAINLINE_FORMAT                                                                                      | 39     | Unsigned8         | 1                 | S                               | Х            |               |                            |                     | → 🖹 194 |

## Bloco DP\_FLOW (Deltabar M)

### Bloco transdutor do display

| Denominação do parâmetro, opção "Label<br>parameter" e exibição no FieldCare /<br>Denominação do parâmetro de acordo com a DD | Índice | Tipo de<br>dados | Tamanho<br>(byte) | Classe de<br>armaze-<br>namento | Lei-<br>tura | Gra-<br>vação | BLK_MODE                   | Códigos<br>de reset | Página  |
|----------------------------------------------------------------------------------------------------|--------|------------------|-------------------|---------------------------------|--------------|---------------|----------------------------|---------------------|---------|
| Device dialog/DEVICE DIALOG                                                                                                   | 10     | Unsigned8        | 1                 | D                               | х            |               |                            |                     | → 🖹 195 |
| Operator code/S_W_LOCK                                                                                                    | 11     | Unsigned16       | 2                 | S                               | х            | х             | gravação para<br>Auto, OOS | 7864, 333           | → 🖹 195 |
| Lock state Status/ STATUS_LOCKING                                                                                             | 12     | Unsigned8        | 1                 | D                               | х            |               |                            |                     | → 🖹 195 |
| Format 1st value/AUTOMATIC_MAIN_ LINE_FORMAT                                                                                  | 13     | Unsigned8        | 1                 | S                               | х            | х             | gravação para<br>Auto, OOS | 7864                | → 🖻 195 |
| Language/DISPLAY_LANGUAGE                                                                                                    | 14     | Unsigned8        | 1                 | S                               | х            | х             | gravação para<br>Auto, OOS | 7864                | → 🖹 195 |
| Display mode/DISPLAY_MAIN_LINE_1_CONTENT                                                                                      | 15     | Unsigned8        | 1                 | S                               | х            | х             | gravação para<br>Auto, OOS |                     | → 🖻 196 |
| Add. disp. value/DISPLAY_MAINLINE_ 2_CONTENT                                                                                  | 16     | Unsigned8        | 1                 | S                               | х            | х             | gravação para<br>Auto, OOS |                     | → 🖹 196 |
| FF input source/DISPLAY_INPUT_SELECTOR                                                                                        | 17     | Unsigned8        | 1                 | S                               | х            | х             | gravação para<br>Auto, OOS |                     | → 🖹 196 |
| FF input unit/DISPLAY_INPUT_UNIT                                                                                              | 18     | Unsigned16       | 1                 | S                               | х            | х             | gravação para<br>Auto, OOS |                     | → 🖻 196 |
| FF input form./DISPLAY_INPUT_FORMAT                                                                                           | 19     | Unsigned8        | 1                 | S                               | х            | х             | gravação para<br>Auto, OOS |                     | → 🖹 196 |
| Device name str./GENERIC_DEVICE_TYPE                                                                                          | 20     | Unsigned8        | 1                 | S                               | Х            |               |                            |                     | → 🖻 196 |
| Measuring mode/OPERATING_MODE                                                                                                 | 21     | Unsigned8        | 1                 | D                               | Х            |               |                            |                     | → 🖹 197 |

| Bloco | transdutor | de | diag | nóstico |
|-------|------------|----|------|---------|
|       |            |    |      |         |

| Denominação do parâmetro, opção "Label        | Índice | Tipo de      | Tamanho | Classe de | Lei- | Gra-  | BLK MODE                   | Códigos   | Página  |
|-----------------------------------------------|--------|--------------|---------|-----------|------|-------|----------------------------|-----------|---------|
| parameter" e exibição no FieldCare /          |        | dados        | (byte)  | armaze-   | tura | vação | _                          | de reset  | 5       |
| Denominação do parâmetro de acordo com a DD   |        |              |         | namento   |      | ,     |                            |           |         |
| Device dialog/DEVICE DIALOG                   | 10     | Unsigned8    | 1       | D         | х    |       |                            |           | → 197   |
| Operator code/S_W_LOCK                        | 11     | Unsigned16   | 2       | S         | х    | х     | gravação para<br>Auto, OOS | 7864, 333 | → 🖹 197 |
| Lock state Status/ STATUS_LOCKING             | 12     | Unsigned8    | 1       | D         | х    |       |                            |           | → 197   |
| DIP switch/SWITCH_STATUS_LIST                 | 13     | Unsigned8    | 1       | D         | х    |       |                            |           | → 197   |
| Simulation mode/SIMULATION_MODE               | 14     | Unsigned8    | 1       | D         | х    | х     | OOS                        |           | → 🖻 198 |
| Simulation unit/SIMULATION_UNIT               | 15     | Unsigned8    | 1       | D         | х    | х     |                            | 7864      | → 199   |
| Simulated Value/SIMULATED_VALUE               | 16     | Float        | 4       | D         | х    | х     | OOS                        |           | → 199   |
| Sim. error no./ALARM_SIMULATION_VALUE         | 17     | Unsigned16   | 2       | D         | х    | х     | OOS                        |           | → 199   |
| Status/DEVICE_STATUS                          | 18     | Unsigned8    | 1       | D         | х    |       |                            |           | → 199   |
| Diagnostic code/ACTUAL_HIGHEST_ALARM          | 19     | Unsigned16   | 2       | D         | х    |       |                            |           | → 199   |
| Instructions/ACTUAL_MAINTENANCE_INSTRUCT      | 20     | Unsigned16   | 2       | D         | х    |       |                            |           | → 199   |
| Last diag. code/LAST_ALARM_INFO_IO            | 21     | Unsigned16   | 2       | D         | х    |       |                            |           | → 🖻 199 |
| Reset logbook/RESET_ALARM_HISTORY             | 22     | Unsigned8    | 2       | D         | х    | х     | gravação para<br>Auto, OOS |           | → 🖹 200 |
| Actual errors/DIAG_ALARM_TABLE                | 23     | OctetString8 | 8       | D         | х    |       |                            |           | → 🖹 200 |
| Operating hours/OPERATING_HOURS_VALUE         | 24     | Unsigned32   | 4       | S         | х    |       |                            |           | → 🖻 200 |
| Diagnostic code/ACTUAL_ALARM_INFOS            | 25     | Registro     | 20      | D         | х    |       |                            |           | → 🖹 200 |
| Instructions/ACTUAL_MAINTENANCE_INSTRUCT_INFO | 26     | Registro     | 20      | D         | х    |       |                            |           | → 🖹 200 |
| Last diag. code/LAST_ALARM_INFOS              | 27     | Registro     | 20      | D         | х    |       |                            |           | → 🖹 200 |
| Reset/RESET_INPUT_VALUE                       | 28     | Unsigned16   | 2       | D         | х    | х     | gravação para<br>Auto, OOS |           | → 🖹 200 |
| Config. Recorder/CONFIGURATION_COUNTER        | 29     | Unsigned16   | 2       | S         | х    |       |                            |           | → 🖹 200 |
| Alarm behav. P/UNDER_OVER_PRESSURE_BEHAVIOR   | 30     | Unsigned8    | 1       | S         | х    | х     | OOS                        |           | → 🖹 201 |

#### Blocos de entrada analógica

| Denominação do parâmetro, opção "Label<br>parameter" e exibição no FieldCare /<br>Denominação do parâmetro de acordo com a DD | Índice | Tipo de<br>dados | Tamanho<br>(byte) | Classe de<br>armaze-<br>namento | Lei-<br>tura | Gra-<br>vação | BLK_MODE                        | Códigos<br>de reset | Página  |
|----------------------------------------------------------------------------------------------------|--------|------------------|-------------------|---------------------------------|--------------|---------------|---------------------------------|---------------------|---------|
| Fsafe Type/FSAFE_TYPE<br>FieldCare= não suportado.                                                                            | 37     | Unsigned8        | 1                 | S                               | х            | х             | OOS, MAN                        |                     | → 210   |
| Fsafe Value/FSAFE_VALUE<br>FieldCare= não suportado.                                                                          | 38     | Float            | 4                 | S                               | х            | х             | gravação para<br>Auto, OOS, MAN |                     | → 210   |
| High High Alarm Output Discrete/HIHI_ALM_OUT_D<br>FieldCare= não suportado.                                                   | 39     | DS66             | 2                 | D                               | х            | х             | gravação para<br>Auto, OOS, MAN |                     | → 🖹 210 |
| High Alarm Output Discrete/HI_ALM_OUT_D<br>FieldCare= não suportado.                                                          | 40     | DS66             | 2                 | D                               | х            | х             | gravação para<br>Auto, OOS, MAN |                     | → 210   |
| Low Alarm Output Discrete/LO_ALM_OUT_D<br>FieldCare= não suportado.                                                           | 41     | DS66             | 2                 | D                               | х            | х             | gravação para<br>Auto, OOS, MAN |                     | → 🖹 210 |
| Low Low Alarm Output Discrete/LOLO_ALM_OUT_D<br>FieldCare= não suportado.                                                     | 42     | DS66             | 2                 | D                               | х            | х             | gravação para<br>Auto, OOS, MAN |                     | → 210   |
| Select Alarm Mode/ALARM_MODE<br>FieldCare= não suportado.                                                                     | 43     | Unsigned8        | 1                 | S                               | х            | х             | gravação para<br>Auto, OOS, MAN |                     | → 🖹 211 |
| Alarm Output Discrete/ALM_OUT_D<br>FieldCare= não suportado.                                                                  | 44     | DS66             | 2                 | D                               | х            | х             | gravação para<br>Auto, OOS, MAN |                     | → 🖹 211 |
| Block Error Description/BLOCK_ERR_DESC_1<br>FieldCare= não suportado.                                                         | 45     | Unsigned32       | 4                 | D                               | х            |               | gravação para<br>Auto, OOS, MAN |                     | → 211   |

### 6.4.9 Métodos

A especificação do FOUNDATION Fieldbus inclui o uso de métodos para facilitar a operação do equipamento. Um método é uma sequência de etapas interativas executadas em uma ordem específica de forma a configurar determinadas funções do equipamento.

Os métodos a seguir estão disponíveis para os equipamentos:

- Informações sobre o equipamento, bloqueio/desbloqueio, parâmetros ENP, reinicialização (bloco de recursos)
- Configuração, nível, linearização, indicador de retenção de pico, dados do sensor, ajuste do sensor (bloco TRD)
- Vazão, totalizador (bloco DP\_FLOW = Deltabar M)
- Diagnóstico, simulação, reset (bloco de diagnóstico)
- Exibição/operação (bloco do display)

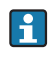

Para obter mais informações sobre como acessar os métodos, consulte a descrição do programa de configuração FF usado.

## 7 Comissionamento sem um menu de operação

O equipamento é configurado para o modo de medição "Pressure" (Cerabar, Deltabar) ou modo de medição "Level" (Deltapilot) por padrão. A faixa de medição e a unidade na qual o valor medido é transmitido correspondem aos dados na etiqueta de identificação.

#### **A** ATENÇÃO

#### A pressão está acima da pressão de operação permitida!

Risco de ferimento devido à explosão de peças! Mensagens de aviso são geradas se a pressão estiver muito alta.

- Se uma pressão menor que o mínimo permitido ou maior que o máximo permitido estiver presente no equipamento, as seguintes mensagens são emitidas sucessivamente (dependendo da configuração no parâmetro "Alarm behavior P" (050) parameter):
  - "S140 Working range P" ou "F140 Working range P"
  - "S841 Sensor range" ou "F841 Sensor range"
  - "S971 Adjustment"
  - Use o equipamento apenas dentro dos limites da faixa do sensor!

#### AVISO

#### A pressão está abaixo da pressão de operação permitida!

Avisos são exibidos se a pressão estiver muito baixa.

Se uma pressão menor que o mínimo permitido ou maior que o máximo permitido estiver presente no equipamento, as seguintes mensagens são emitidas sucessivamente (dependendo da configuração no parâmetro "Alarm behavior P" (050) parameter):

"S140 Working range P" ou "F140 Working range P"

- "S841 Sensor range" ou "F841 Sensor range"
- "S971 Adjustment"
- Use o equipamento apenas dentro dos limites da faixa do sensor!

## 7.1 Verificação da função

Execute uma verificação pós-instalação e pós-conexão de acordo com a checklist, antes de comissionar o equipamento.

- Checklist para "Verificação pós-montagem"  $\rightarrow$   $\supseteq$  32
- Checklist para "Verificação pós conexão"  $\rightarrow$   $\ge$  38

## 7.2 Ajuste de posição

As funções a seguir podem ser executadas usando a tecla na unidade eletrônica:

- Ajuste de posição (correção do ponto zero)
- Reset do equipamento  $\rightarrow \ge 42$

## i

- A operação deve estar desbloqueada. → <sup>1</sup>/<sub>2</sub> 49, "Operação de bloqueio/desbloqueio"
- O equipamento está configurado para o modo de medição "Pressure" como padrão.
- A pressão aplicada deve estar dentro dos limites de pressão nominal do sensor. Consulte as informações na etiqueta de identificação.

| Executar ajuste da posição <sup>1)</sup>     |
|----------------------------------------------|
| A pressão está presente no equipamento.      |
| $\downarrow$                                 |
| Pressione a tecla "Zero" por pelo menos 3 s. |
| ↓                                            |

| Executar ajuste da posição <sup>1)</sup>                   |                                                                                                  |  |  |  |  |
|------------------------------------------------------------|--------------------------------------------------------------------------------------------------|--|--|--|--|
| O LED da unidade eletrônica acende por um curto período?   |                                                                                                  |  |  |  |  |
| Sim                                                        | Não                                                                                              |  |  |  |  |
| $\downarrow$                                               | $\downarrow$                                                                                     |  |  |  |  |
| A pressão aplicada para o ajuste<br>de posição foi aceita. | A pressão presente para o ajuste<br>de posição não foi aceita. Observe<br>os limites de entrada. |  |  |  |  |

1) Observe o aviso no comissionamento.

## 8

## Comissionamento com um menu de operação (display local/FieldCare)

O equipamento é configurado para o modo de medição "Pressure" (Cerabar, Deltabar) ou modo de medição "Level" (Deltapilot) por padrão. A faixa de medição e a unidade na qual o valor medido é transmitido correspondem aos dados na etiqueta de identificação.

#### **A** ATENÇÃO

#### A pressão está acima da pressão de operação permitida!

Risco de ferimento devido à explosão de peças! Mensagens de aviso são geradas se a pressão estiver muito alta.

- Se uma pressão menor que o mínimo permitido ou maior que o máximo permitido estiver presente no equipamento, as seguintes mensagens são emitidas sucessivamente (dependendo da configuração no parâmetro "Alarm behavior P" (050) parameter):
  - "S140 Working range P" ou "F140 Working range P"
  - "S841 Sensor range" ou "F841 Sensor range"
  - "S971 Adjustment"
  - Use o equipamento apenas dentro dos limites da faixa do sensor!

#### AVISO

#### A pressão está abaixo da pressão de operação permitida!

Avisos são exibidos se a pressão estiver muito baixa.

- Se uma pressão menor que o mínimo permitido ou maior que o máximo permitido estiver presente no equipamento, as seguintes mensagens são emitidas sucessivamente (dependendo da configuração no parâmetro "Alarm behavior P" (050) parameter): "S140 Working range P" ou "F140 Working range P"
  - "S841 Sensor range" ou "F841 Sensor range"

"S971 Adjustment"

Use o equipamento apenas dentro dos limites da faixa do sensor!

## 8.1 Verificação da função

Execute uma verificação pós-instalação e pós-conexão de acordo com a checklist, antes de comissionar o equipamento.

- Checklist para "Verificação pós-montagem"  $\rightarrow$   $\stackrel{>}{=}$  32
- Checklist para "Verificação pós conexão"  $\rightarrow$   $\ge$  38

## 8.2 Comissionamento

O comissionamento inclui as seguintes etapas:

- 1. Verificação da função ( $\rightarrow \square 66$ )
- 2. Seleção do idioma, modo de medição e unidade de engenharia de pressão ( $\rightarrow \triangleq 66$ )
- 3. Ajuste da posição ( $\rightarrow \ge 68$ )
- 4. Configuração da medição:
  - Medição da pressão ( $\rightarrow$   $\ge$  84 ff)
  - Medição de nível (Cerabar M e Deltapilot M) ( $\rightarrow \square$  69 ff)
  - Linearização (→ 🖹 79 ff)
  - Medição da pressão diferencial (Deltabar M) ( $\rightarrow$   $\supseteq$  85 ff)
  - Medição de vazão (Deltabar M) ( $\rightarrow$   $\ge$  87 ff)
  - Medição de nível (Deltabar M) ( $\rightarrow$   $\stackrel{>}{=}$  90 ff)

# 8.2.1 Seleção do idioma, do modo de medição e da unidade de pressão

## Seleção do idioma

| Denominação do parâmetro                                               | Descrição                                                                                                    |
|------------------------------------------------------------------------|----------------------------------------------------------------------------------------------------|
| Language (000)<br>Opções<br>Sequência do menu:<br>Main menu → Language | <ul> <li>Selecione o idioma do menu para o display local.</li> <li><b>Opções:</b> <ul> <li>Inglês</li> <li>Possivelmente outro idioma (conforme selecionado ao comprar o equipamento)</li> <li>Um idioma adicional (idioma do fabricante local)</li> </ul> </li> <li>Ajuste de fábrica: <ul> <li>Inglês</li> </ul> </li> </ul> |

#### Seleção do modo de medição

| Denominação do parâmetro                   | Descrição                                                                                                    |
|--------------------------------------------|----------------------------------------------------------------------------------------------------|
| <b>Measuring mode (005)</b><br>Opções      | Selecione o modo de medição.<br>O menu de operação é estruturado de acordo com o modo de medição<br>selecionado.                                                                                                    |
| Sequência do menu:<br>Setup Measuring mode | <ul> <li>▲ ATENÇÃO</li> <li>A alteração do modo de medição afeta o span (URV)!</li> <li>Esta situação pode resultar em transbordamento de produto.</li> <li>▶ Se o modo de medição for alterado, o ajuste do span (URV) deve ser verificado e, se necessário, reconfigurado!</li> </ul> |
|                                            | Opções: <ul> <li>Pressure</li> <li>Level</li> <li>Flow</li> </ul> Ajuste de fábrica: Pressure                                                                                                    |

#### Selecionar a unidade de engenharia de pressão

| Denominação do parâmetro                     | Descrição                                                                                                    |
|----------------------------------------------|----------------------------------------------------------------------------------------------------|
| <b>Press. eng. unit (125)</b><br>Opções      | Selecione a unidade de pressão.<br>Se uma nova unidade de pressão for selecionada, todos os parâmetros<br>específicos de pressão são convertidos e exibidos com a nova unidade. |
| Sequência do menu:<br>Setup Press. eng. unit | Opções:<br>• mbar, bar<br>• mmH2O, mH2O<br>• em H2O, ftH2O<br>• Pa, kPa, MPa<br>• psi<br>• mmHg, inHg<br>• kgf/cm <sup>2</sup>                                                  |
|                                              | Ajuste de fábrica:<br>mbar ou bar dependendo da faixa de medição nominal do sensor, ou conforme<br>especificações do pedido                                                     |

## 8.3 Ajuste da pos. zero

O desvio de pressão resultante da orientação do medidor pode ser corrigida aqui pelo ajuste da posição.

| Denominação do parâmetro                                                                                                    | Descrição                                                                                                    |
|----------------------------------------------------------------------------------------------------|----------------------------------------------------------------------------------------------------|
| Corrected press. (172)<br>Display<br>Sequência do menu:<br>Setup → Corrected press.                                                                  | Exibe a pressão medida após a adequação do sensor e o ajuste da posição.<br>Se este valor não for igual a "0", ele pode ser corrigido para "0" pelo ajuste da posição.                                                                                                    |
| Pos. zero adjust (007)<br>(Deltabar M e célula de<br>medição de pressão<br>manométrica)<br>Entrada<br>Sequência do menu:<br>Setup → Pos. zero adjust | <ul> <li>Ajuste de posição - a diferença de pressão entre zero (valor de referência)<br/>e a pressão medida não precisa ser conhecida.</li> <li>Exemplo: <ul> <li>Valor medido = 2,2 mbar (0,032 psi)</li> <li>Você corrige o valor medido através do parâmetro "Pos. zero adjust" com a opção "Confirm". Isso significa que você está atribuindo o valor 0,0 à pressão presente.</li> <li>Valor medido (após o ajuste da posição zero) = 0,0 mbar</li> </ul> </li> <li>Opções <ul> <li>Confirm</li> <li>Cancel</li> </ul> </li> <li>Ajuste de fábrica:<br/>Cancel</li> </ul> |
| Calib. offset (192) / (008)<br>(sensor de pressão absoluta)<br>Entrada do usuário<br>Sequência do menu:<br>Setup → Calib. offset                     | Ajuste de posição – a diferença de pressão entre o valor de referência<br>e a pressão medida deve ser conhecida.<br><b>Exemplo:</b><br>– Valor medido = 982,2 mbar (14,24 psi)<br>– Você corrige o valor medido com o valor inserido (por exemplo 2,2 mbar<br>(0,032 psi)) via parâmetro "Calib. offset". Isso significa que você atribui<br>o valor 980,0 (14,21 psi) à pressão presente.<br>– Valor medido (após calib. offset) = 980,0 mbar (14,21 psi)<br><b>Ajuste de fábrica:</b><br>0,0                                                                                |

## 8.4 Medição de nível (Cerabar M e Deltapilot M)

### 8.4.1 Informação sobre a medição de nível

- Os valores de limites não são verificados, isto é, os valores inseridos devem ser adequados ao sensor e à tarefa de medição para que o equipamento seja capaz de medir corretamente.
- As unidades específicas do cliente não são possíveis.
- Não há conversão da unidade.
- Os valores inseridos para "Empty calib. (028)/Full calib. (031)", "Empty pressure (029)/Full pressure (032)", "Empty height (030)/Full height (033)" devem ter ao menos 1 % de diferença. O valor será rejeitado e uma mensagem mostrada, se os valores forem muito próximos.

| Tarefa de medição                                                                                | Seleção de<br>nível | Opções das<br>variáveis<br>de medição                                                          | Descrição                                                                                                    | Exibição do valor<br>medido                                                                       |
|--------------------------------------------------------------------------------------------------|---------------------|------------------------------------------------------------------------------------------------|----------------------------------------------------------------------------------------------------|---------------------------------------------------------------------------------------------------|
| Calibração é feita<br>registrando-se dois<br>pares de valor de<br>pressão-nível.                 | "In pressure"       | Através do<br>parâmetro "Unit<br>before lin. (025)":<br>unidades %, nível,<br>volume ou massa. | <ul> <li>Calibração com pressão<br/>de referência (calibração<br/>úmida (wet)), consulte</li> <li>→</li></ul>                                                                                                    | O display de valor<br>medido e o parâmetro<br>"Level before lin. (019)"<br>exibem o valor medido. |
| A calibração é feita<br>inserindo-se a<br>densidade e dois<br>pares de valor de<br>altura/nível. | "In height"         |                                                                                                | <ul> <li>Calibração com pressão<br/>de referência (calibração<br/>úmida (wet)), consulte</li> <li>→ 276</li> <li>Calibração sem a pressão<br/>de referência (calibração<br/>a seco (dry)), consulte</li> <li>→ 274</li> </ul> |                                                                                                   |

## 8.4.2 Visão geral da medição de nível

### 8.4.3 Seleção de nível "In pressure" Calibração com pressão de referência (calibração úmida (wet))

#### Exemplo:

Neste exemplo, o nível em um tanque deve ser medido em "m". O nível máximo é de 3 m (9,8 pés). O faixa de pressão é derivada do nível e da densidade.

#### Pré-requisito:

- A variável medida está em proporção direta à pressão.
- O tanque pode ser abastecido e esvaziado.

## i

Os valores inseridos para "Empty calib. (028)/Full calib. (031)" e as pressões presentes no equipamento devem ser, pelo menos, 1% distantes. O valor será rejeitado e uma mensagem mostrada, se os valores forem muito próximos. Outros valores de limites não são verificados, isto é, os valores inseridos devem ser adequados ao sensor e à tarefa de medição para que o medidor seja capaz de medir corretamente.

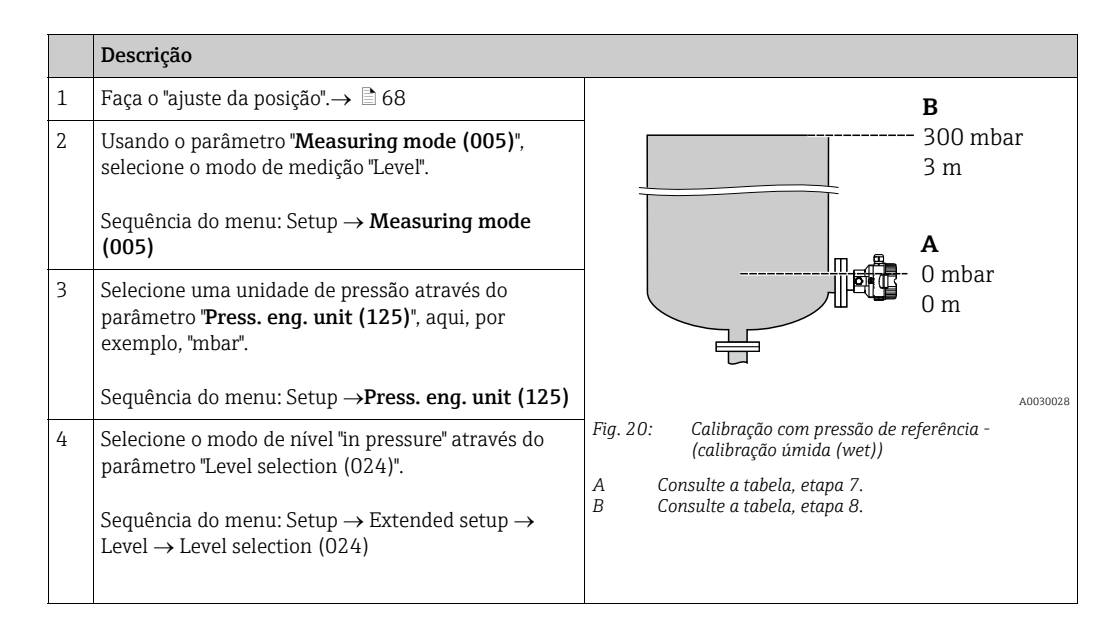

|    | Descrição                                                                                                    |                                                                                         |
|----|----------------------------------------------------------------------------------------------------|-----------------------------------------------------------------------------------------|
| 5  | Usando o parâmetro "Unit before lin. (025)",<br>selecione a unidade do nível , aqui, por exemplo, "m".                                                                  | $\frac{h}{ m }$                                                                         |
|    | Sequência do menu: Setup $\rightarrow$ Extended setup $\rightarrow$ Level $\rightarrow$ Unit before lin. (025)                                                          | B 3                                                                                     |
| 6  | Selecione a opção "Wet" por meio do parâmetro<br>"Calibration mode (027)".                                                                                              |                                                                                         |
|    | Sequência do menu: Setup → Extended setup →<br>Level → Calibration mode (027)                                                                                           |                                                                                         |
| 7  | A pressão para o ponto de calibração mais baixo está presente no equipamento, neste caso 0 mbar, por exemplo.                                                           | <b>A</b> 0 0 300 <u>p</u>                                                               |
|    | Selecione o parâmetro "Empty calib. (028)".                                                                                                    | [mbar]                                                                                  |
|    | Sequência do menu: Setup → Extended setup →<br>Level → Empty calib. (028)                                                                                               | A0017658<br>Fig. 21: Calibração com pressão de referência -<br>(calibração úmida (wet)) |
|    | Insira o valor do nível, aqui 0 m, por exemplo.<br>O valor da pressão apresentado é atribuído ao<br>valor de nível mais baixo ao confirmar o valor.                     | C Consulte a tabela, etapa 7.<br>D Consulte a tabela, etapa 8.                          |
| 8  | A pressão para o ponto de calibração mais alto está<br>presente no equipamento, neste caso 300 mbar<br>(4,35 psi), por exemplo.                                         | -                                                                                       |
|    | Selecione o parâmetro "Full calib. (031)".                                                                                                    | -                                                                                       |
|    | Sequência do menu: Setup → Extended setup →<br>Level → Full calib. (031)                                                                                                |                                                                                         |
|    | Insira o valor de nível, neste caso 3 (9,8 pés) m<br>por exemplo. O valor da pressão apresentado é<br>designado ao valor de nível mais alto confirmando-<br>se o valor. |                                                                                         |
| 9  | Se a calibração for feita com um meio diferente do<br>meio do processo, digite a densidade do meio da<br>calibração em "Adjust density (034)".                          |                                                                                         |
|    | Sequência do menu: Setup → Extended setup →<br>Level → Adjust density (034)                                                                                             |                                                                                         |
| 10 | Se a calibração foi realizada com um meio diferente<br>do meio do processo, especifique a densidade do<br>meio do processo no parâmetro "Process density<br>(035)".     | -                                                                                       |
|    | Sequência do menu: Setup → Extended setup →<br>Level → Process density (035)                                                                                            |                                                                                         |
| 11 | Resultado:<br>A faixa de medição é definida para 0 a 3 m (9,8 pés).                                                                                                    |                                                                                         |

## i

As variáveis medidas %, nível, volume e massa estão disponíveis para este modo de nível. Consulte  $\rightarrow \triangleq 117$  "**Unit before lin. (025)**".

### 8.4.4 Seleção de nível "In pressure" Calibração sem pressão de referência (calibração a seco (dry))

#### Exemplo:

Neste exemplo, o volume no tanque deve ser medido em litros . O volume máximo de 1000 litros (264 gal) corresponde a uma pressão de 450 mbar (6,53 psi). O volume mínimo de 0 litros corresponde a uma pressão de 50 mbar (0,72 psi) já que o equipamento é instalado abaixo do início da faixa de medição do nível.

#### Pré-requisito:

- A variável medida está em proporção direta à pressão.
- Esta é uma calibração teórica, isto é, os valores de pressão e volume para os pontos de calibração mais alto e mais baixo devem ser conhecidos.

## i

- Os valores inseridos para "Empty calib. (028)/Full calib. (031)", "Empty pressure (029)/Full pressure (032)" devem ter ao menos 1% de diferença. O valor será rejeitado e uma mensagem mostrada, se os valores forem muito próximos. Outros valores de limites não são verificados, isto é, os valores inseridos devem ser adequados ao sensor e à tarefa de medição para que o medidor seja capaz de medir corretamente.

|   |   | Descrição                                                                                                    |                                                                                        |
|---|---|----------------------------------------------------------------------------------------------------|----------------------------------------------------------------------------------------|
|   | 1 | Selecione o modo de medição "Level" usando o parâmetro " <b>Measuring mode (005)</b> ".                             | P                                                                                      |
|   |   | Sequência do menu: Setup → <b>Measuring mode</b><br>(005)                                                           | $\rho = 1 \frac{g}{cm^3}$ 1000 l<br>450 mbar                                           |
|   | 2 | Selecione uma unidade de pressão através do parâmetro " <b>Press. eng. unit (125)</b> ", aqui, por exemplo, "mbar". | <b>A</b><br>01<br>50 mbar                                                              |
|   |   | Sequência do menu: Setup $\rightarrow$ Press. eng. unit (125)                                                       |                                                                                        |
| Î | 3 | Selecione o modo de nível "in pressure" através do parâmetro "Level selection (024)".                               |                                                                                        |
|   |   | Sequência do menu: Setup $\rightarrow$ Extended setup $\rightarrow$ Level $\rightarrow$ Level selection (024)       | A0030030<br>Fig. 22: Calibração sem pressão de referência -<br>calibração a seco (dry) |
|   | 4 | Selecione uma unidade de volume através do<br>parâmetro "Unit before lin. (025)", aqui "I" (litro) por<br>exemplo.  | A Consulte a tabela, etapas 7 e 8.<br>A Consulte a tabela, etapas 9 e 10.              |
|   |   | Sequência do menu: Setup → Extended setup →<br>Level → Unit before lin. (025)                                       |                                                                                        |
|    | Descrição                                                                                                    |                                                                                                    |
|----|----------------------------------------------------------------------------------------------------|----------------------------------------------------------------------------------------------------|
| 5  | Selecione a opção "Dry" através do parâmetro<br>"Calibration mode (027)".<br>Sequência do menu: Setup → Extended setup →<br>Level → Calibration mode (027)                                                                                                    | C 1000                                                                                                    |
| 6  | <ul> <li>"Adjust density (034)" contém o ajuste de fábrica 1,0, mas este valor pode ser alterado, se necessário. Os pares de valores inseridos devem corresponder à esta densidade.</li> <li>Sequência do menu: Setup → Extended setup → Level → Adjust density (034)</li> </ul>        |                                                                                                    |
| 7  | Insira o valor do volume para o ponto de calibração<br>inferior via parâmetro "Empty calib. (028)", aqui<br>O litro por exemplo.<br>Sequência do menu: Setup → Extended setup →                                                                                                    | Fig. 23: Calibração com pressão de referência -                                                                                                    |
| 8  | Level → Empty calib. (028)<br>Insira o valor da pressão para o ponto de calibração<br>inferior via parâmetro "Empty pressure (029) ", aqui<br>50 mbar (0,72 psi) por exemplo.<br>Sequência do menu: Setup → Extended setup →<br>Level → Empty pressure (029)                            | (calibração úmida (wet))<br>E Consulte a tabela, etapa 7.<br>F Consulte a tabela, etapa 8.<br>G Consulte a tabela, etapa 9.<br>D Consulte a tabela, etapa 10. |
| 9  | Insira o valor do volume para o ponto de calibração<br>mais alto através do parâmetro "Full calib. (031)",<br>aqui 1000 litros (264 gal) por exemplo.<br>Sequência do menu: Setup $\rightarrow$ Extended setup $\rightarrow$<br>Level $\rightarrow$ Full calib. (031)                   |                                                                                                    |
| 10 | Insira o valor da pressão para o ponto de calibração<br>superior via parâmetro "Full pressure (032) ", aqui<br>450 mbar (6,53 psi) por exemplo.<br>Sequência do menu: Setup → Extended setup →<br>Level → Full pressure (032)                                                           | _                                                                                                    |
| 11 | Se a calibração foi realizada com um meio diferente<br>do meio do processo, especifique a densidade do<br>meio do processo no parâmetro "Process density<br>(035)".<br>Sequência do menu: Setup $\rightarrow$ Extended setup $\rightarrow$<br>Level $\rightarrow$ Process density (035) | -                                                                                                    |
| 12 | Resultado::<br>A faixa de medição é ajustada para 0 a 1000 l<br>(264 gal).                                                                                                    |                                                                                                    |

As variáveis medidas %, nível, volume e massa estão disponíveis para este modo de nível. Consulte  $\rightarrow \triangleq 117$  "**Unit before lin. (025)**".

## 8.4.5 Seleção de nível "In height" Calibração sem pressão de referência (calibração a seco (dry))

#### Exemplo:

Neste exemplo, o volume em um tanque deve ser medido em litros. O volume máximo de 1000 litros (264 gal) corresponde a um nível de 4,5 m (14,8 pés). O volume mínimo de 0 litros corresponde a um nível de 0,5 m (1,6 pés) já que o equipamento é instalado abaixo do início da faixa de medição do nível.

#### Pré-requisito:

- A variável medida está em proporção direta à pressão.
- Esta é uma calibração teórica, isto é, os valores de altura e volume para os pontos de calibração mais alto e mais baixo devem ser conhecidos.

# i

- Os valores inseridos para "Empty calib. (028)/Full calib. (031)", "Empty height (030)/ Full height (033)" devem ter ao menos 1% de diferença. O valor será rejeitado e uma mensagem mostrada, se os valores forem muito próximos. Outros valores de limites não são verificados, isto é, os valores inseridos devem ser adequados ao sensor e à tarefa de medição para que o medidor seja capaz de medir corretamente.

|   | Descrição                                                                                                    |                                                                                                    |
|---|----------------------------------------------------------------------------------------------------|----------------------------------------------------------------------------------------------------|
| 1 | Selecione o modo de medição "Level" usando<br>o parâmetro " <b>Measuring mode (005)</b> ".<br>Sequência do menu: Setup → <b>Measuring mode</b><br><b>(005)</b>                                      | $\mathbf{c}$ $\mathbf{c}$ $1000 \text{ l}$ $4.5 \text{ m}$                                                 |
| 2 | Selecione uma unidade de pressão através do parâmetro " <b>Press. eng. unit (125)</b> ", aqui, por exemplo, "mbar".<br>Sequência do menu: Setup → <b>Press. eng. unit (125)</b>                     | <b>B</b><br>0 1<br>0.5 m                                                                                   |
| 3 | Selecione o modo de nível "in height" através do<br>parâmetro "Level selection (024)".<br>Sequência do menu: Setup → Extended setup →<br>Level → Level selection (024)                              | Fig. 24: Calibração sem pressão de referência -                                                            |
| 4 | Selecione uma unidade de volume através do<br>parâmetro "Unit before lin. (025)", aqui "I" (litro)<br>por exemplo.<br>Sequência do menu: Setup → Extended setup →<br>Level → Unit before lin. (025) | A Consulte a tabela, etapa 7.<br>B Consulte a tabela, etapa 8 e 9.<br>B Consulte a tabela, etapas 10 e 11. |
| 5 | Selecione a unidade do nível por meio do parâmetro<br>"Height unit (026)", aqui, por exemplo, "m" .<br>Sequência do menu: Setup → Extended setup →<br>Level → Height unit (026)                     |                                                                                                    |
| 6 | Selecione a opção "Dry" através do parâmetro<br>"Calibration mode (027)".<br>Sequência do menu: Setup → Extended setup →<br>Level → Calibration mode (027)                                          |                                                                                                    |
| 7 | Insira a densidade do meio através do parâmetro<br>"Adjust density (034)", aqui "1 g/cm <sup>3</sup> " (1 SGU) por<br>exemplo.                                                                      |                                                                                                    |
|   | Sequência do menu: Setup $\rightarrow$ Extended setup $\rightarrow$<br>Level $\rightarrow$ Adjust density (034)                                                                                     |                                                                                                    |

|    | Descrição                                                                                                    |                                                                                                    |
|----|----------------------------------------------------------------------------------------------------|----------------------------------------------------------------------------------------------------|
| 8  | Insira o valor do volume para o ponto de calibração<br>inferior via parâmetro "Empty calib. (028)", aqui<br>0 litro por exemplo.                                    | $\frac{h}{[m]} \land h = \frac{p}{\rho \cdot g}$                                                                   |
|    | Sequência do menu: Setup $\rightarrow$ Extended setup $\rightarrow$ Level $\rightarrow$ Empty calib. (028)                                                          | 4.5                                                                                                    |
| 9  | Insira o valor da altura para o ponto de calibração<br>inferior via parâmetro "Empty height (030) ", aqui<br>0,5 m (1,6 pés) por exemplo.                           | $\rho = 1 \frac{g}{cm^3}$                                                                                          |
|    | Sequência do menu: Setup $\rightarrow$ Extended setup $\rightarrow$ Level $\rightarrow$ Empty height (030)                                                          | 0.5                                                                                                    |
| 10 | Insira o valor do volume para o ponto de calibração<br>mais alto através do parâmetro "Full calib. (031)",<br>aqui 1000 litros (264 gal) por exemplo.               | $\begin{array}{c} 50 \\ \hline 10 \\ \hline 11 \\ \hline \end{array}$                                              |
|    | Sequência do menu: Setup $\rightarrow$ Extended setup $\rightarrow$ Level $\rightarrow$ Full calib. (031)                                                           | <b>D</b> 1000                                                                                                    |
| 11 | Insira o valor da altura para o ponto de calibração<br>superior via parâmetro "Full height (033) ", aqui<br>4,5 m (14,8 pés) por exemplo.                           |                                                                                                    |
|    | Sequência do menu: Setup $\rightarrow$ Extended setup $\rightarrow$ Level $\rightarrow$ Full height (033)                                                           | $h = \frac{p}{\rho \cdot g}$                                                                                       |
| 12 | Se o processo usar um meio diferente daquele em<br>que a calibração foi baseada, a nova densidade deve<br>ser especificada no parâmetro "Process density<br>(035)". | $\begin{array}{c ccccccccccccccccccccccccccccccccccc$                                                              |
|    | Sequência do menu: Setup $\rightarrow$ Extended setup $\rightarrow$ Level $\rightarrow$ Process density (035)                                                       | Fig. 25: Calibração com pressão de referência -<br>(calibração úmida (wet))<br>A Consulte a tabela, etapa 7.       |
| 13 | Resultado::<br>A faixa de medição é ajustada para 0 a 1000 l<br>(264 gal).                                                                                          | BConsulte a tabela, etapa 8.CConsulte a tabela, etapa 9.DConsulte a tabela, etapa 10.EConsulte a tabela, etapa 11. |

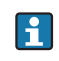

As variáveis medidas %, nível, volume e massa estão disponíveis para este modo de nível  $\rightarrow \triangleq 117$ " **Unit before lin. (025)**".

## 8.4.6 Seleção de nível "In height" Calibração com pressão de referência (calibração úmida (wet))

#### Exemplo:

Neste exemplo, o volume em um tanque deve ser medido em litros. O volume máximo de 1000 litros (264 gal) corresponde a um nível de 4,5 m (14,8 pés). O volume mínimo de 0 litros corresponde a um nível de 0,5 m (1,6 pés) já que o equipamento é instalado abaixo do início da faixa de medição do nível.

A densidade do meio é de 1 g/cm<sup>3</sup> (1 SGU).

## Pré-requisito:

- A variável medida está em proporção direta à pressão.
- O tanque pode ser abastecido e esvaziado.

# i

Os valores inseridos para "Empty calib. (028)/Full calib. (031)" e os valores de pressão presentes no equipamento devem ser, pelo menos, 1% distantes. O valor será rejeitado e uma mensagem mostrada, se os valores forem muito próximos. Outros valores de limites não são verificados, isto é, os valores inseridos devem ser adequados ao sensor e à tarefa de medição para que o medidor seja capaz de medir corretamente.

|   | Descrição                                                                                                    |                                                                           |
|---|----------------------------------------------------------------------------------------------------|---------------------------------------------------------------------------|
| 1 | Execute o ajuste da posição. Consulte $\rightarrow \mathbb{B}$ 68.                                                  |                                                                           |
| 2 | Selecione o modo de nível "in height" através do parâmetro "Level selection (024)".                                 | <b>C</b><br>1000 l                                                        |
|   | Sequência do menu: Setup $\rightarrow$ Extended setup $\rightarrow$ Level $\rightarrow$ Level selection (024)       | $\mathbf{A} \ \mathbf{\rho} = 1 \frac{\mathbf{m}^3}{\mathbf{m}^3} $ 4.5 m |
| 3 | Selecione o modo de medição "Level" usando<br>o parâmetro " <b>Measuring mode (005)</b> ".                          | 0 l<br>0.5 m                                                              |
|   | Sequência do menu: Setup → <b>Measuring mode</b><br>(005)                                                           |                                                                           |
| 4 | Selecione uma unidade de pressão através do parâmetro " <b>Press. eng. unit (125)</b> ", aqui, por exemplo, "mbar". | A003102<br>Fiq. 26: Calibração com pressão de referência -                |
|   | Sequência do menu: Setup → <b>Press. eng. unit (125)</b>                                                            | (calibração úmida (wet))<br>A Consulte a tabela, etapa 8.                 |
| 5 | Selecione uma unidade de volume através do<br>parâmetro "Unit before lin. (025)", aqui "l" (litro)<br>por exemplo.  | C Consulte a tabela, etapa 10.                                            |
|   | Sequência do menu: Setup $\rightarrow$ Extended setup $\rightarrow$ Level $\rightarrow$ Unit before lin. (025)      |                                                                           |

|    | Descrição                                                                                                    |                                                                                                    |
|----|----------------------------------------------------------------------------------------------------|----------------------------------------------------------------------------------------------------|
| 6  | Selecione a unidade do nível por meio do parâmetro<br>"Height unit (026)", aqui, por exemplo, "m" .                                                                                                    | $\frac{h}{[m]} \land h = \frac{p}{\rho \cdot g}$                                                             |
|    | Sequência do menu: Setup $\rightarrow$ Extended setup $\rightarrow$ Level $\rightarrow$ Height unit (026)                                                                                                    | 4.5                                                                                                    |
| 7  | Selecione a opção "Wet" por meio do parâmetro<br>"Calibration mode (027)".<br>Sequência do menu: Setup $\rightarrow$ Extended setup $\rightarrow$<br>Level $\rightarrow$ Calibration mode (027)                                                                                                    | $\mathbf{A}$ $\rho = 1 \frac{g}{\mathrm{cm}^3}$                                                              |
| 8  | Se a calibração for feita com um meio diferente do<br>meio do processo, insira a densidade do meio de<br>calibração no parâmetro "Adjust density (034)", aqui<br>1 g/cm <sup>3</sup> (1 SGU) por exemplo.<br>Sequência do menu: Setup $\rightarrow$ Extended setup $\rightarrow$<br>Level $\rightarrow$ Adjust density (034) | $0.5 \frac{1}{50} \frac{450 \text{ p}}{\text{[mbar]}}$                                                       |
| 9  | A pressão para o ponto mais baixo de calibração está<br>presente no equipamento, aqui 0,5 m coberto /<br>49 mbar (0,71 psi) por exemplo.                                                                                                    | <b>C</b> 1000                                                                                                |
|    | Insira o valor do volume para o ponto de calibração<br>inferior via parâmetro "Empty calib. (028)", aqui<br>O litro por exemplo.                                                                                                    |                                                                                                    |
|    | Sequência do menu: Setup → Extended setup →<br>Level → Empty calib. (028)                                                                                                    | $\mathbf{R} = 0$                                                                                             |
| 10 | A pressão para o ponto mais alto de calibração está<br>presente no equipamento, aqui 4,5 m coberto /<br>441 mbar (6,4 psi) por exemplo.                                                                                                    | 0.5 4.5 <u>h</u><br>[m]                                                                                      |
|    | Insira o valor do volume para o ponto de calibração<br>mais alto através do parâmetro "Full calib. (031)",<br>aqui 1000 litros (264 gal) por exemplo.                                                                                                    | Fig. 27: Calibração com pressão de referência -<br>(calibração úmida (wet))<br>A Consulte a tabela, etapa 8. |
|    | Sequência do menu: Setup → Extended setup →<br>Level → Full calib. (031)                                                                                                    | C Consulte a tabela, etapa 9.<br>C Consulte a tabela, etapa 10.                                              |
| 11 | Se a calibração foi realizada com um meio diferente<br>do meio do processo, especifique a densidade do<br>meio do processo no parâmetro "Process density<br>(035)".                                                                                                    |                                                                                                    |
|    | Sequência do menu: Setup → Extended setup →<br>Level → Process density (035)                                                                                                    |                                                                                                    |
| 12 | Resultado::<br>A faixa de medição é ajustada para 0 a 1000 l<br>(264 gal).                                                                                                    |                                                                                                    |

As variáveis medidas %, nível, volume e massa estão disponíveis para este modo de nível  $\rightarrow \triangleq 117$ " Unit before lin. (025)".

## 8.4.7 Parâmetros necessários para o modo de medição de nível

| Denominação do parâmetro | Descrição                          |
|--------------------------|------------------------------------|
| Level selection (024)    | $\rightarrow$ $\textcircled{1}117$ |
| Unit before lin. (025)   | $\rightarrow$ $\square$ 117        |
| Height unit (026)        | $\rightarrow$ $\square$ 117        |
| Calibration mode (027)   | $\rightarrow$ 117                  |
| Empty calib. (028)       | $\rightarrow$ 118                  |
| Empty pressure (029)     | $\rightarrow$ 118                  |
| Empty height (030)       | $\rightarrow$ 118                  |
| Full calib. (031)        | $\rightarrow$ 118                  |
| Full pressure (032)      | $\rightarrow$ 118                  |
| Full height (033)        | $\rightarrow$ 118                  |
| Density unit (127)       | $\rightarrow$ 118                  |
| Adjust density (034)     | → 🖹 119                            |
| Process density (035)    | $\rightarrow$ 119                  |
| Level before lin. (019)  | → 🖹 119                            |

## 8.5 Linearização

# 8.5.1 Entrada manual da tabela de linearização através do display local

#### Exemplo:

Neste exemplo, o volume em um tanque com uma saída cônica deve ser medido em m<sup>3</sup>.

#### Pré-requisito:

- Esta é uma calibração teórica, isto é, os pontos para a tabela de linearização são conhecidos.
- Uma calibração de nível foi realizada.

# i

Para uma descrição dos parâmetros mencionados, → seção 8.11 "Descrição do parâmetro".

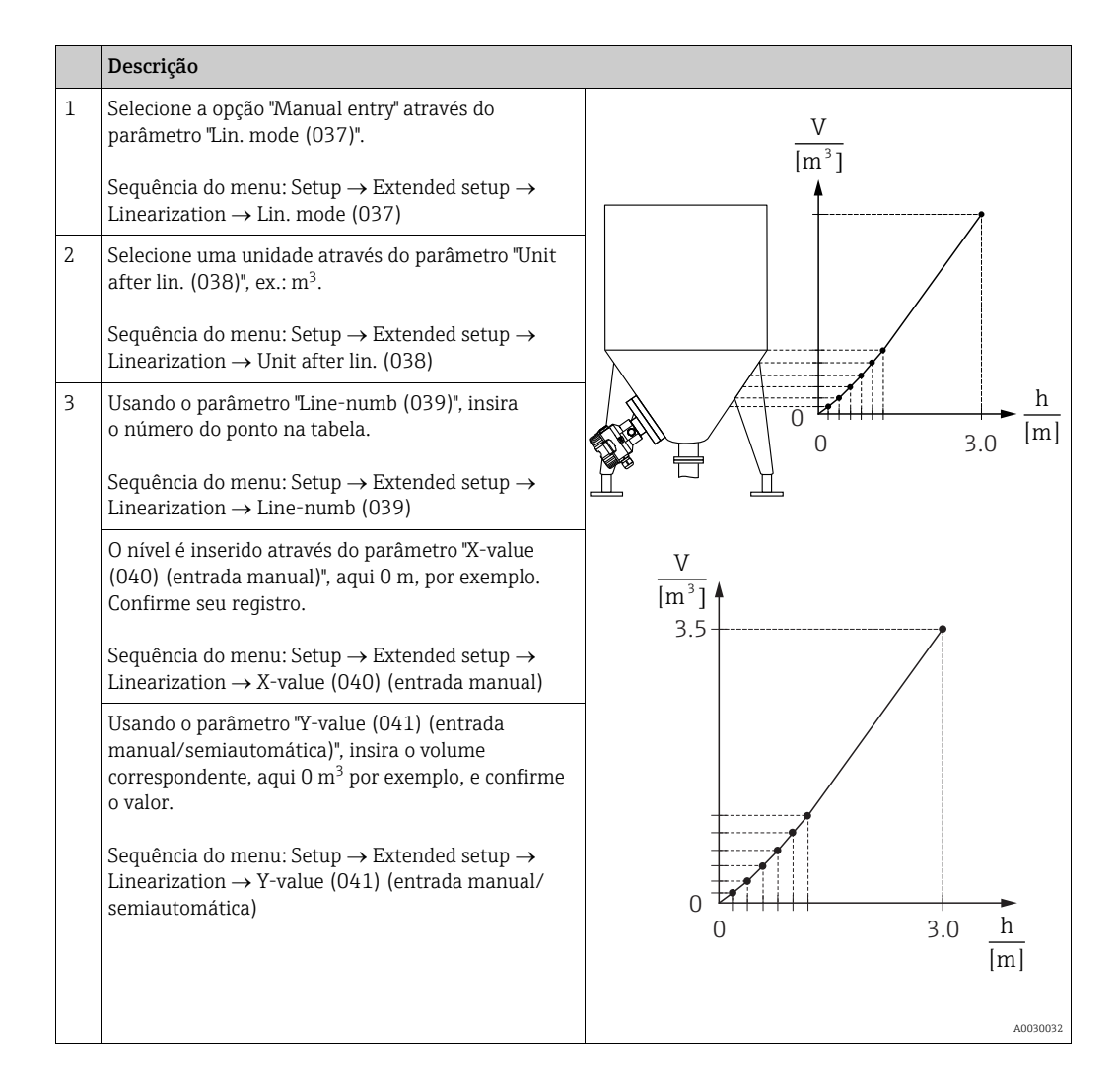

|   | Descrição                                                                                                    |
|---|----------------------------------------------------------------------------------------------------|
| 4 | Para registrar outro ponto na tabela, selecione a<br>opção "Next point" através do parâmetro "Edit table<br>(042)".<br>Insira o próximo ponto conforme explicado no<br>passo 3. |
|   | Sequência do menu: Setup $\rightarrow$ Extended setup $\rightarrow$ Linearization $\rightarrow$ Edit table (042)                                                                |
| 5 | Uma vez que todos os pontos tenham sido inseridos<br>na tabela, selecione a opção "Activate table" através<br>do parâmetro "Lin. mode (037)".                                   |
|   | Sequência do menu: Setup $\rightarrow$ Extended setup $\rightarrow$ Linearization $\rightarrow$ Lin. mode (037)                                                                 |
| 6 | Resultado:<br>O valor medido depois da linearização é exibido.                                                                                                    |

Mensagem de erro F510 "Linearização" e sinal de status "falha" aparece enquanto a tabela estiver sendo registrada e até que ela seja ativada.

# 8.5.2 Entrada manual de uma tabela de linearização através da ferramenta de operação

#### Exemplo:

Neste exemplo, o volume em um tanque com uma saída cônica deve ser medido em m<sup>3</sup>.

#### **Pré-requisito:**

- Esta é uma calibração teórica, isto é, os pontos para a tabela de linearização são conhecidos.
- O modo de medição "Nível" foi selecionado.
- Uma calibração de nível foi realizada.

## i

Para uma descrição dos parâmetros mencionados,  $\rightarrow se$ ção 8.11 "Descrição do parâmetro".

|   | Descrição                                                                                                    |                          |
|---|----------------------------------------------------------------------------------------------------|--------------------------|
| 1 | Selecione a opção "Manual entry" através do<br>parâmetro "Lin. mode (037)".                                                                                               | $\frac{V}{[m^3]}$        |
|   | Sequência do menu: Setup $\rightarrow$ Extended setup $\rightarrow$ Linearization $\rightarrow$ Lin. mode (037)                                                           |                          |
| 2 | Selecione uma unidade através do parâmetro "Unit<br>after lin. (038)", ex.: m <sup>3</sup> .                                                                              |                          |
|   | Sequência do menu: Setup $\rightarrow$ Extended setup $\rightarrow$ Linearization $\rightarrow$ Unit after lin. (038)                                                     |                          |
| 3 | Usando o parâmetro "Line-numb (039)", insira<br>o número do ponto na tabela.                                                                                              | h                        |
|   | Sequência do menu: Setup $\rightarrow$ Extended setup $\rightarrow$ Linearization $\rightarrow$ Line-numb (039)                                                           | 0 3.0 <sup>[m]</sup>     |
|   | O nível é inserido através do parâmetro "X-value<br>(040) (entrada manual)", aqui 0 m, por exemplo.<br>Confirme seu registro.                                             |                          |
|   | Sequência do menu: Setup $\rightarrow$ Extended setup $\rightarrow$ Linearization $\rightarrow$ X-value (040) (entrada manual)                                            | [m <sup>3</sup> ]<br>3.5 |
|   | Usando o parâmetro "Y-value (041) (entrada<br>manual/semiautomática)", insira o volume<br>correspondente, aqui 0 m <sup>3</sup> por exemplo, e confirme<br>o valor.       |                          |
|   | Sequência do menu: Setup → Extended setup →<br>Linearization → Y-value (041) (entrada manual/<br>semiautomática)                                                          |                          |
|   |                                                                                                    | [m]                      |
| 4 | Para registrar outro ponto na tabela, selecione a opção<br>"Next point" através do parâmetro "Edit table (042)".<br>Insira o próximo ponto conforme explicado no passo 3. | A0030032                 |
|   | Sequência do menu: Setup $\rightarrow$ Extended setup $\rightarrow$ Linearization $\rightarrow$ Edit table (042)                                                          |                          |
| 5 | Uma vez que todos os pontos tenham sido inseridos<br>na tabela, selecione a opção "Activate table" através<br>do parâmetro "Lin. mode (037)".                             |                          |
|   | Sequência do menu: Setup $\rightarrow$ Extended setup $\rightarrow$ Linearization $\rightarrow$ Lin. mode (037)                                                           |                          |
| 6 | Resultado:<br>O valor medido depois da linearização é exibido.                                                                                                    |                          |

## i

Mensagem de erro F510 "Linearização" e o alarme atual aparece enquanto a tabela estiver sendo registrada e até que a tabela seja ativada.

## 8.5.3 Registro semi-automático de uma tabela de linearização

#### Exemplo:

Neste exemplo, o volume em um tanque com uma saída cônica deve ser medido em m<sup>3</sup>.

#### Pré-requisito:

- O tanque pode ser cheio ou esvaziado. A característica da linearização deve subir ou cair continuamente.
- Uma calibração de nível foi realizada.

# i

Para ver uma descrição dos parâmetros mencionados  $\rightarrow\,$  seção 8.11 "Descrição do parâmetro".

|   | Descrição                                                                                                    |                               |
|---|----------------------------------------------------------------------------------------------------|-------------------------------|
| 1 | Selecione a opção "Semiautom. entry" através do parâmetro "Lin. mode (037)".<br>Sequência do menu: Setup $\rightarrow$ Extended setup $\rightarrow$ Linearization $\rightarrow$ Lin. mode (037)                                                                                                    | <u>V</u><br>[m³]              |
| 2 | Selecione a unidade de volume/unidade de massa<br>através do parâmetro "Unit after lin. (038)",<br>por ex. m <sup>3</sup> .<br>Sequência do menu: Setup $\rightarrow$ Extended setup $\rightarrow$<br>Linearization $\rightarrow$ Unit after lin. (038)                                                                     |                               |
| 3 | Encha o tanque até a altura do 1º ponto.                                                                                                    |                               |
| 4 | Usando o parâmetro "Line-numb (039)", insira<br>o número do ponto na tabela.<br>Sequência do menu: Setup $\rightarrow$ Extended setup $\rightarrow$<br>Linearization $\rightarrow$ Line-numb (039)                                                                                                    |                               |
|   | O nível atual é exibido através do parâmetro "X-value<br>(040) (entrada manual)".<br>Sequência do menu: Setup $\rightarrow$ Extended setup $\rightarrow$<br>Linearization $\rightarrow$ X-value (040) (entrada manual)                                                                                                    | V<br>[m <sup>3</sup> ]<br>3.5 |
|   | Usando o parâmetro "Y-value (041) (entrada<br>manual/semiautomática)", insira o volume<br>correspondente, aqui 0 m <sup>3</sup> por exemplo, e confirme<br>o valor.<br>Sequência do menu: Setup $\rightarrow$ Extended setup $\rightarrow$<br>Linearization $\rightarrow$ Y-value (041) (entrada manual/<br>semiautomática) |                               |
| 5 | Para registrar outro ponto na tabela, selecione a<br>opção "Next point" através do parâmetro "Edit table<br>(042)".<br>Insira o próximo ponto conforme explicado no<br>passo 4.<br>Sequência do menu: Setup → Extended setup →<br>Linearization → Edit table (042)                                                          | 0 0 3.0 <u>h</u><br>[m]       |
| 6 | Uma vez que todos os pontos tenham sido inseridos<br>na tabela, selecione a opção "Activate table" através<br>do parâmetro "Lin. mode (037)".<br>Sequência do menu: Setup $\rightarrow$ Extended setup $\rightarrow$<br>Linearization $\rightarrow$ Lin. mode (037)                                                         |                               |
| 7 | Resultado:<br>O valor medido depois da linearização é exibido.                                                                                                    |                               |

# i

Mensagem de erro F510 "Linearização" e sinal de status "falha" aparece enquanto a tabela estiver sendo registrada e até que ela seja ativada.

## 8.5.4 Parâmetros necessários para a linearização

| Denominação do parâmetro                      | Descrição     |
|-----------------------------------------------|---------------|
| Lin. mode (037)                               | → 🖹 119       |
| Unit after lin. (038)                         | → 🖹 119       |
| Line-numb (039)                               | → 🖹 120       |
| X-value (040) (entrada manual)                | → 🖹 120       |
| Y-value (041) (entrada manual/semiautomática) | → 🖹 120       |
| Edit table (042)                              | → 🖹 120       |
| Tankdescription (173)                         | → 🖹 120       |
| Tank content (043)                            | → <b>1</b> 20 |

## 8.6 Medição da pressão

## 8.6.1 Calibração sem pressão de referência (calibração a seco (dry))

# i

A calibração somente é possível usando o FieldCare.

### Exemplo:

Neste exemplo, um equipamento com um sensor de 400 mbar (6 psi) é configurado para a faixa de medição de 0 a +300 mbar (4,35 psi), isto é, 0 mbar e 300 mbar (4,35 psi) são atribuídos.

#### Pré-requisito:

Essa é uma calibração teórica, ou seja, os valores de pressão para os pontos mais baixo e mais alto da faixa são conhecidos.

# i

Devido a orientação do equipamento, pode haver variações de pressão nos valores medidos, isto é, o valor medido não é zero em uma condição sem pressão. Para informações sobre como realizar um ajuste de posição, consulte  $\rightarrow \equiv 68$ .

|   | Descrição                                                                                                    |
|---|----------------------------------------------------------------------------------------------------|
| 1 | Usando o parâmetro " <b>Measuring mode (005)</b> ", selecione o modo de medição "Pressure".                                    |
|   | Sequência do menu: Setup → Measuring mode (005)                                                                                |
| 2 | Através do parâmetro "Scale in. press. eng. unit", selecione uma unidade de pressão, neste caso "mbar", por exemplo.           |
|   | Sequência do menu: Setup $\rightarrow$ Scale in. press. eng. unit                                                              |
| 3 | Através do parâmetro "Scale in. set LRV", insira um valor de pressão de 0 mbar.                                                |
|   | Sequência do menu: Expert $\rightarrow$ Communication $\rightarrow$ Transducer Block Pressure $\rightarrow$ "Scale in. set LRV |
| 4 | Através do parâmetro "Scale in. set URV", insira um valor de pressão de 300 mbar (4,35 psi).                                   |
|   | Sequência do menu: Expert $\rightarrow$ Communication $\rightarrow$ Transducer Block Pressure $\rightarrow$ "Scale in. Set URV |
| 5 | Resultado:<br>A faixa de medição é definida para 0 a +300 mbar (4,35 psi).                                                     |

## 8.6.2 Parâmetros necessários para o modo de medição de pressão

| Denominação do parâmetro                                                      | Descrição     |
|-------------------------------------------------------------------------------|---------------|
| Modo de medida (005)                                                          | → 🖹 113       |
| Switch P1/P2 (163)                                                            | → 🖹 115       |
| High-pressure side (006) (Deltabar)                                           | → 🖹 115       |
| Press. eng. unit (125)                                                        | → 🖹 114       |
| Corrected press. (172)                                                        | → 🖹 116       |
| Pos. zeroadjust (007) (Deltabar M e célula de medição de pressão manométrica) | → 🖹 114       |
| Dampingswitch (164)                                                           | → 🖹 114       |
| Dampingvalue (017)                                                            | → È 114       |
| Pressure af. damp (111)                                                       | → <b>1</b> 16 |

# 8.7 Medição da pressão diferencial (Deltabar M)

## 8.7.1 Etapas preparatórias

## i

Antes de calibrar o equipamento, certifique-se de que a tomada de impulso tenha sido limpa e preenchida com o meio.  $\rightarrow$  Consulte a tabela a seguir.

|   | Válvulas                                                                                                    | Significado                                                                     | Instalação preferida                                                                                                   |
|---|----------------------------------------------------------------------------------------------------|---------------------------------------------------------------------------------|----------------------------------------------------------------------------------------------------|
| 1 | Feche 3.                                                                                                    |                                                                                 |                                                                                                    |
| 2 | Abasteça o sistema de medi                                                                                                  | ção com o meio.                                                                 |                                                                                                    |
|   | Abra A, B, 2, 4.                                                                                                    | O meio flui.                                                                    |                                                                                                    |
| 3 | Limpe a tomada de impulso,<br>– injetando ar comprimido<br>– enxaguando no caso de lío                                      | . se necessário: <sup>1)</sup><br>no caso de gases<br>quidos.                   |                                                                                                    |
|   | Feche 2 e 4.                                                                                                    | Bloqueie o equipamento.                                                         | + -                                                                                                    |
|   | Abra 1 e 5. <sup>1</sup>                                                                                                    | Injete ar/enxágue o tubo<br>de impulso.                                         |                                                                                                    |
|   | Feche 1 e 5. <sup>1</sup>                                                                                                   | Feche as válvulas após<br>a limpeza.                                            |                                                                                                    |
| 4 | Ventile o equipamento.                                                                                                    |                                                                                 |                                                                                                    |
|   | Abra 2 e 4.                                                                                                    | Introduza o meio.                                                               |                                                                                                    |
|   | Feche 4.                                                                                                    | Feche o lado de baixa<br>pressão.                                               | +                                                                                                    |
|   | Abra 3.                                                                                                    | Equilibre o lado positivo e<br>o de baixa pressão.                              |                                                                                                    |
|   | Abra 6 e 7 brevemente,<br>depois feche novamente.                                                                           | Abasteça completamente<br>o instrumento de medição<br>com o meio e retire o ar. |                                                                                                    |
| 5 | Defina o ponto de medição p                                                                                                 | bara operação.                                                                  |                                                                                                    |
|   | Feche 3.                                                                                                    | Bloqueie o lado de alta<br>pressão do lado de baixa<br>pressão.                 |                                                                                                    |
|   | Abra 4.                                                                                                    | Conecte o lado de baixa<br>pressão.                                             | A0030036<br>Acima: instalação preferida para gases<br>Abaixo: instalação preferida para líquidos                       |
|   | Agora<br>- 1 <sup>1</sup> , 3, 5 <sup>1</sup> , 6 e 7 estão fecha<br>- 2 e 4 estão abertas.<br>- A e B estão abertos (se pr | adas.<br>esentes).                                                              | I Deltabar M<br>II Manifold de três válvulas<br>III Separador<br>1, 5 Válvulas de drenagem<br>2, 4 Válvulas de entrada |
| 6 | Execute a calibração, se nece<br>a página 86.                                                                               | essário. $\rightarrow$ Consulte também                                          | 3 Válvula de equalização<br>6, 7 Válvulas de ventilação no Deltabar M<br>A, B Válvula de desligamento                  |

1) para o layout com 5 válvulas

# 8.7.2 Parâmetros necessários para pressão diferencial através do modo de medição de Pressão

| Denominação do parâmetro                                                      | Descrição     |
|-------------------------------------------------------------------------------|---------------|
| Modo de medida (005)                                                          | → 🖹 113       |
| Switch P1/P2 (163)                                                            | → 🖹 115       |
| High-pressure side (006) (Deltabar)                                           | → 🖹 115       |
| Press. eng. unit (125)                                                        | → <b>1</b> 14 |
| Corrected press. (172)                                                        | → <b>1</b> 16 |
| Pos. zeroadjust (007) (Deltabar M e célula de medição de pressão manométrica) | → <b>1</b> 14 |
| Calib.offset (192) / (008) (sensor de pressão absoluta)                       | → <b>1</b> 14 |
| Dampingswitch (164)                                                           | → <b>1</b> 14 |
| Dampingvalue (017)                                                            | → È 114       |
| Pressure af. damp (111)                                                       | → <b>1</b> 16 |

## 8.8 Medição de vazão (Deltabar M)

## 8.8.1 Informações sobre a medição de vazão

No modo de medição "Flow", o equipamento determina um valor de vazão mássica ou volumétrica a partir da pressão diferencial medida. A pressão do diferencial é gerada por meio de instrumentos primários, tais como tubos de Pitot ou placas com orifícios e depende da vazão mássica ou volumétrica. Há quatro tipos de vazão disponíveis: vazão volumétrica, vazão volumétrica normalizada (condições da norma europeia), vazão volumétrica padrão (condições da norma americana), vazão mássica e vazão em %.

Além disso, o software Deltabar M fornece dois totalizadores como padrão. Os totalizadores integram a vazão mássica ou a volumétrica. A função de contagem e a unidade podem ser definidas separadamente para os dois totalizadores. O primeiro totalizador (totalizador 1) pode ser zerado a qualquer momento, enquanto o segundo (totalizador 2) totaliza a vazão desde o comissionamento em diante e não pode ser reiniciado.

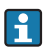

Os totalizadores não estão disponíveis para o tipo de vazão "Flow in %".

## 8.8.2 Etapas preparatórias

# i

Antes de calibrar o Deltabar M, certifique-se de que a tomada de impulso tenha sido limpa e preenchida com fluido.  $\rightarrow$  Consulte a tabela a seguir.

|   | Válvulas                                                                                                    | Significado                                                                          | Instalação preferida                                                                                                    |
|---|----------------------------------------------------------------------------------------------------|--------------------------------------------------------------------------------------|----------------------------------------------------------------------------------------------------|
| 1 | Feche 3.                                                                                                    |                                                                                      |                                                                                                    |
| 2 | Abasteça o sistema de medi                                                                                                 | ção com o meio.                                                                      | $I = \begin{bmatrix} 6 & P_1 & P_2 \\ P_1 & P_2 \\ P_2 & P_2 \\ P_1 & P_2 \\ P_2 & P_2 \\ P_1 & P_2 \\ P_2 & $ |
|   | Abra A, B, 2, 4.                                                                                                    | O meio flui.                                                                         |                                                                                                    |
| 3 | Se necessário, limpe a toma<br>– injetando ar comprimido<br>– enxaguando no caso de lí                                     | da de impulso <sup>1)</sup> :<br>no caso de gases<br>quidos.                         |                                                                                                    |
|   | Feche 2 e 4.                                                                                                    | Bloqueie o equipamento.                                                              | +                                                                                                    |
|   | Abra 1 e 5. <sup>1</sup>                                                                                                   | Injete ar/enxágue o tubo<br>de impulso.                                              |                                                                                                    |
|   | Feche 1 e 5. <sup>1</sup>                                                                                                  | Feche as válvulas após<br>a limpeza.                                                 |                                                                                                    |
| 4 | Ventile o equipamento.                                                                                                    |                                                                                      |                                                                                                    |
|   | Abra 2 e 4.                                                                                                    | Introduza o meio.                                                                    |                                                                                                    |
|   | Feche 4.                                                                                                    | Feche o lado de baixa<br>pressão.                                                    | + — — — — — — — — — — — — — — — — — — —                                                                                                    |
|   | Abra 3.                                                                                                    | Equilibre o lado positivo e<br>o de baixa pressão.                                   |                                                                                                    |
|   | Abra 6 e 7 brevemente,<br>depois feche novamente.                                                                          | Abasteça completamente<br>o instrumento de medição<br>com o meio e retire o ar.      |                                                                                                    |
| 5 | Execute o ajuste da posição<br>condições a seguir forem at<br>forem atendidas, não contir<br>após a etapa 6.               | zero (→ 🖹 68) se as<br>endidas. Se as condições não<br>nue o ajuste de pos. zero até |                                                                                                    |
|   | Condições:<br>– O processo não pode ser l<br>– Os pontos de derivação ( <i>1</i><br>geodética.                             | bloqueado.<br>A e B) estão na mesma altura                                           | A0030036<br>Acima: instalação preferida para gases<br>Abaixo: instalação preferida para liquidos<br>I Deltabar M                                                                                                    |
| 6 | Defina o ponto de medição                                                                                                  | para operação.                                                                       | II Manifold de três válvulas<br>III Separador                                                                                                    |
|   | Feche 3.                                                                                                    | Bloqueie o lado de alta<br>pressão do lado de baixa<br>pressão.                      | 1,5 Válvulas de drenagem<br>2,4 Válvulas de entrada<br>3 Válvula de equalização<br>6,7 Válvulas de ventilação no Deltabar M                                                                                                    |
|   | Abra 4.                                                                                                    | Conecte o lado de baixa<br>pressão.                                                  | A, B Valvulas de desligamento                                                                                                    |
|   | Agora<br>– 1 <sup>1</sup> , 3, 5 <sup>1</sup> , 6 e 7 estão fech<br>– 2 e 4 estão abertas.<br>– A e B estão abertos (se pr | adas.<br>resentes).                                                                  |                                                                                                    |
| 7 | Execute o ajuste da posição<br>puder ser bloqueada. Neste<br>aplicável.                                                    | zero (→ 🖹 68) se a vazão<br>caso, a passo 5 não é                                    |                                                                                                    |
| 8 | Execute a calibração. $\rightarrow$ Cor<br>$\rightarrow$ seção 8.8.3.                                                      | nsulte a página 89,                                                                  |                                                                                                    |

1) para o layout com 5 válvulas

## 8.8.3 Parâmetros necessários para o modo de medição "Vazão"

| Denominação do parâmetro                                                      | Descrição |
|-------------------------------------------------------------------------------|-----------|
| Lin./SQRT switch (133) (Deltabar)                                             | → 🖹 113   |
| Modo de medida (005)                                                          | → 🖹 113   |
| Switch P1/P2 (163)                                                            | → 🖹 115   |
| High-pressure side (006) (Deltabar)                                           | → 🖹 115   |
| Press. eng. unit (125)                                                        | → 🖹 114   |
| Corrected press. (172)                                                        | → 🖹 116   |
| Pos. zeroadjust (007) (Deltabar M e célula de medição de pressão manométrica) | → 🖹 114   |
| Max. flow (009)                                                               | → 🖹 122   |
| Max. pressure flow (010)                                                      | → 🖹 122   |
| Dampingswitch (164)                                                           | → 🖹 114   |
| Dampingvalue (017)                                                            | → 🖹 114   |
| Flow (018)                                                                    | → 🖹 122   |
| Pressure af. damp (111)                                                       | → 🖹 116   |

# 8.9 Medição de nível (Deltabar M)

## 8.9.1 Etapas preparatórias

## Tanque aberto

# i

Antes de calibrar o equipamento, certifique-se de que a tomada de impulso tenha sido limpa e preenchida com o meio.  $\rightarrow$  Consulte a tabela a seguir.

|   | Válvulas                                                                                                    | Significado                                                                                                    | Instalação                                                                                                    |
|---|----------------------------------------------------------------------------------------------------|----------------------------------------------------------------------------------------------------|----------------------------------------------------------------------------------------------------|
| 1 | Abasteça o tanque até um n<br>inferior.                                                                                                    | ível acima da derivação                                                                                                    |                                                                                                    |
| 2 | Abasteça o sistema de medio                                                                                                    | ção com o meio.                                                                                                    | +                                                                                                    |
|   | Abra A.                                                                                                    | Abra a válvula de<br>desligamento.                                                                                                |                                                                                                    |
| 3 | Ventile o equipamento.                                                                                                    |                                                                                                    |                                                                                                    |
|   | Abra 6 brevemente e feche<br>novamente.                                                                                                    | Abasteça completamente<br>o instrumento de medição<br>com o meio e retire o ar.                                                   |                                                                                                    |
| 4 | Defina o ponto de medição p                                                                                                    | oara operação.                                                                                                    | A A A A A A A A A A A A A A A A A A A                                                                         |
|   | Agora:<br>– B e 6 estão fechadas.<br>– A está aberta.                                                                                                    |                                                                                                    | A0030036<br>Tanque aberto                                                                                     |
| 5 | Execute a calibração de acor<br>a seguir:<br>• "in pressure" - com pressão<br>• "in pressure" - sem pressão<br>• "in height" - com pressão o<br>• "in height" - sem pressão o | do com um dos métodos<br>o de referência (→ 🖹 93)<br>o de referência (→ 🖹 95)<br>le referência (→ 🖹 97)<br>le referência (→ 🖹 99) | III Separador<br>6 Válvulas de ventilação no Deltabar M<br>A Válvula de desligamento<br>B Válvula de drenagem |

## Tanque fechado

i

Antes de calibrar o equipamento, certifique-se de que a tomada de impulso tenha sido limpa e preenchida com o meio.  $\rightarrow$  Consulte a tabela a seguir.

|   | Válvulas                                                                                                    | Significado                                                                                                    | Instalação                                                                                                    |
|---|----------------------------------------------------------------------------------------------------|----------------------------------------------------------------------------------------------------|----------------------------------------------------------------------------------------------------|
| 1 | Abasteça o tanque até um ni<br>inferior.                                                                                                    | ível acima da derivação                                                                                                    | ·                                                                                                    |
| 2 | Abasteça o sistema de medio                                                                                                    | ção com o meio.                                                                                                    |                                                                                                    |
|   | Feche 3.                                                                                                    | Bloqueie o lado de alta<br>pressão do lado de baixa<br>pressão.                                                                   | + A                                                                                                    |
|   | Abra A e B.                                                                                                    | Abra as válvulas de<br>desligamento.                                                                                              |                                                                                                    |
| 3 | Ventile o lado de alta pressã<br>pressão se necessário).                                                                                                    | o (esvazie o lado de baixa                                                                                                    |                                                                                                    |
|   | Abra 2 e 4.                                                                                                    | Introduza o meio no lado<br>de alta pressão.                                                                                      | $I = \begin{bmatrix} 6 & P_1 & P_2 \\ P_1 & P_2 \\ P_2 & P_2 \\ P_1 & P_2 \\ P_2 & P_2 \\ P_1 & P_2 \\ P_2 & P_2 \\ P_2 & P_2 \\ P_2 & P_2 \\ P_2 & P_2 \\ P_2 & P_2 \\ P_2 & P_2 \\ P_2 & P_2 \\ P_2 & $ |
|   | Abra 6 e 7 brevemente,<br>depois feche novamente.                                                                                                    | Encha o lado de alta<br>pressão completamente<br>com o meio e remova o ar.                                                        |                                                                                                    |
| 4 | Defina o ponto de medição p                                                                                                    | ara operação.                                                                                                    | ↓ ↓ ↓ A0030039                                                                                                    |
|   | Agora:<br>- 3, 6 e 7 estão fechadas.<br>- 2, 4, A e B estão abertas.                                                                                                    |                                                                                                    | Tanque fechado<br>I Deltabar M<br>II Manifold de três válvulas                                                                                                    |
| 5 | Execute a calibração de acor<br>a seguir:<br>• "in pressure" - com pressão<br>• "in pressure" - sem pressão<br>• "in height" - com pressão d<br>• "in height" - sem pressão d | do com um dos métodos<br>o de referência (→ 🖹 93)<br>o de referência (→ 🖹 95)<br>le referência (→ 🖹 97)<br>le referência (→ 🖹 99) | 1, 5 Válvulas de drenagem<br>2, 4 Válvulas de erntrada<br>3 Válvula de equalização<br>6, 7 Válvulas de ventilação no Deltabar M<br>A, B Válvula de desligamento                                                                                                    |

## Tanque fechado com vapor sobreposto

# i

Antes de calibrar o equipamento, certifique-se de que a tomada de impulso tenha sido limpa e preenchida com o meio.  $\rightarrow$  Consulte a tabela a seguir.

|   | Válvulas                                                                                                    | Significado                                                                                                    | Instalação                                                                                           |
|---|----------------------------------------------------------------------------------------------------|----------------------------------------------------------------------------------------------------|----------------------------------------------------------------------------------------------------|
| 1 | Abasteça o tanque até um n<br>inferior.                                                                                                    | ível acima da derivação                                                                                                    |                                                                                                    |
| 2 | Abasteça o sistema de medi                                                                                                    | ção com o meio.                                                                                                    |                                                                                                    |
|   | Abra A e B.                                                                                                    | Abra as válvulas de<br>desligamento.                                                                                                    | Д<br>Хв                                                                                              |
|   | Abasteça a tomada de impu<br>do pote de condensado.                                                                                                    | lso negativa até o nível                                                                                                    | + A                                                                                                  |
| 3 | Ventile o equipamento.                                                                                                    |                                                                                                    |                                                                                                    |
|   | Abra 2 e 4.                                                                                                    | Introduza o meio.                                                                                                    |                                                                                                    |
|   | Feche 4.                                                                                                    | Feche o lado de baixa<br>pressão.                                                                                                    |                                                                                                    |
|   | Abra 3.                                                                                                    | Equilibre o lado positivo e<br>o de baixa pressão.                                                                                                    |                                                                                                    |
|   | Abra 6 e 7 brevemente,<br>depois feche novamente.                                                                                                    | Abasteça completamente<br>o instrumento de medição<br>com o meio e retire o ar.                                                                                                    |                                                                                                    |
| 4 | Defina o ponto de medição j                                                                                                    | para operação.                                                                                                    | A0030040                                                                                             |
|   | Feche 3.                                                                                                    | Bloqueie o lado de alta<br>pressão do lado de baixa<br>pressão.                                                                                                    | Tanque fechado com vapor sobreposto<br>I Deltabar M<br>II Manifold de três válvulas<br>III Separador |
|   | Abra 4.                                                                                                    | Conecte o lado de baixa<br>pressão.                                                                                                    | 1,5 Válvulas de drenagem<br>2,4 Válvulas de entrada<br>3 Válvula de equalização                      |
|   | Agora:<br>- 3, 6 e 7 estão fechadas.<br>- 2, 4, A e B estão abertas.                                                                                                  |                                                                                                    | 6, 7 Valvulas de ventilação no Deltabar M<br>A, B Válvulas de desligamento                           |
| 5 | Execute a calibração de acor<br>seguir:<br>• "in pressure" - com pressã<br>• "in pressure" - sem pressã<br>• "in height" - com pressão<br>• "in height" - sem pressão | rdo com um dos métodos a<br>o de referência ( $\rightarrow \square 93$ )<br>o de referência ( $\rightarrow \square 95$ )<br>de referência ( $\rightarrow \square 97$ )<br>de referência ( $\rightarrow \square 97$ )<br>de referência ( $\rightarrow \square 99$ ) |                                                                                                    |

## 8.9.2 Seleção de nível "In pressure" Calibração com pressão de referência (calibração úmida (wet))

#### Exemplo:

Neste exemplo, o nível em um tanque deve ser medido em "m". O nível máximo é de 3 m (9,8 pés). O faixa de pressão é derivada do nível e da densidade.

## Pré-requisito:

- A variável medida está em proporção direta à pressão.
- O tanque pode ser abastecido e esvaziado.

# i

Os valores inseridos para "Empty calib. (028)/Full calib. (031)" e as pressões presentes no equipamento devem ser, pelo menos, 1% distantes. O valor será rejeitado e uma mensagem mostrada, se os valores forem muito próximos. Outros valores de limites não são verificados, isto é, os valores inseridos devem ser adequados ao sensor e à tarefa de medição para que o medidor seja capaz de medir corretamente.

|   | Descrição                                                                                                    |
|---|----------------------------------------------------------------------------------------------------|
| 1 | Faça o "ajuste da posição" → 🖹 68.                                                                                  |
| 2 | Usando o parâmetro <b>"Measuring mode (005)</b> ",<br>selecione o modo de medição "Level".                          |
|   | Sequência do menu: Setup → <b>Measuring mode</b><br>(005)                                                           |
| 3 | Selecione uma unidade de pressão através do parâmetro " <b>Press. eng. unit (125)</b> ", aqui, por exemplo, "mbar". |
| 4 | Selecione o modo de nível "in pressure" através do                                                                  |
|   | parâmetro "Level selection (024)".                                                                                  |
|   | Sequência do menu: Setup $\rightarrow$ Extended setup $\rightarrow$ Level $\rightarrow$ Level selection (024)       |

|    | Descrição                                                                                                    |                                                                                                    |
|----|----------------------------------------------------------------------------------------------------|----------------------------------------------------------------------------------------------------|
| 5  | Selecione a unidade do nível através do parâmetro<br>"Unit before lin. (025)", aqui, por exemplo, "m" .                                                                 | $\frac{h}{[m]}$                                                                                                    |
|    | Sequência do menu: Setup $\rightarrow$ Extended setup $\rightarrow$ Level $\rightarrow$ Unit before lin. (025)                                                          | <b>B</b> 3                                                                                                    |
| 6  | Selecione a opção "Wet" por meio do parâmetro<br>"Calibration mode (027)".                                                                                              |                                                                                                    |
|    | Sequência do menu: Setup $\rightarrow$ Extended setup $\rightarrow$ Level $\rightarrow$ Calibration mode (027)                                                          |                                                                                                    |
| 7  | A pressão para o ponto de calibração mais baixo está presente no equipamento, neste caso 0 mbar, por exemplo.                                                           | $\mathbf{A}  0  0 0  0$ |
|    | Selecione o parâmetro "Empty calib. (028)".                                                                                                    | [mbar]                                                                                                    |
|    | Sequência do menu: Setup → Extended setup →<br>Level → Empty calib. (028)                                                                                               | A0017658<br>Calibração com pressão de referência - calibração úmida<br>(wet)                                                                                                    |
|    | Insira o valor de nível, neste caso 0 m por exemplo.<br>O valor da pressão presente é atribuído ao valor de<br>nível mais baixo ao confirmar o valor.                   | A Consulte a tabela, etapa 7.<br>B Consulte a tabela, etapa 8.                                                                                                    |
| 8  | A pressão para o ponto de calibração mais alto está<br>presente no equipamento, neste caso 300 mbar<br>(4,35 psi), por exemplo.                                         |                                                                                                    |
|    | Selecione o parâmetro "Full calib. (031)".                                                                                                    |                                                                                                    |
|    | Sequência do menu: Setup → Extended setup →<br>Level → Full calib. (031)                                                                                                |                                                                                                    |
|    | Insira o valor de nível, neste caso 3 (9,8 pés) m<br>por exemplo. O valor da pressão apresentado é<br>designado ao valor de nível mais alto confirmando-<br>se o valor. |                                                                                                    |
| 9  | Se a calibração for feita com um meio diferente<br>do meio do processo, digite a densidade do meio<br>da calibração em "Adjust density (034)".                          |                                                                                                    |
|    | Sequência do menu: Setup $\rightarrow$ Extended setup $\rightarrow$ Level $\rightarrow$ Adjust density (034)                                                            |                                                                                                    |
| 10 | Se a calibração foi realizada com um meio diferente<br>do meio do processo, especifique a densidade do<br>meio do processo no parâmetro "Process density<br>(035)".     |                                                                                                    |
|    | Sequência do menu: Setup → Extended setup →<br>Level → Process density (035)                                                                                            |                                                                                                    |
| 11 | Resultado:<br>A faixa de medição é definida para 0 a 3 m (9,8 pés).                                                                                                    |                                                                                                    |

As variáveis medidas %, nível, volume e massa estão disponíveis para este modo de nível. Consulte  $\rightarrow \triangleq 117$  "**Unit before lin. (025)**".

## 8.9.3 Seleção de nível "In pressure" Calibração sem pressão de referência (calibração a seco (dry))

### Exemplo:

Neste exemplo, o volume no tanque deve ser medido em litros . O volume máximo de 1000 litros (264 gal) corresponde a uma pressão de 450 mbar (6,53 psi). O volume mínimo de 0 litros corresponde a uma pressão de 50 mbar (0,72 psi) já que o equipamento é instalado abaixo do início da faixa de medição do nível.

#### Pré-requisito:

- A variável medida está em proporção direta à pressão.
- Esta é uma calibração teórica, isto é, os valores de pressão e volume para os pontos de calibração mais alto e mais baixo devem ser conhecidos.

## i

- Os valores inseridos para "Empty calib. (028)/Full calib. (031)", "Empty pressure (029)/Full pressure (032)" devem ter ao menos 1% de diferença. O valor será rejeitado e uma mensagem mostrada, se os valores forem muito próximos. Outros valores de limites não são verificados, isto é, os valores inseridos devem ser adequados ao sensor e à tarefa de medição para que o medidor seja capaz de medir corretamente.

|   | Descrição                                                                                                    |
|---|----------------------------------------------------------------------------------------------------|
| 1 | Selecione o modo de medição "Level" usando<br>o parâmetro " <b>Measuring mode (005)</b> ".                         |
|   | Sequência do menu: Setup → Measuring mode<br>(005)                                                                 |
| 2 | Selecione uma unidade de pressão através do parâmetro <b>"Press. eng. unit (125)</b> ", aqui, por exemplo, "mbar". |
|   | Sequência do menu: Setup → Press. eng. unit (125)                                                                  |
| 3 | Selecione o modo de nível "in pressure" através do parâmetro "Level selection (024)".                              |
|   | Sequência do menu: Setup $\rightarrow$ Extended setup $\rightarrow$ Level $\rightarrow$ Level selection (024)      |
| 4 | Selecione uma unidade de volume através do<br>parâmetro "Unit before lin. (025)", aqui "I" (litro)<br>por exemplo. |
|   | Sequência do menu: Setup $\rightarrow$ Extended setup $\rightarrow$ Level $\rightarrow$ Unit before lin. (025)     |

|    | Descrição                                                                                                    |                                                                                                    |
|----|----------------------------------------------------------------------------------------------------|----------------------------------------------------------------------------------------------------|
| 5  | Selecione a opção "Dry" através do parâmetro<br>"Calibration mode (027)".<br>Sequência do menu: Setup → Extended setup →<br>Level → Calibration mode (027)                                                                                                    |                                                                                                    |
| 6  | "Adjust density (034)" contém o ajuste de fábrica 1,0,<br>mas este valor pode ser alterado, se necessário.<br>Os pares de valores inseridos devem corresponder<br>à esta densidade.<br>Sequência do menu: Setup → Extended setup →<br>Level → Adjust density (034)                      |                                                                                                    |
| 7  | Insira o valor do volume para o ponto de calibração<br>inferior via parâmetro "Empty calib. (028)", aqui<br>0 litro por exemplo.<br>Sequência do menu: Setup → Extended setup →                                                                                                    | A 0 V<br>50 450 <u>p</u><br><b>B D</b> [mbar]<br>A0031194<br>Calibração sem pressão de referência - calibração a seco (dry)                                             |
| 8  | Level → Empty calib. (028)<br>Insira o valor da pressão para o ponto de calibração<br>inferior via parâmetro "Empty pressure (029) ", aqui<br>50 mbar (0,72 psi) por exemplo.<br>Sequência do menu: Setup → Extended setup →                                                            | <ul> <li>A Consulte a tabela, etapa 7.</li> <li>B Consulte a tabela, etapa 8.</li> <li>C Consulte a tabela, etapa 9.</li> <li>D Consulte a tabela, etapa 10.</li> </ul> |
| 9  | Level → Empty pressure (029)<br>Insira o valor do volume para o ponto de calibração<br>mais alto através do parâmetro "Full calib. (031)",<br>aqui 1000 litros (264 gal) por exemplo.<br>Sequência do menu: Setup → Extended setup →                                                    |                                                                                                    |
| 10 | Level → Full calib. (031)<br>Insira o valor da pressão para o ponto de calibração<br>superior via parâmetro "Full pressure (032) ", aqui<br>450 mbar (6,53 psi) por exemplo.<br>Sequência do menu: Setup → Extended setup →<br>Level → Full pressure (032)                              |                                                                                                    |
| 11 | Se a calibração foi realizada com um meio diferente<br>do meio do processo, especifique a densidade do<br>meio do processo no parâmetro "Process density<br>(035)".<br>Sequência do menu: Setup $\rightarrow$ Extended setup $\rightarrow$<br>Level $\rightarrow$ Process density (035) |                                                                                                    |
| 12 | Resultado::<br>A faixa de medição é ajustada para 0 a 1000 l<br>(264 gal).                                                                                                    |                                                                                                    |

As variáveis medidas %, nível, volume e massa estão disponíveis para este modo de nível. Consulte  $\rightarrow \triangleq 117$  "**Unit before lin. (025)**".

## 8.9.4 Seleção de nível "In height" Calibração sem pressão de referência (calibração a seco (dry))

### Exemplo:

Neste exemplo, o volume em um tanque deve ser medido em litros. O volume máximo de 1000 litros (264 gal) corresponde a um nível de 4,5 m (14,8 pés). O volume mínimo de 0 litros corresponde a um nível de 0,5 m (1,6 pés) já que o equipamento é instalado abaixo do início da faixa de medição do nível.

#### Pré-requisito:

- A variável medida está em proporção direta à pressão.
- Esta é uma calibração teórica, isto é, os valores de altura e volume para os pontos de calibração mais alto e mais baixo devem ser conhecidos.

## i

- Os valores inseridos para "Empty calib. (028)/Full calib. (031)", "Empty height (030)/Full height (033)" devem ter ao menos 1% de diferença. O valor será rejeitado e uma mensagem mostrada, se os valores forem muito próximos. Outros valores de limites não são verificados, isto é, os valores inseridos devem ser adequados ao sensor e à tarefa de medição para que o medidor seja capaz de medir corretamente.

|   | Descrição                                                                                                    |  |
|---|----------------------------------------------------------------------------------------------------|--|
| 1 | Selecione o modo de medição "Level" usando o parâmetro " <b>Measuring mode (005)</b> ".                                                                                |  |
|   | Sequência do menu: Setup → <b>Measuring mode</b><br>(005)                                                                                                    |  |
| 2 | Selecione uma unidade de pressão através do parâmetro " <b>Press. eng. unit (125)</b> ", aqui, por exemplo, "mbar".                                                    |  |
|   | Sequência do menu: Setup $\rightarrow$ Press. eng. unit (125)                                                                                                    |  |
| 3 | Selecione o modo de nível "in height" através do<br>parâmetro "Level selection (024)".<br>Sequência do menu: Setup → Extended setup →<br>Level → Level selection (024) |  |
| 4 | Selecione uma unidade de volume através do<br>parâmetro "Unit before lin. (025)", aqui "I" (litro)<br>por exemplo.                                                     |  |
|   | Sequência do menu: Setup $\rightarrow$ Extended setup $\rightarrow$ Level $\rightarrow$ Unit before lin. (025)                                                         |  |
| 5 | Selecione a unidade do nível através do parâmetro<br>"Height unit (026)", aqui, por exemplo, "m" .                                                                     |  |
|   | Sequência do menu: Setup $\rightarrow$ Extended setup $\rightarrow$ Level $\rightarrow$ Height unit (026)                                                              |  |
| 6 | Selecione a opção "Dry" através do parâmetro<br>"Calibration mode (027)".                                                                                              |  |
|   | Sequência do menu: Setup $\rightarrow$ Extended setup $\rightarrow$ Level $\rightarrow$ Calibration mode (027)                                                         |  |
| 7 | Insira a densidade do meio através do parâmetro<br>"Adjust density (034)", aqui "1 g/cm <sup>3</sup> " (1 SGU)<br>por exemplo.                                         |  |
|   | Sequência do menu: Setup $\rightarrow$ Extended setup $\rightarrow$ Level $\rightarrow$ Adjust density (034)                                                           |  |

|    | Descrição                                                                                                    |                                                                                                    |
|----|----------------------------------------------------------------------------------------------------|----------------------------------------------------------------------------------------------------|
| 8  | Insira o valor do volume para o ponto de calibração<br>inferior via parâmetro "Empty calib. (028)", aqui<br>O litro por exemplo.                                    | $\frac{h}{[m]} \land h = \frac{p}{\rho \cdot g}$                                                                                 |
|    | Sequência do menu: Setup $\rightarrow$ Extended setup $\rightarrow$ Level $\rightarrow$ Empty calib. (028)                                                          | 4.5                                                                                                    |
| 9  | Insira o valor da altura para o ponto de calibração<br>inferior via parâmetro "Empty height (030) ", aqui<br>0,5 m (1,6 pés) por exemplo.                           | $\mathbf{A} \\ \mathbf{\rho} = 1 \frac{\mathbf{g}}{\mathbf{cm}^3}$                                                               |
|    | Sequência do menu: Setup $\rightarrow$ Extended setup $\rightarrow$ Level $\rightarrow$ Empty height (030)                                                          |                                                                                                    |
| 10 | Insira o valor do volume para o ponto de calibração<br>mais alto através do parâmetro "Full calib. (031)",<br>aqui 1000 litros (264 gal) por exemplo.               | $\begin{array}{c ccccccccccccccccccccccccccccccccccc$                                                                            |
|    | Sequência do menu: Setup $\rightarrow$ Extended setup $\rightarrow$ Level $\rightarrow$ Full calib. (031)                                                           | <b>D</b> 1000                                                                                                    |
| 11 | Insira o valor da altura para o ponto de calibração<br>superior via parâmetro "Full height (033) ", aqui<br>4,5 m (14,8 pés) por exemplo.                           |                                                                                                    |
|    | Sequência do menu: Setup → Extended setup →<br>Level → Full height (033)                                                                                            | $h = \frac{p}{\rho \cdot g}$                                                                                                    |
| 12 | Se o processo usar um meio diferente daquele em<br>que a calibração foi baseada, a nova densidade deve<br>ser especificada no parâmetro "Process density<br>(035)". | $\begin{bmatrix} \mathbf{B} & 0 & 0 & 0 & 0 \\ 0 & 0 & 0 & 0 \\ \mathbf{C} & \mathbf{E} & \mathbf{E} \end{bmatrix}$              |
|    | Sequência do menu: Setup → Extended setup →<br>Level → Process density (035)                                                                                        | Calibração sem pressão de referência - calibração a seco (dry)<br>A Consulte a tabela, etapa 7.<br>B Consulte a tabela, etapa 8. |
| 13 | Resultado::<br>A faixa de medição é ajustada para 0 a 1000 l<br>(264 gal).                                                                                          | C Consulte a tabela, etapa 9.<br>D Consulte a tabela, etapa 10.<br>E Consulte a tabela, etapa 11.                                |

As variáveis medidas %, nível, volume e massa estão disponíveis para este modo de nível  $\rightarrow \triangleq 117$ " Unit before lin. (025)".

## 8.9.5 Seleção de nível "In height" Calibração com pressão de referência (calibração úmida (wet))

#### Exemplo:

Neste exemplo, o volume em um tanque deve ser medido em litros. O volume máximo de 1000 litros (264 gal) corresponde a um nível de 4,5 m (14,8 pés). O volume mínimo de 0 litros corresponde a um nível de 0,5 m (1,6 pés) já que o equipamento é instalado abaixo do início da faixa de medição do nível.

A densidade do meio é de 1 g/cm<sup>3</sup> (1 SGU).

### Pré-requisito:

- A variável medida está em proporção direta à pressão.
- O tanque pode ser abastecido e esvaziado.

## i

Os valores inseridos para "Empty calib. (028)/Full calib. (031)" e os valores de pressão presentes no equipamento devem ser, pelo menos, 1% distantes. O valor será rejeitado e uma mensagem mostrada, se os valores forem muito próximos. Outros valores de limites não são verificados, isto é, os valores inseridos devem ser adequados ao sensor e à tarefa de medição para que o medidor seja capaz de medir corretamente.

|   | Descrição                                                                                                    |
|---|----------------------------------------------------------------------------------------------------|
| 1 | Execute o ajuste da posição. Consulte $\rightarrow$ 🗎 68.                                                                 |
| 2 | Selecione o modo de nível "in height" através do parâmetro "Level selection (024)".                                       |
|   | Sequência do menu: Setup $\rightarrow$ Extended setup $\rightarrow$ Level $\rightarrow$ Level selection (024)             |
| 3 | Usando o parâmetro " <b>Measuring mode (005)</b> ",<br>selecione o modo de medição "Level".                               |
|   | Sequência do menu: Setup → <b>Measuring mode</b><br>(005)                                                                 |
| 4 | Selecione uma unidade de pressão através<br>do parâmetro " <b>Press. eng. unit (125)</b> ", aqui,<br>por exemplo, "mbar". |
|   | Sequência do menu: Setup $\rightarrow$ Press. eng. unit (125)                                                             |
| 5 | Selecione uma unidade de volume através do<br>parâmetro "Unit before lin. (025)", aqui "I" (litro)<br>por exemplo.        |
|   | Sequência do menu: Setup $\rightarrow$ Extended setup $\rightarrow$ Level $\rightarrow$ Unit before lin. (025)            |

|    | Descrição                                                                                                    |                                                                                                    |
|----|----------------------------------------------------------------------------------------------------|----------------------------------------------------------------------------------------------------|
| 6  | Usando o parâmetro "Height unit (026)", selecione<br>a unidade do nível , aqui, por exemplo, "m" .                                                                                                    | $\frac{h}{h}$ $h = \frac{p}{h}$                                                                                          |
|    | Sequência do menu: Setup → Extended setup →<br>Level → Height unit (026)                                                                                                    | [m] ρ·g<br>4.5                                                                                                    |
| 7  | Selecione a opção "Wet" por meio do parâmetro<br>"Calibration mode (027)".<br>Sequência do menu: Setup $\rightarrow$ Extended setup $\rightarrow$<br>Level $\rightarrow$ Calibration mode (027)                                                                                                    | $\begin{bmatrix} \mathbf{A} \\ \mathbf{\rho} = 1 \frac{\mathbf{g}}{\mathbf{cm}^3} \end{bmatrix}$                         |
| 8  | Se a calibração for feita com um meio diferente do<br>meio do processo, insira a densidade do meio de<br>calibração no parâmetro "Adjust density (034)", aqui<br>1 g/cm <sup>3</sup> (1 SGU) por exemplo.<br>Sequência do menu: Setup $\rightarrow$ Extended setup $\rightarrow$<br>Level $\rightarrow$ Adjust density (034) | $0.5 \frac{1}{49} \frac{1}{441} \frac{p}{[mbar]}$                                                                        |
| 9  | A pressão para o ponto mais baixo de calibração<br>está presente no equipamento, aqui 0,5 m coberto /<br>49 mbar (0,71 psi) por exemplo.                                                                                                    | <b>C</b> 1000                                                                                                    |
|    | Insira o valor do volume para o ponto de calibração<br>inferior via parâmetro "Empty calib. (028)", aqui<br>O litro por exemplo.                                                                                                    |                                                                                                    |
|    | Sequência do menu: Setup → Extended setup →<br>Level → Empty calib. (028)                                                                                                    | $h = \frac{p}{\rho \cdot g}$                                                                                             |
| 10 | A pressão para o ponto mais alto de calibração está<br>presente no equipamento, aqui 4,5 m coberto /<br>441 mbar (6,4 psi) por exemplo.                                                                                                    | $\begin{array}{c ccccccccccccccccccccccccccccccccccc$                                                                    |
|    | Insira o valor do volume para o ponto de calibração<br>mais alto através do parâmetro "Full calib. (031)",<br>aqui 1000 litros (264 gal) por exemplo.                                                                                                    | A0031196<br>Fig. 28: Calibração com pressão de referência -<br>(calibração úmida (wet))<br>A Consulte a tabela, etapa 8. |
|    | Sequência do menu: Setup → Extended setup →<br>Level → Full calib. (031)                                                                                                    | <ul> <li>B Consulte a tabela, etapa 9.</li> <li>C Consulte a tabela, etapa 10.</li> </ul>                                |
| 11 | Se a calibração foi realizada com um meio diferente<br>do meio do processo, especifique a densidade do<br>meio do processo no parâmetro "Process density<br>(035)".                                                                                                    |                                                                                                    |
|    | Sequência do menu: Setup $\rightarrow$ Extended setup $\rightarrow$ Level $\rightarrow$ Process density (035)                                                                                                    |                                                                                                    |
| 12 | Resultado::<br>A faixa de medição é ajustada para 0 a 1000 l<br>(264 gal).                                                                                                    |                                                                                                    |

As variáveis medidas %, nível, volume e massa estão disponíveis para este modo de nível  $\rightarrow$   $\triangleq$  117" Unit before lin. (025)".

| Denominação do parâmetro                     | Descrição         |
|----------------------------------------------|-------------------|
| Level selection (024)                        | → 🖹 117           |
| Unit before lin. (025)                       | → 🖹 117           |
| Height unit (026)                            | → <b>1</b> 17     |
| Calibration mode (027)                       | → <b>1</b> 17     |
| Empty calib. (028)                           | $\rightarrow$ 118 |
| Empty pressure (029)<br>Empty pressure (185) | → <b>118</b>      |
| Empty height (030)<br>Empty height (186)     | → <b>118</b>      |
| Full calib. (031)                            | → <b>1</b> 18     |
| Full pressure (187)<br>Full pressure (032)   | → È 118           |
| Full height (033)<br>Full height (188)       | → 🖹 118           |
| Density unit (127)                           | → <b>1</b> 18     |
| Adjust density (034)                         | → <b>1</b> 19     |
| Process density (035)                        | → <b>1</b> 19     |
| Level before lin. (019)                      | → <b>1</b> 19     |

## 8.9.6 Parâmetros necessários para o modo de medição de nível

## 8.10 Visão geral do display do menu de operação local

Todos os parâmetros e seu código de acesso direto (entre parênteses) estão listados na tabela a seguir. O número de páginas se refere ao local pode ser encontrada uma descrição do parâmetro.

| Nível 1                                                                                                    | Nível 2                                                                                                    | Nível 3                                | Nível 4                                      | Página                                                      |
|----------------------------------------------------------------------------------------------------|----------------------------------------------------------------------------------------------------|----------------------------------------|----------------------------------------------|-------------------------------------------------------------|
| Os parâmetros em itálico não podem ser editados (parâmetros somente leitura). As configurações, como modo de medição, calibração a seco ou ou bloqueio de hardware, determinam se esses parâmetros são exibidos. |                                                                                                    |                                        |                                              |                                                             |
| Idioma (000) -                                                                                                    |                                                                                                    |                                        |                                              |                                                             |
| Display/Operação                                                                                                    | Display/Operação Displaymode (001)                                                                                                    |                                        |                                              | → 🖹 111                                                     |
|                                                                                                    | Add. disp. value (002)                                                                                                    |                                        |                                              | → 🖹 111                                                     |
|                                                                                                    | Format 1st value (004)                                                                                                    |                                        |                                              | → 🖹 112                                                     |
|                                                                                                    | FF input source (233)                                                                                                    |                                        |                                              | → 🖻 112                                                     |
| FF input unit (234)                                                                                                    |                                                                                                    |                                        |                                              | → 🖹 112                                                     |
|                                                                                                    | FF input form (235)                                                                                                    |                                        |                                              |                                                             |
| Setup                                                                                                    | Lin./SQRT switch (133) (Deltaba                                                                                                    | ar)                                    |                                              | → 🖹 113                                                     |
|                                                                                                    | Modo de medida (005)<br>Modo de medida (182)                                                                                                    |                                        |                                              | → 🖹 113                                                     |
|                                                                                                    | Switch P1/P2 (163)                                                                                                    |                                        |                                              | → 🖻 115                                                     |
|                                                                                                    | High-pressure side (006) (Delta<br>High-pressure side (183) (Deltab                                                                                   | bar)<br><sup>(ar)</sup>                |                                              | → 🖹 115                                                     |
|                                                                                                    | Press. eng. unit (125)                                                                                                    |                                        |                                              | → 🖹 114                                                     |
|                                                                                                    | Corrected press. (172)                                                                                                    |                                        |                                              | → 🖹 116                                                     |
|                                                                                                    | Pos. zeroadjust (007) (Deltabar M e célula de medição de<br>pressão manométrica)<br>Calib.offset (192) / (008) (sensor de pressão absoluta) (sensores |                                        |                                              | $ \xrightarrow{\bullet} 114 $ $ \xrightarrow{\bullet} 114 $ |
|                                                                                                    | Max flow (009) (modo de medição "Elow") (Deltabar)                                                                                                    |                                        |                                              |                                                             |
|                                                                                                    | Max. IIow (UU9) (modo de medição "Flow") (Deltabar)                                                                                                   |                                        |                                              | $\rightarrow \square 122$                                   |
| Empty calib. (028) (modo de medição "Level" e "Calibration mode (027)" = wet)         Full calib. (031) (modo de medição "I evel" e "Calibration mode (027)" = wet)                                              |                                                                                                    | <b>027)</b> " = wet)                   | $\rightarrow$ 118                            |                                                             |
|                                                                                                    |                                                                                                    | <b>7)</b> " = wet)                     | $\rightarrow$ 118                            |                                                             |
|                                                                                                    | Dampingswitch (164) (somente                                                                                                    | leitura)                               | · / · · · · · · · · · · · · · · · · · ·      | $\rightarrow$ 114                                           |
|                                                                                                    | Dampingvalue (017) Damping value (184)                                                                                                    |                                        |                                              | → 🖹 114                                                     |
|                                                                                                    | Flow (018) (modo de medição "Flow") (Deltabar)                                                                                                    |                                        |                                              |                                                             |
|                                                                                                    | Level before lin. (019) (modo de medição "Level")                                                                                                    |                                        |                                              |                                                             |
|                                                                                                    | Pressure af. damp (111)                                                                                                    |                                        |                                              |                                                             |
|                                                                                                    | Extended setup                                                                                                    | Definição de código (023)              |                                              | → 🖹 110                                                     |
|                                                                                                    |                                                                                                    | Pd-tag. (022)                          |                                              | → 🖹 111                                                     |
|                                                                                                    |                                                                                                    | Código de operador (021)               |                                              | → 🖹 110                                                     |
|                                                                                                    |                                                                                                    | <b>Level</b> (Modo de medição "Level") | Level selection (024)                        | → 🖹 117                                                     |
|                                                                                                    |                                                                                                    |                                        | Unit before lin. (025)                       | → 🖹 117                                                     |
|                                                                                                    |                                                                                                    |                                        | Height unit (026)                            | → 🖹 117                                                     |
|                                                                                                    |                                                                                                    |                                        | Calibration mode (027)                       | → 🖻 117                                                     |
|                                                                                                    |                                                                                                    |                                        | Empty calib. (028)                           | → 🖹 118                                                     |
|                                                                                                    |                                                                                                    |                                        | Empty pressure (029)<br>Empty pressure (185) | → È 118                                                     |

| Nível 1 | Nível 2        | Nível 3                                         | Nível 4                                                                                  | Página         |
|---------|----------------|-------------------------------------------------|------------------------------------------------------------------------------------------|----------------|
|         |                |                                                 | Empty height (030)<br>Empty height (186)                                                 | → 🖹 118        |
|         |                |                                                 | Full calib. (031)                                                                        | → 🖹 118        |
| Setup   | Extended Setup | Level<br>(Modo de medição "Level")              | Full pressure (032)<br>Full pressure (187)                                               | → <a>☐ 118</a> |
|         |                |                                                 | Full height (033)<br>Full height (188)                                                   | → È 118        |
|         |                |                                                 | Adjust density (034)                                                                     | → 🖹 119        |
|         |                |                                                 | Process density (035)                                                                    | → 🖹 119        |
|         |                |                                                 | Level before lin. (019)                                                                  | → 🖹 119        |
|         |                | Linearization                                   | Lin. mode (037)                                                                          | → 🖹 119        |
|         |                |                                                 | Unit after lin. (038)                                                                    | → 🖹 119        |
|         |                |                                                 | Line-numb (039)                                                                          | → 🖹 120        |
|         |                |                                                 | X-value (040) (entrada manual)<br>X-value (123) (linear/tabela ativa)                    | → 🖹 120        |
|         |                |                                                 | Y-value (041) (entrada manual/<br>semiautomática)<br>Y-value (194) (linear/tabela ativa) | → 🖹 120        |
|         |                |                                                 | Edit table (042)                                                                         | → 🖹 120        |
|         |                |                                                 | Tankdescription (173)                                                                    | → 🖹 120        |
|         |                |                                                 | Tank content (043)                                                                       | → 🖹 120        |
|         |                | Flow (Modo de medição                           | Flow type (044)                                                                          | → 🖹 121        |
|         |                | Flow (Deltabar M)                               | Unidade de vazão mássica (045)                                                           | → 🖹 121        |
|         |                |                                                 | Unidade de vazão norm. (046)                                                             | → 🖹 121        |
|         |                |                                                 | Std. flow unit (047)                                                                     | → 🖹 121        |
|         |                |                                                 | Flow unit (048)                                                                          | → 🖻 122        |
|         |                |                                                 | Max. flow (009)                                                                          | → 🖹 122        |
|         |                |                                                 | Max. pressure flow (010)                                                                 | → 🖹 122        |
|         |                |                                                 | Setlow-flow cut-off (049)                                                                | → 🖹 122        |
|         |                |                                                 | Flow (018)                                                                               | → 🖹 122        |
|         |                | Entrada analógica 1                             | Channel/CHANNEL (171)                                                                    | → 🖹 124        |
|         |                |                                                 | Out value (195)                                                                          | → 🖹 124        |
|         |                |                                                 | Out status (196)                                                                         | → 🖹 124        |
|         |                | Entrada analógica 2                             | Channel/CHANNEL (200)                                                                    | → 🖹 124        |
|         |                |                                                 | Out value (201)                                                                          | → 🖹 124        |
|         |                |                                                 | Out status (202)                                                                         | → 🖹 124        |
|         |                | Entrada analógica 3<br>(se instanciado)         | Channel/CHANNEL (238)                                                                    | → 🖹 124        |
|         |                | (se instanciado)                                | Out value (239)                                                                          | → 🖹 124        |
|         |                |                                                 | Out status (240)                                                                         | → 🖹 124        |
|         |                | Analog Input 4<br>(se instanciado)              | Channel/CHANNEL (241)                                                                    | → 🖹 124        |
|         |                |                                                 | Out value (242)                                                                          | → 🖹 124        |
|         |                |                                                 | Out status (243)                                                                         | → 🖹 124        |
|         |                | Analog Input 5 (Deltabar M)<br>(se instanciado) | Channel/CHANNEL (255)                                                                    | → 🖹 124        |
|         |                | (se mounciauo)                                  | Out value (256)                                                                          | → 🖹 124        |
|         |                |                                                 | Out status (257)                                                                         | → 🖻 124        |

| Nível 1     | Nível 2                      | Nível 3                    | Nível 4                                          | Página  |
|-------------|------------------------------|----------------------------|--------------------------------------------------|---------|
|             |                              | Totalizer 1 (Deltabar M)   | Eng. unit totalizer 1 (058) (059)<br>(060) (061) | → 🖹 126 |
|             |                              |                            | Totalizer mode 1 (175)                           | → 🖹 126 |
|             |                              |                            | Totalizer 1 failsafe (176)                       | → 🖹 126 |
| Setup       | Extended Setup               | Totalizer 1                | Reset totalizer 1 (062)                          | → 🖹 126 |
|             |                              | (Deltabar M)               | Totalizer 1 (063)                                | → 🖹 126 |
|             |                              |                            | Totalizer 1 overflow (064)                       | → 🖹 126 |
|             |                              | Totalizer 2 (Deltabar M)   | Eng. unit totalizer 2 (065) (066)<br>(067) (068) | → 🖹 127 |
|             |                              |                            | Totalizer mode 2 (177)                           | → 🖹 127 |
|             |                              |                            | Totalizer 2 failsafe (178)                       | → 🖹 127 |
|             |                              |                            | Totalizer 2 (069)                                | → 🖹 127 |
|             |                              |                            | Totalizer 2 overflow (070)                       | → 🖹 127 |
| Diagnóstico | Diagnostic code (071)        |                            |                                                  | → 🖹 127 |
|             | Last diag. code (072)        |                            |                                                  | → 🖹 127 |
|             | Min. meas. press. (073)      |                            |                                                  | → 🖹 128 |
|             | Max. meas. press (074)       | 1                          |                                                  | → 🖹 128 |
|             | Lista de diagnóstico         | Diagnostic 1 (075)         | Diagnostic 1 (075)                               |         |
|             |                              | Diagnostic 2 (076)         |                                                  | → 🖹 128 |
|             |                              | Diagnostic 3 (077)         |                                                  | → 🖹 128 |
|             |                              | Diagnostic 4 (078)         |                                                  | → 🖹 128 |
|             |                              | Diagnostic 5 (079)         |                                                  | → 🖹 128 |
|             |                              | Diagnostic 6 (080)         |                                                  | → 🖹 128 |
|             |                              | Diagnostic 7 (081)         |                                                  | → 🖹 128 |
|             |                              | Diagnostic 8 (082)         |                                                  | → 🖹 128 |
|             |                              | Diagnostic 9 (083)         |                                                  | → 🖹 128 |
|             |                              | Diagnostic 10 (084)        |                                                  | → 🖹 128 |
|             | Livro de registro de eventos | Last diag. 1 (085)         |                                                  | → 🖹 129 |
|             |                              | Last diag. 2 (086)         |                                                  | → 🖹 129 |
|             |                              | Last diag. 3 (087)         |                                                  | → 🖹 129 |
|             |                              | Last diag. 4 (088)         |                                                  | → 🖹 129 |
|             |                              | Last diag. 5 (089)         |                                                  | → 🖹 129 |
|             |                              | Last diag. 6 (090)         |                                                  | → 🖹 129 |
|             |                              | Last diag. 7 (091)         |                                                  | → 🖹 129 |
|             |                              | Last diag. 8 (092)         |                                                  | → 🖹 129 |
|             |                              | Last diag. 9 (093)         |                                                  | → 🖹 129 |
|             |                              | Last diag. 10 (094)        |                                                  | → 🖹 129 |
|             | Informações do Instrumento   | Versãodo firmware (095)    |                                                  | → 🖹 111 |
|             |                              | Númerode serial (096)      |                                                  | → 🖹 111 |
|             |                              | Códigode pedido ext. (097) |                                                  | → 🖹 111 |
|             |                              | Código de pedido(098)      |                                                  | → 🖹 111 |
|             |                              | Pd-tag. (022)              |                                                  | → 🖹 111 |
|             |                              | Versão ENP (099)           |                                                  | → 🖹 111 |
|             |                              | Config. counter (100)      |                                                  | → 🖹 128 |

| Nível 1     | Nível 2         | Nível 3                                        | Nível 4                      | Página  |
|-------------|-----------------|------------------------------------------------|------------------------------|---------|
|             |                 | LRL sensor (101)                               |                              | → 🖻 123 |
|             |                 | URL sensor (102)                               | → 🖻 123                      |         |
|             |                 | Device type code (236)                         |                              | → 🖻 123 |
|             |                 | Device revision (237)                          |                              | → 🖻 123 |
| Diagnóstico | Valores Medidos | Flow (018)                                     |                              | → 🖻 122 |
|             |                 | Level before lin. (019)                        |                              | → 🖹 119 |
|             |                 | Tank content (043)                             | → 🖹 120                      |         |
|             |                 | Meas. pressure (020)                           |                              | → 🖹 115 |
|             |                 | Sensor pressure (109)                          |                              | → 🖹 116 |
|             |                 | Corrected press. (172)                         | crected press. (172)         |         |
|             |                 | Pressure af. damp (111)                        | .)                           |         |
|             |                 | Sensor temp. (110) (somente Ce                 | rabar M e Deltapilot M)      | → 🖹 115 |
|             |                 | Entrada analógica 1                            | Channel/CHANNEL (171)        | → 🖹 124 |
|             |                 |                                                | Out value (195)              | → 🖹 124 |
|             |                 |                                                | Out status (196)             | → 🖹 124 |
|             |                 | Entrada analógica 2                            | Channel/CHANNEL (200)        | → 🖹 124 |
|             |                 |                                                | Out value (201)              | → 🖹 124 |
|             |                 |                                                | Out status (202)             | → 🖹 124 |
|             |                 | Entrada Analógica 3                            | Channel/CHANNEL (238)        | → 🖹 124 |
|             |                 | (se instanciado)                               | Out value (239)              | → 🖹 124 |
|             |                 |                                                | Out status (240)             | → 🖹 124 |
|             |                 | <b>Entrada Analógica 4</b><br>(se instanciado) | Channel/CHANNEL (241)        | → 🖹 124 |
|             |                 |                                                | Out value (242)              | → 🖹 124 |
|             |                 |                                                | Out status (243)             | → 🖹 124 |
|             |                 | Intrada Analógica 5                            | Channel/CHANNEL (255)        | → 🖹 124 |
|             |                 | (Deltabar M)<br>(se instanciado)               | Out value (256)              | → 🖹 124 |
|             |                 |                                                | Out status (257)             | → 🖹 124 |
|             | Simulação       | Totalizer 1 (Deltabar M)                       | Totalizer 1 (063)            | → 🖹 126 |
|             |                 |                                                | Totalizer 1 overflow (064)   | → 🖹 126 |
|             |                 | Totalizer 2 (Deltabar M)                       | Totalizer 2 (069)            | → 🖹 127 |
|             |                 |                                                | Totalizer 2 overflow (070)   | → 🖹 127 |
|             |                 |                                                | Sim. pressure (113)          | → 🖹 130 |
|             |                 |                                                | Sim. flow (114) (Deltabar M) | → 🖹 130 |
|             |                 |                                                | Sim. level (115)             | → 🖹 130 |
|             |                 |                                                | Sim. tank content (116)      | → 🖹 130 |
|             |                 |                                                | Sim. errorno. (118)          | → 🖹 130 |
|             |                 | Simul. switch (251)                            |                              | → 🖹 129 |
|             |                 | Simulation mode (112)                          |                              | → 🖹 129 |
|             |                 | Sim. pressure (113)                            |                              | → 🖹 130 |
|             |                 | Sim. flow (114) (Deltabar M)                   |                              | → 🖹 130 |
|             |                 | Sim. level (115)                               |                              | → 🖹 130 |
|             |                 | Sim. tank content (116)                        |                              | → 🖹 130 |
|             |                 | Sim. errorno. (118)                            |                              | → 🖹 130 |

| Nível 1 | Nível 2             | Nível 3                                      | Nível 4                                                                                                    | Página              |         |
|---------|---------------------|----------------------------------------------|----------------------------------------------------------------------------------------------------|---------------------|---------|
|         | Reset               |                                              | Enter reset code (124)                                                                                                    | → 🖹 112             |         |
| Expert  | Acesso direto (119) |                                              |                                                                                                    | → 🖹 110             |         |
|         | Sistema             | Definição de código (023)                    |                                                                                                    | → 🖹 110             |         |
|         |                     | Interruptor de trava(120)                    |                                                                                                    | → 🖹 110             |         |
| Expert  | Sistema             | Código de operador (021)                     |                                                                                                    | → 🖹 110             |         |
|         |                     | Informações do Instrumento                   | Pd-tag. (022) Pd-tag. (022)                                                                                                    | → 🖹 111             |         |
|         |                     |                                              | Númerode serial (096)                                                                                                    | → 🖹 111             |         |
|         |                     |                                              | Versãodo firmware (095)                                                                                                    | → 🖹 111             |         |
|         |                     |                                              | Códigode pedido ext. (097)                                                                                                    | → 🖹 111             |         |
|         |                     |                                              | Código de pedido(098)                                                                                                    | → 🖹 111             |         |
|         |                     |                                              | Versão ENP (099)                                                                                                    | → 🖹 111             |         |
|         |                     |                                              | N.º de serial elétr. (121)                                                                                                    | → 🖹 111             |         |
|         |                     |                                              | N.º de serial do sensor (122)                                                                                                    | → 🖹 111             |         |
|         |                     | Display                                      | Idioma (000)                                                                                                    | → 🖹 111             |         |
|         |                     |                                              | Displaymode (001)                                                                                                    | → 🖹 111             |         |
|         |                     |                                              | Add. disp. value (002)                                                                                                    | → 🖹 111             |         |
|         |                     |                                              | Format 1st value (004)                                                                                                    | → 🖹 112             |         |
|         |                     |                                              | FF input source (233)                                                                                                    | → 🖹 112             |         |
|         |                     |                                              | FF input unit (234)                                                                                                    | → 🖹 112             |         |
|         |                     |                                              |                                                                                                    | FF input form (235) | → 🖹 112 |
|         |                     | Administração                                | Enter reset code (124)                                                                                                    | → 🖹 112             |         |
|         |                     |                                              | Download select.                                                                                                    | → 🖹 113             |         |
|         | Medida              | Lin./SQRT switch (133) (Deltab               | ar)                                                                                                    | → 🖹 113             |         |
|         |                     | Modo de medida (005)<br>Modo de medida (182) |                                                                                                    | → 🖹 113             |         |
|         |                     | Configuração Básica                          | Pos. zeroadjust (007) (Deltabar M<br>e célula de medição de pressão<br>manométrica)<br>Calib.offset (192) / (008) (sensor<br>de pressão absoluta) | → 🖹 114             |         |
|         |                     |                                              | Dampingswitch (164)                                                                                                    | → 🖹 114             |         |
|         |                     |                                              | Dampingvalue (017)<br>Damping value (184)                                                                                                    | → 🖹 114             |         |
|         |                     |                                              | Press. eng. unit (125)                                                                                                    | → 🖹 114             |         |
|         |                     |                                              | <b>Temp eng. unit . (126)</b> (somente para Cerabar M e Deltapilot M)                                                                             | → 🖹 115             |         |
|         |                     |                                              | Sensor temp. (110)                                                                                                    | → 🖹 115             |         |
|         |                     | Pressão                                      | Switch P1/P2 (163)                                                                                                    | → 🖹 115             |         |
|         |                     |                                              | High-pressure side (006)<br>(Deltabar)<br>High-pressure side (183) (Deltabar)                                                                     | → 🖹 115             |         |
|         |                     |                                              | Meas. pressure (020)                                                                                                    | → 🖹 115             |         |
|         |                     |                                              | Sensor pressure (109)                                                                                                    | → 🖹 116             |         |
|         |                     |                                              | Corrected press. (172)                                                                                                    | → 🖹 116             |         |
|         |                     |                                              | Pressure af. damp (111)                                                                                                    | → 🖹 116             |         |
|         |                     | Nível                                        | Level selection (024)                                                                                                    | → 🖹 117             |         |
|         |                     |                                              | Unit before lin. (025)                                                                                                    | → 🖹 117             |         |

| Nível 1      | Nível 2     | Nível 3            | Nível 4                                                                                  | Página  |
|--------------|-------------|--------------------|------------------------------------------------------------------------------------------|---------|
|              |             |                    | Height unit (026)                                                                        | → 🖹 117 |
|              |             |                    | Calibration mode (027)                                                                   | → 🖹 117 |
|              |             |                    | Empty calib. (028)                                                                       | → 🖹 118 |
|              |             |                    | Empty pressure (029)<br>Empty pressure (185)                                             | → 🖹 118 |
| Especialista | Medição     | Nível              | Empty height (030)<br>Empty height (186)                                                 | → 🖹 118 |
|              |             |                    | Full calib. (031)                                                                        | → 🖹 118 |
|              |             |                    | Full pressure (032)<br>Full pressure (187)                                               | → 🖹 118 |
|              |             |                    | Full height (033)<br>Full height (188)                                                   | → 🖹 118 |
|              |             |                    | Density unit (127)                                                                       | → 🖹 118 |
|              |             |                    | Adjust density (034)                                                                     | → 🖹 119 |
|              |             |                    | Process density (035)                                                                    | → 🖹 119 |
|              |             |                    | Level before lin. (019)                                                                  | → 🖹 119 |
|              |             | Linearização       | Lin. mode (037)                                                                          | → 🖹 119 |
|              |             |                    | Unit after lin. (038)                                                                    | → 🖹 119 |
|              |             |                    | Line-numb (039)                                                                          | → 🖹 120 |
|              |             |                    | X-value (040) (entrada manual)<br>X-value (123) (linear/tabela ativa)                    | → 🖹 120 |
|              |             |                    | Y-value (041) (entrada manual/<br>semiautomática)<br>Y-value (194) (linear/tabela ativa) | → È 120 |
|              |             |                    | Edit table (042)                                                                         | → 🖹 120 |
|              |             |                    | Tankdescription (173)                                                                    | → 🖹 120 |
|              |             |                    | Tank content (043)                                                                       | → 🖹 120 |
|              |             | Vazão (Deltabar M) | Flow type (044)                                                                          | → 🖹 121 |
|              |             |                    | Unidade de vazão mássica (045)                                                           | → 🖹 121 |
|              |             |                    | Unidade de vazão norm. (046)                                                             | → 🖹 121 |
|              |             |                    | Std. flow unit (047)                                                                     | → 🖹 121 |
|              |             |                    | Flow unit (048)                                                                          | → 🖹 122 |
|              |             |                    | Max. flow (009)                                                                          | → 🖹 122 |
|              |             |                    | Max. pressure flow (010)                                                                 | → 🖹 122 |
|              |             |                    | Setlow-flow cut-off (049)                                                                | → 🖹 122 |
|              |             |                    | Flow (018)                                                                               | → 🖹 122 |
|              |             | Limite do sensor   | LRL sensor (101)                                                                         | → 🖹 123 |
|              |             |                    | URL sensor (102)                                                                         | → 🖹 123 |
|              |             | Ajuste do sensor   | Lo trim measured (129)                                                                   | → 🖹 123 |
|              |             |                    | Hi trim measured (130)                                                                   | → 🖹 123 |
|              |             |                    | Lo trim sensor (131)                                                                     | → 🖹 123 |
|              |             |                    | Hi trim sensor (132)                                                                     | → 🖹 123 |
|              | Comunicação | FF info            | Device type code (236)                                                                   | → 🖹 123 |
|              |             |                    | Device revision (237)                                                                    | → 🖹 123 |
|              |             |                    | Device address (244)                                                                     | → 🖹 123 |
|              |             |                    | Device class (245)                                                                       | → 🖹 123 |

| Nível 1 | Nível 2     | Nível 3                          | Nível 4                                          | Página  |
|---------|-------------|----------------------------------|--------------------------------------------------|---------|
|         |             | Entrada analógica 1              | Channel/CHANNEL (171)                            | → 🖹 124 |
|         |             |                                  | Out value (195)                                  | → 🖹 124 |
|         |             |                                  | Out status (196)                                 | → 🖹 124 |
|         |             | Entrada analógica 2              | Channel/CHANNEL (200)                            | → 🖹 124 |
| Expert  | Comunicação | Entrada Analógica 2              | Out value (201)                                  | → 🖹 124 |
|         |             |                                  | Out status (202)                                 | → 🖹 124 |
|         |             | Entrada Analógica 3              | Channel/CHANNEL (238)                            | → 🖹 124 |
|         |             | (se instanciado)                 | Out value (239)                                  | → 🖹 124 |
|         |             |                                  | Out status (240)                                 | → 🖹 124 |
|         |             | Entrada Analógica 4              | Channel/CHANNEL (241)                            | → 🖹 124 |
|         |             | (se instanciado)                 | Out value (242)                                  | → 🖹 124 |
|         |             |                                  | Out status (243)                                 | → 🖹 124 |
|         |             | Entrada Analógica 5              | Channel/CHANNEL (255)                            | → 🖹 124 |
|         |             | (Deltabar M)<br>(se instanciado) | Out value (256)                                  | → 🖹 124 |
|         |             |                                  | Out status (257)                                 | → 🖹 124 |
|         | Aplicação   | Electr. Delta P (158)            |                                                  | → 🖹 125 |
|         |             | Fixed ext. value (174)           |                                                  | → 🖹 125 |
|         |             | E.Delta p selec. (246)           | E.Delta p selec. (246)                           |         |
|         |             | E.Delta p value (247)            | E.Delta p value (247)                            |         |
|         |             | E.Delta p status (248)           | E.Delta p status (248)                           |         |
|         |             | E.Delta p unit (249)             | E.Delta p unit (249)                             |         |
|         |             | Totalizer 1 (Deltabar M)         | Eng. unit totalizer 1 (058) (059)<br>(060) (061) | → 🖹 126 |
|         |             |                                  | Totalizer mode 1 (175)                           | → 🖹 126 |
|         |             |                                  | Totalizer 1 failsafe (176)                       | → 🖹 126 |
|         |             |                                  | Reset totalizer 1 (062)                          | → 🖹 126 |
|         |             |                                  | Totalizer 1 (063)                                | → 🖹 126 |
|         |             |                                  | Totalizer 1 overflow (064)                       | → 🖹 126 |
|         |             | Totalizer 2 (Deltabar M)         | Eng. unit totalizer 2 (065) (066)<br>(067) (068) | → 🖹 127 |
|         |             |                                  | Totalizer mode 2 (177)                           | → 🖹 127 |
|         |             |                                  | Totalizer 2 failsafe (178)                       | → 🖹 127 |
|         |             |                                  | Totalizer 2 (069)                                | → 🖹 127 |
|         |             |                                  | Totalizer 2 overflow (070)                       | → 🖹 127 |
|         | Diagnóstico | Código diagnóstico               |                                                  | → 🖹 127 |
|         |             | Last diag. code (072)            | Last diag. code (072)                            |         |
|         |             | Reset logbook (159)              | Reset logbook (159)                              |         |
|         |             | Min. meas. press. (073)          | Min. meas. press. (073)                          |         |
|         |             | Max. meas. press (074)           | Max. meas. press (074)                           |         |
|         |             | Reset peakhold (161)             | Reset peakhold (161)                             |         |
|         |             | Alarm behav. P (050)             | Alarm behav. P (050)                             |         |
|         |             | Operating hours (162)            | Operating hours (162)                            |         |
|         |             | Config. counter (100)            |                                                  | → 🖹 128 |
|         |             | Lista diagnóstica                | Diagnostic 1 (075)                               | → 🖹 128 |
| Nível 1 | Nível 2     | Nível 3                      | Nível 4                    | Página  |
|---------|-------------|------------------------------|----------------------------|---------|
|         |             |                              | Diagnostic 2 (076)         | → 🖹 128 |
|         |             |                              | Diagnostic 3 (077)         | → 🖹 128 |
|         |             |                              | Diagnostic 4 (078)         | → 🖹 128 |
|         |             |                              | Diagnostic 5 (079)         | → 🖹 128 |
|         |             |                              | Diagnostic 6 (080)         | → 🖹 128 |
| Expert  | Diagnóstico | Lista diagnóstica            | Diagnostic 7 (081)         | → 🖹 128 |
|         |             |                              | Diagnostic 8 (082)         | → 🖹 128 |
|         |             |                              | Diagnostic 9 (083)         | → 🖹 128 |
|         |             |                              | Diagnostic 10 (084)        | → 🖹 128 |
|         |             | Livro de registro de eventos | Last diag. 1 (085)         | → 🖹 129 |
|         |             |                              | Last diag. 2 (086)         | → 🖹 129 |
|         |             |                              | Last diag. 3 (087)         | → 🖹 129 |
|         |             |                              | Last diag. 4 (088)         | → 🖹 129 |
|         |             |                              | Last diag. 5 (089)         | → 🖹 129 |
|         |             |                              | Last diag. 6 (090)         | → 🖹 129 |
|         |             |                              | Last diag. 7 (091)         | → 🖹 129 |
|         |             |                              | Last diag. 8 (092)         | → 🖹 129 |
|         |             |                              | Last diag. 9 (093)         | → 🖹 129 |
|         |             |                              | Last diag. 10 (094)        | → 🖹 129 |
|         |             | Simulação                    | Simul. switch              | → 🖹 129 |
|         |             |                              | Modo de simulação          | → 🖹 129 |
|         |             |                              | Pressão de sim.            | → 🖹 130 |
|         |             |                              | Vazão de sim. (Deltabar M) | → 🖹 130 |
|         |             |                              | Nível de sim.              | → 🖹 130 |
|         |             |                              | Cont. do tanque na sim.    | → 🖹 130 |
|         |             |                              | N.º erro da sim.           | → 🖹 130 |

# 8.11 Descrição do parâmetro

# i

Esta seção descreve os parâmetros na ordem em que são organizados no menu de operação "Expert".

#### Expert

| Denominação<br>do parâmetro                      | Descrição                                                                                  |
|--------------------------------------------------|--------------------------------------------------------------------------------------------|
| <b>Acesso direto (119)</b><br>Entrada do usuário | Digite o código de acesso direto para ir diretamente até um parâmetro.                     |
|                                                  | <b>Opções:</b><br>• Um número entre 0 e 999 (somente as entradas válidas são reconhecidas) |
|                                                  | Ajuste de fábrica:<br>0                                                                    |
|                                                  | <b>Observação:</b><br>Para acesso direto, não é necessário digitar os zeros iniciais.      |

### 8.11.1 Sistema

#### Expert $\rightarrow$ Sistema

| Denominação<br>do parâmetro                            | Descrição                                                                                                    |
|--------------------------------------------------------|----------------------------------------------------------------------------------------------------|
| <b>Definição de código (023)</b><br>Entrada do usuário | Use essa função para inserir um código de liberação que lhe permita desbloquear o equipamento.                                                                                                    |
|                                                        | <b>Opções:</b><br>• Um número de 0 a 9999                                                                                                    |
|                                                        | Ajuste de fábrica:<br>0                                                                                                    |
| <b>Interruptor de trava(120)</b><br>Display            | Exibe o status da minisseletora 1 na unidade eletrônica.<br>Você pode bloquear ou desbloquear os parâmetros relevantes para o valor medido<br>com a minisseletora 1. Se a operação for bloqueada por meio do parâmetro <b>Código</b><br><b>de operador (021)</b> , você somente poderá desbloquear a operação novamente por<br>meio desse parâmetro. |
|                                                        | Display:<br>• On (bloqueio ligado)<br>• Off (bloqueio desativado)                                                                                                    |
|                                                        | <b>Ajuste de fábrica:</b><br>Off (bloqueio desativado)                                                                                                    |
| <b>Código de operador (021)</b><br>Entrada do usuário  | <ul> <li>Para inserir um código para a operação de bloqueio ou desbloqueio.</li> <li><b>Opções:</b> <ul> <li>Para bloquear: Insira um número ≠ do código de liberação.</li> <li>Para desbloquear: Insira o código de liberação.</li> </ul> </li> </ul>                                                                                               |
|                                                        | O código de liberação é "0" na configuração do pedido. Outro código de liberação pode ser definido no parâmetro " <b>Code definition (023)</b> ". Se o usuário esquecer o código de liberação, é possível torná-lo visível novamente inserindo a sequência de números "5864".                                                                        |
|                                                        | Ajuste de fábrica:<br>0                                                                                                    |

| Denominação<br>do parâmetro                  | Descrição                                                                                     |  |  |
|----------------------------------------------|-----------------------------------------------------------------------------------------------|--|--|
| Pd-tag. (022)                                | Etiqueta física do equipamento                                                                |  |  |
| Display                                      | <b>Exemplo:</b><br>Deltabar M: EH_Deltabar_M_5x_6B032A0109D                                   |  |  |
| <b>Númerode serial (096)</b><br>Display      | Exibe o número de série do equipamento (11 caracteres alfanuméricos).                         |  |  |
| <b>Versãodo firmware (095)</b><br>Display    | Exibe a versão do firmware.                                                                   |  |  |
| Códigode pedido ext.                         | Exibe o código do pedido estendido (máx. 60 caracteres alfanuméricos).                        |  |  |
| <b>(097)</b><br>Display                      | <b>Ajuste de fábrica</b><br>Conforme especificações de pedido                                 |  |  |
| Código de pedido(098)                        | Exibe o código do pedido (máx. 20 caracteres alfanuméricos).                                  |  |  |
| Display                                      | <b>Ajuste de fábrica</b><br>Conforme especificações de pedido                                 |  |  |
| <b>Versão ENP (099)</b><br>Display           | Exibe a versão ENP<br>(ENP = etiqueta de identificação eletrônica)                            |  |  |
| <b>N.º de serial elétr. (121)</b><br>Display | Exibe o número de série dos componentes eletrônicos principais (11 caracteres alfanuméricos). |  |  |
| N.º de serial do sensor<br>(122)<br>Display  | Exibe o número de série do sensor (11 caracteres alfanuméricos).                              |  |  |

#### Expert $\rightarrow$ Sistema $\rightarrow$ Informação do instrumento

#### $\texttt{Expert} \rightarrow \texttt{Sistema} \rightarrow \texttt{Display}$

| Denominação<br>do parâmetro      | Descrição                                                                                                    |  |  |
|----------------------------------|----------------------------------------------------------------------------------------------------|--|--|
| <b>Idioma (000)</b><br>Opções    | Selecione o idioma do menu para o display local.                                                                                                    |  |  |
|                                  | Opções:<br>• Inglês<br>• Possivelmente outro idioma (conforme selecionado ao comprar o equipamento)<br>• Um idioma adicional (idioma do fabricante local)                                                                                           |  |  |
|                                  | <b>Ajuste de fábrica</b> :<br>Inglês                                                                                                    |  |  |
| Displaymode (001)                | Especifique o modo de exibição para o display local durante a operação.                                                                                                    |  |  |
| Opções                           | <ul> <li>Opções:</li> <li>Apenas o valor principal (valor + gráfico de barras)</li> <li>Apenas o valor externo (valor + status)</li> <li>Todos alternando (valor primário + valor secundário + valor ext.)</li> </ul>                               |  |  |
|                                  | Ajuste de fábrica:<br>Valor medido (PV)                                                                                                    |  |  |
| Add. disp. value (002)<br>Opções | Especifica o conteúdo para o segundo valor no modo de exibição alternado no modo de medição.                                                                                                    |  |  |
|                                  | <ul> <li>Opções:</li> <li>Sem valor</li> <li>Pressão</li> <li>Valor medido (%)</li> <li>Totalizer 1 (Deltabar M)</li> <li>Totalizer 2 (Deltabar M)</li> <li>As opções dependem do modo de medição escolhido.</li> <li>Aiuste de fábrica:</li> </ul> |  |  |
|                                  | Sem valor                                                                                                    |  |  |

| Denominação<br>do parâmetro             | Descrição                                                                                                    |  |  |
|-----------------------------------------|----------------------------------------------------------------------------------------------------|--|--|
| <b>Format 1st value (004)</b><br>Opções | Especifique o número de casas depois da casa decimal para o valor exibido na linha principal.                                                                                         |  |  |
|                                         | <b>Opções:</b> <ul> <li>Auto</li> <li>x</li> <li>x.x</li> <li>x.xx</li> <li>x.xxx</li> <li>x.xxx</li> <li>x.xxxx</li> <li>x.xxxx</li> </ul>                                           |  |  |
|                                         | <b>Ajuste de fábrica:</b><br>Auto                                                                                                    |  |  |
| FF input source (233)<br>Opções         | Selecione qual entrada do bloco seletor de entrada aparecerá como um valor externo no display (consulte o parâmetro " <b>Displaymode (001)</b> ").                                    |  |  |
|                                         | Opções:<br>Input1<br>Input2<br>Input3<br>Input4                                                                                                    |  |  |
|                                         | Essa lista corresponde às entradas do Bloco Seletor de Entradas. O bloco é sempre instanciado mas não precisa estar no modo automático.                                               |  |  |
|                                         | Ajuste de fábrica:<br>Input1                                                                                                    |  |  |
| <b>FF input unit (234)</b><br>Opções    | Seleciona a unidade do valor externo.<br>Se uma nova unidade de pressão for selecionada, todos os parâmetros específicos<br>de pressão são convertidos e exibidos com a nova unidade. |  |  |
|                                         | Opções:<br>• mbar, bar<br>• mmH2O, mH2O<br>• inH2O, ftH2O<br>• Pa, kPa, MPa<br>• psi<br>• mmHg, inHg<br>• kgf/cm <sup>2</sup><br>Aiuste de fábrica:                                   |  |  |
|                                         | mbar ou bar dependendo da faixa de medição nominal do sensor, ou conforme especificações do pedido                                                                                    |  |  |
| <b>FF input form (235)</b><br>Opções    | Seleciona a formatação do valor externo.<br><b>Ajuste de fábrica:</b><br>x.x                                                                                                    |  |  |

### $\texttt{Expert} \rightarrow \texttt{Sistema} \rightarrow \texttt{Gerenciamento}$

| Denominação<br>do parâmetro                  | Descrição                                                                                                    |
|----------------------------------------------|----------------------------------------------------------------------------------------------------|
| Enter reset code (124)<br>Entrada do usuário | <ul> <li>Restaure os parâmetros completamente ou parcialmente para os valores de fábrica ou configuração de pedido,</li> <li>→  <sup>1</sup> 50, "Redefinir para o ajuste de fábrica (reset)".</li> <li>Ajuste de fábrica:</li> <li>0</li> </ul> |

| Denominação<br>do parâmetro         | Descrição                                                                                                    |
|-------------------------------------|----------------------------------------------------------------------------------------------------|
| <b>Download select</b> .<br>Display | Seleção dos registros de dados para a função upload/download no Fieldcare.<br><b>Pré-requisito:</b>                                                                                                    |
|                                     | Minisseletoras 1, 3, 4 e 5 definidas como "OFF", minisseletora 2 definida como "ON" (veja a figura na seção 6.2.1).                                                                                                    |
|                                     | Um download com o ajuste de fábrica "Copy configuration" causa com que todos os parâmetros necessários para uma medição sejam baixados. Uma alteração na configuração "Copy configuration" só terá efeito se um código de liberação apropriado for inserido no parâmetro "Operator code/S_W_LOCK".                                                                                                    |
|                                     | <ul> <li>Opções:</li> <li>Copy configuration: com essa opção, parâmetros de configuração gerais são substituídos exceto pelo número de série, número do pedido, calibração, ajuste de posição e aplicação.</li> <li>Device replacement: com essa opção, parâmetros de configuração gerais são substituídos exceto pelo número de série, número do pedido, calibração e tag PD.</li> <li>Electronics replace: Essa opção contém todos os parâmetros de "Copy configuration" e "Device replacement", bem como "Pos. zero adjust", "Sensor trim", "Serial number" e "Order number".</li> </ul> |
|                                     | A estratégia de controle não é afetada por um download.<br>Seleção do device replacement ou electronics replacement tem efeito somente se<br>um código de liberação correspondente tiver sido inserido previamente.                                                                                                    |
|                                     | <b>Ajuste de fábrica:</b><br>Configuração de cópia                                                                                                    |

### 8.11.2 Medida

#### Expert $\rightarrow$ Medida

| Denominação<br>do parâmetro                                          | Descrição                                                                                                    |
|----------------------------------------------------------------------|----------------------------------------------------------------------------------------------------|
| <b>Lin./SQRT switch (133)</b><br>( <b>Deltabar)</b><br>Display       | Exibe o status da minisseletora 4 na unidade eletrônica, que é usada para definir as características de saída da saída em corrente.                           |
|                                                                      | Display:<br>SW setting<br>Square root<br>O sinal de raiz quadrada é usado.                                                                                    |
|                                                                      | <b>Ajuste de fábrica</b><br>SW setting                                                                                                    |
| <b>Modo de medida (005)</b><br><b>Modo de medida (182)</b><br>Opções | Selecione o modo de medição.<br>O menu de operação é estruturado de acordo com o modo de medição selecionado.                                                 |
|                                                                      | Se o modo de operação for alterado, nenhuma conversão é efetuada. Se necessário, o equipamento deve ser recalibrado após o modo de medição ter sido alterado. |
|                                                                      | <b>Opções:</b><br>• Pressure<br>• Level<br>• Flow (somente Deltabar M)                                                                                        |
|                                                                      | <b>Ajuste de fábrica</b><br>Pressure ou conforme especificações do pedido                                                                                     |

### Expert $\rightarrow$ Medida $\rightarrow$ Configuração básica

| Denominação<br>do parâmetro                                                                      | Descrição                                                                                                    |  |  |
|--------------------------------------------------------------------------------------------------|----------------------------------------------------------------------------------------------------|--|--|
| Pos. zeroadjust (007)<br>(Deltabar M e célula de<br>medição de pressão<br>manométrica)<br>Opções | <ul> <li>Position adjustment - a diferença de pressão entre zero (valor de referência) e a pressão medida não precisa ser conhecida.</li> <li>Exemplo: <ul> <li>Valor medido = 2,2 mbar (0,032 psi)</li> <li>Você corrige o valor medido através do parâmetro "Pos. zero adjust (007)" com a opção "Confirm". Isso significa que você está atribuindo o valor 0,0 à pressão presente.</li> <li>Valor medido (após o ajuste da posição zero) = 0,0 mbar</li> </ul> </li> <li>Opções <ul> <li>Confirm</li> <li>Cancel</li> </ul> </li> </ul>                      |  |  |
|                                                                                                  | Ajuste de fábrica:<br>Cancel                                                                                                    |  |  |
| Calib.offset (192) / (008)<br>(sensor de pressão<br>absoluta)<br>Opções                          | <ul> <li>Position adjustment - a diferença de pressão entre o valor de referência e a pressão medida deve ser conhecida.</li> <li>Exemplo: <ul> <li>Valor medido = 982,2 mbar (14,25 psi)</li> <li>Você corrige o valor medido com o valor inserido (por ex. 2,2 mbar (0,032 psi)) através do parâmetro "Calib. Offset (192)". Isso significa que você atribui o valor 980,0 (14,21 psi) à pressão presente.</li> <li>Valor medido (após ajuste pos. zero) = 980,0 mbar (14,21 psi)</li> </ul> </li> <li>Ajuste de fábrica: <ul> <li>0,0</li> </ul> </li> </ul> |  |  |
| Dampingswitch (164)<br>Display                                                                   | <ul> <li>Exibe a posição da minisseletora 2 que é usada para ligar e desligar o amortecimento do sinal de saída.</li> <li>Display: <ul> <li>Off</li> <li>Osinal de saída não é amortecido.</li> </ul> </li> <li>On <ul> <li>Osinal de saída é amortecido. A constante de atenuação é especificada no parâmetro "Dampingvalue (017)"</li> </ul> </li> <li>Ajuste de fábrica <ul> <li>On</li> </ul> </li> </ul>                                                                                                    |  |  |
| Dampingvalue (017)<br>Damping value (184)<br>Entrada do usuário                                  | Insira o período de amortecimento (constante de tempo τ). O amortecimento afeta<br>a velocidade na qual o valor medido reage a alterações na pressão.<br><b>Faixa de entrada:</b><br>0,0 a 999,0 s<br><b>Ajuste de fábrica:</b><br>2,0 seg. ou conforme especificações de pedido                                                                                                    |  |  |
| Press. eng. unit (125)<br>Opções                                                                 | <ul> <li>Selecione a unidade de pressão.</li> <li>Se uma nova unidade de pressão for selecionada, todos os parâmetros específicos de pressão são convertidos e exibidos com a nova unidade.</li> <li><b>Opções:</b> <ul> <li>mbar, bar</li> <li>mmH2O, mH2O</li> <li>in, H2O, ftH2O</li> <li>Pa, kPa, MPa</li> <li>psi</li> <li>mmHg, inHg</li> <li>kgf/cm<sup>2</sup></li> </ul> </li> <li>Ajuste de fábrica: <ul> <li>mbar ou bar dependendo da faixa de medição nominal do sensor, ou conforme especificações do pedido</li> </ul> </li> </ul>               |  |  |

| Denominação<br>do parâmetro                                                           | Descrição                                                                                                    |
|---------------------------------------------------------------------------------------|----------------------------------------------------------------------------------------------------|
| <b>Temp eng. unit . (126)</b><br>(somente para Cerabar M e<br>Deltapilot M)<br>Opções | Selecione a unidade para os valores medidos de temperatura.<br>A configuração afeta a unidade do parâmetro <b>"Sensor temp. (110)</b> ". |
|                                                                                       | Opções:<br>• °C<br>• °F<br>• K<br>Ajuste de fábrica:                                                                                     |
|                                                                                       | °C                                                                                                    |
| <b>Sensor temp. (110)</b><br>(somente Cerabar M<br>e Deltapilot M)<br>Display         | Exibe a temperatura atualmente medida no sensor. Ela pode ser diferente da temperatura de processo.                                      |

#### $\textbf{Expert} \rightarrow \textbf{Measurement} \rightarrow \textbf{Pressure}$

| Denominação do parâmetro                                                                   | Descrição                                                                                                    |                                                                                                    |                                                                                       |  |
|--------------------------------------------------------------------------------------------|----------------------------------------------------------------------------------------------------|----------------------------------------------------------------------------------------------------|---------------------------------------------------------------------------------------|--|
| Switch P1/P2 (163)<br>Display                                                              | Indica se a minisseletor<br>A minisseletora "SW/P2<br>ao lado de alta pressão.<br>Display:<br>- SW cotting                                                                                                    | ra "SW/P2 High" (minisseletc<br>2 High" determina que entra                                                                | ora 5) está ligada.<br>da de pressão corresponde                                      |  |
|                                                                                            | <ul> <li>SW setting</li> <li>"SW/P2 High" está desligada: O parâmetro "High-pressure side (006)<br/>(Deltabar)" determina qual entrada de pressão corresponde ao lado de alta<br/>pressão.</li> <li>P2 High</li> <li>"SW/P2 High" está ligada: A entrada de pressão P2 corresponde ao lado de<br/>alta pressão, independentemente da configuração no parâmetro "High-<br/>pressure side (006) (Deltabar)".</li> </ul> |                                                                                                    |                                                                                       |  |
|                                                                                            | Ajuste de fábrica:<br>SW setting                                                                                                    |                                                                                                    |                                                                                       |  |
| High-pressure side (006)<br>(Deltabar)<br>High-pressure side (183)<br>(Deltabar)<br>Opções | Determina que entrada<br>Essa configuração só é o<br>OFF (consulte o parâme<br>ao lado de alta pressão                                                                                                    | de pressão corresponde ao l<br>válida se a minisseletora "SW<br>etro <b>"Switch P1/P2 (163)</b> "). I<br>em qualquer caso. | lado de alta pressão.<br>//P2 High" estiver na posição<br>Do contrário P2 corresponde |  |
|                                                                                            | <ul> <li>Opções:</li> <li>P1 alta<br/>Entrada de pressão P1 é a lateral de pressão alta.</li> <li>P2 alta<br/>Entrada de pressão P2 é a lateral de pressão alta.</li> </ul>                                                                                                    |                                                                                                    |                                                                                       |  |
|                                                                                            | <b>Ajuste de fábrica</b><br>P1 High                                                                                                    |                                                                                                    |                                                                                       |  |
| <b>Meas. pressure (020)</b><br>Display                                                     | Exibe a pressão medida após adequação do sensor, ajuste de posição e amortecimento.                                                                                                    |                                                                                                    |                                                                                       |  |
| Cerabar M /<br>Deltapilot M                                                                | Sensor                                                                                                    |                                                                                                    |                                                                                       |  |
|                                                                                            | $\downarrow$                                                                                                    | $\rightarrow$                                                                                                    | Pressão do sensor                                                                     |  |
|                                                                                            | Sensor trim                                                                                                    |                                                                                                    |                                                                                       |  |
|                                                                                            | ↓<br>                                                                                                    | 1                                                                                                    |                                                                                       |  |
|                                                                                            | Ajuste de posição                                                                                                    |                                                                                                    |                                                                                       |  |

| Denominação do parâmetro                  | Descrição                                                                                     |                           |                                    |
|-------------------------------------------|-----------------------------------------------------------------------------------------------|---------------------------|------------------------------------|
|                                           | $\downarrow$                                                                                  | ←                         | Valor de simulação<br>Pressão      |
|                                           | $\downarrow$                                                                                  |                           |                                    |
|                                           | $\downarrow$                                                                                  | $\rightarrow$             | Pressão corrigida                  |
|                                           | Amortecimento                                                                                 |                           |                                    |
|                                           | $\downarrow$                                                                                  | $\rightarrow$             | Pressão depois do<br>amortecimento |
|                                           | Electric Delta P                                                                              |                           |                                    |
|                                           | $\downarrow$                                                                                  | $\rightarrow$             | Pressão medida                     |
| $\downarrow$ $\leftarrow$                 | - P                                                                                           |                           |                                    |
| Pressure                                  | Level                                                                                         |                           |                                    |
| $\downarrow \rightarrow$                  | PV                                                                                            | PV = Valo                 | or Primário                        |
|                                           | $\downarrow$                                                                                  |                           |                                    |
|                                           | Bloco de entrada<br>analógica                                                                 |                           |                                    |
| Deltabar M                                |                                                                                               |                           |                                    |
| Transducer Block                          | Sensor                                                                                        |                           |                                    |
|                                           | $\downarrow$                                                                                  | $\rightarrow$             | Sensor pressure                    |
|                                           | Sensor trim                                                                                   |                           |                                    |
|                                           | $\downarrow$                                                                                  |                           |                                    |
|                                           | Position adjustment                                                                           |                           |                                    |
|                                           | $\downarrow$                                                                                  | $\leftarrow$              | Valor de simulação<br>Pressão      |
|                                           | $\downarrow$                                                                                  |                           |                                    |
|                                           | $\downarrow$                                                                                  | $\rightarrow$             | Pressão corrigida                  |
|                                           | Damping                                                                                       |                           |                                    |
|                                           | $\downarrow$                                                                                  | $\rightarrow$             | Pressure after<br>damping          |
|                                           | $\downarrow$                                                                                  |                           |                                    |
|                                           | $\downarrow$                                                                                  | $\rightarrow$             | Pressão medida                     |
| $\downarrow$ $\leftarrow$                 | - P                                                                                           |                           |                                    |
| Pressure                                  | Level                                                                                         | Flow                      |                                    |
| $\downarrow$                              |                                                                                               |                           |                                    |
| $\downarrow \rightarrow$                  | PV                                                                                            | PV = Valo                 | or Primário                        |
|                                           | ↓                                                                                             |                           |                                    |
|                                           | Bloco de entrada<br>analógica                                                                 |                           |                                    |
| <b>Sensor pressure (109)</b><br>Display   | ensor pressure (109) Exibe a pressão medida antes da adequação do sensor e ajuste de posição. |                           | sor e ajuste de posição.           |
| <b>Corrected press. (172)</b><br>Display  | Exibe a pressão medida                                                                        | após a adequação do senso | r e o ajuste da posição.           |
| <b>Pressure af. damp (111)</b><br>Display | Exibe a pressão medida amortecimento.                                                         | após adequação do sensor, | ajuste de posição e                |

| <b>D</b>                                |                                                                                                    |
|-----------------------------------------|----------------------------------------------------------------------------------------------------|
| Denominação<br>do parâmetro             | Descrição                                                                                                    |
| <b>Level selection (024)</b><br>Opções  | <ul> <li>Selecione o método para calcular o nível</li> <li>Opções: <ul> <li>In pressure</li> <li>Se esta opção for selecionada, especifique dois pares de valores pressão/nível.</li> <li>O valor de nível é exibido diretamente na unidade que você selecionar através do parâmetro "Unit before lin. (025)".</li> <li>In height</li> <li>Se esta opção for selecionada, especifique dois pares de valores altura/nível.</li> <li>A partir da pressão medida, o equipamento primeiro calcula a altura usando a densidade. Essa informação é então usada para calcular o nível na "Unit before lin. (025)" selecionada usando os dois pares de valores especificados.</li> </ul> </li> <li>Ajuste de fábrica:</li> </ul>                                     |
|                                         | In pressure                                                                                                    |
| Unit before lin. (025)<br>Opções        | <ul> <li>Selecione a unidade para a exibição do valor medido para nivel antes da linearização.</li> <li>A unidade selecionada é usada apenas para descrever o valor medido. Isso significa que o valor medido não é convertido quando selecionada uma nova unidade de saída.</li> <li>Exemplo: <ul> <li>Valor medido atual: 0,3 pés</li> <li>Nova unidade de saíra: m</li> <li>Novo valor medido: 0,3 m</li> </ul> </li> <li>Opções <ul> <li>%</li> <li>mm, cm, dm, m</li> <li>ft, in</li> <li>m<sup>3</sup>, in<sup>3</sup></li> <li>l, hl</li> <li>ft<sup>3</sup></li> <li>gal, Igal</li> <li>kg, t</li> <li>lb</li> </ul> </li> <li>Ajuste de fábrica:</li> </ul>                                                                                         |
| Height unit (026)                       | %<br>Selecione a unidade da altura. A pressão medida é convertida na unidade de altura<br>selecionada usando o parâmetro "Adjust density (034)"                                                                                                    |
|                                         | Pré-requisito "Seleção de nível" = "In height" Opções  mm. m in in ft Ajuste de fábrica: m                                                                                                    |
| <b>Calibration mode (027)</b><br>Opções | <ul> <li>Selecione o modo de calibração.</li> <li>Opções: <ul> <li>Wet</li> <li>A calibração úmida é realizada ao encher e esvaziar o recipiente. No caso de dois níveis diferentes, o valor de nível, volume, massa ou percentual inserido é atribuído à pressão medida neste momento (parâmetros Empty calib. (028) e Full calib. (031)).</li> <li>Dry</li> <li>A calibração a seco (sem referência) é uma calibração teórica. Para essa calibração, você especifica dois pares de valores de pressão/nível ou altura/nível por meio dos seguintes parâmetros: "Empty calib. (028)", "Empty pressure (029)", "Full calib. (031)", "Full pressure (032)", "Empty height (030)", "Full height (033)".</li> </ul> </li> <li>Ajuste de fábrica: Wet</li> </ul> |

#### Especialista $\rightarrow$ Medição $\rightarrow$ Nível

| Denominação<br>do parâmetro                                                        | Descrição                                                                                                    |
|------------------------------------------------------------------------------------|----------------------------------------------------------------------------------------------------|
| Empty calib. (028)<br>Empty calib. (011)<br>Entrada do usuário                     | <ul> <li>Insira o valor de saída para o ponto de calibração mais baixo (recipiente vazio). A unidade definida em "Unit before lin. (025)" deve ser usada.</li> <li> • No caso de calibração úmida, o nível (recipiente vazio) deve estar disponível. A pressão associada é então automaticamente registrada pelo equipamento. </li> <li>• No caso de calibração a seco, o nível (recipiente vazio) não precisa estar disponível. A pressão associada deve ser inserida no parâmetro "Empty pressure (029)" para a seleção de nível "In pressure". A altura associada deve ser inserida no parâmetro "Empty height (030)" para a seleção de nível "In height". </li> <li>Ajuste de fábrica:</li> </ul>                           |
| Empty processo (020)                                                               | 0,0                                                                                                    |
| Empty pressure (029)<br>Empty pressure (185)<br>Entrada do usuário/display         | <ul> <li>→ Consulte também "Empty calib. (028)".</li> <li>Pré-requisito</li> <li>"Level selection" = In pressure</li> <li>"Calibration mode" = Dry -&gt; entrada do usuário</li> <li>"Calibration mode" = Wet -&gt; display</li> </ul>                                                                                                    |
|                                                                                    | Ajuste de fábrica:<br>0.0                                                                                                    |
| Empty height (030)<br>Empty height (186)<br>Entrada do usuário/display             | Insira o valor de altura para o ponto de calibração inferior (recipiente vazio).<br>Selecione a unidade através do parâmetro <b>"Height unit (026)</b> ".<br><b>Pré-requisito:</b><br>• "Level selection" = "In height"<br>• "Calibration mode" = Dry -> entrada do usuário<br>• "Calibration mode" = Wat -> display.                                                                                                    |
|                                                                                    | Ajuste de fábrica:<br>0,0                                                                                                    |
| Full calib. (031)<br>Full calib. (012)<br>Entrada do usuário                       | <ul> <li>Insira o valor de saída para o ponto de calibração superior (recipiente cheio).<br/>A unidade definida em "Unit before lin. (025)" deve ser usada.</li> <li>Insira o valor de calibração úmida, o nível (recipiente cheio) deve estar disponível.<br/>A pressão associada é então automaticamente registrada pelo equipamento.</li> <li>No caso de calibração a seco, o nível (recipiente cheio) não precisa estar<br/>disponível. A pressão associada deve ser inserida no parâmetro "Full pressure<br/>(032)" para a seleção de nível "In pressure". A altura associada deve ser inserida<br/>no parâmetro "Full height (033)" para a seleção de nível "In height".</li> <li>Ajuste de fábrica:<br/>100,0</li> </ul> |
| Full pressure (032)<br>Full pressure (187)<br>Entrada do usuário/display           | <ul> <li>Insira o valor de pressão para o ponto de calibração superior (recipiente cheio).</li> <li>→ Consulte também "Full calib. (031)".</li> <li>Pré-requisito <ul> <li>"Level selection" = In pressure</li> <li>"Calibration mode" = Dry -&gt; entrada do usuário</li> <li>"Calibration mode" = Wet -&gt; display</li> </ul> </li> <li>Ajuste de fábrica: <ul> <li>Limite da faixa superior (URL) do sensor</li> </ul> </li> </ul>                                                                                                    |
| <b>Full height (033)</b><br><b>Full height (188)</b><br>Entrada do usuário/display | Insira o valor de altura para o ponto de calibração superior (recipiente cheio).<br>Selecione a unidade através do parâmetro "Height unit (026)".<br><b>Pré-requisito:</b><br>• "Level selection" = "In height"<br>• "Calibration mode" = Dry -> entrada do usuário<br>• "Calibration mode" = Wet -> display<br><b>Ajuste de fábrica:</b><br>O limite mais alto da faixa (URL) é convertido em uma unidade de nível                                                                                                    |
| <b>Density unit (127)</b><br>Display                                               | Selecione a unidade de densidade. A pressão medida é convertida em uma altura<br>usando os parâmetros "Height unit (026)" e "Adjust density (034)".<br>Ajuste de fábrica:<br>• q/cm <sup>3</sup>                                                                                                    |

| Denominação<br>do parâmetro                        | Descrição                                                                                                    |  |
|----------------------------------------------------|----------------------------------------------------------------------------------------------------|--|
| Adjust density (034)<br>Entrada do usuário         | Insira a densidade do meio. A pressão medida é convertida em uma altura usando os parâmetros "Height unit (026)" e "Adjust density (034)".                                                                                                    |  |
|                                                    | Ajuste de fábrica:<br>1,0                                                                                                    |  |
| <b>Process density (035)</b><br>Entrada do usuário | Insira um novo valor de densidade para correção da densidade.<br>A calibração foi realizada com água como meio, por exemplo. Agora o recipiente<br>deve ser usado para outro meio com outra densidade. A calibração é corrigida<br>apropriadamente ao inserir-se o novo valor de densidade no parâmetro "Process<br>density (035)". |  |
|                                                    | Se você mudar para a calibração a seco depois de concluir uma calibração úmida<br>usando o parâmetro "Calibration mode (027)", a densidade dos parâmetros "Adjust<br>density (034)" e "Process density (035)" deverá ser inserida corretamente antes de<br>mudar o modo de calibração.                                              |  |
|                                                    | <b>Ajuste de fábrica:</b><br>1,0                                                                                                    |  |
| <b>Level before lin. (019)</b><br>Display          | Exibe o valor do nível antes da linearização.                                                                                                    |  |

### $\textbf{Expert} \rightarrow \textbf{Measurement} \rightarrow \textbf{Linearization}$

| Denominação<br>do parâmetro            | Descrição                                                                                                    |
|----------------------------------------|----------------------------------------------------------------------------------------------------|
| <b>Lin. mode (037)</b><br>Opções       | Selecione o modo de linearização.<br><b>Opções:</b><br>• Linear:<br>• O nível é amitido som sor convertido proviamento "Lovel before lin. (019)" é                                                                                                    |
|                                        | <ul> <li>emitido.</li> <li>Erase table: <ul> <li>A tabela de linearização existente é excluída.</li> </ul> </li> <li>Entrada manual (define a tabela para o modo de edição, um alarme é emitido): Os pares de valores da tabela ("X-value (040) (entrada manual)" e "Y-value (041) (entrada manual/semiautomática)") são inseridos manualmente.</li> <li>Entrada semi-automática (define a tabela para o modo de edição, um alarme é emitido): O recipiente é esvaziado ou preenchido em estágios neste modo de entrada. O equipamento registra o valor do nível automaticamente ("X-value (040) (entrada manual)"). O valor do volume, massa ou percentual associado é inserido manualmente ("Y-value (041) (entrada manual)").</li> <li>Ativar tabela <ul> <li>A tabela inserida é ativada e verificada com esta opção. O equipamento exibe o nível após linearização.</li> </ul> </li> </ul> |
|                                        | Ajuste de fábrica:<br>Linear                                                                                                    |
| <b>Unit after lin. (038)</b><br>Opções | Selecione a unidade (unidade do valor Y).<br><b>Opções:</b><br>• %<br>• cm, dm, m, mm<br>• hl<br>• in <sup>3</sup> , ft <sup>3</sup> , m <sup>3</sup><br>• l<br>• in, ft<br>• kg, t<br>• lb<br>• gal<br>• Igal                                                                                                    |
|                                        | Ajuste de fábrica:<br>%                                                                                                    |

| Denominação<br>do parâmetro                                                                                                    | Descrição                                                                                                    |
|----------------------------------------------------------------------------------------------------|----------------------------------------------------------------------------------------------------|
| <b>Line-numb (039)</b><br>Entrada do usuário                                                                                                    | Insira o número do ponto atual na tabela.<br>As entradas subsequentes em "X-value (040) (entrada manual)" e "Y-value (041)<br>(entrada manual/semiautomática)" se referem a esse ponto.<br><b>Faixa de entrada:</b><br>• 1 a 32                                                                                                    |
| X-value (040)<br>(entrada manual)<br>X-value (123)<br>(linear/tabela ativa)<br>X-value (193)<br>(entrada<br>semiautomática)<br>Entrada do usuário/display | <ul> <li>Insira o valor X (valor antes da linearização) para o ponto específico na tabela e confirme.</li> <li>Se "Lin. mode (037)" = "Manual", o valor do nível deve ser inserido.</li> <li>Se "Lin. mode (037)" = "Semiautomatic", o valor do nível é exibido e deve ser confirmado inserido o valor Y associado.</li> </ul>                                                                                                    |
| Y-value (041)<br>(entrada manual/<br>semiautomática)<br>Y-value (194)<br>(linear/tabela ativa)<br>Entrada do usuário/display                              | Insira o valor Y (valor após linearização) para o ponto específico na tabela.<br>A unidade é determinada por "Unit after lin. (038)".<br>A tabela de linearização deve ser monotônica (aumentando ou diminuindo).                                                                                                    |
| Edit table (042)<br>Opções                                                                                                    | <ul> <li>Selecione a função para inserir a tabela.</li> <li>Opções: <ul> <li>Next point: O parâmetro "Line numb." é incrementado em 1. O próximo ponto pode ser inserido.</li> <li>Current point: permanecer no ponto atual para corrigir um erro, por exemplo.</li> <li>Previous point: O parâmetro "Line numb." é diminuído em 1. O ponto anterior pode ser corrigido/inserido novamente.</li> <li>Insert point: insira um ponto adicional (veja o exemplo abaixo).</li> <li>Delete point: excluir o ponto atual (veja o exemplo abaixo).</li> </ul> </li> <li>Exemplo: Adicionar um ponto - neste caso entre o 4º e 5º pontos, por exemplo.</li> <li>Selecione o ponto 5 através do parâmetro "Line-numb (039)".</li> <li>Selecione a opção "Insert point" através do parâmetro "Edit table (042)".</li> <li>O ponto 5 é exibido para o parâmetro "Line-numb (039)". Insira os novos valores para os parâmetros "X-value (040) (entrada manual)" e "Y-value (041) (entrada manual/semiautomática)".</li> </ul> Exemplo: Exclua um ponto - neste caso, o 5º ponto <ul> <li>Selecione o ponto 5 através do parâmetro "Line-numb (039)".</li> <li>Selecione o ponto 5 através do parâmetro "Line-numb (039)".</li> <li>Selecione a opção "Delete point" através do parâmetro "Edit table (042)".</li> <li>O ponto 5 é excluído. Todos os pontos subsequentes são movidos para cima um número, ou seja, após a exclusão, o 6º ponto passa a ser o ponto 5. Ajuste de fábrica:</li></ul> |
| Tankdescription (173)                                                                                                    | Ponto atual<br>Insira a descrição do tanque (máx. 32 caracteres alfanuméricos)                                                                                                    |
| Entrada do usuário<br>Tank content (043)                                                                                                    | Exibe o valor do nível após a linearização                                                                                                    |
| <b>Tank content (043)</b><br>Display                                                                                                    | Exibe o valor do nível após a linearização                                                                                                    |

| Deneminerão                                        | Description                                                                                                    |
|----------------------------------------------------|----------------------------------------------------------------------------------------------------|
| do parâmetro                                       | Descrição                                                                                                    |
| Flow type (044)                                    | Selecione o tipo de vazão.                                                                                                    |
| Upçoes                                             | <ul> <li>Opções:</li> <li>Volume p. cond. (volume em condições de operação)</li> <li>Volume norm. cond. (volume sob condições da norma na Europa: 1013,25 mbar e 273,15 K (0 °C))</li> <li>Volume std. cond. (volume padrão sob condições padrões nos EUA: 1013,25 mbar (14,7 psi) e 288,15 K (15 °C/59 °F))</li> <li>Massa</li> <li>Vazão em %</li> </ul> |
|                                                    | Ajuste de fábrica:<br>Volume operat. conditions                                                                                                    |
| <b>Unidade de vazão mássica</b><br>(045)<br>Opções | Selecione a unidade vazão mássica.<br>Quando uma nova unidade de vazão for selecionada, todos os parâmetros<br>específicos de vazão são convertidos e exibidos com a nova unidade dentro de um<br>tipo de vazão. Quando o modo de vazão é alterado, não é possível fazer a conversão.                                                                      |
|                                                    | Pré-requisito:<br>• "Flow type (044)" = Mass                                                                                                    |
|                                                    | Opções:<br>g/s, kg/s, kg/min, kg/h<br>t/s, t/min, t/h, t/d<br>oz/s, oz/min<br>lb/s, lb/min, lb/h<br>ton/s, ton/min, ton/h, ton/d                                                                                                    |
|                                                    | <b>Ajuste de fábrica:</b><br>kg/s                                                                                                    |
| <b>Unidade de vazão norm.</b><br>(046)<br>Opções   | Selecione a unidade de vazão norm.<br>Quando uma nova unidade de vazão for selecionada, todos os parâmetros<br>específicos de vazão são convertidos e exibidos com a nova unidade dentro de um<br>tipo de vazão. Quando o modo de vazão é alterado, não é possível fazer a conversão.                                                                      |
|                                                    | <pre>Pré-requisito:     "Flow type (044)" = Volume norm. cond.</pre>                                                                                                    |
|                                                    | <b>Opções:</b><br>■ Nm <sup>3</sup> /s, Nm <sup>3</sup> /min, Nm <sup>3</sup> /h, Nm <sup>3</sup> /d                                                                                                    |
|                                                    | <b>Ajuste de fábrica:</b><br>Nm <sup>3</sup> /s                                                                                                    |
| <b>Std. flow unit (047)</b><br>Opções              | Selecione a unidade de vazão padrão.<br>Quando uma nova unidade de vazão for selecionada, todos os parâmetros<br>específicos de vazão são convertidos e exibidos com a nova unidade dentro de um<br>tipo de vazão. Quando o modo de vazão é alterado, não é possível fazer a conversão.                                                                    |
|                                                    | <pre>Pré-requisito:     "Flow type (044)" = Volume std. conditions</pre>                                                                                                    |
|                                                    | <b>Opções:</b><br>• Sm <sup>3</sup> /s, Sm <sup>3</sup> /min, Sm <sup>3</sup> /h, Sm <sup>3</sup> /d<br>• SCFS, SCFM, SCFH, SCFD                                                                                                    |
|                                                    | <b>Ajuste de fábrica:</b><br>Sm <sup>3</sup> /s                                                                                                    |

#### Expert $\rightarrow$ Measurement $\rightarrow$ Flow (Deltabar M)

| Denominação<br>do parâmetro                           | Descrição                                                                                                    |  |  |
|-------------------------------------------------------|----------------------------------------------------------------------------------------------------|--|--|
| <b>Flow unit (048)</b><br>Opções                      | Selecione a unidade de vazão volumétrica.<br>Quando uma nova unidade de vazão for selecionada, todos os parâmetros<br>específicos de vazão são convertidos e exibidos com a nova unidade dentro de um<br>tipo de vazão. Quando o modo de vazão é alterado, não é possível fazer a conversão.                                                                                                    |  |  |
|                                                       | <pre>Pré-requisito:     "Flow type (044)" = Volume process cond.</pre>                                                                                                    |  |  |
|                                                       | Opções:<br>• dm <sup>3</sup> /s, dm <sup>3</sup> /min, dm <sup>3</sup> /h<br>• m <sup>3</sup> /s, m <sup>3</sup> /min, m <sup>3</sup> /h, m <sup>3</sup> /d<br>• l/s, l/min, l/h<br>• hl/s, hl/min, hl/d<br>• ft <sup>3</sup> /s, ft <sup>3</sup> /min, ft <sup>3</sup> /h, ft <sup>3</sup> /d<br>• ACFS, ACFM, ACFH, ACFD<br>• ozf/s, ozf/min<br>• gal/s, gal/min, gal/h, gal/d, Mgal/d<br>• Igal/s, Igal/min, Igal/h<br>• bbl/s, bbl/min, bbl/h, bbl/d |  |  |
|                                                       | <b>Ajuste de fábrica:</b><br>m³/h                                                                                                    |  |  |
| Max. flow (009)<br>Entrada do usuário                 | Insira a vazão máxima no instrumento primário.<br>Consulte também a folha de layout do instrumento primário. A vazão máxima<br>é atribuída à pressão máxima que você insere em " <b>Max. pressure flow (010)</b> ".                                                                                                    |  |  |
|                                                       | <b>Ajuste de fábrica:</b><br>100,0                                                                                                    |  |  |
| <b>Max. pressure flow (010)</b><br>Entrada do usuário | Insira pressão máxima do instrumento primário.<br>→ Consulte a folha de layout do instrumento primário. Esse valor é atribuído<br>ao valor de vazão máxima (→ Consulte <b>"Max. flow (009)</b> ").                                                                                                    |  |  |
|                                                       | <b>Ajuste de fábrica:</b><br>Limite da faixa superior (URL) do sensor                                                                                                    |  |  |
| Setlow-flow cut-off (049)<br>Entrada do usuário       | Insira o ponto de ativação do corte de vazão baixa.<br>A histerese entre o ponto de ativação e o ponto de desativação é sempre 1 % do<br>valor de vazão máxima.                                                                                                    |  |  |
|                                                       | Faixa de entrada:<br>Ponto de desligamento: 0 a 50 % do valor da vazão final ("Max. flow (009)").                                                                                                    |  |  |
|                                                       | Q<br>Qmax<br>6%<br>5%                                                                                                    |  |  |
|                                                       | 0% <u>Δp</u> 0% <u>Δp</u>                                                                                                    |  |  |
|                                                       | Ajuste de fábrica:<br>5 % (do valor de vazão máx.)                                                                                                    |  |  |
| <b>Flow (018)</b><br>Display                          | Exibe o valor de vazão presente.                                                                                                    |  |  |

#### Expert $\rightarrow$ Measurement $\rightarrow$ Sensor limits

| Denominação<br>do parâmetro        | Descrição                                     |
|------------------------------------|-----------------------------------------------|
| <b>LRL sensor (101)</b><br>Display | Exibe o limite inferior da faixa do sensor    |
| <b>URL sensor (102)</b><br>Display | Exibe o limite de medição mais alto do sensor |

#### $\texttt{Expert} \rightarrow \texttt{Measurement} \rightarrow \texttt{Sensor trim}$

| Denominação<br>do parâmetro              | Descrição                                                                                   |
|------------------------------------------|---------------------------------------------------------------------------------------------|
| <b>Lo trim measured (129)</b><br>Display | Exibe a pressão de referência presente a ser aceita para o ponto de calibração inferior.    |
| <b>Hi trim measured (130)</b><br>Display | Exibe a pressão de referência presente a ser aceita para o ponto de calibração<br>superior. |
| <b>Lo trim sensor (131)</b><br>Display   | Parâmetro de serviço interno                                                                |
| <b>Hi trim sensor (132)</b><br>Display   | Parâmetro de serviço interno                                                                |

### 8.11.3 Comunicação

#### Expert $\rightarrow$ Communication $\rightarrow$ FF info

| Denominação<br>do parâmetro              | Descrição                                                                                                    |
|------------------------------------------|----------------------------------------------------------------------------------------------------|
| <b>Device type code (236)</b><br>Display | O <b>"Device type code (236)</b> " é o ID exclusivo do equipamento no sistema de controle<br>ou no barramento FF. Ele consiste no ID do fabricante (452B48), no número do<br>tipo de equipamento e no número de série do equipamento.<br>Exemplo:<br>Deltabar M: 452B481021-6B032A0109D |
| Device revision (237)<br>Display         | Exibe a revisão ou versão de um equipamento completo (HW+SW).<br><b>Exemplo:</b><br>1                                                                                                    |
| <b>Device address (244)</b><br>Display   | Exibe o endereço do equipamento atualmente configurado e válido.<br><b>Ajuste de fábrica:</b><br>247                                                                                                    |
| <b>Device class (245)</b><br>Display     | Exibe a classe do equipamento atualmente configurada.<br>O equipamento pode ser configurado como "Basic device" ou "Link master".<br><b>Ajuste de fábrica:</b><br>Basic device                                                                                                    |

Expert → Communication → Bloco de recursos (somente via FieldCare) Consulte →  $\supseteq$  160 ff.

Expert → Communication → Blocos transdutores (somente via FieldCare) Consulte →  $\triangleq$  170 ff.

| Entrada<br>analógica | Denominação do parâmetro<br>(Id do display) | Explicação                  |
|----------------------|---------------------------------------------|-----------------------------|
| 1                    | Channel/CHANNEL (171)                       |                             |
|                      | Out value (195)                             |                             |
|                      | Out status (196)                            |                             |
| 2                    | Channel/CHANNEL (200)                       |                             |
|                      | Out value (201)                             |                             |
|                      | Out status (202)                            |                             |
| 3                    | Channel/CHANNEL (238)                       |                             |
|                      | Out value (239)                             | Consulte a tabela a seguir. |
|                      | Out status (240)                            |                             |
| 4                    | Channel/CHANNEL (241)                       |                             |
|                      | Out value (242)                             |                             |
|                      | Out status (243)                            |                             |
| 5 (Deltabar M)       | Channel/CHANNEL (255)                       |                             |
|                      | Out value (256)                             |                             |
|                      | Out status (257)                            |                             |

Expert  $\rightarrow$  Communication  $\rightarrow$  Analog Input 1 to 5

| Denominação<br>do parâmetro       | Descrição                                                                                                    |                                                                  |                                                                                                 |                                                 |                                                                                                    |
|-----------------------------------|----------------------------------------------------------------------------------------------------|------------------------------------------------------------------|-------------------------------------------------------------------------------------------------|-------------------------------------------------|----------------------------------------------------------------------------------------------------|
| Channel/CHANNEL                   | O canal atualmente selecionado é exibido para as entradas analógicas instanciadas. A lista a seguir indica os canais possíveis                |                                                                  |                                                                                                 |                                                 |                                                                                                    |
| Display                           | Canal                                                                                                    | (Definido como padrão para o<br>bloco pré-instanciado)           | Texto em                                                                                        | inglês                                          | Texto em alemão                                                                                                    |
|                                   | 1<br>2*)<br>3<br>4<br>5                                                                                                    | (AI 1)<br>(AI 2) Cerabar/Deltapilot<br>(AI 2) Deltabar<br>-<br>- | Primary va<br>Sensor tem<br>Pressure<br>Max. press<br>Level befor<br>Totalizer 1<br>Totalizer 2 | lue<br>aperature *)<br>sure<br>re linearization | Primary value<br>Sensor temperature <sup>)</sup><br>Measured pressure<br>Maximum pressure<br>Level before linearization<br>Totalizer 1<br>Totalizer 2 |
| <b>Valor de saída</b><br>Display  | O valor atual é exibido para as entradas analógicas instanciadas, juntamente com as unidades individuais.                                     |                                                                  |                                                                                                 |                                                 |                                                                                                    |
| <b>Status de saída</b><br>Display | O status atual é exibido para as entradas analógicas instanciadas.<br>A lista a seguir indica o status e o texto relacionado do valor AI OUT: |                                                                  |                                                                                                 |                                                 |                                                                                                    |
|                                   | Status<br>Ruim<br>Incerto<br>Bom não enc<br>Bom encadea                                                                                       | adeado<br>ado                                                    | =<br>=<br>=                                                                                     | Texto<br>BAD<br>UNCERTAIN<br>GOOD<br>GOOD       |                                                                                                    |

Não disponível \*) para Deltabar M

### 8.11.4 Aplicação

| Denominação do<br>parâmetro                         | Descrição                                                                                                    |
|-----------------------------------------------------|----------------------------------------------------------------------------------------------------|
| <b>Electr. Delta P (158)</b><br>Entrada do usuário  | Para ligar ou desligar a aplicação delta P eletr com um valor constante ou externo.<br><b>Opções:</b><br>Off<br>External value<br>Constante<br><b>Ajuste de fábrica:</b><br>Off                                                                                                    |
| Fixed ext. value (174)<br>Entrada do usuário        | Utilize esta função para inserir o valor da constante.<br>O valor se refere a " <b>Press. eng. unit (125)</b> E. Delta p unit".<br><b>Ajuste de fábrica:</b><br>0,0                                                                                                    |
| <b>E.Delta p selec. (246)</b><br>Entrada do usuário | Selecione que entrada do Bloco Seletor de Entrada é escolhida como valor de<br>entrada para Electrical Delta P. A entrada é selecionada a partir de uma lista de<br>opções (Input1 - Input4). Essa lista corresponde às entradas do Bloco Seletor de<br>Entradas. O bloco é sempre instanciado e não precisa estar no modo automático.<br><b>Ajuste de fábrica:</b><br>Input1 |
| <b>E.Delta p value (247)</b><br>Entrada do usuário  | O valor Electrical Delta P. correspondente é exibido para a entrada selecionada.                                                                                                    |
| <b>E.Delta p status (248)</b><br>Entrada do usuário | O status Electrical Delta P. correspondente é exibido para a entrada selecionada.<br>A lista a seguir indica o status e o texto associado com o status:<br>Status = Texto<br>Ruim = BAD<br>Incerto = UNCERTAIN<br>Bom não encadeado = GOOD<br>Bom encadeado = GOOD                                                                                                    |
| <b>E.Delta p unit (249)</b><br>Entrada do usuário   | Selecione que unidade corresponde ao valor das entradas selecionadas.<br>Ajuste de fábrica:<br>mbar                                                                                                    |

#### Expert → Application (Cerabar M e Deltapilot M)

#### Expert $\rightarrow$ Application $\rightarrow$ Totalizer 1 (Deltabar M)

# i

Com a configuração de tipo de vazão "Flow in %", o totalizador não está disponível e não é exibido nesta posição.

| Denominação<br>do parâmetro                      | Descrição                                                                                                    |
|--------------------------------------------------|----------------------------------------------------------------------------------------------------|
| Eng. unit totalizer 1<br>(058) (059) (060) (061) | Selecione a unidade para o totalizador 1.                                                                                                    |
| Opções                                           | <b>Opções</b><br>Dependendo da configuração no parâmetro <b>"Flow type (044)</b> ", esse parâmetro<br>oferece uma lista de unidades de volume, volume normal, volume padrão e massa.<br>Quando uma nova unidade de volume ou de massa é selecionada, os parâmetros<br>específicos do totalizador são convertidos e exibidos com a nova unidade junto a<br>um grupo de unidade. Quando o modo de vazão é alterado, o valor do totalizador<br>não é convertido. |
|                                                  | O código de acesso direto depende do <b>"Flow type (044)</b> " selecionado :<br>- (058): Flow. meas. type "Mass"<br>- (059): Flow. meas. type "Volume norm. cond."<br>- (060): Flow. meas. type "Volume std. cond."<br>- (061): Flow. meas. type "Volume process cond."                                                                                                    |
|                                                  | <b>Ajuste de fábrica:</b><br>m <sup>3</sup>                                                                                                    |
| Totalizer mode 1 (175)                           | Defina o comportamento do totalizador.                                                                                                    |
| Opções                                           | <ul> <li>Opções:</li> <li>Balanced: integração de todas as vazões medidas (positivas e negativas)</li> <li>Pos. flow only: apenas vazões positivas são integradas.</li> <li>Neg. flow only: apenas vazões negativas são integradas.</li> <li>Hold: o contador de vazão é parado.</li> </ul>                                                                                                    |
|                                                  | <b>Ajuste de fábrica:</b><br>Pos. flow only                                                                                                    |
| Totalizer 1 failsafe (176)                       | Defina o comportamento do totalizador no caso de um erro.                                                                                                    |
|                                                  | <ul> <li>Opções:</li> <li>Run: o valor da vazão atual continua a ser integrado.</li> <li>Hold: o contador de vazão é parado.</li> </ul>                                                                                                    |
|                                                  | <b>Ajuste de fábrica:</b><br>Run                                                                                                    |
| Reset totalizer 1 (062)                          | Você redefine o totalizador 1 para zero com este parâmetro.                                                                                                    |
| Opções                                           | <b>Opções:</b><br>• Abort (não executar o reset)<br>• Reset                                                                                                    |
|                                                  | <b>Ajuste de fábrica:</b><br>Cancel                                                                                                    |
| <b>Totalizer 1 (063)</b><br>Display              | Exibe o valor da vazão total do totalizador 1. Você pode zerar o valor com o parâmetro <b>"Reset totalizer 1 (062)</b> ". O parâmetro <b>"Totalizer 1 overflow (064)</b> " exibe o transbordamento.                                                                                                    |
|                                                  | <b>Exemplo:</b> O valor 123456789 m <sup>3</sup> é exibido como segue:<br>- Totalizador 1: 3456789 m <sup>3</sup><br>- Transbordamento do totalizador 1: 12 E7 m <sup>3</sup>                                                                                                    |
| Totalizer 1 overflow<br>(064)<br>Display         | Exibe o valor do transbordamento do totalizador 1.<br>→ Consulte também <b>"Totalizer 1 (063)</b> ".                                                                                                    |

#### Expert $\rightarrow$ Application $\rightarrow$ Totalizer 2 (Deltabar M)

## i

Com a configuração de tipo de vazão "Flow in %", o totalizador não está disponível e não é exibido nesta posição.

| Denominação<br>do parâmetro                      | Descrição                                                                                                    |
|--------------------------------------------------|----------------------------------------------------------------------------------------------------|
| Eng. unit totalizer 2<br>(065) (066) (067) (068) | Selecione a unidade para o totalizador 2.<br>→ Consulte também ENG. UNIT TOTALIZER 1.                                                                                                    |
| Opções                                           | O código de acesso direto depende do <b>"Flow type (044)</b> " selecionado :<br>- (065): Flow. meas. type "Mass"<br>- (066): Flow. meas. type "Gas norm. cond."<br>- (067): Flow. meas. type "Gas. std. cond."<br>- (068): Flow. meas. type "Volume process cond."                          |
|                                                  | Ajuste de fábrica:<br>m <sup>3</sup>                                                                                                    |
| Totalizer mode 2 (177)                           | Defina o comportamento do totalizador.                                                                                                    |
|                                                  | <ul> <li>Opções:</li> <li>Balanced: integração de todas as vazões medidas (positivas e negativas)</li> <li>Pos. flow only: apenas vazões positivas são integradas.</li> <li>Neg. flow only: apenas vazões negativas são integradas.</li> <li>Hold: o contador de vazão é parado.</li> </ul> |
|                                                  | <b>Ajuste de fábrica:</b><br>Pos. flow only                                                                                                    |
| Totalizer 2 failsafe (178)                       | Defina o comportamento do totalizador no caso de um erro.                                                                                                    |
|                                                  | <ul> <li>Opções:</li> <li>Run: o valor da vazão atual continua a ser integrado.</li> <li>Hold: o contador de vazão é parado.</li> </ul>                                                                                                    |
|                                                  | <b>Ajuste de fábrica:</b><br>Run                                                                                                    |
| <b>Totalizer 2 (069)</b><br>Display              | Exibe o valor do totalizador. O parâmetro <b>"Totalizer 2 overflow (070)</b> " exibe<br>o transbordamento.<br>→ Consulte também o exemplo para o totalizador 1.                                                                                                    |
| Totalizer 2 overflow<br>(070)<br>Display         | Exibe o valor do transbordamento do totalizador 2.<br>→ Consulte também <b>Totalizer 2 (069)</b> e o exemplo para o totalizador 1.                                                                                                    |

### 8.11.5 Diagnóstico

#### Expert → Diagnosis

| Denominação<br>do parâmetro             | Descrição                                                                                                    |
|-----------------------------------------|----------------------------------------------------------------------------------------------------|
| <b>Diagnostic code (071)</b><br>Display | Exibe a mensagem de diagnóstico com a prioridade máxima presente no momento.                                                                                                    |
| <b>Last diag. code (072)</b><br>Display | <ul> <li>Exibe a última mensagem de diagnóstico que ocorreu e foi retificada.</li> <li>Comunicação digital: a última mensagem é exibida.</li> <li>Usando o parâmetro "Reset logbook (159)", você pode deletar a mensagem</li> </ul> |

| Denominação<br>do parâmetro               | Descrição                                                                                                    |
|-------------------------------------------|----------------------------------------------------------------------------------------------------|
| <b>Reset logbook (159)</b><br>Opções      | Com este parâmetro, você zera todas as mensagens do parâmetro <b>"Last diag. code (072)</b> " e o registro de eventos de "Last diag. 1 (085)" a "Last diag. 10 (094)".                                                                                                    |
|                                           | <ul><li>Cancel</li><li>Confirm</li></ul>                                                                                                    |
|                                           | <b>Ajuste de fábrica:</b><br>Cancel                                                                                                    |
| <b>Min. meas. press. (073)</b><br>Display | Exibe o valor de pressão medida mais baixo (indicador de pico). Você pode zerar esse indicador por meio do parâmetro <b>"Reset peakhold (161)</b> ".                                                                                                    |
| <b>Max. meas. press (074)</b><br>Display  | Exibe o valor de pressão medida mais alto (indicador de pico). Você pode zerar esse indicador por meio do parâmetro <b>"Reset peakhold (161)</b> ".                                                                                                    |
| <b>Reset peakhold (161)</b><br>Opções     | Você pode zerar os indicadores "Min. meas. press." e "Max. meas. press." com este parâmetro.                                                                                                    |
|                                           | <b>Opções:</b><br>• Cancel<br>• Confirm                                                                                                    |
|                                           | <b>Ajuste de fábrica:</b><br>Cancel                                                                                                    |
| <b>Alarm behav. P (050)</b><br>Opções     | Defina o status do valor medido se os limites do sensor forem ultrapassados ou<br>não alcançados.                                                                                                    |
|                                           | <ul> <li>Opções:</li> <li>Aviso <ul> <li>Quipamento continua a medir. Aparece uma mensagem de erro. O status do valor medido exibe "UNCERTAIN".</li> </ul> </li> <li>Alarm <ul> <li>Q status do valor medido exibe "BAD". Aparece uma mensagem de erro.</li> </ul> </li> </ul> |
|                                           | <b>Ajuste de fábrica:</b><br>Warning                                                                                                    |
| <b>Operating hours (162)</b><br>Display   | Exibe as horas de operação. Este parâmetro não pode ser resetado.                                                                                                    |
| <b>Config. counter (100)</b><br>Display   | Exibe o contador de configuração.<br>Este contador aumenta em uma vez cada vez que um parâmetro ou grupo<br>é modificado. O contador conta até 65535 e depois reinicia em zero.                                                                                                |

### $\texttt{Expert} \rightarrow \texttt{Diagnosis} \rightarrow \texttt{Diagnostic} \ \texttt{list}$

| Denominação<br>do parâmetro                                                                                                    | Descrição                                                                                                  |
|----------------------------------------------------------------------------------------------------|----------------------------------------------------------------------------------------------------|
| Diagnostic 1 (075)<br>Diagnostic 2 (076)<br>Diagnostic 3 (077)<br>Diagnostic 4 (078)<br>Diagnostic 5 (079)<br>Diagnostic 5 (080)<br>Diagnostic 7 (081)<br>Diagnostic 8 (082)<br>Diagnostic 9 (083)<br>Diagnostic 10 (084) | Esses parâmetros contêm até dez mensagens de diagnóstico pendentes,<br>organizadas em ordem de prioridade. |

#### $\texttt{Expert} \rightarrow \texttt{Diagnosis} \rightarrow \texttt{Event} \ \texttt{logbook}$

| Denominação<br>do parâmetro                                                                                                    | Descrição                                                                                                    |
|----------------------------------------------------------------------------------------------------|----------------------------------------------------------------------------------------------------|
| Last diag. 1 (085)<br>Last diag. 2 (086)<br>Last diag. 3 (087)<br>Last diag. 4 (088)<br>Last diag. 5 (089)<br>Last diag. 6 (090)<br>Last diag. 7 (091)<br>Last diag. 8 (092)<br>Last diag. 9 (093)<br>Last diag. 10 (094) | Esses parâmetros contêm as últimas 10 mensagens de diagnóstico que devem<br>ocorrer e serem retificadas.<br>Elas podem ser zeradas usando o parâmetro <b>"Reset logbook (159)</b> ".<br>Erros que ocorreram múltiplas vezes são exibidos apenas uma vez. |

#### $Expert \rightarrow Diagnosis \rightarrow Simulation$

| Denominação do parâmetro               | Descrição                                                                                                    |                                                                                                    |                                                                                    |  |
|----------------------------------------|----------------------------------------------------------------------------------------------------|----------------------------------------------------------------------------------------------------|------------------------------------------------------------------------------------|--|
| <b>Simul. switch (251)</b><br>Display  | Exibe a posição da min<br>do sinal de saída da en                                                                                                    | Exibe a posição da minisseletora 3 que é usada para ligar e desligar a simulação do sinal de saída da entrada analógica.                                       |                                                                                    |  |
|                                        | <ul> <li>Display:</li> <li>Off<br/>A simulação do sina</li> <li>On<br/>A simulação do sina<br/>O sinal de saída pod</li> </ul>                                                                                | l de saída está desabilitada.<br>l de saída está habilitada.<br>e ser simulado.                                                                                |                                                                                    |  |
|                                        | <b>Ajuste de fábrica:</b><br>Off                                                                                                    |                                                                                                    |                                                                                    |  |
| <b>Simulation mode (112)</b><br>Opções | Ativar a simulação e se<br>Qualquer simulação en<br>de nível <b>Lin. mode (0</b> 3                                                                                                    | elecionar o tipo de simulação<br>n execução é desativada se o<br>87) forem alterados.                                                                          | ).<br>modo de medição ou o modo                                                    |  |
|                                        | <b>Opções:</b><br>• None<br>• Pressure, $\rightarrow$ consult<br>• Level $\rightarrow$ consulte es<br>• Flow, $\rightarrow$ consulte es<br>• Tank content $\rightarrow$ cor<br>• Alarm/warning, $\rightarrow$ | e também esta tabela, parân<br>ta tabela, parâmetro "Sim. le<br>ta tabela, parâmetro "Sim. fl<br>Isulte esta tabela, parâmetro<br>consulte esta tabela, parâme | netro "Sim. pressure"<br>vel"<br>ow"<br>"Sim. tank cont."<br>etro "Sim. error no." |  |
| Cerabar M /<br>Deltapilot M            |                                                                                                    |                                                                                                    |                                                                                    |  |
| Transducer Block                       | Sensor                                                                                                    |                                                                                                    |                                                                                    |  |
|                                        | $\downarrow$                                                                                                    |                                                                                                    |                                                                                    |  |
|                                        | Sensor trim                                                                                                    |                                                                                                    |                                                                                    |  |
|                                        | $\downarrow$                                                                                                    |                                                                                                    |                                                                                    |  |
|                                        | Position adjustment                                                                                                    |                                                                                                    |                                                                                    |  |
|                                        | ↓                                                                                                    | →<br>→                                                                                                    | Valor de simulação<br>Pressão                                                      |  |
|                                        | Damping                                                                                                    |                                                                                                    |                                                                                    |  |
|                                        | $\downarrow$                                                                                                    |                                                                                                    |                                                                                    |  |
|                                        | Electric Delta P                                                                                                    |                                                                                                    |                                                                                    |  |
|                                        | $\downarrow$                                                                                                    |                                                                                                    |                                                                                    |  |
| ↓                                      | ← P                                                                                                    |                                                                                                    |                                                                                    |  |
| Pressure                               | Level                                                                                                    | ← Valor de simulação:<br>- Nível<br>- Conteúdo do tanque                                                                                                    |                                                                                    |  |
| ↓                                      | L                                                                                                    |                                                                                                    |                                                                                    |  |

| Denominação do parâmetro                                  | Descrição                                                                          |                                                                |                                                        |  |
|-----------------------------------------------------------|------------------------------------------------------------------------------------|----------------------------------------------------------------|--------------------------------------------------------|--|
| $\rightarrow$                                             | PV                                                                                 | PV = Valor Primário                                            |                                                        |  |
|                                                           | $\downarrow$                                                                       |                                                                |                                                        |  |
|                                                           | Bloco de entrada<br>analógica                                                      |                                                                |                                                        |  |
| Deltabar M                                                |                                                                                    |                                                                |                                                        |  |
| Transducer Block                                          | Sensor                                                                             |                                                                |                                                        |  |
|                                                           | $\downarrow$                                                                       |                                                                |                                                        |  |
|                                                           | Sensor trim                                                                        |                                                                |                                                        |  |
|                                                           | $\downarrow$                                                                       | -                                                              |                                                        |  |
|                                                           | Position adjustment                                                                |                                                                |                                                        |  |
|                                                           | $\downarrow$                                                                       | ←                                                              | Valor de simulação<br>Pressão                          |  |
|                                                           | Damping                                                                            |                                                                |                                                        |  |
|                                                           | $\downarrow$                                                                       | -                                                              |                                                        |  |
| $\downarrow$ $\leftarrow$                                 | Р                                                                                  |                                                                |                                                        |  |
| Pressure                                                  | Level                                                                              | ←                                                              | Valor de simulação:<br>- Nível<br>- Conteúdo do tanque |  |
| ↓                                                         | Flow                                                                               | ←                                                              | Valor de simulação:<br>- Vazão                         |  |
| $\downarrow$                                              |                                                                                    | J                                                              |                                                        |  |
| $\rightarrow$                                             | PV                                                                                 | PV = Valo                                                      | or Primário                                            |  |
|                                                           | $\downarrow$                                                                       |                                                                |                                                        |  |
|                                                           | Bloco de entrada<br>analógica                                                      |                                                                |                                                        |  |
| Sim. pressure (113)                                       | Insira o valor de simula                                                           | cão.                                                           |                                                        |  |
| Entrada do usuário                                        | → Consulte também "Si<br>Pré-requisito:                                            | mulation mode (112)".                                          |                                                        |  |
|                                                           | <ul> <li>"Simulation mode (1)</li> <li>Valor no acionamento</li> </ul>             |                                                                |                                                        |  |
|                                                           | Valor medido de pressã                                                             | o atual                                                        |                                                        |  |
| <b>Sim. flow (114) (Deltabar M)</b><br>Entrada do usuário | Insira o valor de simulação.<br>→ Consulte também <b>"Simulation mode (112)</b> ". |                                                                |                                                        |  |
|                                                           | Pré-requisito:<br>• "Modo de medida (0                                             | 005)" = Flow e "Simulation n                                   | node (112)" = Flow                                     |  |
| <b>Sim. level (115)</b><br>Entrada do usuário             | Insira o valor de simulação.<br>→ Consulte também <b>"Simulation mode (112)</b> ". |                                                                |                                                        |  |
|                                                           | Pré-requisito:<br>• "Modo de medida (0                                             | 005)" = Level e "Simulation r                                  | node (112)" = Level                                    |  |
| <b>Sim. tank content (116)</b><br>Entrada do usuário      | Insira o valor de simula<br>→ Consulte também " <b>Si</b>                          | ção.<br><b>mulation mode (112)</b> ".                          |                                                        |  |
|                                                           | Pré-requisitos:<br>"Modo de medida (0<br>e "Simulation mode                        | 005)" = Level, <b>"Lin. mode (03</b><br>(112)" = Tank content. | 87)" = "Activate table "                               |  |
| <b>Sim. errorno. (118)</b><br>Entrada do usuário          | Insira o número da mer<br>→ Consulte também <b>"Si</b>                             | nsagem de diagnóstico.<br>mulation mode (112)".                |                                                        |  |
|                                                           | Pré-requisito:<br>• "Simulation mode (1                                            | 1 <b>12)</b> " = Alarm/warning                                 |                                                        |  |
|                                                           | <b>Valor no acionamento:</b><br>484 (simulação ativa)                              |                                                                |                                                        |  |

# 8.11.6 Fazendo cópia de segurança ou duplicando os dados do equipamento

O equipamento não possui um módulo de memória. No entanto, com uma ferramenta operacional baseada na tecnologia FDT (por ex., FieldCare), as seguintes opções estão disponíveis (consulte o parâmetro **"Download select**." $\rightarrow$  🖹 113 no menu de operação ou através do bloco de recursos  $\rightarrow$  🖹 167):

- Salvar/recuperar dados de configuração.
- Duplicar as configurações do equipamento.
- Transferir todos os parâmetros relevantes quando se está substituindo unidades eletrônicas/.

Para mais informações, leia o manual de operação para o programa de operação FieldCare.

9

# Comissionamento com o programa de configuração FF

O equipamento é configurado para o modo de medição "Pressure" (Cerabar, Deltabar) ou modo de medição "Level" (Deltapilot) por padrão. A faixa de medição e a unidade na qual o valor medido é transmitido correspondem aos dados na etiqueta de identificação.

#### **A** ATENÇÃO

#### A pressão está acima da pressão de operação permitida!

Risco de ferimento devido à explosão de peças! Mensagens de aviso são geradas se a pressão estiver muito alta.

- Se uma pressão menor que o mínimo permitido ou maior que o máximo permitido estiver presente no equipamento, as seguintes mensagens são emitidas sucessivamente (dependendo da configuração no parâmetro "Alarm behavior P" (050) parameter):
  - "S140 Working range P" ou "F140 Working range P"
  - "S841 Sensor range" ou "F841 Sensor range"
  - "S971 Adjustment"
  - Use o equipamento apenas dentro dos limites da faixa do sensor!

#### AVISO

#### A pressão está abaixo da pressão de operação permitida!

Avisos são exibidos se a pressão estiver muito baixa.

- Se uma pressão menor que o mínimo permitido ou maior que o máximo permitido estiver presente no equipamento, as seguintes mensagens são emitidas sucessivamente (dependendo da configuração no parâmetro "Alarm behavior P" (050) parameter):
   "S140 Working range P" ou "F140 Working range P"
  - "S841 Sensor range" ou "F841 Sensor range"
  - "S971 Adjustment"
  - Use o equipamento apenas dentro dos limites da faixa do sensor!

## 9.1 Verificação da função

Execute uma verificação pós-instalação e pós-conexão de acordo com a checklist, antes de comissionar o equipamento.

- Checklist para "Verificação pós-montagem"  $\rightarrow$   $\supseteq$  32
- Checklist para "Verificação pós conexão"  $\rightarrow$   $\implies$  38

### 9.2 Comissionamento com a aplicação FF

#### **A** CUIDADO

#### Observe as dependências ao configurar os parâmetros!

- ► O equipamento é configurado em fábrica para o modo de medição de pressão (Cerabar, Deltabar) ou para o modo de medição de nível (Deltapilot). A faixa de medição e a unidade na qual o valor medido é transmitido, bem como o valor da saída digital do bloco de entrada analógica OUT, correspondem aos dados na etiqueta de identificação. Após um reset com código 7864, pode ser que o parâmetro OUT tenha que ser redimensionado (→ consulte também a página 135, seção 9.3 "Dimensionamento do parâmetro OUT").
- A configuração de pedido padrão é ilustrada em  $\rightarrow \square 54$ , seção 6.4.6 "Modelo do bloco".
- Os caracteres "xxxxxxxxx" usados nas seções a seguir são marcador de posição para o número de série.
- 1. Ligue o medidor .
- Anote o DEVICE\_ID. → 1 53, seção 6.4.5 "Identificação e endereçamento do equipamento" e → 1 8, seção 3.2.1 "Etiqueta de identificação" para o número de série do equipamento.
- 3. Abra o programa de configuração.

- 4. Carregue os arquivos Cff e os de descrição do equipamento no sistema host ou o programa de configuração. Certifique-se de usar os arquivos de sistema corretos.
- 5. Identifique o equipamento usando o DEVICE\_ID (→ consulte Ponto 2). Atribua o nome de tag desejado ao equipamento por meio do parâmetro "Pd-tag/FF\_PD\_TAG".

#### Configuração do Bloco de Recursos

- 1. Abra o Bloco de Recursos.
- Se necessário, desabilite o bloqueio da operação do equipamento. → 
   <sup>1</sup> 49, seção 6.3.5
   "Operação de bloqueio/desbloqueio". A operação está desbloqueada por padrão.
- 3. Se necessário, mude o nome do bloco. Ajuste de fábrica: RS-xxxxxxxxx (RB2) ()
- 4. Se necessário, atribua uma descrição ao bloco por meio do parâmetro "Tag Description/ TAG\_DESC" parameter.
- 5. Se necessário, altere outros parâmetros de acordo com as especificações.

#### Configuração dos Blocos Transdutores

O equipamento possui os seguintes blocos transdutores:

- Bloco transdutor de pressão
- Bloco DP\_FLOW (Deltabar)
- Bloco transdutor do display
- Bloco transdutor de diagnóstico

A explicação a seguir é um exemplo para o bloco transdutor de pressão.

- 1. Se necessário, mude o nome do bloco. Ajuste de fábrica: TRD1\_xxxxxxxxxx (PCD)
- 2. Configure o modo do bloco para OOS por meio do parâmetro "Block Mode/MODE\_BLK", elemento TARGET.
- 3. Configure o equipamento de acordo com a tarefa de medição. → Consulte também este resumo das instruções de operação seção 8.2 a seção 9.3.
- 4. Configure o modo do bloco para "Auto" por meio do parâmetro "Block Mode/ MODE\_BLK", elemento TARGET.

#### 

#### Observe as dependências ao configurar os parâmetros!

 O modo do bloco deve ser configurado como "Auto" para a Pressão e o bloco DP\_FLOW (Deltabar) para que o medidor funcione corretamente.

#### Configuração dos blocos de entrada analógica

O equipamento possui 2 blocos de entrada analógica que podem ser atribuídos conforme a necessidade às diversas variáveis de processo.

- 1. Se necessário, mude o nome do bloco. Ajuste de fábrica: AI1\_xxxxxxxxx (AI)
- 2. Configure o modo do bloco para OOS por meio do parâmetro "Block Mode/MODE\_BLK", elemento TARGET.
- 3. Use o parâmetro "Channel/CHANNEL" para selecione a variável de processo que deve ser usada como o valor de entrada para o Bloco de entrada analógica. As seguintes configurações são possíveis:

#### Cerabar e Deltapilot:

- Channel/CHANNEL = 1: Valor primário, um valor de pressão ou nível que depende do modo de medição selecionado
- Channel/CHANNEL = 2: Valor secundário
- Channel/CHANNEL = 3: Pressão
- Channel/CHANNEL = 4: Pressão máx
- Channel/CHANNEL = 5: Nível antes da linearização

Ajuste de fábrica:

- Bloco de entrada analógica 1: Channel/CHANNEL = 1: Valor primário (valor primário medido)
- Analog Input Block 2: Channel/CHANNEL = 2: Valor secundário (temperatura do sensor)

#### Deltabar:

- Channel/CHANNEL = 1: Valor primário, um valor de pressão ou de vazão que depende do modo de medição selecionado
- Channel/CHANNEL = 3: Pressão
- Channel/CHANNEL = 4: Pressão máx
- Channel/CHANNEL = 5: Nível antes da linearização
- Channel/CHANNEL = 6: Totalizador 1
- Channel/CHANNEL = 7: Totalizador 2
- Ajuste de fábrica:
- Bloco de entrada analógica 1: Channel/CHANNEL = 1: Valor primário (valor primário medido)
- Bloco de entrada analógica 2: Channel/CHANNEL = 3: Pressão
- 4. Use o parâmetro "Transducer Scale/XD\_SCALE" para selecionar a unidade desejada e a faixa de entrada do bloco para a variável de processo. → 135, seção 9.3 "Dimensionamento do parâmetro OUT". Certifique-se de que a unidade selecionada seja adequada à variável de processo selecionada. Se a variável de processo não for adequada à unidade, o parâmetro "Block Error/BLOCK\_ERR" informa "Block Configuration Error" e o modo do bloco não pode ser configurado como "Auto".
- 5. Use o parâmetro "Linearization Type/L\_TYPE" para selecionar o tipo de linearização para a variável de entrada (Ajuste de fábrica: Direto). Certifique-se de que as configurações para os parâmetros "Transducer Scale/XD\_SCALE" e "Output Scale/OUT\_SCALE" sejam as mesmas para o tipo de linearização "Direct". Se os valores e as unidades não corresponderem, o parâmetro Block Error/BLOCK\_ERR informa "Block Configuration Error" e o modo de bloco não pode ser configurado como "Auto".
- 6. Insira as mensagens de alarme e de alarme crítico através dos parâmetros "High High Limit/HI\_HI\_LIM", "High Limit/HI\_LIM", "Low Low Limit/LO\_LO\_LIM" e "Low Limit/LO\_LIM". Os valores limites inseridos devem estar dentro da faixa de valor especificada para o parâmetro "Output Scale/OUT\_SCALE".
- 7. Especifique as prioridades de alarme por meio dos parâmetros "High High Priority/ HI\_HI\_PRI", "High Priority/HI\_PRI", "Low Low Priority/LO\_LO\_PRI" e "Low Priority/ LO\_PRI". A informação é transmitida para o sistema host de campo somente com alarmes que tenham prioridade superior a 2.
- 8. Configure o modo do bloco para "Auto" usando o parâmetro "Block Mode/MODE\_BLK", elemento TARGET. Para isto, o bloco de recurso também precisa ser configurado para o modo de bloco "Auto".

#### Configurações adicionais

- 1. Vincule os blocos de função e os blocos de saída.
- 2. Após especificar o LAS ativo, faça o download de todos os dados e parâmetros para o equipamento de campo.

### 9.3 Dimensionamento do parâmetro OUT

No bloco de entrada analógica, o valor de entrada ou a faixa de entrada podem ser dimensionados de acordo com as especificações de automação.

#### Exemplo:

A faixa de medição 0 a 500 mbar devem ser redimensionada para 0 a 100 %.

- Selecione o grupo XD\_SCALE.
  - Para EU\_0, insira "0".
  - Para EU\_100, insira "500".
  - Para UNITS\_INDEX, insira "mbar".
- Selecione o grupo OUT\_SCALE.
  - Para EU\_0, insira "0".
  - Para EU\_100, insira "100%".
  - Para UNITS\_INDEX, selecione "%" por exemplo.

A unidade selecionada aqui não tem nenhum efeito sobre o dimensionamento.

- Resultado:
- A uma pressão de 350 mbar, o valor 70 é emitido para um bloco a jusante ou para o PCS como o valor OUT.

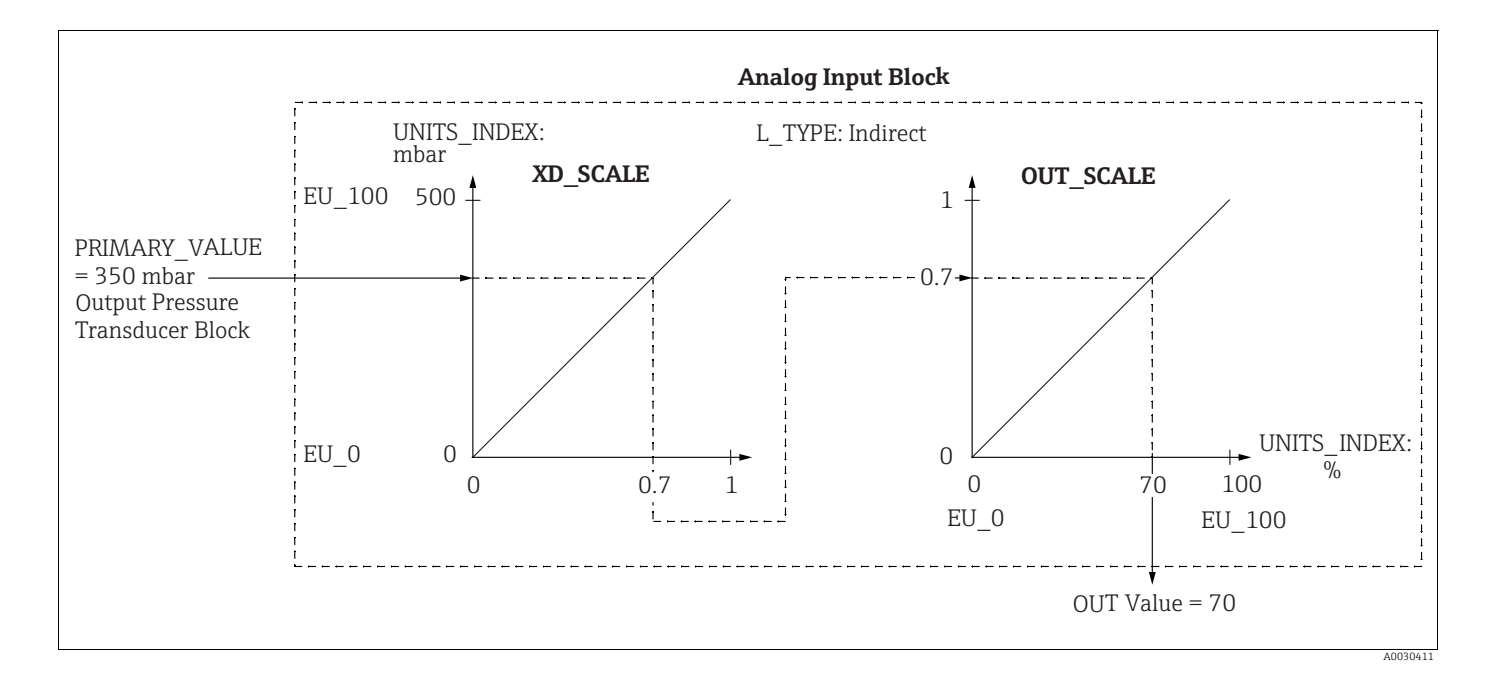

#### **A** CUIDADO

#### Observe as dependências ao configurar os parâmetros!

- Se selecionou o modo "Direct" para o parâmetro L\_TYPE, não é possível alterar os valores e as unidades para XD\_SCALE e OUT\_SCALE.
- Os parâmetros L\_TYPE, XD\_SCALE e OUT\_SCALE somente podem ser alterados no modo de bloco OOS.
- Certifique-se de que o dimensionamento de saída do bloco transdutor de pressão SCALE\_OUT corresponda ao dimensionamento de entrada do bloco de entrada analógica XD\_SCALE.

### 9.4 Comissionamento com a aplicação do equipamento

- O comissionamento inclui as seguintes etapas:
- 1. Verificação da função ( $\rightarrow \ge 66$ )
- 2. Seleção do idioma, do modo de medição e da unidade de pressão
- 3. Ajuste da posição ( $\rightarrow$  138)
- 4. Configuração da medição:
  - Medição da pressão ( $\rightarrow$  🖹 139 ff)
  - Medição de nível ( $\rightarrow$  🖹 140 ff)
  - Medição de vazão (Deltabar M) (Deltabar) ( $\rightarrow$  149 ff)

# 9.4.1 Seleção do idioma, do modo de medição e da unidade de pressão

#### Seleção do idioma (bloco transdutor do display)

| Denominação<br>do parâmetro                                                  | Descrição                                                                                                    |
|------------------------------------------------------------------------------|----------------------------------------------------------------------------------------------------|
| Language/<br>DISPLAY_LANGUAGE<br>Opções                                      | Selecione o idioma.<br><b>Opções:</b><br>• English                                                                                                    |
| Índice: 14<br>Tipo de dados: Unsigned8<br>Acesso: gravação para<br>Auto, OOS | <ul> <li>Possivelmente outro idioma (conforme selecionado ao comprar o equipamento)</li> <li>Um idioma adicional (idioma do fabricante local)</li> <li>Ajuste de fábrica:<br/>English</li> </ul> |

#### Seleção do modo de medição (bloco transdutor de pressão)

| Denominação<br>do parâmetro                           | Descrição                                                                                                    |
|-------------------------------------------------------|----------------------------------------------------------------------------------------------------|
| Measuring mode/<br>OPERATING_MODE                     | Selecione o modo de medição.<br>O menu de operação é estruturado de acordo com o modo de medição selecionado.                                                    |
| Índice: 42<br>Tipo de dados: Unsigned8<br>Acesso: OOS | Se o modo de operação for alterado, nenhuma conversão é efetuada. Se necessário,<br>o equipamento deve ser recalibrado após o modo de medição ter sido alterado. |
|                                                       | Opções:<br>• Pressure<br>• Level<br>• Flow<br>Ajuste de fábrica:<br>Pressure                                                                                     |

| Denominação<br>do parâmetro                                                                                                    | Descrição                                                                                                    |
|----------------------------------------------------------------------------------------------------|----------------------------------------------------------------------------------------------------|
| Calibration Units/<br>CAL_UNIT<br>Entrada do usuário                                                                                                    | Selecione a unidade de pressão.<br>Se uma nova unidade de pressão for selecionada, todos os parâmetros específicos<br>de pressão são convertidos e exibidos com a nova unidade.                                           |
| Indice: 19       mbar, bar         Tipo de dados: Unsigned16       mmH <sub>2</sub> O, mH <sub>2</sub> O, inH <sub>2</sub> O, inH <sub>2</sub> O, ftH <sub>2</sub> O         Acesso: OOS       Pa, hPa, kPa, MPa         psi       mmHg, inHg         Torr       g/cm <sup>2</sup> , kg/cm <sup>2</sup> lb/ft <sup>2</sup> atm         qf/cm <sup>2</sup> , kgf/cm <sup>2</sup> | <b>Opções</b><br>• mbar, bar<br>• $mmH_2O$ , $mH_2O$ , $inH_2O$ , $ftH_2O$<br>• Pa, hPa, kPa, MPa<br>• psi<br>• $mmHg$ , $inHg$<br>• Torr<br>• $g/cm^2$ , $kg/cm^2$<br>• $lb/ft^2$<br>• $atm$<br>• $gf/cm^2$ , $kgf/cm^2$ |
|                                                                                                    | Ajuste de fábrica:<br>mbar ou bar dependendo da faixa de medição nominal do sensor, ou conforme<br>especificações do pedido                                                                                               |

### Seleção da unidade de pressão (bloco transdutor de pressão)

# 9.5 Ajuste da pos. zero

O desvio de pressão resultante da orientação do medidor pode ser corrigida aqui pelo ajuste da posição.

#### (Bloco transdutor de pressão)

| Denominação<br>do parâmetro                                                         | Descrição                                                                                                    |
|-------------------------------------------------------------------------------------|----------------------------------------------------------------------------------------------------|
| Pos. zero adjust/<br>PRESSURE_1_ACCEPT_<br>ZERO_INSTALL<br>Opções                   | Devido à orientação do equipamento, pode haver um deslocamento do valor<br>medido, ou seja, quando o recipiente está vazio ou parcialmente cheio, o parâmetro<br>Primary Value/PRIMARY_VALUE não exibe zero.                                                                                                    |
| Índice: 38<br>Tipo de dados: Unsigned8<br>Acesso: OOS                               | Esse parâmetro oferece a possibilidade de realizar o ajuste de posição quando<br>a diferença de pressão entre zero (valor de referência) e a pressão medida não<br>precisa ser conhecida. (Uma pressão de referência se encontra presente no<br>instrumento.)                                                                                                    |
|                                                                                     | <ul> <li>Exemplo:</li> <li>Primary Value/PRIMARY_VALUE = 2,2 mbar</li> <li>Você corrige o Primary Value/PRIMARY_VALUE através do parâmetro Pos. zero adjust/PRESSURE_1_ACCEPT_ZERO_INSTALL usando a opção "Confirm", ou seja, você atribui o valor 0,0 à pressão presente.</li> <li>Primary Value/PRIMARY_VALUE(após o ajuste da posição zero) = 0,0 mbar</li> </ul>                                                                                                    |
|                                                                                     | O parâmetro Calib. offset/PRESSURE_1_INSTALL_OFFSET (→ 🖹 138) exibe<br>a diferença de pressão resultante (offset) pela qual o Primary Value/<br>PRIMARY_VALUE foi corrigido.                                                                                                    |
|                                                                                     | <b>Opções:</b><br>• Cancel<br>• Confirm                                                                                                    |
|                                                                                     | <b>Ajuste de fábrica:</b><br>Cancel                                                                                                    |
| Calib. offset/<br>PRESSURE_1_INSTALL_O<br>FFSET<br>Entrada do usuário<br>Índice: 39 | Devido à orientação do equipamento, pode haver um deslocamento do valor<br>medido, ou seja, quando o recipiente está vazio ou parcialmente cheio, o parâmetro<br>Primary Value/PRIMARY_VALUE não exibe zero ou o valor desejado.<br>Esse parâmetro oferece a possibilidade de realizar o ajuste de posição quando<br>a diferença de pressão entre zero (valor de referência) e a pressão medida<br>é conhecida. (Não há pressão de referência no instrumento.)                                                                                                    |
| Tipo de dados: Float<br>Acesso: OOS                                                 | <ul> <li>Exemplo:         <ul> <li>Primary Value/PRIMARY_VALUE = 2,2 mbar</li> <li>Através do parâmetro Calib. offset/PRESSURE 1_INSTALL_OFFSET, insira</li> <li>o valor pelo qual o Primary Value/PRIMARY_VALUE deve ser corrigido. Para corrigir o Primary Value/PRIMARY_VALUEpara 0,0 mbar, você deve inserir</li> <li>o valor 2,2 aqui. (0 seguinte se aplica: PRIMARY_VALUE<sub>novo</sub> = PRIMARY_VALUE<sub>antigo</sub> - PRESSURE_1_INSTALL_OFFSET)</li> <li>Primary Value/PRIMARY_VALUE (após entrada para calib. offset) = 0,0 mbar</li> </ul> </li> </ul> |
|                                                                                     | Ajuste de fábrica:<br>0,0                                                                                                    |

### 9.6 Medição da pressão

Neste capítulo, tanto o texto do parâmetro quanto o denominação do parâmetro são indicados.

Nos programas de configuração FF, apenas o texto do parâmetro é exibido (exceção: no configurador NIFBUS, é possível selecionar se o texto ou o denominação do parâmetro será exibido).

Exemplo:

| Texto do parâmetro | Denominação do parâmetro |
|--------------------|--------------------------|
| Linearization      | LINEARIZATION            |

# i

- O Deltabar M e o Cerabar M são configurados para o modo de medição de pressão como padrão. O Deltapilot M é configurado para o modo de medição de nível como padrão. A faixa de medição e a unidade na qual o valor medido é transmitido, bem como o valor da saída digital do bloco de entrada analógica OUT, correspondem aos dados na etiqueta de identificação.
- Para uma descrição dos parâmetros mencionados, consulte
- $\rightarrow \equiv 172$ , Bloco transdutor de pressão
- $\rightarrow \ge 201$ , Bloco de entrada analógica.

|   | Descrição                                                                                                    |
|---|----------------------------------------------------------------------------------------------------|
| 1 | Deltabar M: Antes de configurar o equipamento para<br>sua aplicação, verifique se a tomada de impulso foi<br>limpa e o equipamento preenchido com meio.                                                                                                    |
| 2 | Abra o bloco transdutor de pressão e configure o modo de bloco para o modo OOS.                                                                                                    |
| 3 | <ul> <li>Se necessário, selecione o modo de medição:</li> <li>Dependendo do sensor, selecione a opção<br/>"Differential pressure", "Gauge pressure" ou "Absolute<br/>pressure" através do parâmetro Primary Value Type/<br/>PRIMARY_ VALUE_TYPE.</li> </ul>                                                                                       |
| 4 | Configure o bloco transdutor de pressão para o modo<br>"Auto".                                                                                                    |
| 5 | Se necessário, configure os parâmetros Channel/<br>CHANNEL ( $\rightarrow \textcircled{1} 204$ ), Linearization Type/L_TYPE<br>( $\rightarrow \textcircled{1} 205$ ), Transducer Scale/XD_SCALE ( $\rightarrow \textcircled{1} 203$ )<br>e Output Scale/OUT_SCALE ( $\rightarrow \textcircled{1} 204$ ) através do<br>bloco de entrada analógica. |
| 6 | Resultado:<br>O equipamento está pronto para a medição de pressão.                                                                                                    |

# i

Você pode selecionar outra unidade de pressão por meio do parâmetro Calibration Units/ CAL\_UNIT ( $\rightarrow \equiv 137$ ). Também é possível especificar uma unidade específica do cliente através desse parâmetro.

# 9.7 Medição de nível

Neste capítulo, tanto o texto do parâmetro quanto o denominação do parâmetro são indicados.

Nos programas de configuração FF, apenas o texto do parâmetro é exibido (exceção: no configurador NIFBUS, é possível selecionar se o texto ou o denominação do parâmetro será exibido).

Exemplo:

| Texto do parâmetro | Denominação do<br>parâmetro |
|--------------------|-----------------------------|
| Linearization      | LINEARIZATION               |

### 9.7.1 Informação sobre a medição de nível

#### 

#### Observe as dependências ao configurar os parâmetros!

- Você tem dois métodos para calcular o nível: "In pressure" e "In height". A tabela na seção "Visão geral da medição de nível" a seguir oferece uma visão geral dessas duas tarefas de medição.
- Os valores de limites não são verificados, isto é, os valores inseridos devem ser adequados ao sensor e à tarefa de medição para que o equipamento seja capaz de medir corretamente.
- As unidades específicas do cliente não são possíveis.
- Não há conversão da unidade.
- Os valores inseridos para "Empty calib. (028)/Full calib. (031)", "Empty pressure (029)/ Full pressure (032)", "Empty height (030)/Full height (033)" devem ter ao menos 1 % de diferença. O valor será rejeitado e uma mensagem mostrada, se os valores forem muito próximos.

### 9.7.2 Visão geral da medição de nível

| Tarefa de medição                                                                                | Seleção<br>de nível | Opções das<br>variáveis<br>de medição                                                          | Descrição                                                                                                    | Exibição do valor<br>medido                                                                       |
|--------------------------------------------------------------------------------------------------|---------------------|------------------------------------------------------------------------------------------------|----------------------------------------------------------------------------------------------------|---------------------------------------------------------------------------------------------------|
| Calibração é feita<br>registrando-se dois<br>pares de valor de<br>pressão-nível.                 | "In pressure"       | Através do<br>parâmetro "Unit<br>before lin. (025)":<br>unidades %, nível,<br>volume ou massa. | <ul> <li>Calibração com pressão<br/>de referência (calibração<br/>úmida (wet)), consulte</li> <li>→</li></ul> | O display de valor<br>medido e o parâmetro<br>"Level before lin. (019)"<br>exibem o valor medido. |
| A calibração é feita<br>inserindo-se a<br>densidade e dois<br>pares de valor de<br>altura/nível. | "In height"         |                                                                                                | <ul> <li>Calibração com pressão<br/>de referência (calibração<br/>úmida (wet)), consulte</li> <li>→</li></ul> |                                                                                                   |

### 9.7.3 Seleção de Nível "em pressão"

#### Calibração com pressão de referência - calibração úmida (wet)

#### Exemplo:

Neste exemplo, o nível no tanque deve ser medido em "m". O nível máximo é de 3 m (9,8 pés). A faixa de pressão está definida como 0-300 mbar.

#### Pré-requisito:

- A variável medida está em proporção direta à pressão.
- O tanque pode ser abastecido e esvaziado.

#### 

#### Observe as dependências ao configurar os parâmetros!

- Os valores inseridos para Empty calibration/LOW\_LEVEL\_EASY e Full calib/ HIGH\_LEVEL\_EASY devem ter uma diferença de pelo menos 1% entre eles para o modo de nível "Level easy pressure". O valor será rejeitado e uma mensagem mostrada, se os valores forem muito próximos. Outros valores limites não são verificados, isto é, os valores inseridos devem ser apropriados para o sensor e a tarefa de medição para que o medidor possa realizar a medição corretamente.
- Devido à orientação do equipamento, pode haver um deslocamento no valor medido, isto é, quando o recipiente está vazio, o parâmetro Primary Value/PRIMARY\_VALUE não exibe zero.

→ Para informações sobre como realizar o ajuste de posição, consulte também → 138, "Pos. zero adjust/PRESSURE\_1\_ACCEPT\_ZERO\_INSTALL".

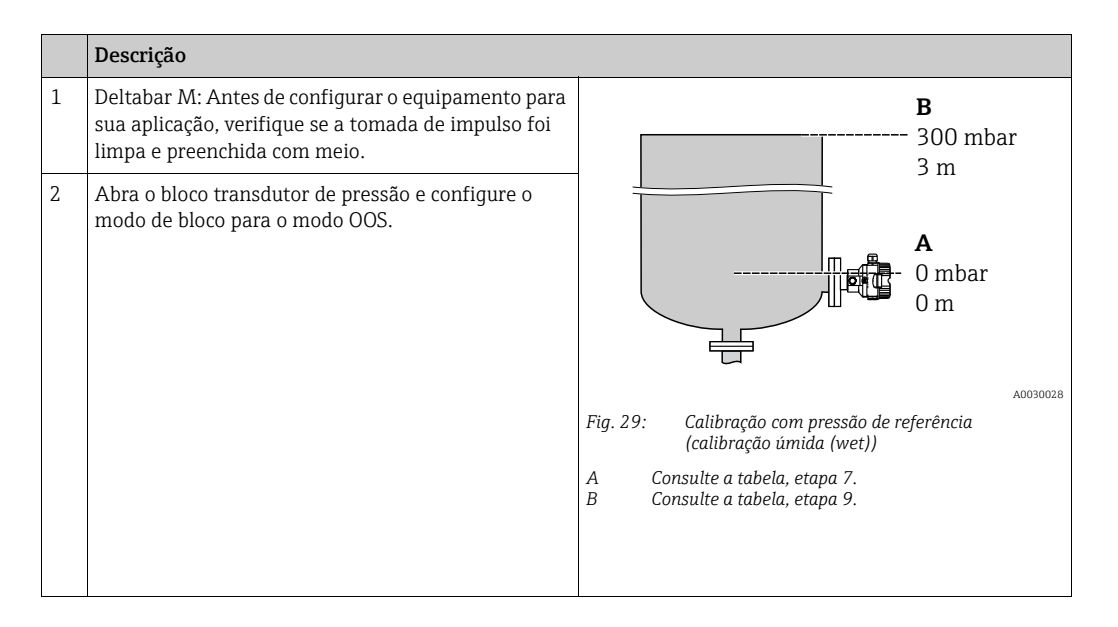

|    | Descrição                                                                                                    |                                                                                                    |
|----|----------------------------------------------------------------------------------------------------|----------------------------------------------------------------------------------------------------|
| 3  | Se necessário, selecione o modo de medição:<br>• Selecione a opção "Level" por meio do parâmetro<br>"Primary Value Type/PRIMARY_ VALUE_TYPE".<br>Ou:                                                                                                    | $\frac{h}{[m]}$                                                                                              |
| 4  | Selecione a opção "In pressure" através do parâmetro<br>"Level selection/LEVEL_ADJUSTMENT".                                                                                                    | Б 3                                                                                                    |
| 5  | Através do parâmetro "Units index" Scale Out/<br>SCALE_OUT, selecione a opção "m".<br>Ou selecione a unidade do nível por meio do<br>parâmetro "Unit before Lin./OUT_UNIT_EASY", aqui,<br>por exemplo, "m".                                                                                                    |                                                                                                    |
| 6  | Selecione a opção "Wet" por meio do parâmetro<br>"Calibration mode/LEVEL_ADJUST_MODE_EASY".                                                                                                    | $\begin{array}{c c c c c c c c c c c c c c c c c c c $                                                       |
| 7  | Encha o recipiente até o ponto mais baixo do nível.<br>O valor de pressão associado pode ser visualizado<br>através do parâmetro Meas. pressure/<br>PRESSURE_1_FINAL_VALUE.                                                                                                    | A0017658<br>Calibração com pressão de referência - calibração úmida<br>(wet)<br>A Consulte a tabela, etana 8 |
| 8  | Através do parâmetro de registro Scale Out/<br>SCALE_OUT <sup>1)</sup> , elementos "EU at 0%/<br>E_ENGINERING_UNIT_0_PERCENT", insira um<br>valor de nível, aqui 0 m, por exemplo.<br>Ou insira um valor de nível através do parâmetro<br>"Empty calibration/LOW_LEVEL_EASY", aqui, por<br>exemplo, 0 m.                                            | B Consulte a tabela, etapa 9.                                                                                |
| 9  | Encha o recipiente até o ponto mais alto do nível.<br>O valor de pressão associado pode ser visualizado<br>através do parâmetro Meas. pressure/<br>PRESSURE_1_FINAL_VALUE.                                                                                                    |                                                                                                    |
| 10 | Usando o parâmetro de registro Scale Out/<br>SCALE_OUT <sup>1)</sup> , elementos "EU at 100%/<br>E_ENGINERING_UNIT_100_PERCENT", insira um<br>valor de nível, aqui 3 m por exemplo.<br>Ou insira um valor de nível através do parâmetro<br>"Full calib/HIGH_LEVEL_EASY", aqui, por exemplo,<br>3 m.                                                 |                                                                                                    |
| 11 | Configure o bloco transdutor de pressão para o modo<br>"Auto".                                                                                                    |                                                                                                    |
| 12 | Se necessário, configure os parâmetros<br>Channel/CHANNEL ( $\rightarrow \textcircled{2} 204$ ),<br>Linearization Type/L_TYPE ( $\rightarrow \textcircled{2} 205$ ),<br>Transducer Scale/XD_SCALE ( $\rightarrow \textcircled{2} 203$ ) e<br>Output Scale/OUT_SCALE ( $\rightarrow \textcircled{2} 204$ ) através<br>do bloco de entrada analógica. |                                                                                                    |

1) Só é suportado por sistemas host que permitem acesso de gravação a elementos individuais do registro.

#### Calibração sem pressão de referência - calibração a seco (dry)

#### Exemplo:

Neste exemplo, o volume em um tanque deve ser medido em litros. O volume máximo de 1000 litros corresponde a uma pressão de 450 mbar. O volume mínimo de 0 litros corresponde a uma pressão de 50 mbar, já que o equipamento está instalado abaixo do menor valor da faixa de medição do nível.

#### Pré-requisito:

- A variável medida está em proporção direta à pressão.
- Esta é uma calibração teórica, isto é, os valores de pressão e volume para os pontos de calibração mais alto e mais baixo devem ser conhecidos.

#### **A** CUIDADO

#### Observe as dependências ao configurar os parâmetros!

- Os valores inseridos para Empty calibration/LOW\_LEVEL\_EASY e Full calib/ HIGH\_LEVEL\_EASY devem ter uma diferença de pelo menos 1% entre eles para o modo de nível "Level easy pressure". O valor será rejeitado e uma mensagem mostrada, se os valores forem muito próximos. Outros valores limites não são verificados, isto é, os valores inseridos devem ser apropriados para o sensor e a tarefa de medição para que o medidor possa realizar a medição corretamente.
- Devido à orientação do equipamento, pode haver um deslocamento no valor medido, isto é, quando o recipiente está vazio, o parâmetro Primary Value/PRIMARY\_VALUE não exibe zero.

→ Para informações sobre como realizar o ajuste de posição, consulte também → 138, "Pos. zero adjust/PRESSURE\_1\_ACCEPT\_ ZERO\_INSTALL".

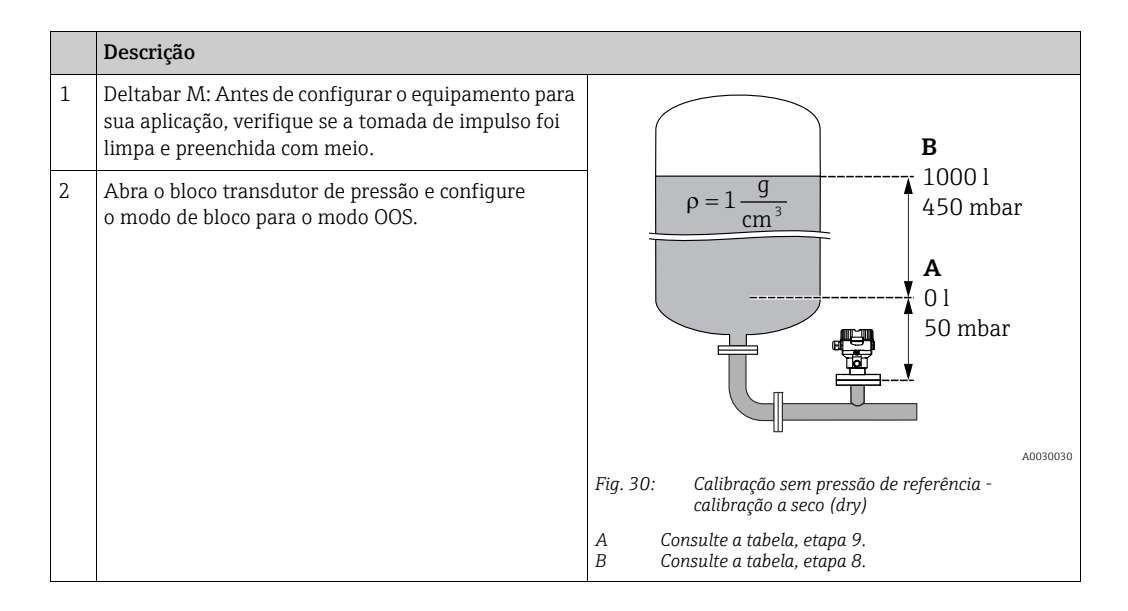

|    | Descrição                                                                                                    |                                                                                                    |
|----|----------------------------------------------------------------------------------------------------|----------------------------------------------------------------------------------------------------|
| 3  | Se necessário, selecione o modo de medição:<br>Selecione a opção "Level" através do parâmetro<br>"Primary Value Type/PRIMARY_ VALUE_TYPE". Ou:                                                                                                    | <u>V</u><br>[1] ▲                                                                                                    |
| 4  | Selecione o modo de medição "Level" através do<br>parâmetro "Measuring mode/OPERATING_MODE".<br>Selecione a opção "In pressure" através do parâmetro<br>"Level selection/LEVEL_ADJUSTMENT".                                                                                                    | C 1000                                                                                                    |
| 5  | Selecione a opção "l" (litro) por meio do parâmetro<br>"Units Index" Scale Out/SCALE_OUT.<br>Ou selecione uma unidade de volume através do<br>parâmetro "Unit before Lin./OUT_UNIT_EASY", aqui<br>"l" por exemplo.                                                                                                    |                                                                                                    |
| 6  | Selecione a opção "Dry" através do parâmetro<br>"Calibration mode/LEVEL_ADJUST_MODE_EASY"                                                                                                    | $\mathbf{B} \qquad \mathbf{D} \qquad \begin{bmatrix} \mathbf{B} \\ \mathbf{B} \end{bmatrix}$                                                                                                    |
| 7  | Através do parâmetro de registro Scale In/<br>SCALE_IN, elementos "Set URV/<br>E_PRESSURE_UPPER_RANGE_VALUE", insira um<br>valor de pressão, aqui 450 mbar, por exemplo, ou<br>insira uma pressão por meio do parâmetro Full<br>pressure/HIGH_LEVEL_PRESSURE_EASY, aqui<br>450 mbar, por exemplo.                                                   | Fig. 31: Calibração com pressão de referência -<br>(calibração úmida (wet))<br>E Consulte a tabela, etapa 6.<br>F Consulte a tabela, etapa 7.<br>G Consulte a tabela, etapa 8.<br>D Consulte a tabela, etapa 9. |
| 8  | Através do parâmetro de registro Scale In/<br>SCALE_IN, elemento "Set URV/<br>E_PRESSURE_LOWER_RANGE_VALUE", insira um<br>valor de pressão, aqui 50 mbar, por exemplo, ou<br>insira uma pressão por meio do parâmetro Empty<br>pressure/LOW_LEVEL_PRESSURE_EASY, aqui<br>50 mbar, por exemplo.                                                      |                                                                                                    |
| 9  | Através do parâmetro de registro Scale Out/<br>SCALE_OUT, elementos "EU at 100%/<br>E_ENGINERING_UNIT_100_PERCENT", insira<br>o volume do tanque, aqui 1000 l, por exemplo.<br>Ou insira um volume através do parâmetro "Full<br>calib/HIGH_LEVEL_EASY", aqui 1000 l por exemplo.                                                                   |                                                                                                    |
| 10 | Através do parâmetro de registro Scale Out/<br>SCALE_OUT, elementos "EU at 0%/<br>E_ENGINERING_UNIT_0_PERCENT", insira<br>o volume do tanque, aqui 0 l, por exemplo.<br>Ou insira um volume através do parâmetro "Empty<br>calibration/LOW_LEVEL_EASY", aqui<br>0 l, por exemplo.                                                                   |                                                                                                    |
| 11 | Configure o bloco transdutor de pressão para o modo "Auto".                                                                                                    |                                                                                                    |
| 12 | Se necessário, configure os parâmetros<br>Channel/CHANNEL ( $\rightarrow \textcircled{2} 204$ ),<br>Linearization Type/L_TYPE ( $\rightarrow \textcircled{2} 205$ ),<br>Transducer Scale/XD_SCALE ( $\rightarrow \textcircled{2} 203$ ) e<br>Output Scale/OUT_SCALE ( $\rightarrow \textcircled{2} 204$ ) através do<br>bloco de entrada analógica. |                                                                                                    |
## 9.7.4 Seleção de nível "In height"

#### Calibração com pressão de referência - calibração úmida (wet)

#### Exemplo:

Neste exemplo, o volume em um tanque deve ser medido em litros. O volume máximo de 1000 litros corresponde a um nível de 4,5 m. O volume mínimo de 0 litros corresponde a um nível de 0,5 m, já que o equipamento está instalado abaixo do menor valor da faixa de medição do nível. A densidade do meio é de 1 g/cm<sup>3</sup>.

#### Pré-requisito:

- A variável medida está em proporção direta à pressão.
- O tanque pode ser abastecido e esvaziado.

#### 

#### Observe as dependências ao configurar os parâmetros!

- Os valores inseridos para Empty calibration/LOW\_LEVEL\_EASY e Full calib/ HIGH\_LEVEL\_EASY devem ter uma diferença de pelo menos 1% entre eles para o modo de nível "Level easy pressure". O valor será rejeitado e uma mensagem mostrada, se os valores forem muito próximos. Outros valores limites não são verificados, isto é, os valores inseridos devem ser apropriados para o sensor e a tarefa de medição para que o medidor possa realizar a medição corretamente.
- Devido à orientação do equipamento, pode haver um deslocamento no valor medido, isto é, quando o recipiente está vazio, o parâmetro Primary Value/PRIMARY\_VALUE não exibe zero.

→ Para informações sobre como realizar o ajuste de posição, consulte também →  $\square$  138, "Pos. zero adjust/PRESSURE\_1\_ACCEPT\_ ZERO\_INSTALL".

|   | Descrição                                                                                                    |                                                                                                   |
|---|----------------------------------------------------------------------------------------------------|---------------------------------------------------------------------------------------------------|
| 1 | Deltabar M: Antes de configurar o equipamento para<br>sua aplicação, verifique se a tomada de impulso foi<br>limpa e preenchida com meio.                                                                     | C                                                                                                 |
| 2 | Abra o bloco transdutor de pressão e configure<br>o modo de bloco para<br>OOS.                                                                                                    | $\mathbf{A} \ \rho = 1 \frac{g}{cm^3} $                                                           |
| 3 | Se necessário, selecione o modo de medição:<br>Selecione a opção "Level height" através do<br>parâmetro "Primary Value Type/PRIMARY_<br>VALUE_TYPE". Ou:                                                      | 01<br>0.5 m                                                                                       |
| 4 | Selecione o modo de medição "Level" através do<br>parâmetro "Measuring mode/OPERATING_MODE".<br>Selecione a opção "In height" através do parâmetro<br>"Level selection/LEVEL_ADJUSTMENT".                     | Fig. 32: Calibração com pressão de referência -                                                   |
| 5 | Selecione a opção "l" (litros) através do parâmetro<br>"Units index" Scale Out/SCALE_OUT ou selecione<br>uma unidade de volume através do parâmetro Unit<br>before Lin./OUT_UNIT_EASY, aqui "l", por exemplo. | A Consulte a tabela, etapa 8.<br>B Consulte a tabela, etapa 10.<br>C Consulte a tabela, etapa 12. |
| 6 | Selecione a unidade de altura por meio do parâmetro<br>Height unit/HEIGHT_UNIT_EASY, aqui,<br>por exemplo, "m" .                                                                                              |                                                                                                   |
| 7 | Selecione a opção "Wet" por meio do parâmetro<br>"Calibration mode/LEVEL_ADJUST_MODE_EASY".                                                                                                    |                                                                                                   |
| 8 | Insira uma densidade por meio do parâmetro Adjust<br>density/LEVEL_ADJUST_DENSITY_EASY, aqui<br>"1" g/cm <sup>3</sup> , por exemplo.                                                                          |                                                                                                   |

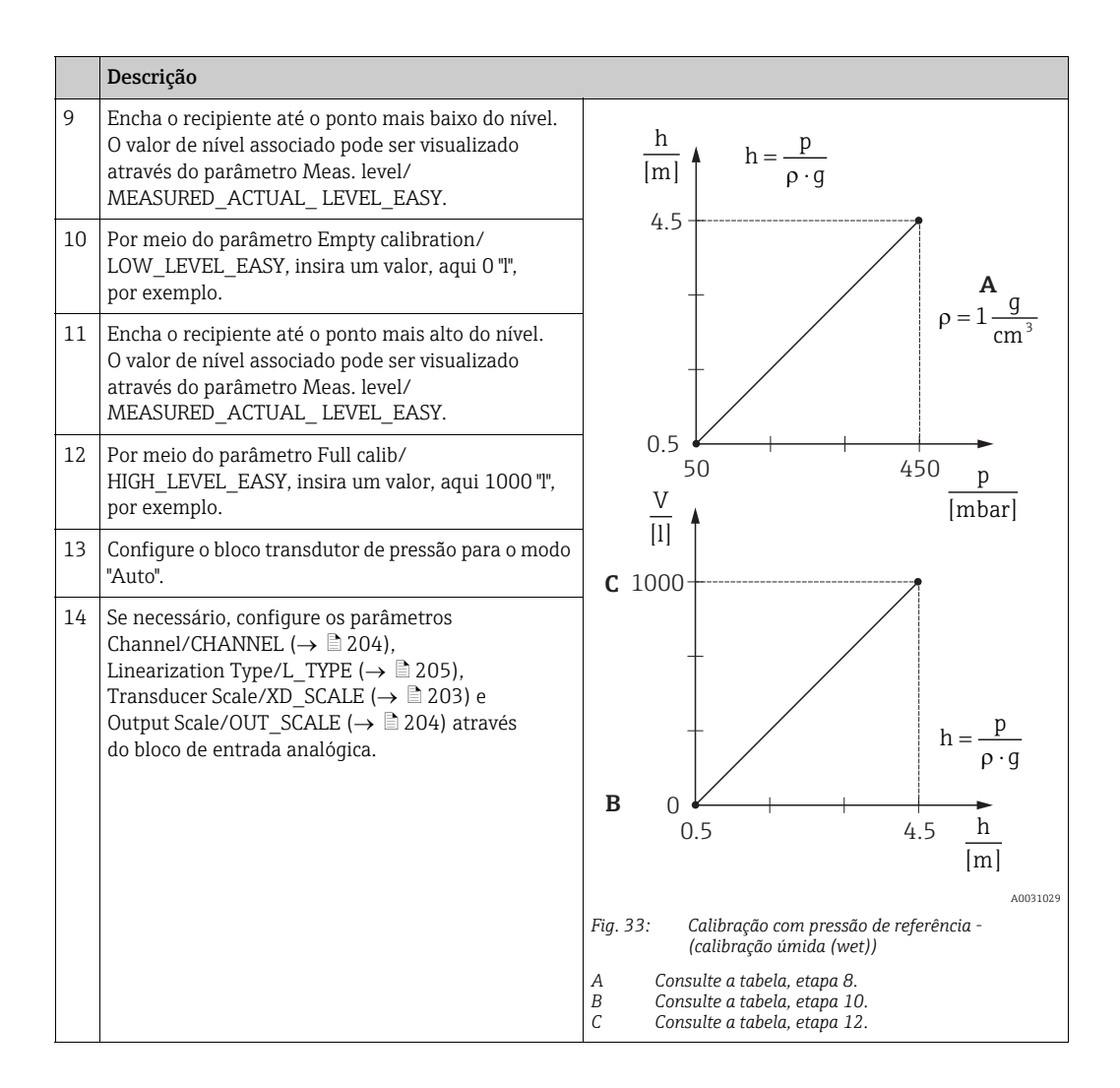

#### Calibração sem pressão de referência - calibração a seco (dry)

#### Exemplo:

Neste exemplo, o volume em um tanque deve ser medido em litros. O volume máximo de 1000 litros corresponde a um nível de 4,5 m. O volume mínimo de 0 litros corresponde a um nível de 0,5 m, já que o equipamento está instalado abaixo do menor valor da faixa de medição do nível. A densidade do meio é de 1 g/cm<sup>3</sup>.

#### Pré-requisito:

- A variável medida está em proporção direta à pressão.
- Esta é uma calibração teórica, isto é, os valores de altura e volume para os pontos de calibração mais alto e mais baixo devem ser conhecidos.

#### **A** CUIDADO

#### Observe as dependências ao configurar os parâmetros!

- Os valores inseridos para Empty calibration/LOW\_LEVEL\_EASY e Full calib/ HIGH\_LEVEL\_EASY devem ter uma diferença de pelo menos 1% entre eles para o modo de nível "Level easy pressure". O valor será rejeitado e uma mensagem mostrada, se os valores forem muito próximos. Outros valores limites não são verificados, isto é, os valores inseridos devem ser apropriados para o sensor e a tarefa de medição para que o medidor possa realizar a medição corretamente.
- Devido à orientação do equipamento, pode haver um deslocamento no valor medido, isto é, quando o recipiente está vazio, o parâmetro Primary Value/PRIMARY\_VALUE não exibe zero.

→ Para informações sobre como realizar o ajuste de posição, consulte também → 138, "Pos. zero adjust/PRESSURE\_1\_ACCEPT\_ ZERO\_INSTALL".

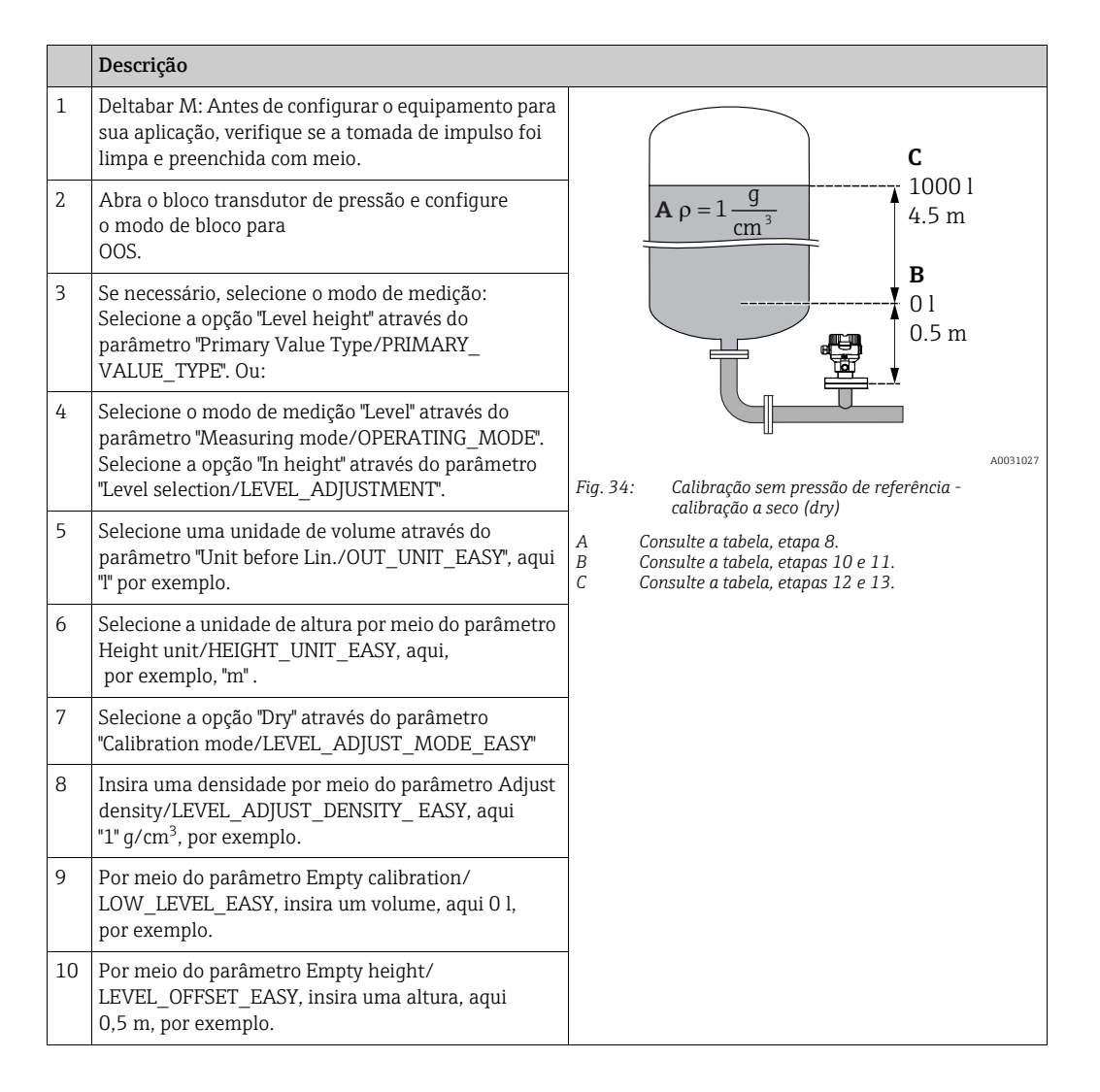

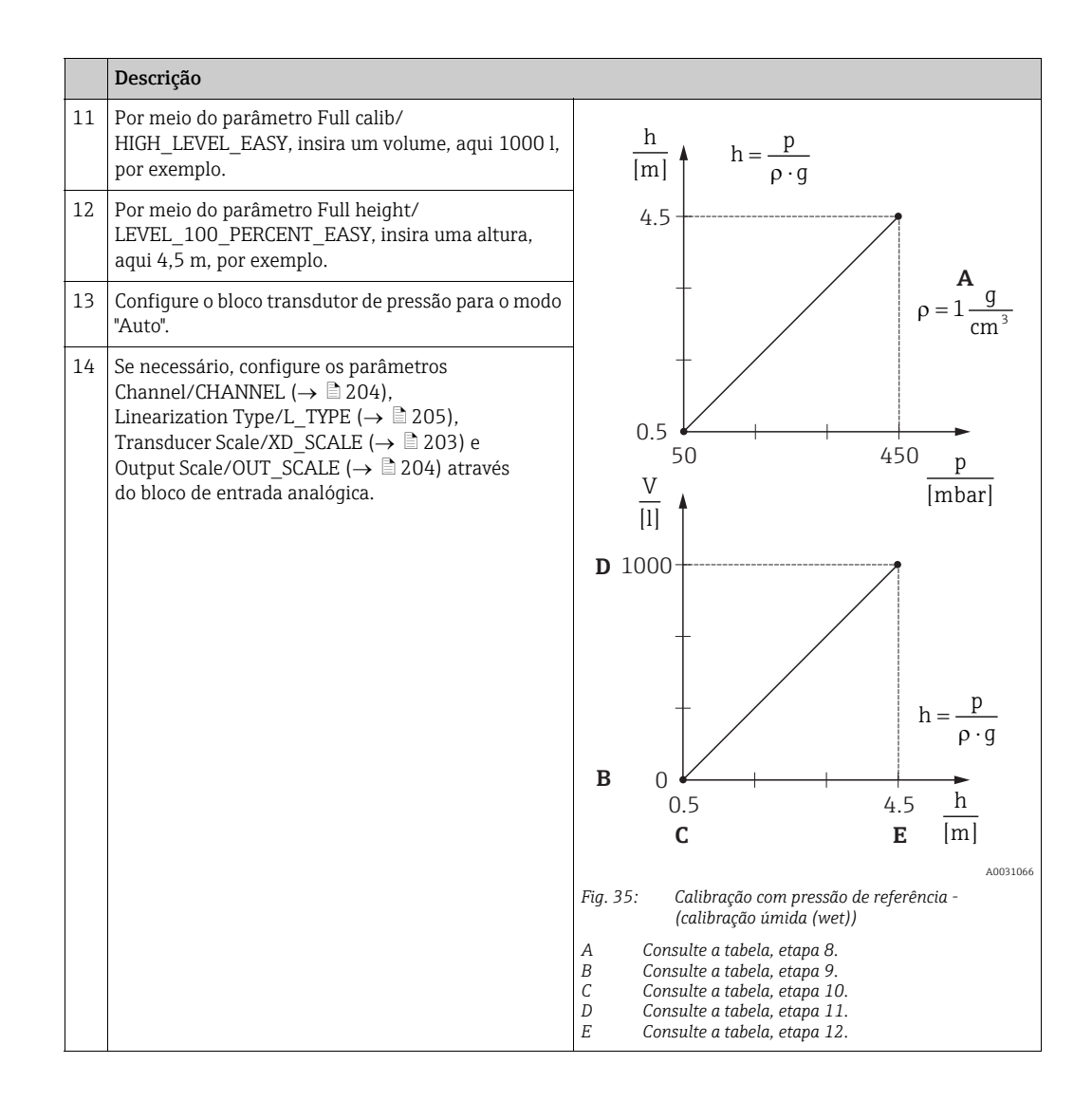

## 9.8 Medição de vazão (Deltabar M)

Neste capítulo, tanto o texto do parâmetro quanto o denominação do parâmetro são indicados.

Nos programas de configuração FF, apenas o texto do parâmetro é exibido (exceção: no configurador NIFBUS, é possível selecionar se o texto ou o denominação do parâmetro será exibido).

#### Exemplo:

| Texto do parâmetro | Denominação do parâmetro |
|--------------------|--------------------------|
| Linearization      | LINEARIZATION            |

## 9.8.1 Calibração

#### Exemplo:

Neste exemplo, a vazão volumétrica deve ser medida em m<sup>3</sup>/h.

## i

- O modo de medição "Flow measurement" somente fica disponível para o transmissor de pressão diferencial Deltabar M.
- Para uma descrição dos parâmetros mencionados, consulte
  - $\rightarrow$  🖹 172, Bloco transdutor de pressão.
  - $\rightarrow \ge 201$ , Bloco de entrada analógica.

|   | Descrição                                                                                                    |                                                                             |
|---|----------------------------------------------------------------------------------------------------|-----------------------------------------------------------------------------|
| 1 | Antes de configurar o equipamento para sua<br>aplicação, verifique se a tomada de impulso foi limpa<br>e o equipamento preenchido com fluido.                                                                                                    | $\frac{\mathring{\mathbf{V}}}{[\mathfrak{m}^3/\mathfrak{h}]} \blacklozenge$ |
| 2 | Abra o bloco transdutor de pressão e o bloco<br>DP_FLOW e configure o modo de bloco para OOS.                                                                                                    | A 6000                                                                      |
| 3 | Se necessário, selecione o modo de medição:<br>• Selecione a opção "Flow" através do parâmetro<br>"Primary Value Type/PRIMARY_ VALUE_TYPE".                                                                                                    |                                                                             |
| 4 | Através do parâmetro Press. eng. unit/CAL_UNIT ou<br>Scale In/SCALE_IN, selecione uma unidade de<br>pressão, aqui, por exemplo, mbar.                                                                                                    | $0 \xrightarrow{0} 400 \xrightarrow{p}$                                     |
| 5 | Através do bloco DP_FLOW:<br>Selecione a opção "Volume operat. cond." através do<br>parâmetro "Flow meas. type/FLOW_TYPE".                                                                                                    | B [111041]<br>A0031382<br>Fig. 36: Calibração da medição de vazão           |
| 6 | Através do bloco DP_FLOW:<br>Através do parâmetro Flow unit/FLOW_UNIT,<br>selecione uma unidade de vazão, aqui, por exemplo,<br>m <sup>3</sup> /h, ou<br>através do bloco transdutor de pressão:<br>Através do parâmetro de registro Scale In/<br>SCALE_IN,selecione o elemento "Press. eng. unit/<br>PRESSURE_1_UNIT". | A Consulte a tabela, etapa 7.<br>B Consulte a tabela, etapa 8.              |
| 7 | Através do bloco DP_FLOW:<br>Por meio do parâmetro Flow Max/FLOW_MAX,<br>selecione o elemento EU_100 ou<br>através do bloco transdutor de pressão:<br>Por meio do parâmetro de registro Scale Out/<br>SCALE_OUT, selecione o elemento "EU at 100% /<br>E_ENGINERING_UNIT_100_PERCENT".                                  |                                                                             |
|   | Insira o valor de vazão máximo do equipamento primário, neste caso 6000 m <sup>3</sup> /h por exemplo.<br>Consulte também a folha de layout do instrumento primário.                                                                                                    |                                                                             |

|    | Descrição                                                                                                    |
|----|----------------------------------------------------------------------------------------------------|
| 8  | Através do bloco DP_FLOW:<br>Selecione através do parâmetro "Max press. flow/<br>FLOW_MAX_PRESSURE" ou<br>através do bloco transdutor de pressão:<br>Por meio do parâmetro de registro Scale In/<br>SCALE_IN, selecione o elemento "Set URV/<br>E_PRESSURE_UPPER_RANGE_VALUE".                                                                      |
|    | Insira a pressão máxima, neste caso 400 mbar<br>(6 psi) por exemplo. Consulte também a folha de<br>layout do instrumento primário.                                                                                                    |
| 9  | Configure o bloco transdutor de pressão e o bloco<br>DP_FLOW para o modo "Auto".                                                                                                    |
| 10 | Se necessário, configure os parâmetros<br>Channel/CHANNEL ( $\rightarrow \textcircled{2} 204$ ),<br>Linearization Type/L_TYPE ( $\rightarrow \textcircled{2} 205$ ),<br>Transducer Scale/XD_SCALE ( $\rightarrow \textcircled{2} 203$ ) e<br>Output Scale/OUT_SCALE ( $\rightarrow \textcircled{2} 204$ ) através<br>do bloco de entrada analógica. |
| 11 | Resultado:<br>O equipamento está configurado para medição<br>de vazão.                                                                                                    |

### 

#### Observe as dependências ao configurar os parâmetros!

- ▶ Por meio do parâmetro Flow meas. type/FLOW\_TYPE (→ ☐ 189), você pode escolher entre os seguintes tipos de vazão:
- Volume p. cond. (volume em condições de operação)
- Gas norm. cond. (volume normal em condições normais na Europa: 1013,25 mbar e 273,15 K (0°C))
- Gas std. cond. (volume padrão em condições padrões nos EUA: 1013,25 mbar (14,7 psi) e 288. 15 K (15 °C/59 °F))
- Mass p. cond. (massa sob condições de operação)
- ► A unidade selecionada através do parâmetro Flow unit/FLOW\_UNIT (→ 190) deve ser apropriada para o tipo de vazão escolhido (Flow meas. type/FLOW\_TYPE, → 189).
- ► Na faixa de medição inferior, pequenas quantidades de vazão (fuga de corrente na superfície de um dielétrico) pode causar grandes flutuações do valor medido. Através do parâmetro Set. L. Fl. Cut-off/CREEP\_FLOW\_SUPRESSION\_OFF\_THRES (→ 191), você pode configurar um corte de vazão baixa.

### 9.8.2 Totalizador

#### Exemplo:

Neste exemplo, a vazão volumétrica deve ser totalizada e exibida na unidade m<sup>3</sup>E<sup>3</sup>. Vazões negativas devem ser adicionadas à taxa de vazão.

## i

- Para uma descrição dos parâmetros mencionados, consulte
  - $\rightarrow$  188, Bloco transdutor DP\_FLOW
  - $\rightarrow \ge 201$ , Bloco de entrada analógica.
- O totalizador 1 pode ser reiniciado. O totalizador 2 não pode ser reiniciado.

|   | Descrição                                                                                                    |
|---|----------------------------------------------------------------------------------------------------|
| 1 | Calibre o equipamento conforme a seção 9.8.1.                                                                                                    |
| 2 | Abra o bloco transdutor DP_FLOW e configure o modo de bloco para OOS.                                                                                             |
| 3 | Através do parâmetro Eng.<br>unit total. 1/TOTALIZER_1_UNIT , selecione uma unidade de vazão, a<br>qui, por exemplo, m <sup>3</sup> $\rm E^3$ , ou.               |
| 4 | Por meio do parâmetro Totalizer 1 mode/TOTALIZER_1_MODE, especifique o modo de totalização para vazões negativas, aqui a opção "Only negative flow", por exemplo. |
| 5 | Use o parâmetro Reset Totalizer 1/TOTALIZER_1_RESET para zerar.                                                                                                   |
| 6 | Resultado:<br>O parâmetro de registro Totalizer 1/TOTALIZER_1_STRING_ VALUE, elemento totalizador<br>1/E_TOTALIZER_1_FLOAT, exibe a vazão volumétrica totalizada. |
| 7 | Configure o bloco DP_FLOW para "Auto".                                                                                                    |

# i

Você pode usar o parâmetro Display mode/DISPLAY\_MAIN\_LINE\_1\_CONTENT ( $\rightarrow \square$  196) para especificar qual valor medido deve ser exibido na operação local.

#### Zerar o totalizador 1 automaticamente

#### Através do bloco de alarme analógico

Com o auxílio do bloco de alarme analógico e saída discreta, o totalizador 1 no bloco de transdutor DP\_Flow pode ser zerado automaticamente.

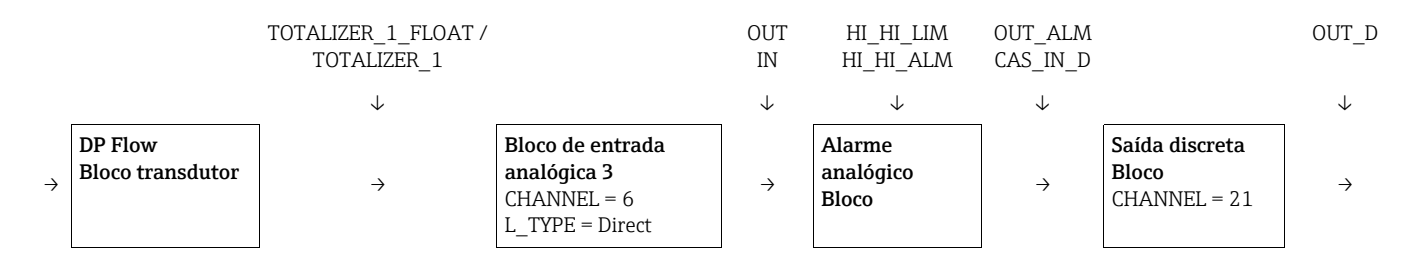

O bloco transdutor DP\_FLOW é conectado a um bloco de entrada analógica por meio do parâmetro Channel/CHANNEL (CANAL = 6). No bloco de alarme analógico, o parâmetro High High Limit/HI\_HI\_LIM é usado para definir um valor limite no qual o totalizador deve ser zerado. Assim que esse valor-limite é ultrapassado, o bloco de entrada analógica transmite um valor de alarme para o bloco de saída discreta a jusante. O bloco de saída discreta altera sua saída de 0 para 1 e, portanto, redefine o totalizador no bloco transdutor DP\_FLOW para 0. A saída do bloco de alarme analógico volta a ser 0.

#### Através do bloco de entrada analógica

Com o auxílio do bloco de entrada analógica e saída discreta, o totalizador 1 no bloco de transdutor DP\_Flow pode ser zerado automaticamente.

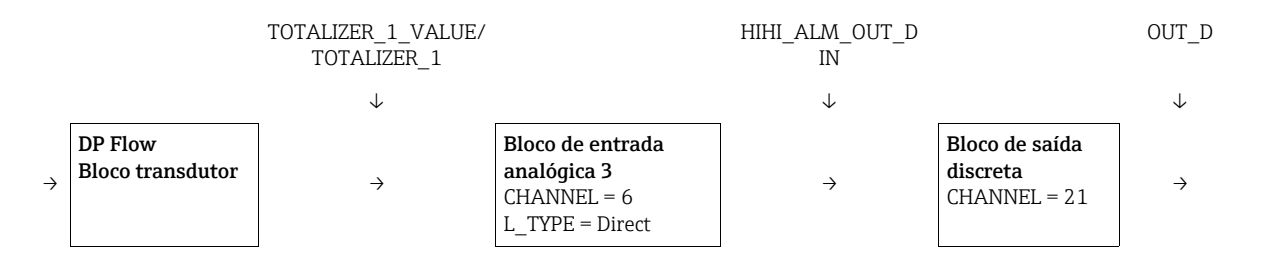

O bloco transdutor DP\_FLOW é conectado a um bloco de entrada analógica por meio do parâmetro Channel/CHANNEL (CANAL = 6). No bloco de entrada analógica, o parâmetro High High Limit/HI\_HI\_LIM é usado para definir um valor limite no qual o totalizador deve ser zerado. Assim que esse valor-limite é ultrapassado, o bloco de entrada analógica transmite um valor de alarme para o bloco de saída discreta a jusante. O bloco de saída discreta altera sua saída de 0 para 1 e, portanto, redefine o totalizador no bloco transdutor DP\_FLOW para 0. A saída do bloco de entrada analógica volta a ser 0.

## 9.9 Linearização

### 9.9.1 Entrada manual de uma tabela de linearização

#### Exemplo:

Neste exemplo, o volume em um tanque com uma saída cônica deve ser medido em m<sup>3</sup>.

#### Pré-requisito:

- Esta é uma calibração teórica, isto é, os pontos para a tabela de linearização são conhecidos.
- O modo de medição "Nível" foi selecionado. O parâmetro Primary Value Type/PRIMARY\_ VALUE\_TYPE é definido como "Level" ou "Level height".
- Uma calibração de nível foi realizada.

## i

Para uma descrição dos parâmetros mencionados,  $\rightarrow$  seção 8.11 "Descrição do parâmetro".

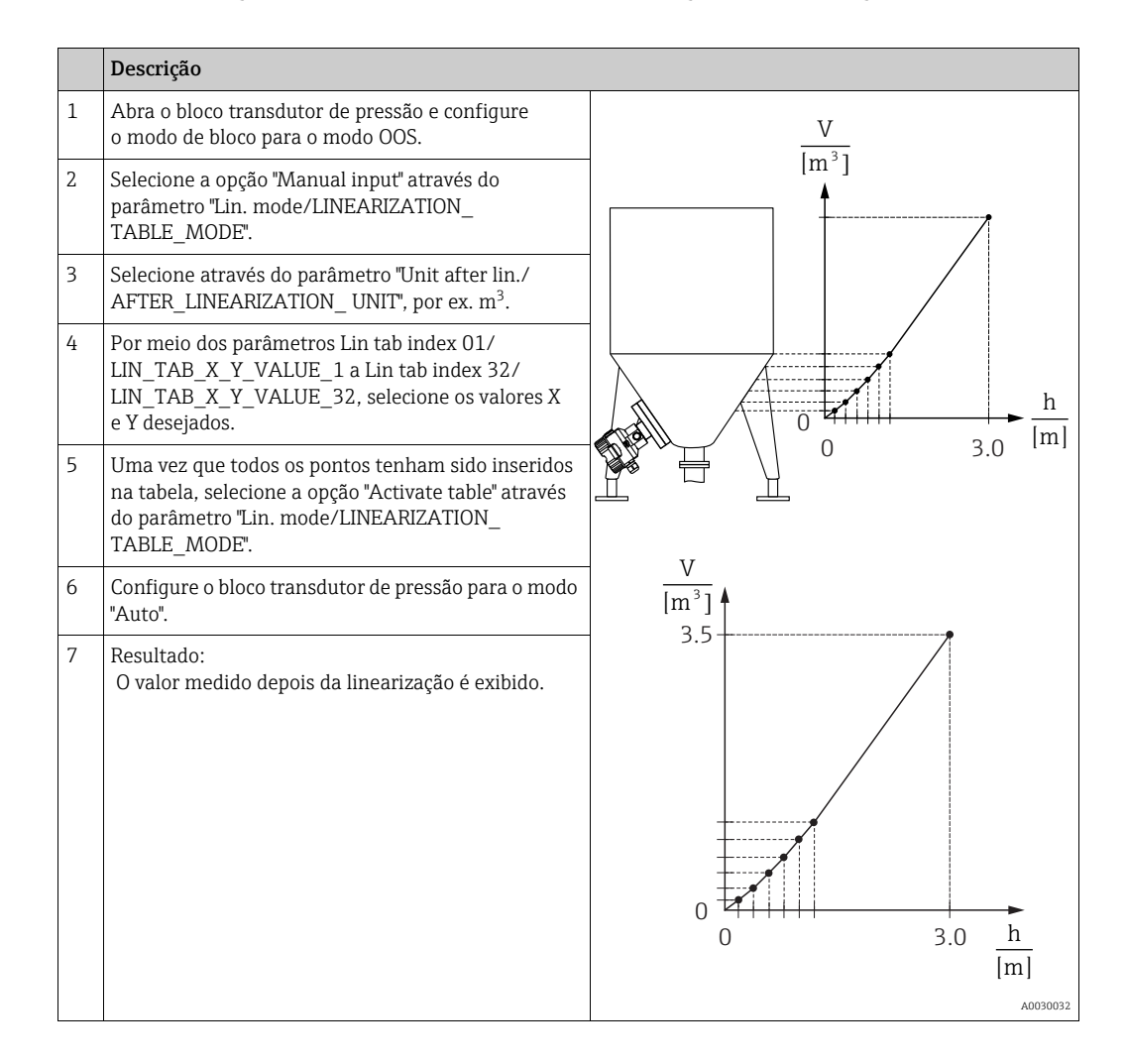

## i

Mensagem de erro F510 "Linearização" e o alarme atual aparece enquanto a tabela estiver sendo registrada e até que a tabela seja ativada.

### 9.9.2 Registro semi-automático de uma tabela de linearização

#### Exemplo:

Neste exemplo, o volume em um tanque com uma saída cônica deve ser medido em m<sup>3</sup>.

#### Pré-requisito:

- O tanque pode ser cheio ou esvaziado. A característica da linearização deve subir ou cair continuamente.
- O modo de medição "Nível" foi selecionado. O parâmetro Primary Value Type/PRIMARY\_ VALUE\_TYPE é definido como "Level" ou "Level height".

# i

Para ver uma descrição dos parâmetros mencionados  $\rightarrow\,$ seção 8.11 "Descrição do parâmetro".

|   | Descrição                                                                                                    |                                                                                                    |
|---|----------------------------------------------------------------------------------------------------|----------------------------------------------------------------------------------------------------|
| 1 | Abra o bloco transdutor de pressão e configure<br>o modo de bloco para o modo OOS.                                                                                   | $\frac{V}{U^{3}}$                                                                                                 |
| 2 | Selecione a opção "Semiautom. entry" através do<br>parâmetro "Lin. mode/LINEARIZATION_<br>TABLE_MODE".                                                               |                                                                                                    |
| 3 | Selecione a unidade de volume/unidade de massa,<br>por ex. m <sup>3</sup> , através do parâmetro "Unit after lin./<br>AFTER_LINEARIZATION_ UNIT".                    |                                                                                                    |
| 4 | Encha o tanque até a altura do 1º ponto.                                                                                                    |                                                                                                    |
| 5 | Usando o parâmetro "Line numb./LINEARIZATION_<br>TABLE_INDEX", insira o número do ponto na tabela.                                                                   | $\begin{array}{c c} & & & \\ \hline & & \\ 0 & & \\ 0 & & \\ 0 & & \\ 3.0 & \\ \hline \\ \hline \\ m \end{array}$ |
|   | O nível atual é exibido através do parâmetro "X-<br>value:/TB_LINEARIZATION_ TABLE_X_VALUE".                                                                         |                                                                                                    |
|   | Usando o parâmetro "Y-value:/TB_LINEARIZATION_<br>TABLE_Y_VALUE", insira o volume correspondente,<br>aqui 0 m <sup>3</sup> por exemplo, e confirme o valor.          | $\frac{V}{[m^3]}$                                                                                                 |
| 6 | Insira o próximo ponto conforme explicado no passo<br>5.                                                                                                    | 3.5                                                                                                    |
| 7 | Uma vez que todos os pontos tenham sido inseridos<br>na tabela, selecione a opção "Activate table" através<br>do parâmetro "Lin. mode/LINEARIZATION_<br>TABLE_MODE". |                                                                                                    |
| 8 | Configure o bloco transdutor de pressão para o modo<br>"Auto".                                                                                                    |                                                                                                    |
| 9 | Resultado:<br>O valor medido depois da linearização é exibido.                                                                                                    | 0 3.0 <u>h</u><br>(m)                                                                                             |

# i

A mensagem de erro F510 "Linearization" é exibida enquanto a tabela estiver sendo editada e até que ela seja ativada.

### Medição da pressão diferencial elétrica com células de 9.10 medição de pressão manométrica (Cerabar M ou **Deltapilot M)**

#### Exemplo:

No exemplo dado, dois equipamentos Cerabar M ou Deltapilot M (cada um com uma célula de medição de pressão manométrica) estão interconectados. A diferença da pressão pode assim ser medida usando-se dois equipamentos Cerabar M ou Deltapilot M independentes.

## f

Para ver uma descrição dos parâmetros mencionados → seção 8.11 "Descrição do parâmetro".

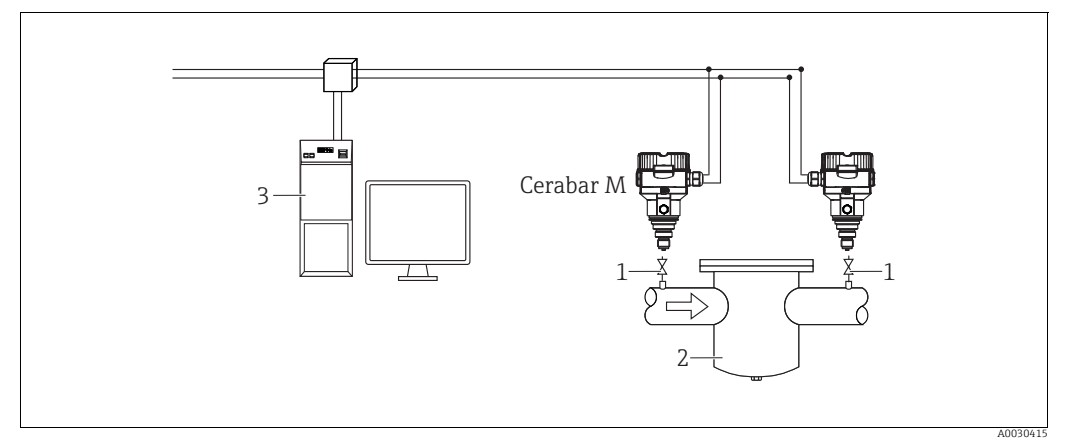

Fig. 37:

Válvulas de bloqueio

por exemplo, filtro Sistema FF HOST 23

#### 1.)

|   | Descrição<br>Ajuste do Cerabar M/Deltapilot M no lado de alta pressão no bloco transdutor de pressão                                                                                                    |
|---|----------------------------------------------------------------------------------------------------|
| 1 | Abra o bloco transdutor de pressão e configure o modo de bloco para o modo OOS.                                                                                                    |
| 2 | Selecione o modo de medição "Pressure" através do parâmetro Measuring mode/OPERATING_MODE ou<br>Primary Value Type/PRIMARY_ VALUE_TYPE.                                                                                                    |
| 3 | Selecione uma unidade de pressão através do parâmetro "Calibration Units/CAL_UNIT", aqui, por exemplo, "mbar".                                                                                                    |
| 4 | O Cerabar M/Deltapilot M está despressurizado. Execute o ajuste de posição; consulte $\rightarrow \triangleq 68$ .                                                                                                    |
| 5 | Configure o bloco transdutor de pressão para o modo "Auto". Se necessário, configure os parâmetros<br>Channel/CHANNEL ( $\rightarrow \stackrel{\square}{=} 204$ ),<br>Linearization Type/L_TYPE ( $\rightarrow \stackrel{\square}{=} 205$ ),<br>Transducer Scale/XD_SCALE ( $\rightarrow \stackrel{\square}{=} 203$ ) e<br>Output Scale/OUT_SCALE ( $\rightarrow \stackrel{\square}{=} 204$ ) através do bloco de entrada analógica. |

#### 2.)

A saída do bloco de entrada analógica do lado de alta pressão do equipamento deve ser conectada a uma das 4 entradas do bloco seletor de entrada no lado de baixa pressão do equipamento (aqui Input1, por exemplo).

Essa configuração deve ser gravada nos equipamentos.

Ambos os blocos devem estar configurados no modo Auto.

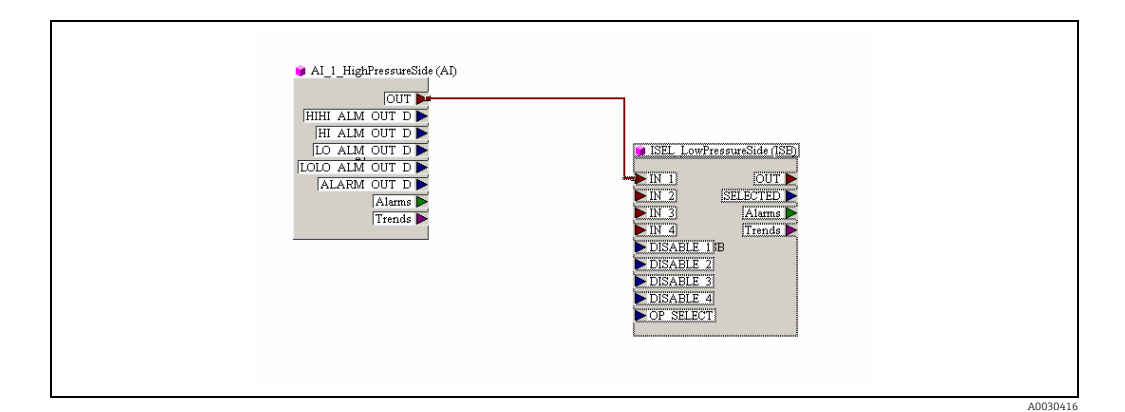

#### 3.)

|   | Descrição<br>Ajuste do Cerabar M/Deltapilot M no lado de baixa pressão (o diferencial é gerado neste<br>equipamento) no bloco transdutor de pressão                                                                                                    |
|---|----------------------------------------------------------------------------------------------------|
| 1 | Abra o bloco transdutor de pressão e configure o modo de bloco para o modo OOS.                                                                                                    |
| 2 | Selecione o modo de medição "Pressure" através do parâmetro Measuring mode/OPERATING_MODE ou<br>Primary Value Type/PRIMARY_ VALUE_TYPE.                                                                                                    |
| 3 | Selecione uma unidade de pressão através do parâmetro "Calibration Units/CAL_UNIT", aqui, por exemplo, "mbar".                                                                                                    |
| 4 | O Cerabar M/Deltapilot M está despressurizado. Execute o ajuste de posição; consulte $\rightarrow$ 🖹 68.                                                                                                    |
| 5 | Selecione a entrada através do parâmetro E.Delta p selec./E_DELTA_P_INPUT_SELECTOR (aqui Input1 por exemplo).                                                                                                    |
| 6 | Selecione a unidade desejada através do parâmetro E.Delta p unit/E_DELTA_P_INPUT_UNIT (aqui, por exemplo, "mbar").                                                                                                    |
| 7 | Selecione o modo de valor externo através do parâmetro "Electr. delta P/ELECTRIC_DELTA_P_ CONTROL".                                                                                                    |
| 8 | Os valores medidos atuais e as informações de status retornadas pelo equipamento no lado de alta pressão podem ser lidos por meio dos parâmetros E.Delta p value/E_DELTA_P_VALUE e E.Delta p status/<br>E_DELTA_P_STATUS.                                                                                                    |
| 9 | Configure o bloco transdutor de pressão para o modo "Auto". Se necessário, configure os parâmetros<br>Channel/CHANNEL ( $\rightarrow \stackrel{}{=} 204$ ),<br>Linearization Type/L_TYPE ( $\rightarrow \stackrel{}{=} 205$ ),<br>Transducer Scale/XD_SCALE ( $\rightarrow \stackrel{}{=} 203$ ) e<br>Output Scale/OUT_SCALE ( $\rightarrow \stackrel{}{=} 204$ ) através do bloco de entrada analógica. |

### 

### Observe as dependências ao configurar os parâmetros!

- Não é permitido reverter a atribuição dos pontos de medição em direção à comunicação.
   O valor medido do equipamento transmissor deve sempre ser superior ao valor medido
  - do equipamento receptor (através da função "Electr. delta P") .
- Ajustes que resultam em um desvio nos valores de pressão (ex. ajuste de posição, adequação) devem sempre ser executados de acordo com o sensor individual e a orientação do sensor, independente da aplicação do "Delta P eletr.". Outras configurações resultam em uso não permitido do modo "Delta P eletr." e pode levar a valores de medição incorretos.

## 9.11 Exibição de valores externos no display local via barramento FF

As entradas do bloco seletor de entrada são usadas para exibir valores externos no display no local por meio do barramento FF.

#### Exemplo:

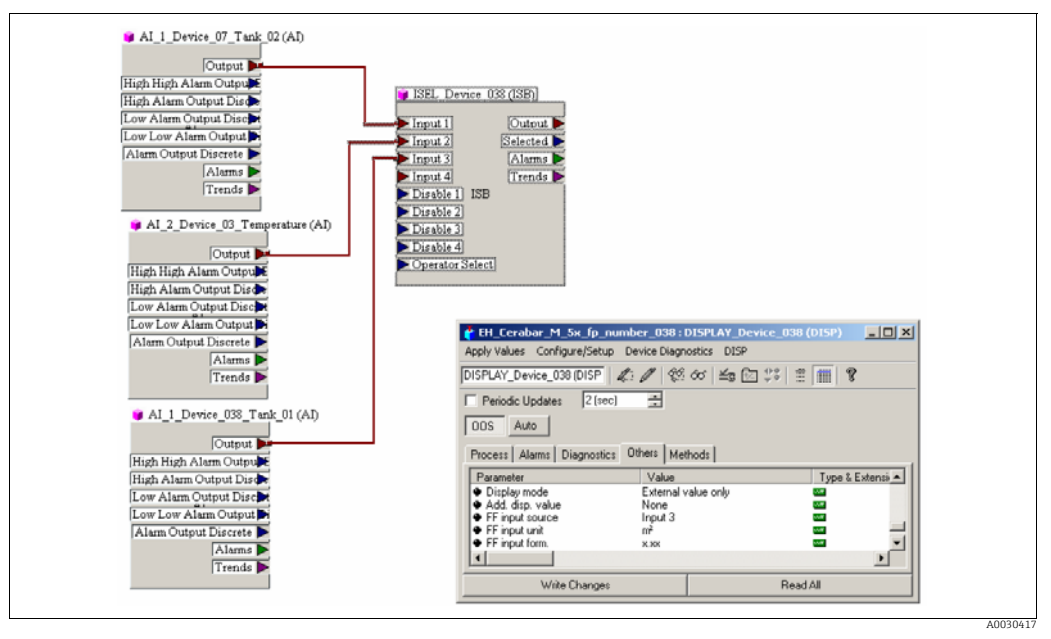

Fig. 38: Exemplo de conexão

#### 

#### Observe as dependências ao configurar os parâmetros!

O valor desejado deve ser conectado a uma das quatro entradas do bloco seletor de entrada, e essa configuração deve ser gravada no equipamento. Somente as entradas do bloco seletor de entrada são usadas para funcionalidade. A saída e o status não são levados em conta.

|   | Descrição                                                                                                    |
|---|----------------------------------------------------------------------------------------------------|
| 1 | Abra o bloco do display.                                                                                                    |
| 2 | Selecione a opção "External value only" através do parâmetro Display mode/<br>DISPLAY_MAIN_LINE_1_CONTENT.                                                                                   |
| 3 | Selecione a entrada através do parâmetro FF input source/DISPLAY_INPUT_ SELECTOR, aqui "Input 3" por exemplo.                                                                                |
| 4 | Através do parâmetro FF input unit/DISPLAY_INPUT_UNIT, selecione a unidade apropriada, pois somente os valores e as informações de status são transmitidos com o FF, aqui "m²", por exemplo. |
| 5 | Através do parâmetro FF input form./DISPLAY_INPUT_ FORMAT, selecione o formato desejado para o display no local, aqui "x.xx", por exemplo.                                                   |

## 9.12 Descrição do parâmetro

Neste capítulo, tanto o texto do parâmetro quanto o denominação do parâmetro são indicados.

Nos programas de configuração FF, apenas o texto do parâmetro é exibido (exceção: no configurador NIFBUS, é possível selecionar se o texto ou o denominação do parâmetro será exibido).

Exemplo:

| Texto do parâmetro | Denominação do parâmetro |
|--------------------|--------------------------|
| Linearization      | LINEARIZATION            |

# i

- Com o FOUNDATION Fieldbus, todos os parâmetros do equipamento são categorizados de acordo com suas propriedades funcionais e tarefas e são atribuídos ao bloco de recursos, blocos transdutores e blocos de função. Os parâmetros do bloco de recursos, blocos transdutores e bloco de entrada analógica são descritos nesta seção. Para obter uma descrição dos parâmetros dos outros blocos de função, como o PID ou o bloco de saída discreta, consulte as Instruções de Operação BA00013S "Visão geral do FOUNDATION Fieldbus" ou a Especificação FOUNDATION Fieldbus.
- Alguns parâmetros são relevantes somente se outros parâmetros estiverem configurados adequadamente.

## 9.12.1 Modelo do bloco

O Cerabar M/Deltabar M/Deltapilot M possui os seguintes blocos:

- Bloco de recursos
- Blocos transdutores
  - Bloco transdutor de pressão

Esse bloco fornece as variáveis de saída Primary Value/PRIMARY\_VALUE e Secondary Value/SECONDARY\_VALUE. Ele contém todos os parâmetros para configurar o medidor para a tarefa de medição, como a seleção do modo de medição, a função de linearização e a seleção da unidade.

- Bloco transdutor DP\_FLOW (somente Deltabar M)
   Esse bloco fornece as variáveis de saída "Totalizer 1 /TOTALIZER\_1\_FLOAT" e "Totalizer 2 /TOTALIZER\_2\_FLOAT". Ele contém todos os parâmetros necessários para configurar a vazão e esse totalizador.
- Bloco transdutor de diagnóstico
   Esse bloco retorna mensagens de erro como variáveis de saída. Ele contém a função de simulação para o bloco transdutor de pressão, parâmetros para configurar a resposta do alarme e os limites do usuário para pressão e temperatura.
- Bloco transdutor do display

Esse bloco não fornece nenhuma variável de saída. Ele contém todos os parâmetros para configurar o display local, como Language/DISPLAY\_LANGUAGE.

- Bloco de funções
  - 2 Blocos de entrada analógica (AI)
  - Bloco de saída discreta (DO)
  - Bloco PID (PID)
  - Bloco Aritmético (ARB)
  - Bloco seletor de entrada (ISB)
  - Bloco integrador (IT)
  - Bloco de entrada discreta (DI)

#### Configuração padrão (conforme entregue) dos blocos

O modelo de bloco mostrado abaixo ilustra a configuração do bloco quando o equipamento é entregue.

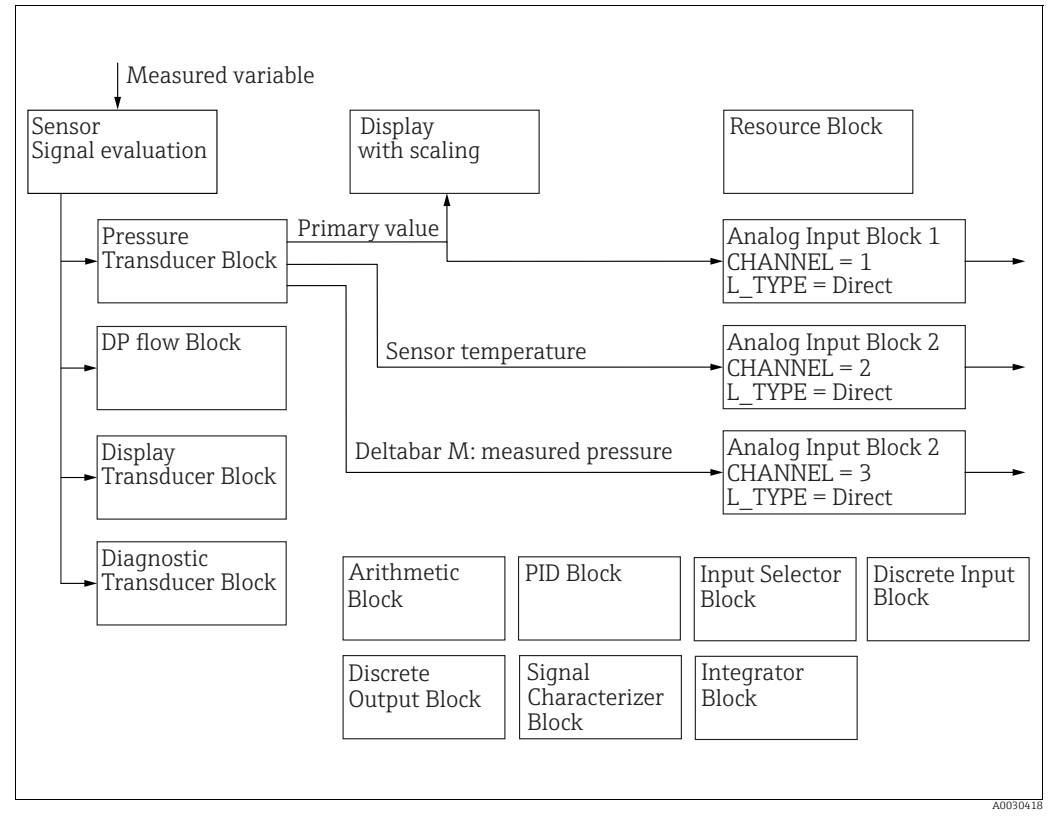

Fig. 39: Configuração padrão (conforme entregue) dos blocos

#### Cerabar M /Deltapilot M

O bloco transdutor de pressão retorna o valor primário (valor medido) e o valor secundário (temperatura do sensor). O valor primário e o valor secundário são transmitidos a um bloco de entrada analógica por meio do parâmetro Channel/CHANNEL( $\rightarrow \square$  204, descrição do parâmetro Channel/CHANNEL). Os blocos de Saída Discreta, Entrada Discreta, PID, Aritmético, Seletor de Entrada e Integrador não estão conectados no estado de entrega. (IT, DI)

#### Deltabar M

O bloco transdutor de pressão retorna o valor primário (valor medido) e o valor secundário (pressão máx.). No bloco transdutor DP\_FLOW, a vazão é totalizada no modo de medição "Flow" e emitida por meio dos parâmetros de registro Totalizer 1/TOTALIZER\_1 e Totalizer 2/TOTALIZER\_2. O valor primário, valor secundário e os valores dos totalizadores 1 e 2 são transmitidos a um bloco de entrada analógica por meio do parâmetro Channel/CHANNEL( $\rightarrow \triangleq$  204, descrição do parâmetro Channel/CHANNEL). Os blocos de Saída Discreta, PID, Aritmético e Seletor de Entrada não estão conectados no estado de entrega (IT, DI).

#### **A** CUIDADO

#### Observe as dependências ao configurar os parâmetros!

Observe que os vínculos entre os blocos são excluídos e os parâmetros FF são redefinidos para os valores padrão após um reset através do parâmetro Restart/RESTART no bloco de recursos, opção "Default".

## 9.12.2 Bloco de recursos

| Bloco de recursos - parâmetros padrão                                                                            |                                                                                                    |  |  |
|----------------------------------------------------------------------------------------------------|----------------------------------------------------------------------------------------------------|--|--|
| Parâmetros                                                                                                    | Descrição                                                                                                    |  |  |
| Revisão estática/<br>ST_REV<br>Display<br>Índice: 1<br>Tipo de dados:<br>Unsigned16<br>Acesso: somente leitura   | Exibe o contador de parâmetros estáticos do bloco de recursos.<br>O contador é incrementado em um a cada alteração de um parâmetro estático do Bloco<br>de Recursos. O contador conta até 65535 e depois reinicia em zero.                                                                                  |  |  |
| Tag Description /                                                                                                | Insira uma deserição para o bloso relacionado ou para o ponto do modição, por ov                                                                                                    |  |  |
| TAG_DESC<br>Entrada do usuário                                                                                   | número TAG (máx. 32 caracteres alfanuméricos).                                                                                                    |  |  |
| Índice: 2<br>Tipo de dados: Octet<br>String<br>Acesso: gravação para<br>Auto, OOS                                |                                                                                                    |  |  |
| Estratégia/<br>ESTRATÉGIA                                                                                        | Insira um valor específico do usuário para agrupamento e, portanto, avaliação mais<br>rápida dos blocos.                                                                                                    |  |  |
| Entrada do usuário                                                                                               | O agrupamento ocorre ao inserir o mesmo valor numérico para o parâmetro Strategy/<br>STRATEGY do bloco em questão. Esse valor não é verificado nem processado pelo<br>Bloco de recursos                                                                                                    |  |  |
| Tipo de dados:<br>Unsigned16                                                                                     | Faixa de entrada:                                                                                                    |  |  |
| Acesso: gravação para<br>Auto, OOS                                                                               | Ajuste de fábrica:<br>0                                                                                                    |  |  |
| Alert Key/ALERT_KEY<br>Entrada do usuário                                                                        | Insira o número de identificação do medidor ou de cada bloco individual.<br>O nível de controle usa esse número de identificação para classificar mensagens de<br>alarme e de evento e iniciar outras etapas de processamento.                                                                              |  |  |
| Índice: 4<br>Tipo de dados:                                                                                      | Faixa de entrada:<br>1 a 255                                                                                                    |  |  |
| Acesso: gravação para<br>Auto, OOS                                                                               | Ajuste de fábrica:<br>0                                                                                                    |  |  |
| Block Mode/<br>MODE_BLK<br>Opções, exibição                                                                      | O parâmetro Block Mode/MODE_BLK é um parâmetro estruturado que consiste em<br>quatro elementos. O bloco de recursos é compatível com os modos "Auto" (automático)<br>e OOS (out of service - fora de operação).                                                                                             |  |  |
| Índice: 5<br>Tipo de dados: DS-69                                                                                | TARGET<br>Altere o modo do bloco.                                                                                                    |  |  |
| Acesso: gravação para<br>Auto, OOS                                                                               | ACTUAL<br>• Exibe o modo do bloco atual.                                                                                                    |  |  |
|                                                                                                    | <ul><li><b>PERMITTED</b></li><li>Exibe os modos suportados pelo bloco.</li></ul>                                                                                                    |  |  |
|                                                                                                    | <ul><li>NORMAL</li><li>Exibe o modo do bloco durante a operação padrão.</li></ul>                                                                                                    |  |  |
| Block Error/<br>BLOCK_ERR<br>Display<br>Índice: 6<br>Tipo de dados: cadeia<br>de bits<br>Acesso: somente leitura | <ul> <li>Exibe os erros de bloco ativos.</li> <li>Possibilidades: <ul> <li>Out of service: o bloco de recursos está no modo de bloco OOS.</li> </ul> </li> <li>Simulation active: A minisseletora 3 "Simulation" na unidade eletrônica está definida como "on", ou seja, a simulação é possível.</li> </ul> |  |  |

| Bloco de recursos - parâmetros padrão                                                                    |                                                                                                    |  |  |
|----------------------------------------------------------------------------------------------------|----------------------------------------------------------------------------------------------------|--|--|
| Parâmetros                                                                                               | Descrição                                                                                                    |  |  |
| Resource State/                                                                                          | Exibe o status atual do Bloco de recurso.                                                                                                    |  |  |
| RS_STATE<br>Display<br>Índice: 7<br>Tipo de dados:<br>Unsigned8<br>Acesso: somente leitura               | <ul> <li>Possibilidades:</li> <li>Standby: o bloco de recursos está no modo de bloco OOS (out of service - fora de operação). Não é possível executar os demais blocos .</li> <li>Online linking: as ligações configuradas entre os blocos de função ainda não foram estabelecidas.</li> <li>Online: modo de bloco padrão, o bloco de recursos opera no modo automático. Todas as ligações configuradas entre os blocos de função foram estabelecidas.</li> <li>Se uma ligação estiver faltando, esse parâmetro exibe o status "Online linking".</li> </ul> |  |  |
| Test Read Write/<br>TEST_RW<br>Display                                                                   | Esse parâmetro é necessário apenas para o teste de conformidade FF e não afeta<br>a operação normal.                                                                                                    |  |  |
| Índice: 8<br>Tipo de dados: DS-85<br>Acesso: gravação para<br>Auto, OOS                                  |                                                                                                    |  |  |
| DD Resource/<br>DD_RESOURCE<br>Display                                                                   | String que indica a tag do recurso que contém a descrição do equipamento para esse recurso.                                                                                                    |  |  |
| Índice: 9<br>Tipo de dados:<br>String visível<br>Acesso: somente leitura                                 |                                                                                                    |  |  |
| Manufacturer ID/<br>MANUFAC_ID<br>Display                                                                | Exibe o número de ID do fabricante.<br>Endress+Hauser: 0 x 452B48 (decimal: 4533064)                                                                                                    |  |  |
| Índice: 10<br>Tipo de dados:<br>Unsigned32<br>Acesso: somente leitura                                    |                                                                                                    |  |  |
| Device Type/DEV_TYPE<br>Display<br>Índice: 11<br>Tipo de dados:<br>Unsigned16<br>Acesso: somente leitura | Exibe o número de ID do equipamento.<br>Deltabar M 5x: hexadecimal: 0x1021, decimal: 4129.<br>Cerabar M 5x: hexadecimal: 0x1019, decimal: 4121.<br>Deltapilot M 5x: hexadecimal: 0x1023, decimal: 4131.                                                                                                    |  |  |
| Device Revision/<br>DEV_REV<br>Display                                                                   | Use esta função para visualizar o número de revisão do equipamento.                                                                                                    |  |  |
| Índice: 12<br>Tipo de dados:<br>Unsigned8<br>Acesso: somente leitura                                     |                                                                                                    |  |  |
| DD Revision/DD_REV<br>Display                                                                            | Mostra o número de revisão da descrição do equipamento (DD).                                                                                                    |  |  |
| Índice: 13<br>Tipo de dados:<br>Unsigned8<br>Acesso: somente leitura                                     |                                                                                                    |  |  |
| Grant Deny/<br>GRANT_DENY<br>Entrada do usuário                                                          | Permitir ou negar a autorização de acesso ao equipamento de campo por um sistema<br>host fieldbus. Este parâmetro não é avaliado pelo Deltabar M 5x, Cerabar M 5x e<br>Deltapilot M 5x.                                                                                                    |  |  |
| Índice: 14<br>Tipo de dados: DS-70<br>Acesso: gravação para<br>Auto, OOS                                 |                                                                                                    |  |  |

| Bloco de recursos - parâmetros padrão                                                                  |                                                                                                    |  |
|----------------------------------------------------------------------------------------------------|----------------------------------------------------------------------------------------------------|--|
| Parâmetros                                                                                             | Descrição                                                                                                    |  |
| Hard Types/<br>HARD_TYPES<br>Display                                                                   | Exibe o tipo de sinal de entrada e saída.                                                                                                    |  |
| Índice: 15<br>Tipo de dados: cadeia<br>de bits<br>Acesso: somente leitura                              |                                                                                                    |  |
| Restart/RESTART<br>Opções<br>Índice: 16<br>Tipo de dados:<br>Unsigned8<br>Acesso: leitura,<br>gravação | <ul> <li>Selecione o modo de reset.</li> <li>Opções: <ul> <li>ENP_RESTART: É necessário reiniciar o sistema para aceitar as alterações na configuração do ENP.</li> <li>Run: Modo de operação padrão</li> <li>Resource: Esse modo não é suportado pela Endress+Hauser.</li> <li>Defaults: Os dados do equipamento e as ligações entre blocos de função são redefinidos para o ajuste de fábrica. Os parâmetros específicos do fabricante do bloco transdutor não são redefinidos para o ajuste de fábrica.</li> </ul> </li> </ul>                                                                                                    |  |
|                                                                                                    | <ul> <li>Processor: Partida a quente do equipamento, reinicialização do processador.</li> <li>Factory: As ligações entre blocos de função, todos os parâmetros específicos do FF e os parâmetros específicos do fabricante que podem ser redefinidos são redefinidos para o ajuste de fábrica.</li> <li>Customer settings (reset do usuário): Se um novo sensor for conectado, os parâmetros específicos do sensor serão adaptados para se adequarem ao novo sensor. Redefine os parâmetros para o estado de entrega, exceto o número TAG, tabela de linearização, entradas no contador de horas de operação, histórico de status e formato do display local. O equipamento é reiniciado.</li> <li>Sem efeito na aplicação de medição.</li> </ul> |  |
| Features/FEATURES<br>Display<br>Índice: 17<br>Tipo de dados: cadeia                                    | Exibe as funções adicionais compatíveis com o equipamento:<br>FEAT_REPORT<br>FEAT_FAILSAFE<br>FEAT_HARD_WR_LOCK<br>FEAT_MVC                                                                                                    |  |
| de bits<br>Acesso: somente leitura                                                                     | → Consulte também esta tabela, descrição do parâmetro Feature selection/<br>FEATURE_SEL.                                                                                                    |  |
| Feature selection/<br>FEATURE_SEL<br>Entrada do usuário                                                | Selecione as funções adicionais do equipamento. As funções adicionais que<br>o equipamento suporta são exibidas no parâmetro Features/FEATURES.                                                                                                    |  |
| Índice: 18<br>Tipo de dados: cadeia<br>de bits<br>Acesso: gravação para<br>Auto, OOS                   |                                                                                                    |  |
| Cycle Type/<br>CYCLE_TYPE<br>Display                                                                   | Exibe os métodos de execução de bloco compatíveis com o equipamento.<br>$\rightarrow$ Consulte também esta tabela, descrição do parâmetro Cycle selection/CYCLE_SEL.                                                                                                    |  |
| Índice: 19<br>Tipo de dados: cadeia<br>de bits<br>Acesso: somente leitura                              |                                                                                                    |  |
| Cycle selection/<br>CYCLE_SEL<br>Display                                                               | Exibe o método de execução do bloco usado pelo sistema host fieldbus. O método de execução do bloco é selecionado pelo sistema host fieldbus.<br>Possibilidades:                                                                                                    |  |
| Índice: 20<br>Tipo de dados: cadeia<br>de bits<br>Acesso: gravação para<br>Auto, OOS                   | <ul> <li>Scheduled: método de execução de bloco cíclico</li> <li>Block execution: método de execução de blocos sequenciais</li> </ul>                                                                                                    |  |

| Bloco de recursos - parâmetros padrão            |                                                                                                    |  |
|--------------------------------------------------|----------------------------------------------------------------------------------------------------|--|
| Parâmetros                                       | Descrição                                                                                                    |  |
| Minimum Cycle Time/<br>MIN_CYCLE_T<br>Display    | Exibe o MACROCYCLE mais curto suportado pelo equipamento.                                                                                                    |  |
|                                                  | <b>Ajuste de fábrica:</b><br>3200 <sup>1</sup> / <sub>32</sub> ms (≅ 100 ms)                                                                                       |  |
| Índice: 21                                       |                                                                                                    |  |
| Unsigned32                                       |                                                                                                    |  |
| Acesso: somente leitura                          |                                                                                                    |  |
| Memory Size/<br>MEMORY_SIZE<br>Display           | Mostra a memória de configuração disponível em kilobytes. Este parâmetro não<br>é suportado pelo Deltabar M 5x, Cerabar M 5x e Deltapilot M 5x.                    |  |
| Índice: 22                                       |                                                                                                    |  |
| Tipo de dados:                                   |                                                                                                    |  |
| Acesso: somente leitura                          |                                                                                                    |  |
| Nonvolatile Cycle Time/<br>NV_CYCLE_T<br>Display | Mostra o intervalo de tempo no qual os parâmetros dinâmicos do equipamento são<br>armazenados na memória não volátil.<br>5760000 1/32 ms ≅ 180s                    |  |
| Índice: 23                                       |                                                                                                    |  |
| Tipo de dados:                                   |                                                                                                    |  |
| Unsigned32                                       |                                                                                                    |  |
| Free Snace/                                      | Evihe a memória do sistema (em norcentagem) disponível para a execução de outros                                                                                   |  |
| FREE_SPACE                                       | blocos de função. Este parâmetro não é suportado pelo Deltabar M, Cerabar M e                                                                                      |  |
| Display                                          | Deltapilot M.                                                                                                    |  |
| Índice: 24                                       |                                                                                                    |  |
| Tipo de dados: Float<br>Acesso: somente leitura  |                                                                                                    |  |
| Free Time/FRFF_TIMF                              | Evihe o tempo livre do sistema (em porcentagem) disponível para a execução de outros                                                                               |  |
| Display                                          | blocos de função. Este parâmetro não é suportado pelo Deltabar M, Cerabar M e                                                                                      |  |
| Índice: 25                                       | Deltapilot M.                                                                                                    |  |
| Tipo de dados: Float                             |                                                                                                    |  |
| Acesso: somente leitura                          |                                                                                                    |  |
| Shed Remote Cascade/<br>SHED RCAS                | Insira o tempo de monitoramento para verificação da conexão entre o sistema host<br>fieldbus e o bloco de função PID no modo de bloco RCAS. Ao término desse tempo |  |
| Entrada do usuário                               | de monitoramento, o bloco de função PID muda do modo de bloco RCAS para o modo                                                                                     |  |
| Índice: 26                                       | de bloco selecionado por meio do parametro Sned Options/SHED_OP1.                                                                                                  |  |
| Tipo de dados:                                   | $640000 {}^{1}_{32} \mathrm{ms}$                                                                                                    |  |
| Acesso: gravação para                            |                                                                                                    |  |
| Auto, OOS                                        |                                                                                                    |  |
| Shed Remote Out/                                 | Insira o tempo de monitoramento para verificação da conexão entre o sistema host fieldous o o blogo do função BID no modo do blogo POUT. Ao término dosso tempo    |  |
| Entrada do usuário                               | de monitoramento, o bloco de função PID muda do modo de bloco ROUT para o modo                                                                                     |  |
| Índice: 27                                       | de bloco selecionado por meio do parâmetro Shed Options/SHED_OPT.                                                                                                  |  |
| Tipo de dados:                                   | Ajuste de fábrica:<br>640000 <sup>1</sup> / <sub>on</sub> ms                                                                                                    |  |
| Unsigned32                                       | 32                                                                                                    |  |
| Auto, OOS                                        |                                                                                                    |  |
| Fault State/                                     | Exibição do status atual do estado de falha do bloco de função de saída discreta.                                                                                  |  |
| FAULT_STATE<br>Display                           | Possibilidades:                                                                                                    |  |
|                                                  | <ul> <li>Uninitialized</li> <li>Clear (estado de falha não ativo)</li> </ul>                                                                                       |  |
| Indice: 28<br>Tipo de dados:                     | Active (estado de falha ativo)                                                                                                    |  |
| Unsigned8                                        |                                                                                                    |  |
| Acesso: somente leitura                          |                                                                                                    |  |

| Bloco de recursos - parâmetros padrão                                                                                                   |                                                                                                    |  |
|----------------------------------------------------------------------------------------------------|----------------------------------------------------------------------------------------------------|--|
| Parâmetros                                                                                                    | Descrição                                                                                                    |  |
| Set Fault State/<br>SET_FSTATE<br>Opções<br>Índice: 29<br>Tipo de dados:<br>Unsigned8<br>Acesso: gravação para<br>Auto, OOS             | <ul> <li>Ative manualmente o estado de falha do bloco de função de saída discreta. → Consulte também esta tabela, descrição do parâmetro Clear Fault State/CLR_FSTATE.</li> <li>Possibilidades: <ul> <li>Uninitialized</li> <li>Off</li> <li>Set (o estado de falha é ativado)</li> </ul> </li> </ul>                                                                                                    |  |
| Clear Fault State/<br>CLR_FSTATE<br>Opções<br>Índice: 30<br>Tipo de dados:<br>Unsigned8<br>Acesso: gravação para<br>Auto, OOS           | Desative manualmente o estado de falha do bloco de função de saída discreta.<br>→Consulte também esta tabela, descrição do parâmetro Set Fault State/ SET_FSTATE.<br><b>Possibilidades:</b><br>• Uninitialized<br>• Off<br>• Clear (o estado de falha é desativado)                                                                                                    |  |
| Max Notify/<br>MAX_NOTIFY<br>Display<br>Índice: 31<br>Tipo de dados:<br>Unsigned8<br>Acesso: somente leitura                            | Exibe o número suportado pelo equipamento de relatórios de eventos que podem<br>permanecer simultaneamente sem serem confirmados. → Consulte também esta<br>tabela, descrição do parâmetro Limit Notify/LIM_NOTIFY.                                                                                                    |  |
| Limit Notify/<br>LIM_NOTIFY<br>Entrada do usuário<br>Índice: 32<br>Tipo de dados:<br>Unsigned8<br>Acesso: gravação para<br>Auto, OOS    | Insira o número máximo possível de relatórios de eventos que podem permanecer<br>simultaneamente sem serem confirmados. Este parâmetro não é avaliado pelo<br>Deltabar M 5x, Cerabar M 5x e Deltapilot M 5x.                                                                                                    |  |
| Confirm Time/<br>CONFIRM_TIME<br>Entrada do usuário<br>Índice: 33<br>Tipo de dados:<br>Unsigned32<br>Acesso: gravação para<br>Auto, OOS | Insira o tempo de confirmação para o relatório de evento. Se o equipamento não recebe essa confirmação dentro desse tempo, o relatório de evento é enviado novamente ao sistema host fieldbus.<br><b>Ajuste de fábrica:</b><br>640000 <sup>1</sup> / <sub>32</sub> ms                                                                                                    |  |
| Write Lock/<br>WRITE_LOCK<br>Display<br>Índice: 34<br>Tipo de dados:<br>Unsigned8<br>Acesso: somente leitura                            | <ul> <li>Exibe o status da minisseletora 1 na unidade eletrônica.<br/>Você pode bloquear ou desbloquear os parâmetros relevantes para o valor medido<br/>com a minisseletora 1. Se a operação for bloqueada por meio do parâmetro Operator<br/>code/S_W_LOCK (→  197), você somente poderá desbloquear a operação<br/>novamente por meio desse parâmetro.</li> <li>Possibilidades: <ul> <li>Locked: Bloqueio de segurança ativado, ou seja, os parâmetros não podem ser<br/>gravados.</li> <li>Not locked: Bloqueio de segurança desativado. Dependendo do modo de bloco em<br/>questão, é possível gravar nos parâmetros (→ consulte as tabelas, coluna<br/>"Parâmetro", acesso).</li> </ul> </li> <li>Ajuste de fábrica:<br/>Locked (bloqueio ligado)</li> </ul> |  |

| Bloco de recursos - parâmetros padrão                                                                                               |                                                                                                    |  |
|----------------------------------------------------------------------------------------------------|----------------------------------------------------------------------------------------------------|--|
| Parâmetros                                                                                                    | Descrição                                                                                                    |  |
| Update Event/<br>UPDATE_EVT<br>Display<br>Índice: 35<br>Tipo de dados: DS-73<br>Acesso: somente leitura                             | <ul> <li>O parâmetro Update Event/UPDATE_EVT é um parâmetro estruturado que consiste em cinco elementos.</li> <li>UNACKNOWLEDGED</li> <li>Esse elemento é definido como "Unacknowledged" assim que um parâmetro estático é alterado.</li> <li>UPDATE_STATE</li> <li>Indica se a alteração foi relatada.</li> <li>TIME_STAMP</li> <li>Exibe a data e a hora em que um parâmetro estático foi alterado.</li> <li>STATIC_REVISION</li> <li>O contador de revisão é aumentado sempre que um parâmetro estático é alterado.</li> <li>RELATIVE_INDEX</li> <li>Exibe o parâmetro alterado na forma de um índice relativo. Consulte também esta tabela, coluna "Parâmetro, Índice".</li> </ul>                                                                                                    |  |
| Block Alarm/<br>BLOCK_ALM<br>Exibição, opções<br>Índice: 36<br>Tipo de dados: DS-72<br>Acesso: gravação para<br>Auto, OOS           | <ul> <li>O parâmetro Block Alarm/BLOCK_ALM é um parâmetro estruturado que consiste em cinco elementos.</li> <li>UNACKNOWLEDGED <ul> <li>Se a opção "Deactivated" tiver sido selecionada para o alarme que ocorreu por meio do parâmetro Acknowledge Option/ACK_OPTION, esse alarme só poderá ser confirmado por meio desse elemento.</li> </ul> </li> <li>ALARM_STATE <ul> <li>Use essa função para exibir a condição atual do bloco com informações sobre erros pendentes de configuração, hardware ou do sistema. As seguintes mensagens de alarme de bloco são possíveis com o bloco de recursos: <ul> <li>Simulate Active</li> <li>Out of Service</li> </ul> </li> <li>TIME_STAMP <ul> <li>Exibe a hora em que o alarme ocorreu.</li> </ul> </li> <li>SUB_CODE <ul> <li>Exibe o motivo pelo qual o alarme foi relatado.</li> </ul> </li> <li>VALUE</li> <li>Exibe o valor do parâmetro correspondente no momento em que o alarme foi relatado.</li> </ul> </li> </ul> |  |
| Alarm Summary/<br>ALARM_SUM<br>Exibição, opções<br>Índice: 37<br>Tipo de dados: DS-74<br>Acesso: gravação para<br>Auto, OOS         | <ul> <li>O parâmetro Alarm Summary/ALARM_SUM é um parâmetro estruturado que consiste em quatro elementos.</li> <li>CURRENT <ul> <li>Exibe o status atual dos alarmes de processo no bloco de recursos. Os seguintes alarmes são possíveis: DiscAlm e BlockAlm.</li> </ul> </li> <li>UNACKNOWLEDGED <ul> <li>Exibe os alarmes de processo não confirmados.</li> </ul> </li> <li>UNREPORTED <ul> <li>Exibe os alarmes de processo não relatados.</li> </ul> </li> <li>DISABLED <ul> <li>Possibilidade de desativar alarmes de processo.</li> </ul> </li> </ul>                                                                                                    |  |
| Acknowledge Option/<br>ACK_OPTION<br>Opções<br>Índice: 38<br>Tipo de dados: cadeia<br>de bits<br>Acesso: gravação para<br>Auto, OOS | Use esse parâmetro para especificar o alarme de processo a ser confirmado<br>automaticamente assim que for detectado pelo sistema host do fieldbus. Se a opção<br>for ativada para um alarme de processo, esse alarme de processo será reconhecido<br>automaticamente pelo sistema host do fieldbus.<br><b>Opções:</b><br>• DiscAlm: alarme de proteção contra gravação<br>• BlockAlm: alarme do bloco<br>•<br>•<br>•<br>•<br>•<br>•<br>•<br>•<br>•<br>•<br>•<br>•<br>•<br>•<br>•<br>•<br>•<br>•                                                                                                    |  |

| Bloco de recursos - parâmetros padrão                                                                                                 |                                                                                                    |  |
|----------------------------------------------------------------------------------------------------|----------------------------------------------------------------------------------------------------|--|
| Parâmetros                                                                                                    | Descrição                                                                                                    |  |
| Write Priority/<br>WRITE_PRI<br>Entrada do usuário<br>Índice: 39<br>Tipo de dados:<br>Unsigned8<br>Acesso: gravação para<br>Auto, OOS | <ul> <li>Se a proteção contra gravação for desativada, será emitido um alarme. Use esse parâmetro para especificar a prioridade que deve ser atribuída a esse alarme.</li> <li>Faixa de entrada: <ul> <li>0 a 15</li> <li>0: O alarme é suprimido.</li> <li>15: Alarme crítico com a prioridade máxima.</li> </ul> </li> </ul>                                                                                                    |  |
| Write Alarm/<br>WRITE_ALM                                                                                                    | O parâmetro Write Alarm/WRITE_ALM é um parâmetro estruturado que consiste em cinco elementos.                                                                                                    |  |
| Display<br>Índice: 40<br>Tipo de dados: DS-72<br>Acesso: gravação para<br>Auto, OOS                                                   | <ul> <li>UNACKNOWLEDGED</li> <li>Se a opção "Deactivated" tiver sido selecionada para o alarme que ocorreu através do parâmetro Acknowledge Option/ACK_OPTION, esse alarme só poderá ser confirmado por meio desse elemento.</li> <li>ALARM_STATE</li> <li>Mostra o status do alarme de proteção contra gravação.</li> <li>TIME_STATE</li> <li>Exibe a hora em que o alarme ocorreu.</li> <li>SUB_CODE</li> <li>Exibe o motivo pelo qual o alarme foi relatado.</li> <li>VALOR</li> <li>Exibe o valor do parâmetro correspondente no momento em que o alarme foi relatado.</li> </ul> |  |
| ITK-Version/ITK_VER<br>Display                                                                                                    | Exibe a versão da revisão (número da revisão principal) do kit de teste de interoperabilidade (ITK).                                                                                                    |  |
| Índice: 41<br>Tipo de dados:<br>Unsigned16<br>Acesso: somente leitura                                                                 | <b>Ajuste de fábrica:</b><br>5                                                                                                    |  |

| Bloco de recursos - Parâmetros da Endress+Hauser                                                                                     |                                                                                                    |
|----------------------------------------------------------------------------------------------------|----------------------------------------------------------------------------------------------------|
| Parâmetros                                                                                                    | Descrição                                                                                                    |
| Device dialog/<br>DEVICE_DIALOG<br>Display                                                                                           | Se a configuração não for adequada, esse parâmetro exibirá uma mensagem indicando<br>que há um erro de configuração. A mensagem pode indicar qual parâmetro foi<br>configurado incorretamente.                                                                                                    |
| Índice: 42<br>Tipo de dados:<br>Unsigned8<br>Acesso: somente leitura                                                                 |                                                                                                    |
| Operator code/<br>S_W_LOCK<br>Entrada do usuário<br>Índice: 43<br>Tipo de dados:<br>Unsigned16<br>Acesso: gravação para<br>Auto, OOS | <ul> <li>Para inserir um código para a operação de bloqueio ou desbloqueio.</li> <li>Opções: <ul> <li>Para bloquear: Insira um número ≠ do código de liberação.</li> <li>Para desbloquear: Insira o código de liberação.</li> </ul> </li> <li>O código de liberação é "0" na configuração do pedido. Outro código de liberação pode ser definido no parâmetro "Code definition/USER_S_W_UNLOCK". Se o usuário esquecer o código de liberação, é possível torná-lo visível novamente inserindo a sequência de números "5864".</li> </ul> |

| Descrição                                                                                                    |
|----------------------------------------------------------------------------------------------------|
| Exibe o status atual de bloqueio do equipamento ou as condições que podem bloquear<br>o equipamento (bloqueio de hardware, bloqueio de software).                                                                                                    |
|                                                                                                    |
| Exibe o status das minisseletoras ativas.                                                                                                    |
|                                                                                                    |
| Exibe o número de série dos componentes eletrônicos principais (11 caracteres alfanuméricos).                                                                                                    |
|                                                                                                    |
| Parâmetro de serviço interno                                                                                                    |
|                                                                                                    |
| <ul> <li>Seleção dos registros de dados para a função upload/download no Fieldcare.</li> <li>Pré-requisito: Minisseletoras 1, 3, 4 e 5 definidas como "OFF", minisseletora 2 definida como "ON" (veja a figura na seção 6.2.1). Um download com o ajuste de fábrica "Copy configuration" causa com que todos os parâmetros necessários para uma medição sejam baixados. Uma alteração na configuração "Copy configuration" só terá efeito se um código de liberação apropriado for inserido no parâmetro "Operator code/S_W_LOCK". </li> <li>Opções: <ul> <li>Configuration copy: com essa opção, parâmetros de configuração geral são substituídos, exceto pelo número de série, número do pedido, calibração, ajuste de posição, aplicação e informação da tag .</li> <li>Device replacement: com essa opção, parâmetros de configuração gerais são substituídos exceto pelo número de série, número do pedido, calibração e tag PD.</li> <li>Electronics replace: com essa opção, parâmetros de configuração gerais são sobrescritos, exceto ajuste de posição.</li> </ul> </li> <li>A estratégia de controle não é afetada por um download.</li> <li>Seleção do device replacement ou electronics replacement tem efeito somente se um código de liberação correspondente tiver sido inserido previamente. </li> <li>Ajuste de fábrica:</li> </ul> |
|                                                                                                    |

| Bloco de recursos - Parâmetros da Endress+Hauser                                                                                     |                                                                                                    |  |
|----------------------------------------------------------------------------------------------------|----------------------------------------------------------------------------------------------------|--|
| Parâmetros                                                                                                    | Descrição                                                                                                    |  |
| Code definition/<br>USER_S_W_UNLOCK<br>Entrada do usuário                                                                            | Use essa função para inserir um código de liberação que lhe permita desbloquear<br>o equipamento.<br>Entrada do usuário:<br>• Um número de 0 a 9999                                                                                                    |  |
| Índice: 49<br>Tipo de dados:<br>Unsigned16<br>Acesso: gravação para<br>Auto, OOS                                                     | Ajuste de fábrica:<br>0                                                                                                    |  |
| Capability level/<br>CAPABILITY_LEVEL<br>Display<br>Índice: 50<br>Tipo de dados:<br>Unsigned8<br>Acesso: somente leitura             | Esse parâmetro é integrado a um equipamento para indicar o nível de capacidade<br>suportado por ele.<br>Descrição: nível de capacidade suportado pelo equipamento. Um valor de zero (0)<br>indica que o equipamento não oferece suporte a múltiplos níveis de capacidade.<br><b>Ajuste de fábrica:</b><br>1 |  |
| Compat. level/<br>COMPATIBILITY_<br>LEVEL<br>Display                                                                                 | Indica até qual versão específica os equipamentos são compatíveis.<br>Ajuste de fábrica:<br>1                                                                                                    |  |
| Índice: 51<br>Tipo de dados:<br>Unsigned8<br>Acesso: somente leitura                                                                 |                                                                                                    |  |
| ENP Version/<br>FF_E_N_P_VERSION<br>Display<br>Índice: 52<br>Tipo de dados:<br>String visível<br>Acesso: somente leitura             | Esse parâmetro indica a versão do padrão para etiquetas de identificação eletrônica<br>suportada pelo equipamento.<br><b>Ajuste de fábrica:</b><br>2.02.00                                                                                                    |  |
| Pd-tag/FF_PD_TAG<br>Display<br>Índice: 53<br>Tipo de dados:<br>String visível<br>Acesso: somente leitura                             | A tag do equipamento atualmente configurada através do display.                                                                                                    |  |
| Serial number/<br>DEVICE_SERIAL_<br>NUMBER<br>Display                                                                                | Exibe o número de série do equipamento (11 caracteres alfanuméricos).                                                                                                    |  |
| Indice: 54<br>Tipo de dados:<br>String visível<br>Acesso: somente leitura                                                            |                                                                                                    |  |
| Order code part 1/<br>E_N_P_ORDER_<br>CODE_1<br>Display<br>Índice: 55<br>Tipo de dados:<br>String visível<br>Acesso: somente leitura | Exibe o código do pedido estendido (parte 1).                                                                                                    |  |

| Bloco de recursos - Parâmetros da Endress+Hauser                          |                                                                                                    |  |
|---------------------------------------------------------------------------|----------------------------------------------------------------------------------------------------|--|
| Parâmetros                                                                | Descrição                                                                                                    |  |
| Order code part 2/<br>E_N_P_ORDER_<br>CODE_2<br>Display                   | Exibe o código do pedido estendido (parte 2).                                                                                                    |  |
| Índice: 56<br>Tipo de dados:<br>String visível<br>Acesso: somente leitura |                                                                                                    |  |
| Order code/<br>DEVICE_ORDER_IDENT<br>Display                              | Exibe o número de pedido.                                                                                                    |  |
| Índice: 57<br>Tipo de dados:<br>String visível<br>Acesso: somente leitura |                                                                                                    |  |
| Firmware version/<br>FF_SOFTWARE_<br>REVISION<br>Display                  | Exibe a versão do firmware.                                                                                                    |  |
| Índice: 58<br>Tipo de dados:<br>String visível<br>Acesso: somente leitura |                                                                                                    |  |
| Hardware rev./<br>FF_HARDWARE_<br>VERSION<br>Display                      | Exibe a versão do hardware.                                                                                                    |  |
| Índice: 59<br>Tipo de dados:<br>String visível<br>Acesso: somente leitura |                                                                                                    |  |
| FF Com Stack Ver/<br>FF_COM_VERSION<br>Display                            | Exibe a versão da comunicação FF.<br><b>Ajuste de fábrica:</b><br>4.00.00.00                                                                                                    |  |
| Índice: 60<br>Tipo de dados:<br>String visível<br>Acesso: somente leitura |                                                                                                    |  |
| MS res directory/<br>MS_RES_<br>DIRECTORY<br>Display                      | Esse parâmetro é um campo do parâmetro UINT16 que descreve a disposição dos<br>parâmetros estendidos em grupos.<br>- Group ID (UINT16)<br>- Número do parâmetro no grupo (UINT16)<br>- Índice relativo de revisão do grupo no Bloco de Recursos do primeiro parâmetro |  |
| Tipo de dados:<br>Unsigned8<br>Acesso: somente leitura                    | do grupo (UINT16)                                                                                                    |  |

## 9.12.3 Blocos transdutores

### Parâmetros padrão FOUNDATION Fieldbus dos blocos transdutores

| Bloco transdutor, parâmetros padrão FOUNDATION Fieldbus (todos os blocos transdutores)                                                  |                                                                                                    |  |
|----------------------------------------------------------------------------------------------------|----------------------------------------------------------------------------------------------------|--|
| Parâmetros                                                                                                    | Descrição                                                                                                    |  |
| Static Revision/ST_REV<br>Display<br>Índice: 1<br>Tipo de dados:<br>Unsigned16<br>Acesso: somente leitura                               | Exibe o contador de parâmetros estáticos do bloco transdutor.<br>O contador é incrementado em um a cada alteração de um parâmetro estático do bloco<br>transdutor correspondente. O contador conta até 65535 e depois reinicia em zero.                                                                                                    |  |
| Tag Description/<br>TAG_DESC<br>Entrada do usuário<br>Índice: 2<br>Tipo de dados:<br>Octet String<br>Acesso: gravação para<br>Auto, OOS | Insira uma descrição para o bloco relacionado ou para o ponto de medição, por ex.,<br>número TAG (máx. 32 caracteres alfanuméricos).<br><b>Ajuste de fábrica:</b><br>Campo em branco                                                                                                    |  |
| Strategy/STRATEGY<br>Entrada do usuário<br>Índice: 3<br>Tipo de dados:<br>Unsigned16<br>Acesso: gravação para<br>Auto, OOS              | Insira um valor específico do usuário para agrupamento e, portanto, avaliação mais<br>rápida dos blocos.<br>O agrupamento ocorre ao inserir o mesmo valor numérico para o parâmetro Strategy/<br>STRATEGY do bloco em questão. Esses dados não são verificados nem processados<br>pelo blocos transdutores.<br>Faixa de entrada:<br>O a 65535<br>Ajuste de fábrica:<br>O                                                                                                    |  |
| Alert Key/ALERT_KEY<br>Entrada do usuário<br>Índice: 4<br>Tipo de dados:<br>Unsigned8<br>Acesso: gravação para<br>Auto, OOS             | Insira o número de identificação do medidor ou de cada bloco individual.<br>O nível de controle usa esse número de identificação para classificar mensagens<br>de alarme e de evento e iniciar outras etapas de processamento.<br><b>Faixa de entrada:</b><br>1 a 255<br><b>Ajuste de fábrica:</b><br>0                                                                                                    |  |
| Block Mode/<br>MODE_BLK<br>Opções, exibição<br>Índice: 5<br>Tipo de dados: DS-69<br>Acesso: gravação para<br>Auto, OOS                  | <ul> <li>O parâmetro Block Mode/MODE_BLK é um parâmetro estruturado que consiste em quatro elementos. Os blocos transdutores são compatíveis com os modos "Auto" (automático) e OOS (out of service - fora de operação).</li> <li>TARGET <ul> <li>Altere o modo do bloco.</li> </ul> </li> <li>ACTUAL <ul> <li>Exibe o modo do bloco atual.</li> </ul> </li> <li>PERMITTED <ul> <li>Exibe os modos suportados pelo bloco.</li> </ul> </li> <li>NORMAL <ul> <li>Exibe o modo do bloco durante a operação padrão.</li> </ul> </li> <li>Os valores medidos ou informações podem ser encaminhados a um bloco de entrada analógica por meio dos blocos transdutores de pressão, serviço e DP_Flow. Se o bloco transdutor de pressão for configurado para o modo de bloco OOS, o valor primário e o valor secundário continuarão a ser atualizados, mas o status do bloco de entrada analógica a iusante mudará para BAD</li> </ul> |  |

| Bloco transdutor, parâmetros padrão FOUNDATION Fieldbus (todos os blocos transdutores)                                                     |                                                                                                    |  |
|----------------------------------------------------------------------------------------------------|----------------------------------------------------------------------------------------------------|--|
| Parâmetros                                                                                                    | Descrição                                                                                                    |  |
| Block Error/<br>BLOCK_ERR<br>Display                                                                                                    | Exibe as mensagens de aviso e de erro do software e do hardware do bloco transdu<br>em questão. Além disso, esse parâmetro aciona um alarme. Se duas ou mais<br>mensagens ocorrerem simultaneamente, a mensagem com prioridade máxima<br>é exibida no display. |  |
| Tipo de dados:<br>cadeia de bits<br>Acesso: somente leitura<br>Update Event/<br>UPDATE_EVT<br>Display<br>Índice: 7<br>Tipo do dados: DS-73 | Instruções de Operação, seção 11.1 "Mensagens". Os blocos do display e de diagnóstico<br>não exibem nenhum aviso ou mensagem de erro.                                                                                                    |  |
|                                                                                                    | O parâmetro Update Event/UPDATE_EVT é um parâmetro estruturado que consiste<br>em cinco elementos.                                                                                                    |  |
|                                                                                                    | <ul> <li>Esse elemento é definido como "Unacknowledged" assim que um parâmetro estático<br/>é alterado.</li> </ul>                                                                                                    |  |
| Acesso: somente leitura                                                                                                    | <ul><li>UPDATE_STATE</li><li>Indica se a alteração foi relatada.</li></ul>                                                                                                    |  |
|                                                                                                    | <ul><li>TIME_STAMP</li><li>Exibe a data e a hora em que um parâmetro estático foi alterado.</li></ul>                                                                                                    |  |
|                                                                                                    | <ul> <li>STATIC_REVISION</li> <li>O contador de revisão é aumentado sempre que um parâmetro estático é alterado.</li> </ul>                                                                                                    |  |
|                                                                                                    | <ul> <li>RELATIVE_INDEX</li> <li>Exibe o parâmetro alterado na forma de um índice relativo. Consulte também esta tabela, coluna "Parâmetro, Índice".</li> </ul>                                                                                                |  |
| Block Alarm/<br>BLOCK_ALM                                                                                                    | O parâmetro Block Alarm/BLOCK_ALM é um parâmetro estruturado que consiste em cinco elementos.                                                                                                    |  |
| Exibição, opções<br>Índice: 8<br>Tipo de dados: DS-72<br>Acesso: gravação para                                                             | <ul> <li>UNACKNOWLEDGED</li> <li>Se a opção "Deactivated" tiver sido selecionada para o alarme que ocorreu através do parâmetro Acknowledge Option/ACK_OPTION, esse alarme só poderá ser confirmado por meio desse elemento.</li> </ul>                        |  |
| Acesso: gravaçao para<br>Auto, OOS                                                                                                    | <ul> <li>ALARM_STATE</li> <li>Use essa função para exibir a condição atual do bloco com informações sobre erros pendentes de configuração, hardware ou do sistema.</li> </ul>                                                                                  |  |
|                                                                                                    | TIME_STAMP<br>• Exibe a data e hora em que o alarme ocorreu.                                                                                                    |  |
|                                                                                                    | <ul><li>SUB_CODE</li><li>Exibe o motivo pelo qual o alarme foi relatado.</li></ul>                                                                                                    |  |
|                                                                                                    | <ul> <li>VALOR</li> <li>Exibe o valor do parâmetro correspondente no momento em que o alarme foi relatado.</li> </ul>                                                                                                    |  |
| Transducer Directory<br>Entry/ TRANSDUCER_<br>DIRECTORY                                                                                    | Um diretório que especifica o número de transdutores e seus índices mapeados no bloco transdutor de pressão. Esse parâmetro só é exibido no bloco transdutor de pressão.                                                                                       |  |
| Display                                                                                                    | <b>Display:</b><br>0: Apenas um transdutor é mapeado no bloco transdutor de pressão.                                                                                                    |  |
| Indice: 9<br>Tipo de dados:<br>Unsigned16<br>Acesso: somente leitura                                                                       |                                                                                                    |  |
| Transducer Type/<br>TRANSDUCER_TYPE<br>Display                                                                                             | Exibe o tipo de bloco transdutor.                                                                                                    |  |
| Índice: 10<br>Tipo de dados:<br>Unsigned16<br>Acesso: somente leitura                                                                      |                                                                                                    |  |

| Bloco transdutor, parâmetros padrão FOUNDATION Fieldbus (todos os blocos transdutores)                                                |                                                                                                    |
|----------------------------------------------------------------------------------------------------|----------------------------------------------------------------------------------------------------|
| Parâmetros                                                                                                    | Descrição                                                                                                    |
| Transducer Error/<br>XD_ERROR<br>Display<br>Índice: 11<br>Tipo de dados: Usigned8<br>Acesso: somente leitura                          | <ul> <li>Exibe o estado ativo do equipamento.</li> <li>→ Consulte também estas Instruções de Operação, seção 11.1 "Mensagens".</li> <li>Pré-requisito:</li> <li>Bloco transdutor de pressão</li> <li>Bloco transdutor DP_FLOW (somente Deltabar M)</li> </ul>                     |
| Collection Directory/<br>COLLECTION_<br>DIRECTORY<br>Display<br>Índice: 12<br>Tipo de dados:<br>Unsigned32<br>Acesso: somente leitura | Um diretório que especifica o número de grupos de parâmetros (coleta de dados)<br>e seus índices e o item IDS da DD, mapeados no bloco transdutor de pressão. Esse<br>parâmetro só é exibido no bloco transdutor de pressão.<br><b>Display:</b><br>0: Esse parâmetro não é usado. |

### Bloco transdutor de pressão

| Bloco transdutor de pressão (Parâmetros do perfil)                                                                   |                                                                                                    |  |
|----------------------------------------------------------------------------------------------------|----------------------------------------------------------------------------------------------------|--|
| Parâmetros                                                                                                    | Descrição                                                                                                    |  |
| Primary Value Type/<br>PRIMARY_<br>VALUE_TYPE<br>Opções<br>Índice: 13<br>Tipo de dados:<br>Unsigned16<br>Acesso: OOS | <ul> <li>Selecione o modo de medição e a variável medida através desse parâmetro.</li> <li>Opções <ul> <li>Pressão diferencial com o Deltabar M</li> <li>Pressão manométrica com o Cerabar M/Deltapilot com células de medição de pressão manométrica</li> <li>Pressão absoluta com o Cerabar M com sensores de pressão absoluta</li> <li>Level</li> <li>Level + Lin. Table</li> <li>Level Height</li> <li>Leve. Height + Lin. Table</li> <li>Flow (somente Deltabar M)</li> </ul> </li> </ul> |  |
|                                                                                                    | Certifique-se de que a unidade selecionada por meio do parâmetro Scale Out/<br>SCALE_OUT, elemento "Units Index", seja adequada à variável medida.                                                                                                    |  |
| Primary Value/<br>PRIMARY_VALUE<br>Display<br>Índice: 14<br>Tipo de dados: DS-65<br>Acesso: somente leitura          | O parâmetro Primary Value/PRIMARY_VALUE é um parâmetro estruturado que consiste em dois elementos.                                                                                                    |  |
|                                                                                                    | <ul> <li>VALOR</li> <li>Exibe o valor primário - um valor de pressão, nível ou vazão, dependendo do modo de medição.</li> <li>STATUS</li> </ul>                                                                                                    |  |
|                                                                                                    | <ul> <li>Exibe o status do valor primário.</li> <li>Você pode transmitir o valor e o status do parâmetro Primary Value/</li> <li>PRIMARY_VALUE por meio do parâmetro Channel/CHANNEL (→          <sup>1</sup> 204) no bloco de entrada analógica.</li> </ul>                                                                                                    |  |

| Bloco transdutor de pressão (Parâmetros do perfil)            |                                                                                                    |  |  |
|---------------------------------------------------------------|----------------------------------------------------------------------------------------------------|--|--|
| Parâmetros                                                    | Descrição                                                                                                    |  |  |
| Primary Value Range/<br>PRIMARY_VALUE_                        | O parâmetro Primary Value Range/PRIMARY_VALUE_ RANGE é um parâmetro estruturado que consiste em quatro elementos.                                                                                                    |  |  |
| Display                                                       | <ul><li>EU_100</li><li>Exibe o limite mais alto para o Primary Value/PRIMARY_VALUE.</li></ul>                                                                                                    |  |  |
| Índice: 15<br>Tipo de dados: DS-68                            | <ul> <li>EU_0</li> <li>Exibe o limite mais baixo para o Primary Value/PRIMARY_VALUE.</li> </ul>                                                                                                    |  |  |
| Acesso: somente leitura                                       | <ul> <li>UNITS_INDEX</li> <li>Exibe a unidade para o. Primary Value/PRIMARY_VALUE</li> </ul>                                                                                                    |  |  |
|                                                               | <ul> <li>DECIMAL</li> <li>Exibe o número de casas decimais</li> </ul>                                                                                                    |  |  |
|                                                               | O parâmetro Primary Value Range/PRIMARY_VALUE_ RANGE corresponde ao parâmetro Scale Out/SCALE_OUT ( $\rightarrow \square$ 177).                                                                                                    |  |  |
| Hi Trim Sensor/<br>CAL_POINT_HI                               | Insira o ponto mais alto da curva característica do sensor durante a recalibração do sensor.                                                                                                    |  |  |
| Display<br>Índice: 16<br>Tipo de dados: Float                 | Você pode usar esse parâmetro para atribuir um novo valor de referência de pressão<br>a uma pressão de referência presente no equipamento. O valor da pressão presente e<br>o valor desejado da pressão especificados para esse parâmetro correspondem ao ponto<br>mais alto da curva característica do sensor. O ajuste de posição deve ser realizado<br>povamente para o equipamento após a recelibração do sensor                                                                                                    |  |  |
| recisio. somerice rectura                                     |                                                                                                    |  |  |
|                                                               | <ul> <li>A recalibração do sensor pode ser redefinida por meio do parâmetro Reset/<br/>RESET_INPUT_VALUE (→ ≧ 200) com o código "2509".</li> <li>Hi trim measured (DEESURE 1_UDEER_CAL_MEASURED)</li> </ul>                                                                                                    |  |  |
|                                                               | <ul> <li>In thin measureur rhessore_1_orrek_CAL_MEASORED</li> <li>(→          <sup>a</sup> 179) exibe a pressão que estava presente no equipamento durante         a calibração e que foi usada para a calibração do ponto mais alto da curva         característica do sensor.     </li> </ul>                                                                                                    |  |  |
|                                                               | <ul> <li>Para calibrar o ponto mais baixo da curva característica do sensor, consulte<br/>a descrição do parâmetro Lo trim sensor/CAL_POINT_LO.</li> </ul>                                                                                                    |  |  |
|                                                               | Ajuste de fábrica: Limite mais alto da faixa (→ Sensor range/SENSOR_RANGE,<br>elemento EU_100)                                                                                                    |  |  |
| Lo trim sensor/<br>CAL_POINT_LO<br>Display                    | Insira o ponto mais baixo da curva característica do sensor durante a recalibração do sensor.<br>Você pode usar esse parâmetro para atribuir um novo valor de referência de pressão                                                                                                    |  |  |
| Índice: 17<br>Tipo de dados: Float<br>Acesso: somente leitura | a uma pressão de referência presente no equipamento. O valor da pressão presente e<br>o valor desejado da pressão especificados para esse parâmetro correspondem ao ponto<br>mais baixo da curva característica do sensor. O ajuste de posição deve ser realizado<br>novamente para o equipamento após a recalibração do sensor.                                                                                                    |  |  |
|                                                               | <b>1</b>                                                                                                    |  |  |
|                                                               | <ul> <li>A recalibração do sensor pode ser redefinida por meio do parâmetro Reset/<br/>RESET_INPUT_VALUE (→ 172) com o código "2509".</li> <li>O parâmetro Lo trim measured//PRESSURE_1_LOWER_CAL_MEASURED<br/>(→ 178) exibe a pressão que estava presente no equipamento durante<br/>a calibração e que foi usada para a calibração do ponto mais baixo da curva<br/>característica do sensor.</li> <li>Para calibrar o ponto mais alto da curva característica do sensor, consulte<br/>a descrição do parâmetro Hi Trim Sensor/CAL_POINT_HI.</li> </ul> |  |  |
|                                                               | Ajuste de fábrica: Limite mais baixo do sensor ( $\rightarrow$ Sensor range/SENSOR_RANGE, elemento EU_0)                                                                                                    |  |  |
| Cal min span/<br>CAL_MIN_SPAN<br>Display                      | Mostra o menor span possível.                                                                                                    |  |  |
| Índice: 18<br>Tipo de dados: Float<br>Acesso: somente leitura |                                                                                                    |  |  |

| Bloco transdutor de pressão (Parâmetros do perfil)        |                                                                                                    |  |  |
|-----------------------------------------------------------|----------------------------------------------------------------------------------------------------|--|--|
| Parâmetros                                                | Descrição                                                                                                    |  |  |
| Press. eng. unit/<br>CAL_UNIT<br>Entrada do usuário       | Selecione a unidade de pressão.<br>Se uma nova unidade de pressão for selecionada, todos os parâmetros específicos<br>de pressão são convertidos e exibidos com a nova unidade.                                                                                                    |  |  |
| Índice: 19<br>Tipo de dados:<br>Unsigned16<br>Acesso: OOS | <b>Opções</b><br>• mbar, bar<br>• mmH <sub>2</sub> O, mH <sub>2</sub> O, inH <sub>2</sub> O, ftH <sub>2</sub> O<br>• Pa, kPa, MPa<br>• psi<br>• mmHg, inHg<br>• kgf/cm <sup>2</sup><br><b>Ajuste de fábrica:</b>                                                                                                    |  |  |
|                                                           | mbar ou bar dependendo da faixa de medição nominal do sensor, ou conforme especificações do pedido                                                                                                    |  |  |
| Sensor Type/                                              | Dependendo do tipo de sensor.                                                                                                    |  |  |
| SENSOR_TYPE<br>Opções                                     | Ajuste de fábrica:<br>"Capacitance", "Piezo resistive" ou "MANUFACTOR SPEC".                                                                                                    |  |  |
| Índice: 20                                                | <ul> <li>Flow sensor unknown"</li> </ul>                                                                                                    |  |  |
| Tipo de dados:                                            | Coriolis     Convertibility of the second second seco            |  |  |
| Unsigned16                                                | <ul> <li>Compatibilidade</li> <li>mV</li> </ul>                                                                                                    |  |  |
| Acesso: 005                                               | • Ohm                                                                                                    |  |  |
|                                                           | Delta Ohms                                                                                                    |  |  |
|                                                           | Ressonância magnética nuclear                                                                                                    |  |  |
|                                                           | <ul> <li>Positive displacement</li> <li>Defraction</li> </ul>                                                                                                    |  |  |
|                                                           | <ul> <li>Taggin</li> </ul>                                                                                                    |  |  |
|                                                           | <ul> <li>Ultrasonic (Doppler)</li> </ul>                                                                                                    |  |  |
|                                                           | <ul> <li>Ultrasonic (time of travel)</li> </ul>                                                                                                    |  |  |
|                                                           | • Vortex                                                                                                    |  |  |
|                                                           | Target     Torichie Anne                                                                                                    |  |  |
|                                                           | <ul> <li>Variable Area</li> <li>Loval sonsor unknown</li> </ul>                                                                                                    |  |  |
|                                                           | <ul> <li>Radar</li> </ul>                                                                                                    |  |  |
|                                                           | Capacitance                                                                                                    |  |  |
|                                                           | <ul> <li>Nuclear</li> </ul>                                                                                                    |  |  |
|                                                           | Ultrasonic                                                                                                    |  |  |
|                                                           | Float gauge                                                                                                    |  |  |
|                                                           | <ul> <li>Pressure sensor unknown</li> <li>Posonant wire</li> </ul>                                                                                                    |  |  |
|                                                           | <ul> <li>Resolution with the second second seco</li></ul> |  |  |
|                                                           | <ul><li>Strain gauge</li></ul>                                                                                                    |  |  |
|                                                           | Piezo resistive                                                                                                    |  |  |
|                                                           | <ul> <li>Silicon resonant</li> </ul>                                                                                                    |  |  |
|                                                           | Temperature sensor unknown     Trico A 205 (IFC 751)                                                                                                    |  |  |
|                                                           | <ul> <li>PT100_A_385 (IEC / 51)</li> <li>PT100_A_392 (IIS 1604)</li> </ul>                                                                                                    |  |  |
|                                                           | <ul> <li>PT200 A 385 (IEC 751)</li> </ul>                                                                                                    |  |  |
|                                                           | • PT500_A_385 (IEC 751)                                                                                                    |  |  |
|                                                           | <ul> <li>NI120, Edison #7</li> </ul>                                                                                                    |  |  |
|                                                           | • CU10, Edison #15                                                                                                    |  |  |
|                                                           | • $I/C$ Type B (IEC 584-1 and NIST 175)<br>• $T/C$ Type C (NIST 175)                                                                                                    |  |  |
|                                                           | • $T/C$ Type E (IEC 584-1 and NIST 175)                                                                                                    |  |  |
|                                                           | <ul> <li>T/C Type J (IEC 584-1 and NIST 175)</li> </ul>                                                                                                    |  |  |
|                                                           | <ul> <li>T/C Type K (IEC 584-1 and NIST 175)</li> </ul>                                                                                                    |  |  |
|                                                           | • T/C Type N (IEC 584-1 and NIST 175)                                                                                                    |  |  |
|                                                           | <ul> <li>T/C Type R (IEC 584-1 and NIST 175)</li> <li>T/C Type R (IEC 584-1 and NIST 175)</li> </ul>                                                                                                    |  |  |
|                                                           | <ul> <li>T/C Type 5 (IEC 564-1 and NIST 175)</li> <li>T/C Type T (IEC 584-1 and NIST 175)</li> </ul>                                                                                                    |  |  |
|                                                           | <ul> <li>T/C Type II (IEC 504 T and 1915)</li> <li>T/C Type DIN I. (DIN 43710)</li> </ul>                                                                                                    |  |  |
|                                                           | <ul> <li>T/C Type DIN U (DIN 43710)</li> </ul>                                                                                                    |  |  |
|                                                           | <ul> <li>MANUFACTOR SPEC.</li> </ul>                                                                                                    |  |  |
|                                                           | <ul> <li>Non-Std Snsr</li> </ul>                                                                                                    |  |  |

| Bloco transdutor de pressão (Parâmetros do perfil)                                                                                                    |                                                                                                    |  |  |
|----------------------------------------------------------------------------------------------------|----------------------------------------------------------------------------------------------------|--|--|
| Parâmetros                                                                                                    | Descrição                                                                                                    |  |  |
| Sensor range/<br>SENSOR_RANGE<br>Display<br>Índice: 21<br>Tipo de dados: DS-68<br>Acesso: somente leitura<br>Sensor Serial Number/<br>SENSOR_SN<br>Display | O parâmetro Sensor range/SENSOR_RANGE é um parâmetro estruturado que consiste<br>em quatro elementos.<br>EU_100<br>• Exibe o limite de medição mais alto do sensor<br>EU_0<br>• Exibe o limite inferior da faixa do sensor<br>UNITS_INDEX<br>• Exibe a unidade selecionada.<br>DECIMAL<br>• Exibe o número de casas decimais<br>Exibe o número de série do sensor (11 caracteres alfanuméricos). |  |  |
| Índice: 22<br>Tipo de dados:<br>String visível<br>Acesso: somente leitura                                                                                  |                                                                                                    |  |  |
| Sensor Calibration<br>Method/SENSOR_CAL_<br>METHOD<br>Opções<br>Índice: 23<br>Tipo de dados:<br>Unsigned8<br>Acesso: OOS                                   | Para exibir e selecionar o último modo de calibração do sensor usado.                                                                                                    |  |  |
| Sensor Calibration<br>Location/<br>SENSOR_CAL_LOC<br>Entrada do usuário<br>Índice: 24<br>Tipo de dados:<br>String visível<br>Acesso: OOS                   | Insira o local onde o sensor foi calibrado (32 caracteres alfanuméricos).                                                                                                    |  |  |
| Sensor Calibration<br>Date/SENSOR_CAL_<br>DATE<br>Entrada do usuário<br>Índice: 25<br>Tipo de dados: data<br>Acesso: OOS                                   | Insira a data e a hora em que o sensor foi calibrado.                                                                                                    |  |  |
| Sensor Calibration<br>Who/<br>SENSOR_CAL_WHO<br>Entrada do usuário<br>Índice: 26<br>Tipo de dados:<br>String visível<br>Acesso: OOS                        | Insira o nome da pessoa que calibrou o sensor (32 caracteres alfanuméricos).                                                                                                    |  |  |
| Sensor Isolator Metal/<br>SENSOR_ISOLATOR_<br>MTL<br>Display<br>Índice: 27<br>Tipo de dados:<br>Unsigned16<br>Acesso: somente leitura                      | Exibe o material do diafragma de isolamento de processo.                                                                                                    |  |  |

| Bloco transdutor de pressão (Parâmetros do perfil)                               |                                                                                                    |  |
|----------------------------------------------------------------------------------|----------------------------------------------------------------------------------------------------|--|
| Parâmetros                                                                       | Descrição                                                                                                    |  |
| Sensor Fill Fluid/<br>SENSOR_FILL_FLUID<br>Display                               | Exibe o fluido de enchimento.                                                                                                    |  |
| Índice: 28<br>Tipo de dados:<br>Unsigned16<br>Acesso: somente leitura            |                                                                                                    |  |
| Secondary Value/<br>SECONDARY_VALUE                                              | O parâmetro Secondary Value/SECONDARY_VALUE é um parâmetro estruturado que consiste em dois elementos.                                                                                                    |  |
| Display<br>Índice: 29<br>Tipo de dados: DS-65<br>Acesso: somente leitura         | <ul> <li>VALOR</li> <li>Exibe o segundo valor do processo, aqui a temperatura do sensor.</li> <li>STATUS</li> <li>Exibe o status do segundo valor do processo.</li> <li>Image: Secondary Value/</li> <li>SECONDARY_VALUE por meio do parâmetro Channel/CHANNEL (→ 204) no bloco de entrada analógica. Channel/CHANNEL deve estar configurado como "2" (Cerabar/ Deltapilot) ou "4" (Deltabar) para esse fim.</li> </ul> |  |
| Secondary Value Unit/<br>SECONDARY_VALUE_<br>UNIT<br>Opções                      | Selecione a unidade para o segundo valor do processo.<br>→ Consulte também a descrição do parâmetro Secondary Value/SECONDARY_VALUE.                                                                                                    |  |
| Induce: 30<br>Tipo de dados:<br>Unsigned16<br>Acesso: gravação para<br>Auto, OOS |                                                                                                    |  |

| Bloco transdutor de pressão (parâmetros da Endress+Hauser)                                                                    |                                                                                                    |  |
|----------------------------------------------------------------------------------------------------|----------------------------------------------------------------------------------------------------|--|
| Parâmetros                                                                                                    | Descrição                                                                                                    |  |
| Device dialog/<br>DEVICE_DIALOG<br>Display<br>Índice: 31<br>Tipo de dados: Unsigned8<br>Acesso: somente leitura               | Se a configuração não for adequada, esse parâmetro exibirá uma mensagem<br>indicando que há um erro de configuração. A mensagem pode indicar qual<br>parâmetro foi configurado incorretamente.                                                                                                    |  |
| Operator code/S_W_LOCK<br>Entrada do usuário<br>Índice: 32<br>Tipo de dados: Unsigned16<br>Acesso: gravação para Auto,<br>OOS | <ul> <li>Para inserir um código para a operação de bloqueio ou desbloqueio.</li> <li>Opções: <ul> <li>Para bloquear: Insira um número ≠ do código de liberação.</li> <li>Para desbloquear: Insira o código de liberação.</li> </ul> </li> <li>O código de liberação é "0" na configuração do pedido. Outro código de liberação pode ser definido no parâmetro "Code definition/USER_S_W_UNLOCK". Se o usuário esquecer o código de liberação, é possível torná-lo visível novamente inserindo a sequência de números "5864".</li> <li>Ajuste de fábrica: 0</li> </ul> |  |
| Lock state Status/<br>STATUS_LOCKING<br>Display                                                                               | Exibe o status atual de bloqueio do equipamento ou as condições que podem<br>bloquear o equipamento (bloqueio de hardware, bloqueio de software).                                                                                                    |  |
| Tipo de dados: Unsigned8<br>Acesso: somente leitura                                                                           |                                                                                                    |  |

| Bloco transdutor de pressão (parâmetros da Endress+Hauser)                                                        |                                                                                                    |  |  |  |
|----------------------------------------------------------------------------------------------------|----------------------------------------------------------------------------------------------------|--|--|--|
| Parâmetros                                                                                                    | Descrição                                                                                                    |  |  |  |
| DIP switch/<br>SWITCH_STATUS_LIST<br>Display<br>Índice: 34<br>Tipo de dados: Unsigned8<br>Acesso: somente leitura | <ul> <li>Exibe as minisseletoras ativadas na unidade eletrônica.</li> <li>Minisseletora P1/P2 (Deltabar, inversão de entradas ativada)</li> <li>Minisseletora Lin/sq. (Deltabar, a vazão foi habilitada)</li> <li>Minisseletora Simulation (Simulação da AI habilitada)</li> <li>Minisseletora Damping (amortecimento habilitado)</li> <li>Minisseletora HW lock. (bloqueio por hardware habilitado)</li> </ul>                                                                                                    |  |  |  |
| Scale In/SCALE_IN<br>Entrada do usuário<br>Índice: 35<br>Tipo de dados: DS-65<br>Acesso: OOS                      | <ul> <li>O parâmetro Scale In/SCALE_IN é um parâmetro estruturado que consiste em quatro elementos.</li> <li>EU_100 <ul> <li>Modo de medição "Pressure"; modo de medição "Level in pressure"; modo de medição "Level in height"; insira o limite mais alto para o valor de pressão do bloco transdutor.</li> <li>Modo de medição "Flow": Insira a pressão máxima do equipamento primário. → Consulte a folha de layout do equipamento primário. Esse valor é atribuído ao valor máximo de vazão (→ consulte o parâmetro a seguir Scale Out/SCALE_OUT, elemento EU_100).</li> <li>Ajuste de fábrica: Limite mais alto da faixa do sensor</li> </ul> </li> <li>EU_0 <ul> <li>Modo de medição "Pressure"; modo de medição "Level in pressure"; modo de medição "Level in height"; modo de medição "Flow"; insira o limite mais baixo para o valor de pressão do bloco transdutor.</li> <li>Ajuste de fábrica:0</li> </ul> </li> </ul>                                                                                                    |  |  |  |
|                                                                                                    | <ul> <li>Selecione a unidade para o dimensionamento da entrada.</li> <li>DECIMAL</li> <li>Exibe o número de casas decimais</li> </ul>                                                                                                    |  |  |  |
| Entrada do usuário<br>Índice: 36<br>Tipo de dados: DS-68<br>Acesso: OOS                                           | <ul> <li>Burning of the out of scale out of scale out out out of scale out of scale out of scale out of scale out of scale out of scale out of scale out of scale out out out out out out out of scale out out out out out out out out out out</li></ul> |  |  |  |

| Bloco transdutor de pressão (parâmetros da Endress+Hauser)                                                                 |                                                                                                    |  |  |
|----------------------------------------------------------------------------------------------------|----------------------------------------------------------------------------------------------------|--|--|
| Parâmetros                                                                                                    | Descrição                                                                                                    |  |  |
| Damping/<br>PRESSURE_1_DAMPING<br>Entrada do usuário<br>Índice: 37                                                         | Insira o período de amortecimento (constante de tempo $\tau$ ).<br>O amortecimento afeta a velocidade na qual todos os elementos subsequentes,<br>como a operação local, valor medido (Primary Value) e valor de saída do bloco<br>de entrada analógica, reagem a uma mudança na pressão. Para isso, coloque<br>a seletora de amortecimento em "On".                                                                                                    |  |  |
| Acesso: OOS                                                                                                    | Faixa de entrada:<br>0,0 a 999,0 s                                                                                                    |  |  |
|                                                                                                    | <b>Ajuste de fábrica:</b><br>2,0 s ou conforme especificações de pedido                                                                                                    |  |  |
| Pos. zero adjust/<br>PRESSURE_1_ACCEPT_<br>ZERO_INSTALL<br>Opções                                                          | Devido à orientação do equipamento, pode haver um deslocamento do valor<br>medido, ou seja, quando o recipiente está vazio ou parcialmente cheio,<br>o parâmetro Primary Value/PRIMARY_VALUE não exibe zero.                                                                                                    |  |  |
| Índice: 38<br>Tipo de dados: Unsigned8<br>Acesso: OOS                                                                      | Esse parâmetro oferece a possibilidade de realizar o ajuste de posição quando<br>a diferença de pressão entre zero (valor de referência) e a pressão medida não<br>precisa ser conhecida. (Uma pressão de referência se encontra presente no<br>instrumento.)                                                                                                    |  |  |
|                                                                                                    | <ul> <li>Exemplo:</li> <li>Primary Value/PRIMARY_VALUE = 2,2 mbar</li> <li>Você corrige o Primary Value/PRIMARY_VALUE através do parâmetro Pos. zero adjust/PRESSURE_1_ACCEPT_ZERO_INSTALL usando a opção "Confirm", ou seja, você atribui o valor 0,0 à pressão presente.</li> <li>Primary Value/PRIMARY_VALUE(após o ajuste da posição zero) = 0,0 mbar</li> </ul>                                                                                                    |  |  |
|                                                                                                    | O parâmetro Calib. offset/PRESSURE_1_INSTALL_OFFSET ( $\rightarrow \triangleq 178$ ) exibe<br>a diferença de pressão resultante (offset) pela qual o Primary Value/<br>PRIMARY_VALUE foi corrigido.                                                                                                    |  |  |
|                                                                                                    | Opções:<br>• Cancel<br>• Confirm                                                                                                    |  |  |
|                                                                                                    | <b>Ajuste de fábrica:</b><br>Cancel                                                                                                    |  |  |
| Calib. offset/<br>PRESSURE_1_INSTALL_<br>OFFSET<br>Entrada do usuário<br>Índice: 39<br>Tipo de dados: Float<br>Acesso: OOS | Devido à orientação do equipamento, pode haver um deslocamento do valor<br>medido, ou seja, quando o recipiente está vazio ou parcialmente cheio,<br>o parâmetro PRIMARY_VALUE não exibe zero ou o valor desejado.<br>Esse parâmetro oferece a possibilidade de realizar o ajuste de posição quando<br>a diferença de pressão entre zero (valor de referência) e a pressão medida<br>é conhecida. (Não há pressão de referência no instrumento.)                                                                               |  |  |
|                                                                                                    | <ul> <li>Exemplo:</li> <li>Primary Value/PRIMARY_VALUE = 2,2 mbar</li> <li>Através do parâmetro Calib. offset/PRESSURE_1_INSTALL_OFFSET, insira o valor pelo qual o Primary Value/PRIMARY_VALUE deve ser corrigido. Para corrigir o Primary Value/PRIMARY_VALUEpara 0,0 mbar, você deve inserir o valor 2,2 aqui. (O seguinte se aplica: PRIMARY_VALUE<sub>novo</sub> = PRIMARY_VALUE<sub>antigo</sub> - PRESSURE_INSTALL_OFFSET)</li> <li>Primary Value/PRIMARY_VALUE (após entrada para calib. offset) = 0,0 mbar</li> </ul> |  |  |
|                                                                                                    | Ajuste de fabrica:<br>0,0                                                                                                    |  |  |
| Lo trim measured//<br>PRESSURE_1_LOWER_CAL_<br>MEASURED<br>Display                                                         | Exibe a pressão que estava presente no equipamento durante a calibração<br>e que foi usada para a calibração do ponto mais baixo da curva característica<br>do sensor. $\rightarrow$ Consulte também a descrição do parâmetro Lo trim sensor/<br>CAL_POINT_LO ( $\rightarrow \square$ 173).                                                                                                    |  |  |
| Índice: 40<br>Tipo de dados: Float<br>Acesso: somente leitura                                                              |                                                                                                    |  |  |

| Bloco transdutor de pressão (parâmetros da Endress+Hauser)                                                                        |                                                                                                    |                           |                               |  |
|----------------------------------------------------------------------------------------------------|----------------------------------------------------------------------------------------------------|---------------------------|-------------------------------|--|
| Parâmetros                                                                                                    | Descrição                                                                                                    |                           |                               |  |
| Hi trim measured/<br>PRESSURE_1_UPPER_CAL_<br>MEASURED<br>Display<br>Índice: 41<br>Tipo de dados: Float                           | Exibe a pressão que estava presente no equipamento durante a calibração e que<br>foi usada para a calibração do ponto mais alto da curva característica do sensor.<br>→ Consulte também a descrição do parâmetro Hi Trim Sensor/CAL_POINT_HI<br>(→ 🖹 173).                                                                                                    |                           |                               |  |
| Acesso: somente leitura<br>Measuring mode/<br>OPERATING_MODE<br>Display<br>Índice: 42<br>Tipo de dados: Unsigned8<br>Acesso: OOS  | Exibe o modo de medição atualmente selecionado.                                                                                                    |                           |                               |  |
| Level selection/                                                                                                    | Selecione o método par                                                                                                    | a calcular o nível        |                               |  |
| LEVEL_ADJUSTMENT<br>Exibição, opções<br>Índice: 43<br>Tipo de dados: Unsigned8<br>Acesso: OOS                                     | <ul> <li>Opções:</li> <li>In pressure<br/>Se esta opção for selecionada, especifique dois pares de valores pressão/nível.<br/>O valor de nível é exibido diretamente na unidade que você selecionar através<br/>do parâmetro "Unit before Lin./OUT_UNIT_EASY".</li> <li>Altura interna<br/>Se esta opção for selecionada, especifique dois pares de valores altura/nível.<br/>A partir da pressão medida, o equipamento primeiro calcula a altura usando<br/>a densidade. Essa informação é então usada para calcular o nível na "Unit<br/>before Lin./OUT_UNIT_EASY" selecionada usando os dois pares de valores<br/>especificados.</li> </ul> |                           |                               |  |
|                                                                                                    | <b>Ajuste de fábrica:</b><br>Pressão interna                                                                                                    |                           |                               |  |
| Corrected press./<br>PRESSURE_1_AFTER_<br>CALIBRATION<br>Display<br>Índice: 44<br>Tipo de dados: Float<br>Acesso: somente leitura | Exibe a pressão medida após a adequação do sensor e o ajuste da posição.<br>Se este valor não for igual a "0", ele pode ser corrigido para "0" pelo ajuste da<br>posição.                                                                                                    |                           |                               |  |
| Meas. pressure/                                                                                                    | Exibe a pressão medida                                                                                                    | após adequação do sensor, | ajuste de posição e           |  |
| PRESSURE_1_FINAL_VALUE<br>Display<br>Índice: 45<br>Tipo de dados: Float<br>Acesso: somente leitura                                | amortecimento.                                                                                                    |                           |                               |  |
| Cerabar M /                                                                                                    | Sensor                                                                                                    |                           |                               |  |
| Deltapilot M                                                                                                    |                                                                                                    |                           |                               |  |
|                                                                                                    | $\downarrow$                                                                                                    | $\rightarrow$             | Sensor pressure               |  |
|                                                                                                    | Sensor trim                                                                                                    |                           |                               |  |
|                                                                                                    | ↓<br>                                                                                                    | 1                         |                               |  |
|                                                                                                    | Position adjustment                                                                                                    |                           |                               |  |
|                                                                                                    | Ļ                                                                                                    | ←                         | Valor de simulação<br>Pressão |  |
|                                                                                                    | ↓<br>.I                                                                                                    | ,                         | Prossão corrigida             |  |
|                                                                                                    | ▼<br>Damping                                                                                                    | →<br>                     | 11635a0 (011191ud             |  |
|                                                                                                    | I                                                                                                    |                           | Drogguro often                |  |
|                                                                                                    | *                                                                                                    | $\rightarrow$             | damping                       |  |

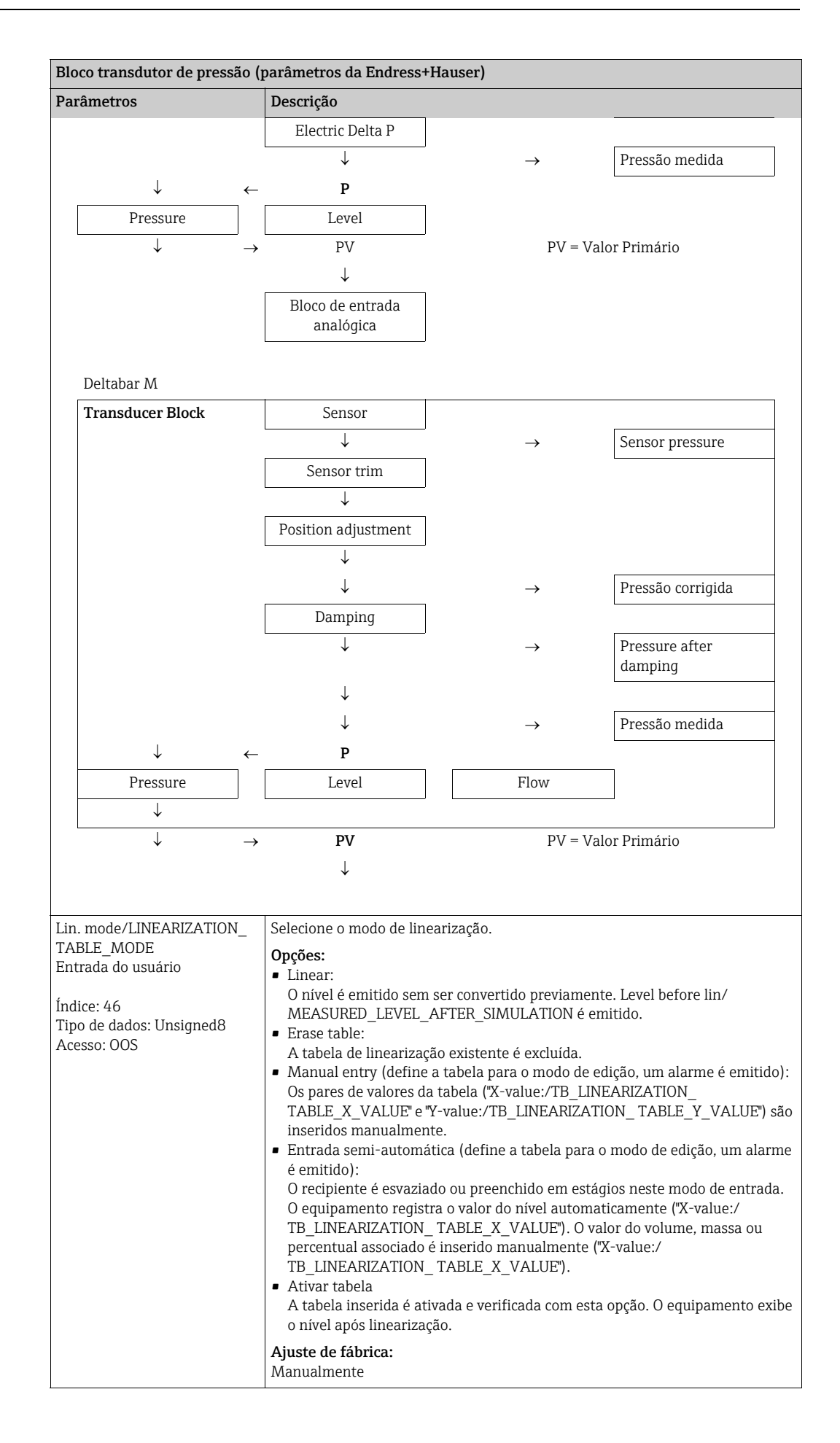
| Bloco transdutor de pressão (parâmetros da Endress+Hauser)                                                                                     |                                                                                                    |  |  |  |
|----------------------------------------------------------------------------------------------------|----------------------------------------------------------------------------------------------------|--|--|--|
| Parâmetros                                                                                                    | Descrição                                                                                                    |  |  |  |
| Unit after lin./<br>AFTER_LINEARIZATION_<br>UNIT<br>Exibição, opções<br>Índice: 47<br>Tipo de dados: Unsigned16<br>Acesso: OOS                 | Selecione a unidade de linearização (unidade do valor Y).<br><b>Opções:</b><br>• %<br>• cm, dm, m, mm<br>• hl<br>• in <sup>3</sup> , ft <sup>3</sup> , m <sup>3</sup><br>• l<br>• in, ft<br>• kg, t<br>• lb<br>• gal<br>• Igal<br><b>Ajuste de fábrica:</b><br>%                                                                                                    |  |  |  |
| Line numb./LINEARIZATION_<br>TABLE_INDEX<br>Entrada do usuário<br>Índice: 48<br>Tipo de dados: Unsigned8<br>Acesso: gravação para Auto,<br>OOS | Insira o número do ponto atual na tabela.<br>As entradas subsequentes em "X-value:/TB_LINEARIZATION_<br>TABLE_X_VALUE" e "Y-value:/TB_LINEARIZATION_TABLE_Y_VALUE" se<br>referem a esse ponto.<br>Faixa de entrada:<br>• 1 a 32                                                                                                    |  |  |  |
| X-value:/<br>TB_LINEARIZATION_<br>TABLE_X_VALUE<br>Display<br>Índice: 49<br>Tipo de dados: Float<br>Acesso: somente leitura                    | Exibe o valor X (valor antes da linearização) para o ponto específico na tabela<br>e confirma.<br>Observação:<br>Se "Lin. mode" = "Manual", o valor do nível é exibido.<br>Se "Lin. mode" = "Semiautomatic", o valor do nível é exibido e deve ser confirmado<br>ao inserir o valor Y que não pode ser editado.<br><b>Pré-requisito:</b><br>• Lin. mode/LINEARIZATION_TABLE_MODE = Entrada manual                                                                                                    |  |  |  |
| Y-value:/<br>TB_LINEARIZATION_<br>TABLE_Y_VALUE<br>Entrada do usuário<br>Índice: 50<br>Tipo de dados: Float<br>Acesso: OOS                     | Insira o valor Y (valor após linearização) para o ponto específico na tabela no<br>modo "Semiautomatic".<br>Observação:<br>Se "Lin. mode" = "Manual", o sistema exibe os pontos após a linearização.<br>Se "Lin. mode" = "Semiautomatic", entrada dos pontos após a linearização.<br>A tabela de linearização deve ter um aumento ou diminuição monotônica.                                                                                                    |  |  |  |
| Edit table/LINEARIZATION_<br>TABLE_EDIT<br>Exibição, opções<br>Índice: 51<br>Tipo de dados: Unsigned8<br>Acesso: OOS                           | <ul> <li>Selecione a função para inserir a tabela.</li> <li>Opções: <ul> <li>Next point: inserir o próximo ponto.</li> <li>Current point: permanecer no ponto atual para corrigir um erro, por exemplo.</li> <li>Previous point: pule de volta para o ponto anterior para corrigir um erro, por exemplo.</li> <li>Insert point: insira um ponto adicional (veja o exemplo abaixo).</li> <li>Delete point: excluir o ponto atual (veja o exemplo abaixo).</li> </ul> </li> <li>Exemplo: Adicionar um ponto - neste caso entre o 4º e 5º pontos, por exemplo.</li> <li>Selecione o ponto 5 através do parâmetro "Número de linear".</li> <li>Selecione a opção "Insert point" através do parâmetro "Edit table".</li> <li>O ponto 5 é exibido para o parâmetro "Line-numb". Insira novos valores para os parâmetro "X-val" e "Y-val".</li> </ul> Exemplo: Exclua um ponto - neste caso, o 5º ponto <ul> <li>Selecione o ponto 5 através do parâmetro "Número de linear".</li> <li>Selecione o ponto 5 através do parâmetro "Line-numb". Insira novos valores para os parâmetro "X-val" e "Y-val".</li> </ul> Exemplo: Exclua um ponto - neste caso, o 5º ponto <ul> <li>Selecione a opção "Delete point" através do parâmetro "Edit table".</li> <li>O 5º ponto 6 excluído. Todos os pontos subsequentes são movidos para cima um número, ou seja, após a exclusão, o 6º ponto passa a ser o ponto 5. Ajuste de fábrica: Current point</li></ul> |  |  |  |

| Bloco transdutor de pressão (parâmetros da Endress+Hauser)                        |                                                                                                    |                                         |                               |  |
|-----------------------------------------------------------------------------------|----------------------------------------------------------------------------------------------------|-----------------------------------------|-------------------------------|--|
| Parâmetros                                                                        | Descrição                                                                                                    |                                         |                               |  |
| Tank Description/<br>LEVEL_TANK_DESCRIPTION<br>Entrada do usuário                 | Insira a descrição do tai<br>Ajuste de fábrica:                                                                                                    | nque. (máximo 32 caractere              | es alfanuméricos)             |  |
| Índice: 52<br>Tipo de dados: String visível<br>Acesso: gravação para Auto,<br>OOS |                                                                                                    |                                         |                               |  |
| Tank content/<br>MEASURED_TANK_<br>CONTENT_AFTER_SIM<br>Display                   | Exibe o valor do nível aj                                                                                                    | pós a linearização.                     |                               |  |
| Índice: 53<br>Tipo de dados: Float<br>Acesso: somente leitura                     |                                                                                                    |                                         |                               |  |
| Sensor pressure/<br>PRESSURE_1_AFTER_<br>SENSOR<br>Display                        | Exibe a pressão medida antes da adequação do sensor, o ajuste da posição e o amortecimento. → Consulte também a figura a seguir, descrição do parâmetro Meas. pressure/PRESSURE_1_FINAL_VALUE. |                                         |                               |  |
| Índice: 54<br>Tipo de dados: Float<br>Acesso: somente leitura                     |                                                                                                    |                                         |                               |  |
| Druck n.Dämpfung/<br>PRESSURE_1_AFTER_<br>DAMPING<br>Display                      | Exibe a pressão medida<br>amortecimento.                                                                                                    | após adequação do sensor,               | ajuste de posição e           |  |
| Índice: 55<br>Tipo de dados: Float<br>Acesso: somente leitura                     |                                                                                                    |                                         |                               |  |
| Cerabar M /<br>Deltapilot M                                                       | Sensor                                                                                                    |                                         |                               |  |
|                                                                                   | ↓                                                                                                    | $\rightarrow$                           | Sensor pressure               |  |
|                                                                                   | Sensor trim                                                                                                    |                                         |                               |  |
|                                                                                   | ↓<br>                                                                                                    | 1                                       |                               |  |
|                                                                                   | Position adjustment<br>↓                                                                                                    | <i>←</i>                                | Valor de simulação<br>Pressão |  |
|                                                                                   | $\downarrow$                                                                                                    |                                         |                               |  |
|                                                                                   | $\downarrow$                                                                                                    | $\rightarrow$                           | Pressão corrigida             |  |
|                                                                                   | Damping                                                                                                    |                                         |                               |  |
|                                                                                   | Flootric Dolta D                                                                                                    | $\rightarrow$                           | Pressure after<br>damping     |  |
|                                                                                   |                                                                                                    |                                         | Prossão modida                |  |
| ↓ _                                                                               | ¥<br>P                                                                                                    | $\rightarrow$                           |                               |  |
| Pressure                                                                          | Level                                                                                                    |                                         |                               |  |
| $\downarrow \rightarrow$                                                          | PV                                                                                                    | PV = Val                                | lor Primário                  |  |
|                                                                                   | $\downarrow$                                                                                                    | ↓ · · · · · · · · · · · · · · · · · · · |                               |  |
|                                                                                   | Bloco de entrada<br>analógica                                                                                                    |                                         |                               |  |
|                                                                                   |                                                                                                    |                                         |                               |  |

| Blo                                                               | co transdutor de pressão (                                                                                                    | parâmetros da Endress+)                                                                                                    | Haı                        | ıser)                                                                                                    |                                                                                     |
|-------------------------------------------------------------------|----------------------------------------------------------------------------------------------------|----------------------------------------------------------------------------------------------------|----------------------------|----------------------------------------------------------------------------------------------------|-------------------------------------------------------------------------------------|
| Par                                                               | âmetros                                                                                                    | Descrição                                                                                                    |                            |                                                                                                    |                                                                                     |
|                                                                   | Deltabar M                                                                                                    |                                                                                                    |                            |                                                                                                    |                                                                                     |
|                                                                   | Transducer Block                                                                                                    | Sensor                                                                                                    |                            |                                                                                                    |                                                                                     |
|                                                                   |                                                                                                    | $\downarrow$                                                                                                    |                            | $\rightarrow$                                                                                             | Sensor pressure                                                                     |
|                                                                   |                                                                                                    | Sensor trim                                                                                                    |                            |                                                                                                    |                                                                                     |
|                                                                   |                                                                                                    | $\downarrow$                                                                                                    |                            |                                                                                                    |                                                                                     |
|                                                                   |                                                                                                    | Position adjustment                                                                                                    |                            |                                                                                                    |                                                                                     |
|                                                                   |                                                                                                    | $\downarrow$                                                                                                    |                            |                                                                                                    |                                                                                     |
|                                                                   |                                                                                                    | $\downarrow$                                                                                                    |                            | $\rightarrow$                                                                                             | Pressão corrigida                                                                   |
|                                                                   |                                                                                                    | Damping                                                                                                    |                            |                                                                                                    |                                                                                     |
|                                                                   |                                                                                                    | $\downarrow$                                                                                                    |                            | $\rightarrow$                                                                                             | Pressure after                                                                      |
|                                                                   |                                                                                                    | 1                                                                                                    |                            |                                                                                                    | damping                                                                             |
|                                                                   |                                                                                                    | ↓<br>↓                                                                                                    |                            |                                                                                                    |                                                                                     |
|                                                                   | 1                                                                                                    | ↓                                                                                                    |                            | $\rightarrow$                                                                                             | Pressão medida                                                                      |
|                                                                   | → ←                                                                                                    | P                                                                                                    | ſ                          |                                                                                                    | 1                                                                                   |
|                                                                   | Pressure                                                                                                    | Level                                                                                                    |                            | Flow                                                                                                    |                                                                                     |
|                                                                   | <b>↓</b>                                                                                                    | DI                                                                                                    |                            |                                                                                                    | D: ()                                                                               |
|                                                                   | $\downarrow \rightarrow$                                                                                                    | PV                                                                                                    |                            | PV = Valo                                                                                                 | r Primario                                                                          |
|                                                                   |                                                                                                    | $\checkmark$                                                                                                    |                            |                                                                                                    |                                                                                     |
| Lev<br>ME<br>SIN<br>Dis<br>Índ<br>Tip<br>Ace<br>Lin<br>LIN<br>Ent | el before lin/<br>ASURED_LEVEL_AFTER_<br>IULATION<br>play<br>ice: 56<br>o de dados: Float<br>esso: somente leitura<br>tab index 01/<br>_TAB_X_Y_VALUE_1<br>rada do usuário/display | Exibe o valor do nível antes da linearização.<br>Posição 1 dos valores X e Y da tabela de linearização.<br>Os valores X e Y podem ser inseridos (editados) se Lin. mode/LINEARIZATION_<br>TABLE_MODE estiver definido como "Manual". Os dados só podem ser exibidos<br>se Lin. mode/LINEARIZATION_TABLE_MODE não estiver definido como |                            |                                                                                                    |                                                                                     |
| Índ<br>Tip<br>Ace                                                 | ice: 57<br>o de dados: Registro<br>esso: OOS                                                                                                    | "Manual".                                                                                                    |                            |                                                                                                    |                                                                                     |
|                                                                   |                                                                                                    |                                                                                                    |                            |                                                                                                    |                                                                                     |
| Lin<br>LIN<br>Ent<br>Índ<br>Tip<br>Ace                            | tab index 32/<br>'_TAB_X_Y_VALUE_32<br>rada do usuário/display<br>ice: 88<br>o de dados: Registro<br>esso: OOS                                                                     | Posição 32 dos valores X<br>Os valores X e Y podem s<br>TABLE_MODE estiver de<br>se Lin. mode/LINEARIZA<br>"Manual".                                                                                                    | e Y<br>er i<br>efin<br>TIO | ' da tabela de linearizaçã<br>nseridos (editados) se Li<br>ido como "Manual". Os da<br>DN_ TABLE_MODE não | o.<br>n. mode/LINEARIZATION_<br>ados só podem ser exibidos<br>estiver definido como |
| Ser<br>SEI<br>TYI<br>Dis<br>Índ<br>Tip<br>Ace                     | isor meas. type/<br>NSOR_MEASUREMENT_<br>PE<br>play<br>ice: 89<br>o de dados: Unsigned16<br>esso: somente leitura                                                                  | <ul> <li>Exibe o tipo de sensor.</li> <li>Deltabar M = diferencial</li> <li>Cerabar M com células de medição de pressão manométrica = manométrica</li> <li>Cerabar M com sensores de pressão absoluta = absoluta</li> <li>Deltapilot M com células de medição de pressão manométrica = manométrica</li> </ul>                          |                            |                                                                                                    |                                                                                     |

| Bloco transdutor de pressão (parâmetros da Endress+Hauser)         |                                                                                                    |  |  |
|--------------------------------------------------------------------|----------------------------------------------------------------------------------------------------|--|--|
| Parâmetros                                                         | Descrição                                                                                                    |  |  |
| Height unit/<br>HEIGHT_UNIT_EASY<br>Opções                         | Selecione a unidade da altura. A pressão medida é convertida na unidade de altura selecionada usando os parâmetros Density unit/DENSITY_UNIT_EASY e Adjust density/LEVEL_ADJUST_DENSITY_EASY.                                                                                                    |  |  |
| Índice: 90<br>Tipo de dados: Unsigned16                            | <b>Pré-requisito:</b><br>O parâmetro Primary Value Type/PRIMARY_ VALUE_TYPE está configurado<br>como "Level height" ou "Lev. height+LinTab".                                                                                                    |  |  |
| Atesso. 005                                                        | <b>Opções:</b><br>• mm.<br>• m<br>• in                                                                                                    |  |  |
|                                                                    | <ul> <li>ft</li> <li>Ajuste de fábrica:</li> </ul>                                                                                                    |  |  |
| Unit before Lin./<br>OUT_UNIT_EASY                                 | Selecione a unidade para a exibição do valor medido para nível antes da<br>linearização.                                                                                                    |  |  |
| Opções                                                             | i                                                                                                    |  |  |
| Índice: 91<br>Tipo de dados: Unsigned16<br>Acesso: OOS             | A unidade selecionada é usada apenas para descrever o valor medido. Isso<br>significa que o valor medido não é convertido quando selecionada uma nova<br>unidade de saída.                                                                                                    |  |  |
|                                                                    | <ul> <li>Exemplo:</li> <li>Valor medido atual: 0,3 pés</li> <li>Nova unidade de saíra: m</li> <li>Novo valor medido: 0,3 m</li> </ul>                                                                                                    |  |  |
|                                                                    | Opções<br>• %                                                                                                    |  |  |
|                                                                    | <ul> <li>mm, cm, dm, m</li> <li>ft, in</li> <li>m<sup>3</sup>, in<sup>3</sup></li> <li>l, hl</li> </ul>                                                                                                    |  |  |
|                                                                    | <ul> <li>ft<sup>3</sup></li> <li>gal, Igal</li> <li>kg, t</li> <li>lb</li> </ul>                                                                                                    |  |  |
|                                                                    | Ajuste de fábrica:<br>%                                                                                                    |  |  |
| Calibration mode/                                                  | Selecione o modo de calibração.                                                                                                    |  |  |
| Opções                                                             | Opções:<br>• Wet                                                                                                    |  |  |
|                                                                    | A calibração úmida é realizada ao encher e esvaziar o recipiente. No caso de                                                                                                    |  |  |
| Índice: 92<br>Tipo de dados: Unsigned8<br>Acesso: OOS              | <ul> <li>dois níveis diferentes, o valor de nível, volume, massa ou percentual inserido<br/>é atribuído à pressão medida neste momento. (→ Consulte também esta<br/>tabela, descrições dos parâmetros Empty calibration/LOW_LEVEL_EASY e<br/>Full calib/HIGH_LEVEL_EASY)</li> <li>Dry</li> </ul>                                           |  |  |
|                                                                    | A calibração a seco (sem referência) é uma calibração teórica. Para essa<br>calibração, você especifica dois pares de valores de pressão/nível por meio dos<br>seguintes parâmetros Empty calibration/LOW_LEVEL_EASY, Empty<br>pressure/LOW_LEVEL_PRESSURE_ EASY, Full calib/HIGH_LEVEL_EASY e<br>Full pressure/HIGH_LEVEL_PRESSURE_ EASY. |  |  |
|                                                                    | Ajuste de fábrica:<br>Wet - se PRIMARY_VALUE_TYPE "Level" ou "Level+LinTab"<br>Dry - se PRIMARY_VALUE_TYPE "Level height" ou "Lev height+LinTab"                                                                                                    |  |  |
| Density unit/<br>DENSITY_UNIT_EASY<br>Display                      | Selecione a unidade de densidade. A pressão medida é convertida em uma altura usando os parâmetros "Height unit/HEIGHT_UNIT_EASY" e "Adjust density/LEVEL_ADJUST_DENSITY_EASY".                                                                                                    |  |  |
| Índice: 93<br>Tipo de dados: Unsigned16<br>Acesso: somente leitura | Ajuste de fábrica:<br>• g/cm <sup>3</sup>                                                                                                    |  |  |

| Bloco transdutor de pressão (parâmetros da Endress+Hauser)                                                                |                                                                                                    |  |  |  |
|----------------------------------------------------------------------------------------------------|----------------------------------------------------------------------------------------------------|--|--|--|
| Parâmetros                                                                                                    | Descrição                                                                                                    |  |  |  |
| Adjust density/<br>LEVEL_ADJUST_DENSITY_<br>EASY                                                                          | Insira a densidade do meio. A pressão medida é convertida em uma altura<br>usando os parâmetros Height unit/HEIGHT_UNIT_EASY, Density unit/<br>DENSITY_UNIT_EASY e "Adjust density/LEVEL_ADJUST_DENSITY_EASY".                                                                                                    |  |  |  |
| Índice: 94<br>Tipo de dados: Float<br>Acesso: OOS                                                                         | Ajuste de fábrica:<br>1,0                                                                                                    |  |  |  |
| Empty height/<br>LEVEL_OFFSET_EASY<br>Entrada do usuário/display<br>Índice: 95                                            | Insira o valor de nível, volume, massa ou percentual para o ponto de calibração<br>mais baixo (recipiente vazio).<br>Os valores inseridos para os parâmetros Empty calibration/LOW_LEVEL_EASY<br>e Empty pressure/LOW_LEVEL_PRESSURE_EASY formam o par de valores de<br>pressão/nível para o ponto de calibração mais baixo. A unidade é selecionada<br>através do parâmetro Unit before Lin./OUT_UNIT_EASY (→ Seite 184).                                                                                                    |  |  |  |
| Tipo de dados: Float<br>Acesso: OOS                                                                                       | <ul> <li>Pré-requisito:</li> <li>Level selection/LEVEL_ADJUSTMENT = in height ou o parâmetro Primary Value/PRIMARY_VALUE está configurado como "Level height" ou "Lev. height+LinTab"</li> <li>Calibration mode/LEVEL_ADJUST_MODE_EASY= Dry</li> </ul>                                                                                                    |  |  |  |
|                                                                                                    | Ajuste de fábrica:<br>0,0                                                                                                    |  |  |  |
| Full height/<br>LEVEL_100_PERCENT_EASY<br>Entrada do usuário/display<br>Índice: 96<br>Tipo de dados: Float<br>Acesso: OOS | <ul> <li>Insira o valor de altura, volume, massa ou percentual para o ponto de calibração mais alto (contêiner vazio).</li> <li>Os valores inseridos para os parâmetros Full calib/HIGH_LEVEL_EASY e Full pressure/HIGH_LEVEL_PRESSURE_EASY formam o par de valores de pressão/ nível para o ponto de calibração mais alto. A unidade é selecionada através do parâmetro Unit before Lin./OUT_UNIT_EASY (→  184 ).</li> <li>Pré-requisito: <ul> <li>Level selection/LEVEL_ADJUSTMENT = in height ou o parâmetro Primary Value/PRIMARY_VALUE está configurado como "Level height" ou "Lev. height+LinTab"</li> <li>Calibration mode/LEVEL_ADJUST_MODE_EASY= Dry</li> </ul> </li> <li>Ajuste de fábrica: 100,0</li> </ul> |  |  |  |
| Process density/<br>LEVEL_MEASUREMENT_<br>DENSITY_EASY<br>Entrada do usuário                                              | Insira um novo valor de densidade para correção da densidade.<br>A calibração foi realizada com água como meio, por exemplo. Agora o recipiente<br>deve ser usado para outro meio com outra densidade. A calibração é corrigida<br>apropriadamente ao inserir-se o novo valor de densidade no parâmetro "Process<br>density/LEVEL_MEASUREMENT_ DENSITY_EASY".                                                                                                    |  |  |  |
| Índice: 97<br>Tipo de dados: Float<br>Acesso: OOS                                                                         | Consulte também o parâmetro Adjust density/LEVEL_ADJUST_DENSITY_<br>EASY.<br>Ajuste de fábrica:<br>1,0                                                                                                    |  |  |  |
| Meas. level/<br>MEASURED_ACTUAL_<br>LEVEL_EASY<br>Display                                                                 | Exibe o nível medido no momento.<br>A pressão medida é convertida em uma altura usando os parâmetros "Density<br>unit/DENSITY_UNIT_EASY" e "Adjust density/LEVEL_ADJUST_DENSITY_<br>EASY".                                                                                                    |  |  |  |
| Índice: 98<br>Tipo de dados: Float<br>Acesso: somente leitura                                                             |                                                                                                    |  |  |  |

| Bloco transdutor de pressão (parâmetros da Endress+Hauser) |                                                                                                    |  |  |  |
|------------------------------------------------------------|----------------------------------------------------------------------------------------------------|--|--|--|
| Parâmetros                                                 | Descrição                                                                                                    |  |  |  |
| Full calib/HIGH_LEVEL_EASY<br>Opções                       | Insira o valor de altura para o ponto de calibração superior (recipiente cheio). Selecione a unidade através do parâmetro Height unit/HEIGHT_UNIT_EASY ( $\rightarrow \triangleq 184$ ).                                                                                                    |  |  |  |
| Índice: 99<br>Tipo de dados: Float<br>Acesso: OOS          | <ul> <li>No caso de calibração úmida, o nível (recipiente cheio) deve estar disponível.</li> <li>A proseão associada é então automaticamente registrada pelo equipamente</li> </ul>                                                                                                    |  |  |  |
|                                                            | <ul> <li>No caso de calibração a seco, o nível (recipiente cheio) não precisa estar disponível. A pressão associada deve ser inserida no parâmetro "Full pressure/HIGH_LEVEL_PRESSURE_EASY" para a seleção de nível "In pressure". A altura associada deve ser inserida no parâmetro "Full height/LEVEL_100_PERCENT_EASY" para a seleção de nível "In height".</li> </ul>                                                                                                    |  |  |  |
| Empty calibration/<br>LOW_LEVEL_EASY<br>Opções             | Insira o valor de altura para o ponto de calibração inferior (recipiente vazio). Selecione a unidade através do parâmetro Height unit/HEIGHT_UNIT_EASY ( $\rightarrow \square$ 184).                                                                                                    |  |  |  |
| Índice: 100<br>Tipo de dados: Float                        | i                                                                                                    |  |  |  |
| Acesso: UUS                                                | <ul> <li>No caso de calibração úmida, o nível (recipiente vazio) deve estar disponível.<br/>A pressão associada é então automaticamente registrada pelo equipamento.</li> <li>No caso de calibração a seco, o nível (recipiente vazio) não precisa estar<br/>disponível. A pressão associada deve ser inserida no parâmetro "Empty<br/>pressure/LOW_LEVEL_PRESSURE_EASY" para a seleção de nível "In<br/>pressure". A altura associada deve ser inserida no parâmetro "Empty height/<br/>LEVEL_OFFSET_EASY" para a seleção de nível "In height".</li> </ul> |  |  |  |
| Full pressure/<br>HIGH_LEVEL_PRESSURE_<br>EASY             | Insira o valor de pressão para o ponto de calibração superior (recipiente cheio).<br>Consulte também Full calib/HIGH_LEVEL_EASY.                                                                                                    |  |  |  |
| Entrada do usuário                                         | <ul> <li>Calibration mode/LEVEL_ADJUST_MODE_EASY= Dry</li> </ul>                                                                                                    |  |  |  |
| Índice: 101<br>Tipo de dados: Float<br>Acesso: OOS         | <b>Ajuste de fábrica:</b><br>O limite mais alto da faixa (URL) é convertido em uma unidade de altura.                                                                                                    |  |  |  |
| Empty pressure/<br>LOW_LEVEL_PRESSURE_                     | Insira o valor de pressão para o ponto de calibração inferior (recipiente vazio).<br>Consulte também Empty calibration/LOW_LEVEL_EASY.                                                                                                    |  |  |  |
| EAST<br>Entrada do usuário                                 | <ul><li>Pré-requisito:</li><li>Calibration mode/LEVEL_ADJUST_MODE_EASY= Dry</li></ul>                                                                                                    |  |  |  |
| Índice: 102<br>Tipo de dados: Float<br>Acesso: OOS         | <b>Ajuste de fábrica:</b><br>O limite mais baixo da faixa (LRL) é convertido em uma unidade de altura.                                                                                                    |  |  |  |
| Electr. delta P/<br>ELECTRIC_DELTA_P_                      | Para ligar ou desligar a aplicação delta P eletr com um valor constante ou externo.                                                                                                    |  |  |  |
| CONTROL<br>Opções                                          | Opções:                                                                                                    |  |  |  |
| Índice: 103<br>Tipo de dados: Unsigned8<br>Acesso: 005     | <ul><li>External value</li><li>Constant</li></ul>                                                                                                    |  |  |  |
|                                                            | <b>Ajuste de fábrica:</b><br>Off                                                                                                    |  |  |  |
| E.Delta p selec./<br>E_DELTA_P_INPUT_<br>SELECTOR          | Selecione a entrada do bloco seletor de entrada que deve ser usada para a aplicação do delta P elétrico.                                                                                                    |  |  |  |
| Opçoes                                                     | • Entrada 1                                                                                                    |  |  |  |
| Índice: 104<br>Tipo de dados: Unsigned8                    | Entrada 2     Fortanda 2                                                                                                    |  |  |  |
| Acesso: OOS                                                | <ul> <li>Entrada 3</li> <li>Entrada 4</li> </ul>                                                                                                    |  |  |  |
|                                                            | <b>Ajuste de fábrica:</b><br>Entrada 1                                                                                                    |  |  |  |

| Bloco transdutor de pressão (parâmetros da Endress+Hauser)                                                                      |                                                                                                    |  |  |
|----------------------------------------------------------------------------------------------------|----------------------------------------------------------------------------------------------------|--|--|
| Parâmetros                                                                                                    | Descrição                                                                                                    |  |  |
| E.Delta p value/<br>E_DELTA_P_VALUE<br>Display                                                                                  | Exibe os valores de entrada atuais para o delta P elétrico.                                                                                                    |  |  |
| Índice: 105<br>Tipo de dados: Float<br>Acesso: somente leitura                                                                  |                                                                                                    |  |  |
| E.Delta p status/<br>E_DELTA_P_STATUS<br>Display                                                                                | Exibe o status dos valores de entrada atuais para o delta P elétrico (Good, Uncertain ou Bad).                                                                                                    |  |  |
| Índice: 106<br>Tipo de dados: Unsigned8<br>Acesso: somente leitura                                                              | Ajuste de fabrica:<br>Uncertain                                                                                                    |  |  |
| E.Delta p unit/<br>E_DELTA_P_INPUT_UNIT<br>Opções<br>Índice: 107<br>Tipo de dados: Unsigned8<br>Acesso: OOS                     | Selecione a unidade do valor de entrada do delta P elétrico.<br><b>Opções:</b><br>• mbar, bar<br>• mmH2O<br>• em H2O, ftH2O<br>• Pa, kPa, MPa<br>• psi<br>• mmHg<br>• kg/cm <sup>3</sup><br><b>Ajuste de fábrica:</b><br>mbar |  |  |
| Fixed ext. value/                                                                                                    | Illuai                                                                                                    |  |  |
| ELECTRIC_DELTA_P_<br>CONSTANT<br>Entrada do usuário<br>Índice: 108<br>Tipo de dados: Float<br>Acesso: OOS                       | O valor se refere a "E.Delta p unit/E_DELTA_P_INPUT_UNIT.<br><b>Ajuste de fábrica:</b><br>0,0                                                                                                    |  |  |
| Min. meas. press./<br>PRESSURE_1_MIN_<br>RESETABLE<br>Display<br>Índice: 109<br>Tipo de dados: Float<br>Acesso: somente leitura | Exibe o valor de pressão medida mais baixo (indicador de pico). Você pode zerar<br>esse indicador por meio do parâmetro Reset peakhold/RESET_TRANSMITTER_<br>OBSERVATION.                                                     |  |  |
| Max. meas. press./<br>PRESSURE_1_MAX_<br>RESETABLE<br>Display<br>Índice: 110<br>Tipo de dados: Eloat                            | Exibe o valor de pressão medida mais alto (indicador de pico). Você pode zerar<br>esse indicador por meio do parâmetro Reset peakhold/RESET_TRANSMITTER_<br>OBSERVATION.                                                      |  |  |
| Acesso: somente leitura                                                                                                    |                                                                                                    |  |  |
| Reset peakhold/<br>RESET_TRANSMITTER_<br>OBSERVATION<br>Opções<br>Índice: 111                                                   | Você pode zerar os indicadores "Min. meas. press." e "Max. meas. press." com este<br>parâmetro.<br><b>Opções:</b><br>• Cancel<br>• Confirm                                                                                    |  |  |
| Tipo de dados: Unsigned8<br>Acesso: OOS                                                                                         | Ajuste de fábrica:<br>Cancel                                                                                                    |  |  |

-

| Bloco transdutor de pressão (parâmetros da Endress+Hauser)                                                                        |                                                                                                    |  |  |
|----------------------------------------------------------------------------------------------------|----------------------------------------------------------------------------------------------------|--|--|
| Parâmetros                                                                                                    | Descrição                                                                                                    |  |  |
| Sensor temp. (Cerabar/<br>Deltapilot)/MEASURED_<br>TEMPERATURE_1<br>Display                                                       | Exibe a temperatura atualmente medida no sensor. Ela pode ser diferente da temperatura de processo.                                                                     |  |  |
| Índice: 112<br>Tipo de dados: Float<br>Acesso: somente leitura                                                                    |                                                                                                    |  |  |
| Temp. eng. unit/<br>TEMPERATURE_UNIT<br>Opções                                                                                    | Selecione a unidade para os valores medidos de temperatura.                                                                                                    |  |  |
| Índice: 113<br>Tipo de dados: Unsigned16<br>Acesso: OOS                                                                           | A configuração afeta a unidade do parâmetro Sensor temp. (Cerabar/<br>Deltapilot)/MEASURED_TEMPERATURE_1.<br>Opções:<br>• °C<br>• °F<br>• K<br>Ajuste de fábrica:<br>°C |  |  |
| Device name str./<br>GENERIC_DEVICE_TYPE<br>Display                                                                               | Exibe o tipo de equipamento (Cerabar M, Deltabar M ou Deltapilot M).                                                                                                    |  |  |
| Índice: 114<br>Tipo de dados: Unsigned8<br>Acesso: somente leitura                                                                |                                                                                                    |  |  |
| Format 1st value/<br>DISPLAY_MAINLINE_<br>FORMAT<br>Display<br>Índice: 115<br>Tipo de dados: Unsigned8<br>Acesso: somente leitura | Exibe o número de casas decimais.<br>Opções:<br>• x.x<br>• x.xxx<br>• x.xxxx<br>• x.xxxx<br>• x.xxxx<br>• x.xxxx                                                        |  |  |

#### Bloco transdutor DP\_FLOW (somente Deltabar M)

| Bloco transdutor DP_FLOW                                                                                                    |                                                                                                    |  |  |
|----------------------------------------------------------------------------------------------------|----------------------------------------------------------------------------------------------------|--|--|
| Parâmetros                                                                                                    | Descrição                                                                                                    |  |  |
| Device dialog/<br>DEVICE_DIALOG<br>Display                                                                                    | Se a configuração não for adequada, esse parâmetro exibirá uma mensagem indicando que há um erro de configuração. A mensagem pode indicar qual parâmetro foi configurado incorretamente.                                                                                                    |  |  |
| Índice: 11<br>Tipo de dados: Unsigned8<br>Acesso: somente leitura                                                             |                                                                                                    |  |  |
| Operator code/S_W_LOCK<br>Entrada do usuário<br>Índice: 12<br>Tipo de dados: Unsigned16<br>Acesso: gravação para Auto,<br>OOS | <ul> <li>Para inserir um código para a operação de bloqueio ou desbloqueio.</li> <li>Opções: <ul> <li>Para bloquear: Insira um número ≠ do código de liberação.</li> <li>Para desbloquear: Insira o código de liberação.</li> </ul> </li> <li>O código de liberação é "0" na configuração do pedido. Outro código de liberação pode ser definido no parâmetro "Code definition/USER_S_W_UNLOCK". Se o usuário esquecer o código de liberação, é possível torná-lo visível novamente inserindo a sequência de números "5864".</li> <li>Ajuste de fábrica:</li> </ul> |  |  |

| Bloco transdutor DP_FLOW                                                                                          |                                                                                                    |  |  |
|----------------------------------------------------------------------------------------------------|----------------------------------------------------------------------------------------------------|--|--|
| Parâmetros                                                                                                    | Descrição                                                                                                    |  |  |
| Lock state Status/<br>STATUS_LOCKING<br>Display                                                                   | Exibe o status atual de bloqueio do equipamento ou as condições que podem<br>bloquear o equipamento (bloqueio de hardware, bloqueio de software).                                                                                                    |  |  |
| Índice: 13<br>Tipo de dados: Unsigned8<br>Acesso: somente leitura                                                 |                                                                                                    |  |  |
| DIP switch/<br>SWITCH_STATUS_LIST<br>Display<br>Índice: 14<br>Tipo de dados: Unsigned8<br>Acesso: somente leitura | <ul> <li>Exibe as minisseletoras ativadas na unidade eletrônica.</li> <li>Minisseletora P1/P2 (Deltabar, inversão de entradas ativada)</li> <li>Minisseletora Lin/sq. (Deltabar, a vazão foi habilitada)</li> <li>Minisseletora Simulation (Simulação da AI habilitada)</li> <li>Minisseletora Damping (amortecimento habilitado)</li> <li>Minisseletora HW lock. (bloqueio por hardware habilitado)</li> </ul>                                                                                                    |  |  |
| Flow meas. type/FLOW_TYPE<br>Opções<br>Índice: 15<br>Tipo de dados: Unsigned8<br>Acesso: OOS                      | <ul> <li>Selecione o tipo de vazão.</li> <li>Pré-requisito: <ul> <li>Transmissor de pressão diferencial Deltabar M</li> </ul> </li> <li>Opções <ul> <li>Volume p. cond. (volume em condições de operação)</li> </ul> </li> <li>Volume norm. cond. (volume sob condições da norma na Europa: 1013,25 mbar e 273,15 K (0 °C))</li> <li>Volume std. cond. (volume padrão sob condições padrões nos EUA: 1013,25 mbar (14,7 psi) e 288,15 K (15 °C/59 °F))</li> <li>Mass p. cond. (massa sob condições de operação)</li> <li>Vazão em %</li> </ul> <li>Ajuste de fábrica: Volume p. cond.</li> |  |  |
| Flow/<br>FLOW_AFTER_SUPRESSION<br>Display<br>Índice: 16<br>Tipo de dados: Float<br>Acesso: somente leitura        | Exibe a vazão atual. Dependendo do modo de vazão selecionado<br>(→ Flow meas. type/FLOW_TYPE), são exibidas a vazão volumétrica, a vazão<br>mássica, a vazão volumétrica padrão ou a vazão volumétrica corrigida.                                                                                                    |  |  |

| Bloco transdutor DP_FLOW                                                                            |                                                                                                    |
|----------------------------------------------------------------------------------------------------|----------------------------------------------------------------------------------------------------|
| Parâmetros                                                                                          | Descrição                                                                                                    |
| Flow unit/FLOW_UNIT<br>Entrada do usuário<br>Índice: 17<br>Tipo de dados: Unsigned16<br>Acesso: OOS | Selecione a unidade da vazão.<br><b>Pré-requisito:</b><br>• Transmissor de pressão diferencial Deltabar M                                                                                                    |
|                                                                                                    | Certifique-se de que a unidade seja adequada ao modo de vazão selecionado.<br>→ Consulte também → 189, descrição do parâmetro Flow meas. type/<br>FLOW_TYPE.<br>Quando uma nova unidade de vazão é selecionada, todos os parâmetros<br>específicos de vazão são convertidos e exibidos com a nova unidade dentro de<br>um tipo de vazão Flow meas. type/FLOW_TYPE. Quando o modo de vazão é<br>alterado, não é possível fazer a conversão.          |
|                                                                                                    | Unidades possíveis para Flow meas. type/FLOW_TYPE = Volume operat.<br>cond.:<br>• m <sup>3</sup> /s, m <sup>3</sup> /min, m <sup>3</sup> /h, m <sup>3</sup> /d<br>• l/s, l/min, l/h<br>• hl/s, hl/min, hl/d<br>• ft <sup>3</sup> /s, ft <sup>3</sup> /min, ft <sup>3</sup> /h, ft <sup>3</sup> /d<br>• ACFS, ACFM, ACFH, ACFD<br>• ozf/s, ozf/min<br>• gal/S, gal/min, gal/h, gal/d<br>• Igal/s, Igal/min, Igal/h<br>• bbl/s, bbl/min, bbl/h, bbl/d |
|                                                                                                    | <b>Ajuste de fábrica:</b><br>m³/s                                                                                                    |
|                                                                                                    | Unidades possíveis para Flow meas. type/FLOW_TYPE = Volume norm.<br>cond.:<br>• Nm <sup>3</sup> /s, Nm <sup>3</sup> /min, Nm <sup>3</sup> /h, Nm <sup>3</sup> /d                                                                                                    |
|                                                                                                    | <b>Ajuste de fábrica:</b><br>Nm³/s                                                                                                    |
|                                                                                                    | Unidades possíveis para Flow meas. type/FLOW_TYPE = Volume std. cond.:<br>• Sm <sup>3</sup> /s, Sm <sup>3</sup> /min, Sm <sup>3</sup> /h, Sm <sup>3</sup> /d<br>• SCFS, SCFM, SCFH, SCFD                                                                                                    |
|                                                                                                    | <b>Ajuste de fábrica:</b><br>Sm <sup>3</sup> /s                                                                                                    |
|                                                                                                    | <pre>Unidades possíveis para Flow meas. type/FLOW_TYPE = Mass p. cond.: g/s, kg/s, kg/min, kg/h t/s, t/min, t/h, t/d oz/s, oz/min lb/s, lb/min, lb/h ton/s, ton/min, ton/h, ton/d</pre>                                                                                                    |
|                                                                                                    | <b>Ajuste de fábrica:</b><br>kg/s                                                                                                    |
|                                                                                                    | Unidades possíveis para Flow meas. type/FLOW_TYPE = Flow in %:<br>• %<br>Ajuste de fábrica:                                                                                                    |

| Bloco transdutor DP_FLOW                                                                                                    |                                                                                                    |                                                                                                    |                                                                                              |  |
|----------------------------------------------------------------------------------------------------|----------------------------------------------------------------------------------------------------|----------------------------------------------------------------------------------------------------|----------------------------------------------------------------------------------------------|--|
| Parâmetros                                                                                                    | Descrição                                                                                                    |                                                                                                    |                                                                                              |  |
| Set. L. Fl. Cut-off/<br>CREEP_FLOW_SUPRESSION_<br>OFF_THRES<br>Opções<br>Índice: 18<br>Tipo de dados: Float                                              | Insira o ponto de ativaç<br>A histerese entre o pon<br>do valor máximo de vaz<br><b>Faixa de entrada:</b><br>Switch-off point: 0 a 50                                                                 | ão do corte de vazão baixa.<br>to de ativação e o ponto de<br>.ão.<br>) % do valor da vazão final (                                                                                      | desativação é sempre 1 %<br>"Flow Max/FLOW_MAX").                                            |  |
| Acesso: OOS                                                                                                    | Q<br>Qmax<br>0%<br>Ajuste de fábrica:<br>5 % (do valor de vazão 1                                                                                                    | α<br>(Qn<br>6<br>5<br>                                                                                                    | 2<br>nax<br>%<br>%<br>1<br>1<br>%<br>Δp<br>A0025191                                          |  |
| Flow Max/FLOW_MAX<br>Entrada do usuário<br>Índice: 19<br>Tipo de dados: Float<br>Acesso: OOS<br>Pressure af. damp./<br>PRESSÃO_1_APÓS_DAMPINO<br>Display | Insira a vazão máxima o<br>→ Consulte também a fo<br>é atribuída à pressão m<br>FLOW_MAX_PRESSUR<br>Ajuste de fábrica<br>1,0<br>Exibe a pressão medida<br>e amortecimento. Esse<br>PRIMARY_VALUE no n | do instrumento primário.<br>olha de layout do instrumen<br>áxima que você insere em "l<br>EE".<br>após adequação do sensor,<br>valor corresponde ao parâm<br>nodo de medição "Pressure". | to primário. A vazão máxima<br>Max press. flow/<br>ajuste de posição<br>tetro Primary Value/ |  |
| Índice: 20<br>Tipo de dados: Float<br>Acesso: somente leitura                                                                                            |                                                                                                    |                                                                                                    |                                                                                              |  |
| Deltabar M                                                                                                    |                                                                                                    | l                                                                                                    |                                                                                              |  |
| Transducer Block                                                                                                    | Sensor                                                                                                    |                                                                                                    |                                                                                              |  |
|                                                                                                    | ↓<br>Sensor trim                                                                                                    | $\rightarrow$                                                                                                    | Sensor pressure                                                                              |  |
|                                                                                                    | V<br>Docition adjustment                                                                                                    |                                                                                                    |                                                                                              |  |
|                                                                                                    |                                                                                                    |                                                                                                    |                                                                                              |  |
|                                                                                                    | <b>↓</b>                                                                                                    | $\rightarrow$                                                                                                    | Pressão corrigida                                                                            |  |
|                                                                                                    | Damping                                                                                                    |                                                                                                    |                                                                                              |  |
|                                                                                                    | ↓<br>↓                                                                                                    | $\rightarrow$                                                                                                    | Pressure after damping                                                                       |  |
|                                                                                                    | $\downarrow$                                                                                                    |                                                                                                    |                                                                                              |  |
|                                                                                                    | $\downarrow$                                                                                                    | $\rightarrow$                                                                                                    | Pressão medida                                                                               |  |
| $\downarrow$ $\leftarrow$                                                                                                    | - P                                                                                                    |                                                                                                    |                                                                                              |  |
| Pressure                                                                                                    | Level                                                                                                    | Flow                                                                                                    |                                                                                              |  |
| $\downarrow$                                                                                                    |                                                                                                    |                                                                                                    |                                                                                              |  |
| ↓                                                                                                    | PV                                                                                                    | PV = Val                                                                                                    | or Primário                                                                                  |  |
|                                                                                                    | $\downarrow$                                                                                                    |                                                                                                    |                                                                                              |  |

| Bloco transdutor DP_FLOW                                                                                   |                                                                                                    |  |
|----------------------------------------------------------------------------------------------------|----------------------------------------------------------------------------------------------------|--|
| Parâmetros                                                                                                 | Descrição                                                                                                    |  |
| Max press. flow/<br>FLOW_MAX_PRESSURE<br>Entrada do usuário                                                | Insira a pressão máxima do instrumento primário.<br>→ Consulte a folha de layout do instrumento primário. Esse valor é atribuído<br>ao valor de vazão máxima (→ consulte "Flow Max/FLOW_MAX").                                                                                                    |  |
| Índice: 21<br>Tipo de dados: Float<br>Acesso: OOS                                                          | Ajuste de fábrica:<br>Limite mais alto da faixa (→ Consulte Sensor range/SENSOR_RANGE,<br>$\rightarrow \triangleq 175$ )                                                                                                    |  |
| Press. eng. unit/<br>PRESSURE_1_UNIT<br>Display                                                            | Exibe a unidade de pressão selecionada.<br>A unidade de pressão é selecionada por meio do parâmetro Calibration Units/<br>CAL_UNIT ( $\rightarrow \rightarrow \triangleq 137$ ) no bloco transdutor de pressão.                                                                                                    |  |
| Índice: 22<br>Tipo de dados: Unsigned16<br>Acesso: OOS                                                     |                                                                                                    |  |
| Totalizer 1/TOTALIZER_1<br>Display                                                                         | O parâmetro Totalizer 1/TOTALIZER_1 é um parâmetro estruturado que consiste em dois elementos.                                                                                                    |  |
| Índice: 23<br>Tipo de dados: DS-65<br>Acesso: somente leitura                                              | <ul> <li>VALOR</li> <li>Exibe o valor da vazão total do totalizador 1. Você pode zerar o valor com o parâmetro Reset Totalizer 1/TOTALIZER_1_RESET.</li> </ul>                                                                                                    |  |
| Accesso. somerice rectard                                                                                  | • Exibe o status.                                                                                                    |  |
|                                                                                                    | i                                                                                                    |  |
|                                                                                                    | <ul> <li>Você pode transmitir o valor e o status desse parâmetro por meio do parâmetro Channel/CHANNEL (→ ≧ 204) no bloco de entrada analógica. O Channel/CHANNEL deve estar configurado como "6" para esse fim.</li> <li>Você pode zerar o valor desse parâmetro por meio do parâmetro Channel/CHANNEL no bloco de saída discreta. O Channel/CHANNEL deve estar configurado como "21" para esse fim.</li> </ul>                                           |  |
| Eng.unit total. 1/<br>TOTALIZER_1_UNIT<br>Opções<br>Índice: 24<br>Tipo de dados: Unsigned16<br>Acesso: OOS | Selecione a unidade para o totalizador 1.<br>Dependendo da configuração no parâmetro Flow meas. type/FLOW_TYPE<br>(→ 🖹 189), esse parâmetro oferece uma lista de unidades de volume, volume<br>normal, volume padrão e<br>massa. Quando uma nova unidade de volume ou de massa é selecionada, os<br>parâmetros específicos do totalizador são convertidos e exibidos com a nova<br>unidade junto a um grupo de unidade. Quando o modo de vazão é alterado, |  |
|                                                                                                    | o valor do totalizador não é convertido.<br>Ajuste de fábrica:<br>m <sup>3</sup>                                                                                                    |  |
| Totalizer 1 mode/                                                                                          | Defina o comportamento do totalizador.                                                                                                    |  |
| TOTALIZER_1_MODE<br>Opções                                                                                 | <b>Opções:</b><br>• Balanced: integração de todas as vazões medidas (positivas e negativas).                                                                                                    |  |
| Índice: 25<br>Tipo de dados: Unsigned8<br>Acesso: OOS                                                      | <ul> <li>Pos. now only: apenas vazoes positivas sao integradas.</li> <li>Neg. flow only: apenas vazões negativas são integradas.</li> <li>Hold: o contador de vazão é parado.</li> </ul>                                                                                                    |  |
| Total. 1 failsafe/<br>TOTALIZER_1_FAIL_<br>SAFE_MODE<br>Opções                                             | Selecione o modo para o totalizador 1 no caso de um erro.<br>Atualmente, somente o modo "Actual" pode ser selecionado, ou seja,<br>o totalizador 1 continua a contar no caso de um erro.                                                                                                    |  |
| Índice: 26<br>Tipo de dados: Unsigned8<br>Acesso: OOS                                                      |                                                                                                    |  |

| Bloco transdutor DP_FLOW                                                                                                    |                                                                                                    |  |
|----------------------------------------------------------------------------------------------------|----------------------------------------------------------------------------------------------------|--|
| Parâmetros                                                                                                    | Descrição                                                                                                    |  |
| Reset Totalizer 1/<br>TOTALIZER_1_RESET<br>Opções<br>Índice: 27<br>Tipo de dados: Unsigned8<br>Acesso: OOS                                          | Você redefine o totalizador 1 para zero com este parâmetro.<br><b>Opções:</b><br>• Abort (não executar o reset)<br>• Reset<br><b>Ajuste de fábrica:</b><br>Cancel                                                                                                    |  |
| Totalizer 1/<br>TOTALIZER_1_STRING_<br>VALUE<br>Display<br>Índice: 28<br>Tipo de dados: String visível<br>Acesso: somente leitura                   | Exibe o valor da vazão total do totalizador 1. Você pode zerar o valor com o<br>parâmetro Reset Totalizer 1/TOTALIZER_1_RESET. O parâmetro "Totalizer 1<br>overflow/TOTALIZER_1_STRING_ OVERFLOW" exibe o transbordamento.<br><b>Exemplo:</b> O valor 123456789 m <sup>3</sup> é exibido como segue:<br>- Totalizador 1: 3456789 m <sup>3</sup><br>- Transbordamento do totalizador 1: 12 E7 m <sup>3</sup>                                                                  |  |
| Totalizer 1 overflow/<br>TOTALIZER_1_STRING_<br>OVERFLOW<br>Display<br>Índice: 29<br>Tipo de dados: String visível<br>Acesso: somente leitura       | Exibe o valor do transbordamento do totalizador 1.<br>$\rightarrow$ Consulte também Totalizer 1/TOTALIZER_1_STRING_ VALUE .                                                                                                    |  |
| Totalizer 2/TOTALIZER_2<br>Display<br>Índice: 30<br>Tipo de dados: Float<br>Acesso: somente leitura                                                 | <ul> <li>O parâmetro Totalizer 2/TOTALIZER_2 é um parâmetro estruturado que consiste em dois elementos.</li> <li>VALOR <ul> <li>Exibe o valor de total de vazão do totalizador 2.</li> </ul> </li> <li>STATUS <ul> <li>Exibe o status.</li> </ul> </li> <li>Você pode transmitir o valor e o status desse parâmetro por meio do parâmetro Channel/CHANNEL (→ 204) no bloco de entrada analógica. O Channel/CHANNEL deve estar configurado como "7" para esse fim.</li> </ul> |  |
| Eng.unit total. 2/<br>TOTALIZER_2_UNIT<br>Opções<br>Índice: 31<br>Tipo de dados: Unsigned16<br>Acesso: OOS<br>Totalizer 2 mode/<br>TOTALIZER_2_MODE | Selecione a unidade para o totalizador 2.<br><b>Pré-requisito:</b><br>• Transmissor de pressão diferencial Deltabar M<br><b>Ajuste de fábrica:</b><br>m <sup>3</sup><br>Defina o comportamento do totalizador.<br><b>Opções:</b>                                                                                                    |  |
| Entrada do usuário<br>Índice: 32<br>Tipo de dados: Unsigned8<br>Acesso: OOS                                                                         | <ul> <li>Balanced: integração de todas as vazões medidas (positivas e negativas).</li> <li>Pos. flow only: apenas vazões positivas são integradas.</li> <li>Neg. flow only: apenas vazões negativas são integradas.</li> <li>Hold: o contador de vazão é parado.</li> </ul>                                                                                                    |  |
| Total. 2 failsafe/<br>TOTALIZER_2_FAIL_SAFE_<br>MODE_MODE<br>Opções<br>Índice: 33<br>Tipo de dados: Unsigned8<br>Acesso: OOS                        | Selecione o modo para o totalizador 2 no caso de um erro.<br>Atualmente, somente o modo "Actual" pode ser selecionado, ou seja,<br>o totalizador 2 continua a contar no caso de um erro.                                                                                                    |  |

| Bloco transdutor DP_FLOW                                                  |                                                                                                    |  |
|---------------------------------------------------------------------------|----------------------------------------------------------------------------------------------------|--|
| Parâmetros                                                                | Descrição                                                                                                    |  |
| Totalizer 2/<br>TOTALIZER_2_STRING_<br>VALUE<br>Display                   | Exibe a leitura do totalizador 2. O parâmetro Total. 2 overflow/<br>TOTALIZER_2_STRING_OVERFLOW exibe o transbordamento.<br><b>Exemplo:</b> O valor 123456789 m <sup>3</sup> é exibido como segue:<br>- Totalizador 2: 3456789 m <sup>3</sup> |  |
| Índice: 34<br>Tipo de dados: String visível<br>Acesso: somente leitura    | – Transbordamento do totalizador 2: 12 E7 m <sup>3</sup>                                                                                                    |  |
| Total. 2 overflow/<br>TOTALIZER_2_STRING_<br>OVERFLOW<br>Display          | Exibe o valor do transbordamento do totalizador 2.<br>$\rightarrow$ Consulte também Totalizer 2/TOTALIZER_2 .                                                                                                    |  |
| Índice: 35<br>Tipo de dados: String visível<br>Acesso: somente leitura    |                                                                                                    |  |
| Measuring mode/<br>OPERATING_MODE<br>Display                              | Selecione o modo de medição.<br>O menu de operação é estruturado de acordo com o modo de medição<br>selecionado.                                                                                                    |  |
| Índice: 36<br>Tipo de dados: Unsigned8<br>Acesso: somente leitura         | Se o modo de operação for alterado, nenhuma conversão é efetuada.<br>Se necessário, o equipamento deve ser recalibrado após o modo de medição<br>ter sido alterado.                                                                           |  |
|                                                                           | Exibição do modo de medição: <ul> <li>Pressure</li> <li>Level</li> <li>Flow (Deltabar)</li> </ul> <li>Ajuste de fábrica: Pressure</li>                                                                                                    |  |
| High-press. side/<br>PRESSURE_1_INPUT_INV<br>Opções                       | Determina que entrada de pressão corresponde ao lado de alta pressão.                                                                                                    |  |
| Índice: 37<br>Tipo de dados: Unsigned8<br>Acesso: OOS                     | Essa configuração só é válida se a minisseletora "SW/P2 High" estiver desligada<br>(consulte o parâmetro DIP switch/SWITCH_STATUS_LIST). Do contrário P2<br>corresponde ao lado de alta pressão em qualquer caso.                             |  |
|                                                                           | <ul> <li>Opções:</li> <li>P1 alta<br/>Entrada de pressão P1 é a lateral de pressão alta.</li> <li>P2 alta<br/>Entrada de pressão P2 é a lateral de pressão alta.</li> </ul>                                                                   |  |
|                                                                           | <b>Ajuste de fábrica</b><br>P1 High                                                                                                    |  |
| Device name str./<br>GENERIC_DEVICE_TYPE<br>Display                       | Exibe o tipo de equipamento (Cerabar M, Deltabar M ou Deltapilot M).                                                                                                    |  |
| Índice: 38<br>Tipo de dados: Unsigned8<br>Acesso: somente leitura         |                                                                                                    |  |
| Format 1st value/<br>DISPLAY_MAINLINE_<br>FORMAT<br>Display<br>Índice: 39 | Exibe o número de casas decimais.<br><b>Opções:</b><br>• x.x<br>• x.xxx<br>• x.xxx<br>• x.xxx                                                                                                    |  |
| Acesso: somente leitura                                                   | <ul> <li>x.xxxx</li> <li>x.xxxxx</li> </ul>                                                                                                    |  |

#### Bloco transdutor do display

| Bloco transdutor do display                                                                                                    |                                                                                                    |  |  |
|----------------------------------------------------------------------------------------------------|----------------------------------------------------------------------------------------------------|--|--|
| Parâmetros                                                                                                    | Descrição                                                                                                    |  |  |
| Device dialog/<br>DEVICE DIALOG<br>Display                                                                                                    | Se a configuração não for adequada, esse parâmetro exibirá uma mensagem indicando<br>que há um erro de configuração. A mensagem pode indicar qual parâmetro foi<br>configurado incorretamente.                                                                                                    |  |  |
| Índice: 10<br>Tipo de dados:<br>Unsigned8<br>Acesso: somente leitura                                                                             |                                                                                                    |  |  |
| Operator code/<br>S_W_LOCK<br>Opções                                                                                                    | Para inserir um código para a operação de bloqueio ou desbloqueio.<br><b>Opções:</b><br>• Para bloquear: Insira um número ≠ do código de liberação.<br>• Para desbloquear: Insira o código de liberação.                                                                                             |  |  |
| Índice: 11<br>Tipo de dados:<br>Unsigned16<br>Acesso: gravação para<br>Auto, OOS                                                                 | C código de liberação é "0" na configuração do pedido. Outro código de liberação pode ser definido no parâmetro "Code definition/USER_S_W_UNLOCK". Se o usuário esquecer o código de liberação, é possível torná-lo visível novamente inserindo a sequência de números "5864".<br>Ajuste de fábrica: |  |  |
| Lock state Status/<br>STATUS_LOCKING<br>Display<br>Índice: 12<br>Tipo de dados:<br>Unsigned8<br>Acesso: somente leitura                          | Exibe o status atual de bloqueio do equipamento ou as condições que podem bloquear<br>o equipamento (bloqueio de hardware, bloqueio de software).                                                                                                    |  |  |
| Format 1st value/<br>AUTOMATIC_MAIN_<br>LINE_FORMAT<br>Opções<br>Índice: 13<br>Tipo de dados:<br>Unsigned8<br>Acesso: gravação para<br>Auto, OOS | Exibe o número de casas decimais.<br><b>Opções:</b><br>• x.x<br>• x.xxx<br>• x.xxxx<br>• x.xxxx<br>• x.xxxx<br>• x.xxxxx<br>• x.xxxxx                                                                                                    |  |  |
| Language/<br>DISPLAY_LANGUAGE<br>Opções<br>Índice: 14<br>Tipo de dados:<br>Unsigned8<br>Acesso: gravação para<br>Auto, OOS                       | Selecione o idioma do menu para o display local.<br>Opções:<br>• English<br>• Deutsch<br>• Français<br>• Español<br>• Katakana<br>• Chinês<br>Ajuste de fábrica:<br>English                                                                                                    |  |  |

| Bloco transdutor do display                                                                                                    |                                                                                                    |  |  |
|----------------------------------------------------------------------------------------------------|----------------------------------------------------------------------------------------------------|--|--|
| Parâmetros                                                                                                    | Descrição                                                                                                    |  |  |
| Display mode/<br>DISPLAY_MAIN_LINE_<br>1_CONTENT<br>Opções<br>Índice: 15<br>Tipo de dados:<br>Unsigned8<br>Acesso: gravação para<br>Auto, OOS                                                 | Especifique o modo de exibição para o display local durante a operação.<br><b>Opções:</b><br>• Main value only<br>• External value<br>• All alternating<br><b>Ajuste de fábrica:</b><br>Measured value (PV)                                                                                                    |  |  |
| Add. disp. value/<br>DISPLAY_MAINLINE_<br>2_CONTENT<br>Opções<br>Índice: 16<br>Tipo de dados:<br>Unsigned8<br>Acesso: gravação para<br>Auto, OOS                                              | Especifica o conteúdo para o segundo valor no modo de exibição alternado no modo<br>de medição.<br><b>Opções:</b><br>• Sem valor<br>• Pressure<br>• Measured value (%)<br>• Totalizer 1<br>• Totalizer 2<br>As opções dependem do modo de medição escolhido.<br><b>Ajuste de fábrica:</b><br>Sem valor                           |  |  |
| FF input source/<br>DISPLAY_INPUT_<br>SELECTOR<br>Opções<br>Índice: 17<br>Tipo de dados:<br>Unsigned8<br>Acesso: gravação para<br>Auto, OOS<br>FF input unit/<br>DISPLAY_INPUT_UNIT<br>Opções | Selecione a entrada do bloco seletor de entrada que deve ser usada como o valor<br>externo para o display.<br>Opções:<br>• Entrada 1<br>• Entrada 2<br>• Entrada 3<br>• Entrada 4<br>Ajuste de fábrica:<br>Entrada 1<br>Selecione a unidade para o valor externo que deve ser mostrada no display.<br>Ajuste de fábrica:<br>mbar |  |  |
| Índice: 18<br>Tipo de dados:<br>Unsigned16<br>Acesso: gravação para<br>Auto, OOS                                                                                                    |                                                                                                    |  |  |
| FF input form./<br>DISPLAY_INPUT_<br>FORMAT<br>Opções<br>Índice: 19<br>Tipo de dados:<br>Unsigned8<br>Acesso: gravação para<br>Auto, OOS                                                      | Selecione o formato para o valor externo que deve ser mostrado no display.<br>Opções:<br>• x.x<br>• x.xxx<br>• x.xxxx<br>• x.xxxx<br>• x.xxxx<br>• x.xxxxx<br>• Ajuste de fábrica:<br>x.x                                                                                                    |  |  |
| Device name str./<br>GENERIC_DEVICE_<br>TYPE<br>Display<br>Índice: 20<br>Tipo de dados:<br>Unsigned8<br>Acesso: somente leitura                                                               | Exibe o tipo de equipamento (Cerabar M, Deltabar M ou Deltapilot M).                                                                                                    |  |  |

| Bloco transdutor do display                                          |                                                                                                    |  |
|----------------------------------------------------------------------|----------------------------------------------------------------------------------------------------|--|
| Parâmetros                                                           | Descrição                                                                                                    |  |
| Measuring mode/<br>OPERATING_MODE<br>Display                         | Selecione o modo de medição.<br>O menu de operação é estruturado de acordo com o modo de medição selecionado.                                                                                                    |  |
| Índice: 21<br>Tipo de dados:<br>Unsigned8<br>Acesso: somente leitura | Se o modo de operação for alterado, nenhuma conversão é efetuada. Se necessário,<br>o equipamento deve ser recalibrado após o modo de medição ter sido alterado.<br><b>Opções:</b><br>• Pressure<br>• Level<br>• Flow |  |
|                                                                      | Ajuste de fábrica:<br>Pressure                                                                                                    |  |

#### Bloco transdutor de diagnóstico

| Bloco transdutor de diagnóstico                                                                                      |                                                                                                    |  |
|----------------------------------------------------------------------------------------------------|----------------------------------------------------------------------------------------------------|--|
| Parâmetros                                                                                                    | Descrição                                                                                                    |  |
| Device dialog/DEVICE DIALOG<br>Display<br>Índice: 10<br>Tipo de dados: Unsigned8<br>Acesso: somente leitura          | Se a configuração não for adequada, esse parâmetro exibirá uma mensagem<br>indicando que há um erro de configuração. A mensagem pode indicar qual<br>parâmetro foi configurado incorretamente.                                                                                                    |  |
| Operator code/S_W_LOCK<br>Opções<br>Índice: 11<br>Tipo de dados: Unsigned16<br>Acesso: gravação para Auto,<br>OOS    | <ul> <li>Para inserir um código para a operação de bloqueio ou desbloqueio.</li> <li>Opções: <ul> <li>Para bloquear: Insira um número ≠ do código de liberação.</li> <li>Para desbloquear: Insira o código de liberação.</li> </ul> </li> <li>O código de liberação é "0" na configuração do pedido. Outro código de liberação pode ser definido no parâmetro "Code definition/USER_S_W_UNLOCK". Se o usuário esquecer o código de liberação, é possível torná-lo visível novamente inserindo a sequência de números "5864".</li> <li>Ajuste de fábrica: 0</li> </ul> |  |
| Lock state Status/<br>STATUS_LOCKING<br>Display<br>Índice: 12<br>Tipo de dados: Unsigned8<br>Acesso: somente leitura | Exibe o status atual de bloqueio do equipamento ou as condições que podem<br>bloquear o equipamento (bloqueio de hardware, bloqueio de software).                                                                                                    |  |
| DIP switch/<br>SWITCH_STATUS_LIST<br>Display<br>Índice: 13<br>Tipo de dados: Unsigned8<br>Acesso: somente leitura    | <ul> <li>Exibe as minisseletoras ativadas na unidade eletrônica.</li> <li>Minisseletora P1/P2 (Deltabar, inversão de entradas ativada)</li> <li>Minisseletora Lin/sq. (Deltabar, a vazão foi habilitada)</li> <li>Minisseletora Simulation (Simulação da AI habilitada)</li> <li>Minisseletora Damping (amortecimento habilitado)</li> <li>Minisseletora HW lock. (bloqueio por hardware habilitado)</li> </ul>                                                                                                    |  |

| Blo                                                                                                    | oco transdutor de diagno    | óstio                                                                                                    | 20                                                                                                    |                                                                                          |                                             |
|----------------------------------------------------------------------------------------------------|-----------------------------|----------------------------------------------------------------------------------------------------|----------------------------------------------------------------------------------------------------|------------------------------------------------------------------------------------------|---------------------------------------------|
| Pa                                                                                                    | râmetros                    |                                                                                                    | Descrição                                                                                                    |                                                                                          |                                             |
| Simulation mode/<br>SIMULATION_MODE<br>Opções<br>Índice: 14<br>Tipo de dados: Unsigned8<br>Acesso: OOS |                             | Ativar a simulação e se<br>Qualquer simulação em<br>de nível ( <b>Lin. mode (0</b> 2<br>Opções:<br>• None<br>• Pressure<br>• Flow (somente trans<br>• Level<br>• Tank content<br>• Alarm/Warning | lecionar o tipo de simulação.<br>execução é desativada se o n<br>87) forem alterados.<br>missor de pressão diferencial | nodo de medição ou o modo<br>I)                                                          |                                             |
|                                                                                                    | Cerabar M /<br>Deltapilot M |                                                                                                    |                                                                                                    |                                                                                          |                                             |
|                                                                                                    | Transducer Block            |                                                                                                    | Sensor                                                                                                    |                                                                                          |                                             |
|                                                                                                    |                             |                                                                                                    | $\downarrow$                                                                                                    | J                                                                                        |                                             |
|                                                                                                    |                             |                                                                                                    | Sensor trim                                                                                                    |                                                                                          |                                             |
|                                                                                                    |                             |                                                                                                    | $\downarrow$                                                                                                    | J                                                                                        |                                             |
|                                                                                                    |                             |                                                                                                    | Position adjustment                                                                                                    |                                                                                          |                                             |
|                                                                                                    |                             |                                                                                                    | $\downarrow$                                                                                                    | ←                                                                                        | Valor de simulação<br>Pressão               |
|                                                                                                    |                             |                                                                                                    | Damping                                                                                                    |                                                                                          |                                             |
|                                                                                                    |                             |                                                                                                    | $\downarrow$                                                                                                    | _                                                                                        |                                             |
|                                                                                                    |                             |                                                                                                    | Electric Delta P                                                                                                    | ]                                                                                        |                                             |
|                                                                                                    |                             |                                                                                                    | $\downarrow$                                                                                                    |                                                                                          |                                             |
|                                                                                                    | ↓                           | ←                                                                                                    | Р                                                                                                    |                                                                                          |                                             |
|                                                                                                    | Pressure                    |                                                                                                    | Level                                                                                                    | <ul> <li>← Valor de simulação:</li> <li>- Nível</li> <li>- Conteúdo do tanque</li> </ul> |                                             |
|                                                                                                    | $\downarrow$                |                                                                                                    |                                                                                                    |                                                                                          |                                             |
|                                                                                                    | $\rightarrow$               |                                                                                                    | PV                                                                                                    |                                                                                          |                                             |
|                                                                                                    |                             |                                                                                                    | $\downarrow$                                                                                                    | n                                                                                        |                                             |
|                                                                                                    |                             |                                                                                                    | Bloco de entrada<br>analógica                                                                                          |                                                                                          |                                             |
|                                                                                                    | Deltabar M                  |                                                                                                    |                                                                                                    |                                                                                          |                                             |
|                                                                                                    | Transducer Block            |                                                                                                    | Sensor                                                                                                    |                                                                                          |                                             |
|                                                                                                    |                             |                                                                                                    | ¥                                                                                                    | ]                                                                                        |                                             |
|                                                                                                    |                             |                                                                                                    | Sensor trim                                                                                                    |                                                                                          |                                             |
|                                                                                                    |                             |                                                                                                    | V<br>Desition adjustment                                                                                               |                                                                                          |                                             |
|                                                                                                    |                             |                                                                                                    |                                                                                                    |                                                                                          | Valor do simulação                          |
|                                                                                                    |                             |                                                                                                    | v<br>Domina                                                                                                    |                                                                                          | Pressão                                     |
|                                                                                                    |                             |                                                                                                    | Damping                                                                                                    | ļ                                                                                        |                                             |
|                                                                                                    |                             | ,                                                                                                    | ¥<br>₽                                                                                                    |                                                                                          |                                             |
|                                                                                                    | Pressure                    | <b>~</b>                                                                                                    | Level                                                                                                    | ←                                                                                        | Valor de simulação:<br>- Nível              |
|                                                                                                    | ↓                           |                                                                                                    | Flow                                                                                                    | ←                                                                                        | - Conteúdo do tanque<br>Valor de simulação: |
|                                                                                                    | Ļ                           |                                                                                                    |                                                                                                    | J                                                                                        | - Vazau                                     |

| Bloco transdutor de diagnóstico                                     |                                                                                                    |  |  |
|---------------------------------------------------------------------|----------------------------------------------------------------------------------------------------|--|--|
| Parâmetros                                                          | Descrição                                                                                                    |  |  |
| $\rightarrow$                                                       | PV                                                                                                    |  |  |
|                                                                     | $\downarrow$                                                                                                    |  |  |
|                                                                     | Bloco de entrada                                                                                                    |  |  |
|                                                                     | anaiogica                                                                                                    |  |  |
| Simulation unit/<br>SIMULATION_UNIT<br>Display                      | Exibe a unidade do valor da simulação (depende do modo de medição selecionado).                                                                                              |  |  |
| Índice: 15<br>Tipo de dados:<br>Acesso: somente leitura             |                                                                                                    |  |  |
| Simulated Value/<br>SIMULATED_VALUE<br>Entrada do usuário           | <ul> <li>Insira o valor de simulação.</li> <li>Pré-requisito: <ul> <li>Simulation/SIMULATION_MODE = Pressure, flow (Deltabar), level ou tank content.</li> </ul> </li> </ul> |  |  |
| Índice: 16<br>Tipo de dados: Float<br>Acesso: OOS                   |                                                                                                    |  |  |
| Sim. error no./<br>ALARM_SIMULATION_<br>VALUE<br>Entrada do usuário | Insira o número da mensagem para simulação.<br>→ Consulte também estas Instruções de Operação, seção 11.1 "Mensagens",<br>coluna "Código" da tabela.                         |  |  |
| Í. d 17                                                             | <ul><li>Pré-requisito:</li><li>Simulate/SIMULATE = Alarm/warning</li></ul>                                                                                                   |  |  |
| Tipo de dados: Unsigned16<br>Acesso: OOS                            | Valor no acionamento:<br>485 "Simulation value" (simulação ativa)                                                                                                    |  |  |
| Status/DEVICE_STATUS<br>Display                                     | Fornece informações sobre o status atual do equipamento.                                                                                                    |  |  |
| Índice: 18<br>Tipo de dados: Unsigned8<br>Acesso: somente leitura   |                                                                                                    |  |  |
| Diagnostic code/<br>ACTUAL_HIGHEST_ALARM<br>Display                 | Exibe a mensagem de aviso/erro ativa mais alta.                                                                                                    |  |  |
| Índice: 19<br>Tipo de dados: Unsigned16<br>Acesso: somente leitura  |                                                                                                    |  |  |
| Instructions/<br>ACTUAL_MAINTENANCE_<br>INSTRUCT<br>Display         | Instruções para resolver a mensagem de aviso/erro ativa mais alta.                                                                                                    |  |  |
| Índice: 20<br>Tipo de dados: Unsigned16<br>Acesso: somente leitura  |                                                                                                    |  |  |
| Last diag. code/<br>LAST_ALARM_INFO_IO<br>Display                   | Última mensagem de erro corrigida. Equivalente à primeira entrada na tabela<br>Last diag. code (registro).                                                                   |  |  |
| Índice: 21<br>Tipo de dados: Unsigned16<br>Acesso: somente leitura  |                                                                                                    |  |  |

| Bloco transdutor de diagnóstico                                               |                                                                                                    |  |
|-------------------------------------------------------------------------------|----------------------------------------------------------------------------------------------------|--|
| Parâmetros                                                                    | Descrição                                                                                                    |  |
| Reset logbook/<br>RESET_ALARM_HISTORY                                         | Parâmetro para excluir as entradas do registro.<br><b>Opções:</b><br>• Cancel                                                                                                    |  |
| Índice: 22<br>Tipo de dados: Unsigned8<br>Acesso: gravação para Auto,<br>OOS  | Reset  Ajuste de fábrica: Cancel                                                                                                    |  |
| Actual errors/<br>DIAG_ALARM_TABLE<br>Display                                 | Resumo do campo de bits dos alarmes/avisos ativos.                                                                                                    |  |
| Índice: 23<br>Tipo de dados: OctetString8<br>Acesso: somente leitura          |                                                                                                    |  |
| Operating hours/<br>OPERATING_HOURS_VALUE<br>Display                          | Exibe as horas de operação.                                                                                                    |  |
| Índice: 24<br>Tipo de dados: Unsigned32<br>Acesso: somente leitura            |                                                                                                    |  |
| Diagnostic code/<br>ACTUAL_ALARM_INFOS<br>Display                             | Tabela que exibe os 10 alarmes/avisos ativos atuais.                                                                                                    |  |
| Índice: 25<br>Tipo de dados: Registro<br>Acesso: somente leitura              |                                                                                                    |  |
| Instructions/<br>ACTUAL_MAINTENANCE_<br>INSTRUCT_INFO<br>Display              | Tabela que exibe as instruções para os alarmes/avisos ativos atuais.                                                                                                    |  |
| Índice: 26<br>Tipo de dados: Registro<br>Acesso: somente leitura              |                                                                                                    |  |
| Last diag. code/<br>LAST_ALARM_INFOS<br>Display                               | Tabela que exibe os últimos 10 alarmes/avisos corrigidos.                                                                                                    |  |
| Índice: 27<br>Tipo de dados: Registro<br>Acesso: gravação para Auto,<br>OOS   |                                                                                                    |  |
| Reset/RESET_INPUT_VALUE<br>Entrada do usuário                                 | Restaure os parâmetros completamente ou parcialmente para os valores de fábrica ou configuração de pedido,<br>$\rightarrow \stackrel{[a]}{=} 50$ "Redefinir para o ajuste de fábrica (reset)"      |  |
| Índice: 28<br>Tipo de dados: Unsigned16<br>Acesso: gravação para Auto,<br>OOS | Ajuste de fábrica:                                                                                                    |  |
| Config. Recorder/<br>CONFIGURATION_COUNTER<br>Display                         | Exibe o contador de configuração.<br>Este contador aumenta em 1 cada vez que um parâmetro ou grupo de<br>configuração é modificado.<br>O contador conta até 65535 e então recomeça a contagem em 0 |  |
| Índice: 29<br>Tipo de dados: Unsigned16<br>Acesso: somente leitura            | o contaçor conta are ososo e entao reconteça a contagem en o.                                                                                                    |  |

| Bloco transdutor de diagnóstico                                                                                        |                                                                                                    |  |
|----------------------------------------------------------------------------------------------------|----------------------------------------------------------------------------------------------------|--|
| Parâmetros                                                                                                    | Descrição                                                                                                    |  |
| Alarm behav. P/<br>UNDER_OVER_PRESSURE_<br>BEHAVIOR<br>Opções<br>Índice: 30<br>Tipo de dados: Unsigned8<br>Acesso: OOS | Esse parâmetro especifica como a unidade deve reagir se o limite do sensor for<br>excedido ou não atingido.<br><b>Opções:</b><br>• Warning<br>• Alarm<br><b>Ajuste de fábrica</b><br>Warning |  |

## 9.12.4 Bloco de entrada analógica (bloco de função)

| Bloco de entrada analógica                                                                                                    |                                                                                                    |  |
|----------------------------------------------------------------------------------------------------|----------------------------------------------------------------------------------------------------|--|
| Parâmetros                                                                                                    | Descrição                                                                                                    |  |
| Static Revision/ST_REV<br>Display<br>Índice: 1<br>Tipo de dados:<br>Usigned16<br>Acesso: somente leitura                                | Exibe o contador de parâmetros estáticos do bloco de entrada analógica<br>O contador é incrementado em um a cada alteração de um parâmetro estático do bloco<br>de entrada analógica. O contador conta até 65535 e depois reinicia em zero.                                                                                                    |  |
| Tag Description/<br>TAG_DESC<br>Entrada do usuário<br>Índice: 2<br>Tipo de dados: Octet<br>String<br>Acesso: gravação para<br>Auto, OOS | Insira uma descrição para o bloco relacionado ou para o ponto de medição, por ex.,<br>número TAG (máx. 32 caracteres alfanuméricos).                                                                                                    |  |
| Strategy/STRATEGY<br>Entrada do usuário<br>Índice: 3<br>Tipo de dados:<br>Unsigned16<br>Acesso: auto, man, OOS                          | Insira um valor específico do usuário para agrupamento e, portanto, avaliação mais<br>rápida dos blocos.<br>O agrupamento ocorre ao inserir o mesmo valor numérico para o parâmetro Strategy/<br>STRATEGY do bloco em questão.<br><b>Faixa de entrada:</b><br>O a 65535<br><b>Ajuste de fábrica:</b><br>O                                                                                                    |  |
| Alert Key/ALERT_KEY<br>Entrada do usuário<br>Índice: 4<br>Tipo de dados:<br>Unsigned8<br>Acesso: auto, man, OOS                         | Insira o número de identificação do medidor ou de cada bloco individual.<br>O nível de controle usa esse número de identificação para classificar mensagens de<br>alarme e de evento e iniciar outras etapas de processamento.<br><b>Faixa de entrada:</b><br>1 a 255<br><b>Ajuste de fábrica:</b><br>0                                                                                                    |  |
| Block Mode/<br>MODE_BLK<br>Opções, exibição<br>Índice: 5<br>Tipo de dados: DS-69<br>Acesso: auto, man, OOS                              | O parâmetro Block Mode/MODE_BLK é um parâmetro estruturado que consiste em<br>quatro elementos. O bloco de entrada analógica é compatível com os modos "Auto"<br>(automático), "Man" (o valor e o status do parâmetro OUT podem ser especificados<br>diretamente pelo operador) e OOS (fora de operação).<br><b>TARGET</b><br>• Altere o modo do bloco.<br><b>ACTUAL</b><br>• Exibe o modo do bloco atual.<br><b>PERMITTED</b><br>• Exibe os modos suportados pelo bloco.<br><b>NORMAL</b><br>• Exibe o modo do bloco durante a operação padrão. |  |

| Bloco de entrada analógica                                                                                       |                                                                                                    |  |  |  |  |  |  |
|----------------------------------------------------------------------------------------------------|----------------------------------------------------------------------------------------------------|--|--|--|--|--|--|
| Parâmetros                                                                                                    | Descrição                                                                                                    |  |  |  |  |  |  |
| Block Error/<br>BLOCK_ERR<br>Display<br>Índice: 6<br>Tipo de dados:<br>cadeia de bits<br>Acesso: somente leitura | <ul> <li>Exibe os erros de bloco ativos.</li> <li>Possibilidades: <ul> <li>Fora de operação (OOS):</li> <li>O bloco de entrada analógica está no modo de bloco OOS.</li> <li>O bloco de recursos está no modo de bloco OOS.</li> </ul> </li> <li>Simulation active: A minisseletora 2 "Simulation" na unidade eletrônica está definida como "on", ou seja, a simulação é possível.</li> <li>O modo de simulação do bloco de entrada analógica está ativo. → 203, descrição do parâmetro Simulate/SIMULATE.</li> <li>Input failure: O valor de entrada transmitido pelo bloco transdutor de pressão ou DP_Flow não é válido (status BAD). As seguintes causas são possíveis:</li> <li>O bloco transdutor de pressão ou DP_Flow está no modo de bloco OOS.</li> <li>Existe um erro de equipamento. No bloco transdutor de diagnóstico, o parâmetro Diagnostic code exibe um código de erro. → Consulte também estas Instruções de Operação, seção 11.1 "Mensagens".</li> </ul>                                                                                                    |  |  |  |  |  |  |
|                                                                                                    | <ul> <li>O erro do bloco "Input failure" é transmitido aos blocos de função a jusante ou aos sistemas de controle de processo de alto nível por meio do status BAD do valor de saída do bloco de entrada analógica OUT.</li> <li>Block configuration error: Há um erro de configuração no bloco de entrada analógica. As seguintes causas são possíveis: <ul> <li>Por meio do parâmetro Transducer Scale/XD_SCALE, foi selecionada uma unidade que não é adequada ao valor de entrada configurado no parâmetro Channel/CHANNEL.</li> <li>Nenhum valor de entrada válido foi selecionado por meio do parâmetro Channel/CHANNEL.</li> <li>Mendo de linearização inadequado foi selecionado por meio do parâmetro Linearization Type/L_TYPE.</li> <li>Modo de linearização "Direct" foi selecionado por meio do parâmetro Linearization Type/L_TYPE.</li> <li>O modo de linearização "Direct" foi selecionado por meio do parâmetro Stransducer Scale/XD_SCALE e Output Scale/OUT_SCALE não correspondem.</li> </ul> </li> <li>Se você atribuir a mesma variável de processo, por ex. "Primary value", a dois blocos de entrada analógica, os mesmos valores de escala e unidades deverão ser definidos para ambos os blocos.</li> </ul> |  |  |  |  |  |  |
| Process Value/PV<br>Display<br>Índice: 7<br>Tipo de dados: DS-65<br>Acesso: somente leitura                      | O parâmetro PV é um parâmetro estruturado que consiste em dois elementos.<br>VALOR<br>• Exibe a variável de processo usada para a execução do bloco<br>STATUS<br>• Exibe o status da variável do processo.<br>• A unidade usada pelo parâmetro Output Scale/OUT SCALE é aceita.                                                                                                    |  |  |  |  |  |  |
| Output/OUT<br>Display, entrada do<br>usuário<br>Índice: 8<br>Tipo de dados: DS-65<br>Acesso: auto, man, OOS      | <ul> <li>O parâmetro Output/OUT é um parâmetro estruturado que consiste em dois elementos.</li> <li>VALOR <ul> <li>Exibe o valor de saída do bloco de entrada analógica</li> </ul> </li> <li>STATUS <ul> <li>Exibe o status do valor Output/OUT.</li> </ul> </li> <li>O valor de saída Output/OUT também é transmitido se estiver fora da faixa de escala de Output Scale/OUT_SCALE.</li> <li>A unidade usada pelo parâmetro Output Scale/OUT_SCALE é aceita.</li> <li>Se o modo de bloco "MAN" (manual) tiver sido selecionado por meio do parâmetro Block Mode/MODE_BLK, o valor de saída Output/OUT e seu status poderão ser especificados manualmente aqui.</li> </ul>                                                                                                    |  |  |  |  |  |  |

| 3loco de entrada analógica                                                                                                |                                                                                                    |  |  |  |  |
|----------------------------------------------------------------------------------------------------|----------------------------------------------------------------------------------------------------|--|--|--|--|
| Parâmetros                                                                                                    | Descrição                                                                                                    |  |  |  |  |
| Simulate/SIMULATE<br>Entrada do usuário,<br>display                                                                       | O parâmetro Simulate/SIMULATE é um parâmetro estruturado que consiste em cinc<br>elementos. Como o valor e o status especificados aqui passam por todo o algoritmo,<br>o comportamento do bloco de entrada analógica pode ser verificado.                                                                                                    |  |  |  |  |
| Índice: 9<br>Tipo de dados: DS-82<br>Acesso: auto, man, OOS                                                               | <ul> <li>SIMULATE_STATUS</li> <li>Insira o status para simulação.</li> <li>SIMULATE_STATUS</li> <li>Insira o valor de simulação.</li> <li>TRANSDUCER_STATUS</li> <li>Exibe o status atual do bloco transdutor que está vinculado ao bloco de entrada analógica por meio do parâmetro Channel/CHANNEL.</li> <li>TRANSDUCER_VALUE</li> <li>Exibe o valor de processo atual do bloco transdutor que está vinculado ao bloco de entrada analógica por meio do parâmetro Channel/CHANNEL.</li> <li>ENABLE_DISABLE</li> <li>Liga/desliga o modo de simulação.</li> <li>A minisseletora "Simulation" na unidade eletrônica deve estar na posição "On".</li> <li>Ajuste de fábrica:</li> </ul>                                                                                                    |  |  |  |  |
| Transducer Scale/<br>XD_SCALE<br>Entrada do usuário,<br>seleção<br>Índice: 10<br>Tipo de dados: DS-68<br>Acesso: Man, OOS | <ul> <li>O parâmetro Transducer Scale/XD_SCALE é um parâmetro estruturado que consiste em quatro elementos.</li> <li>EU_100: <ul> <li>Insira o limite mais alto do valor de entrada do bloco de entrada analógica.</li> <li>Ajuste de fábrica: 100</li> </ul> </li> <li>EU_0: <ul> <li>Insira o limite mais baixo do valor de entrada do bloco de entrada analógica.</li> <li>Ajuste de fábrica: 0</li> </ul> </li> <li>EUTS_INDEX: <ul> <li>Selecione a unidade.</li> <li>Ajuste de fábrica: %</li> </ul> </li> <li>DECIMAL: <ul> <li>Exibe o número de casas decimais após o ponto decimal para o valor de entrada.</li> <li>Ajuste de fábrica: 2</li> </ul> </li> <li>O parâmetro Transducer Scale/XD_SCALE corresponde ao parâmetro Primary Value Range/PRIMARY_VALUE_RANGE (→  <ul> <li>173) no bloco transdutor.</li> <li>Se a opção "Direct" tiver sido selecionad por meio do parâmetro Linearization Type/L_TYPE, as configurações dos parâmetros Transducer Scale/XD_SCALE e Output Scale/OUT_SCALE devem ser idênticas. Se esse não for o caso, o bloco entra no modo OOS e a mensagem "Block config error" é exibida no parâmetro Block Error/BLOCK ERR.</li> </ul> </li> </ul> |  |  |  |  |

| Bloco de entrada analógica                                                                                                    |  |  |  |  |  |
|----------------------------------------------------------------------------------------------------|--|--|--|--|--|
| Descrição                                                                                                    |  |  |  |  |  |
| <ul> <li>O parâmetro Output Scale/OUT_SCALE é um parâmetro estruturado que consiste em quatro elementos.</li> <li>EU_100: <ul> <li>Insira o limite mais alto do valor de saída do bloco AI OUT (→ 202).</li> <li>Ajuste de fábrica: 100</li> </ul> </li> <li>EU_0: <ul> <li>Insira o limite mais baixo do valor de saída do bloco AI OUT.</li> <li>Ajuste de fábrica:0</li> </ul> </li> <li>UNITS_INDEX: <ul> <li>Selecione a unidade.</li> <li>Ajuste de fábrica: %</li> </ul> </li> <li>DECIMAL: <ul> <li>Exibe o número de casas decimais após o ponto decimal para o valor de saída OUT.</li> <li>Ajuste de fábrica: 2</li> </ul> </li> <li>O valor de saída OUT também é transmitido se estiver fora da faixa de dimensionamento. O status muda para BAD.</li> <li>Se a opção "Direct" tiver sido selecionada por meio do parâmetro Linearization Type/L_TYPE, as configurações dos parâmetros Transducer Scale/XD_SCALE e Output Scale/OUT_SCALE devem ser idênticas. Se esse não for o caso, o bloco entra no</li> </ul> |  |  |  |  |  |
| modo OOS – a mensagem "Block config error" é exibida no parâmetro Block Error/<br>BLOCK_ERR.                                                                                                    |  |  |  |  |  |
| Permitir ou negar a autorização de acesso ao equipamento de campo por um sistema<br>host fieldbus. Este parâmetro não é avaliado pelo Deltabar M, Cerabar M e<br>Deltapilot M.                                                                                                    |  |  |  |  |  |
|                                                                                                    |  |  |  |  |  |
| Ativar opções para processar os valores de entrada e saída do bloco de funções.<br><b>Ajuste de fábrica:</b><br>Nenhuma opção ativada                                                                                                    |  |  |  |  |  |
| Especifica o processamento de status e o processamento do parâmetro de saída<br>Output/OUT.<br>Ajuste de fábrica:<br>Nenhuma opção ativa                                                                                                    |  |  |  |  |  |
| <ul> <li>Atribua as variáveis de saída (variáveis de processo) dos blocos transdutores "Pressão" ou "Totalizador" a um bloco de entrada analógica como valor de entrada.</li> <li><b>Possibilidades</b> <ul> <li>1: Valor primário do bloco transdutor de pressão - um valor de pressão, nível ou vazão, dependendo do modo de medição selecionado</li> <li>2: Valor secundário do bloco transdutor de pressão, aqui a temperatura do sensor</li> <li>6: Totalizador 1 do bloco transdutor DP_Flow</li> </ul> </li> <li>Ajuste de fábrica: <ul> <li>Bloco de entrada analógica 1: Channel/CHANNEL = 1: Valor primário (valor medido da pressão)</li> <li>Bloco de entrada analógica 2: Channel/CHANNEL = 2: Valor secundário (temperatura do sensor)</li> </ul> </li> </ul>                                                                                                    |  |  |  |  |  |
|                                                                                                    |  |  |  |  |  |

| Bloco de entrada analógica                                                                                                  |                                                                                                    |  |  |  |  |  |
|----------------------------------------------------------------------------------------------------|----------------------------------------------------------------------------------------------------|--|--|--|--|--|
| Parâmetros                                                                                                    | Descrição                                                                                                    |  |  |  |  |  |
| Linearization Type/<br>L_TYPE<br>Opções<br>Índice: 16<br>Tipo de dados:<br>Unsigned8<br>Acesso: OOS                         | <ul> <li>Selecione o modo de linearização para o valor de entrada.</li> <li>Opções: <ul> <li>Direct: Nessa configuração, o valor de entrada ignora a função de linearização e é encaminhado inalterado com a mesma unidade pelo bloco de função de entrada analógica. Com essa opção, a escala e a unidade dos parâmetros Transducer Scale/XD_SCALE e Output Scale/OUT_SCALE devem ser idênticas. Se esse não for o caso, o bloco entra no modo OOS e a mensagem "Block config error" é exibida no parâmetro Block Error/BLOCK_ERR.</li> <li>Indirect: O valor de entrada é redimensionado linearmente por meio do dimensionamento da entrada Transducer Scale/XD_SCALE para a faixa de saída desejada Output Scale/OUT_SCALE.</li> <li>Indirect square root: O valor de entrada é redimensionado por meio do parâmetro Transducer Scale/XD_SCALE e recalculado usando uma função raiz. Em seguida, ele é redimensionado novamente para a faixa de saída desejada por meio do parâmetro Output Scale/OUT_SCALE.</li> </ul> </li> </ul> |  |  |  |  |  |
| Low Cutoff/LOW_CUT<br>Entrada do usuário<br>Índice: 17<br>Tipo de dados: Float<br>Acesso: auto, man, OOS                    | Digite o valor limite para corte de vazão baixa. Se o valor medido convertido estiver<br>abaixo desse valor limite, o parâmetro Process Value/PV exibe "0".<br>Esse parâmetro só fica ativo se a opção "Low cutoff" tiver sido ativada por meio do<br>parâmetro I/O options/ IO_OPTS.<br>Faixa de entrada:<br>Faixa e unidade de Output Scale/OUT_SCALE (→ 🖹 204)<br>Ajuste de fábrica:                                                                                                    |  |  |  |  |  |
| Process Value Filter<br>Time/PV_FTIME<br>Entrada do usuário<br>Índice: 18<br>Tipo de dados: Float<br>Acesso: auto, man, OOS | Insira a constante de tempo do filtro para o filtro digital de 1ª ordem. Esse tempo<br>é necessário para que 63% de uma alteração na variável controlada IN tenha efeito<br>sobre o valor de Process Value/PV.                                                                                                    |  |  |  |  |  |
| Field Value/<br>FIELD_VALUE<br>Display<br>Índice: 19<br>Tipo de dados:<br>Acesso: somente leitura                           | <ul> <li>O parâmetro Field Value/FIELD_VALUE é um parâmetro estruturado que consiste em dois elementos.</li> <li>VALOR</li> <li>Exibe as variáveis do processo após o dimensionamento da entrada do bloco de entrada analógica. O valor está relacionado a uma porcentagem da faixa de entrada Transducer Scale/XD_SCALE e é substituído pelo valor de simulação quando a simulação está ativa.</li> <li>STATUS</li> <li>Exibe o status atual.</li> </ul>                                                                                                    |  |  |  |  |  |

| Bloco de entrada analógica                                                                                      |                                                                                                    |  |  |  |  |
|----------------------------------------------------------------------------------------------------|----------------------------------------------------------------------------------------------------|--|--|--|--|
| Parâmetros                                                                                                    | Descrição                                                                                                    |  |  |  |  |
| Update Event/<br>UPDATE_EVT<br>Display<br>Índice: 20<br>Tipo de dados: DS-73<br>Acesso: somente leitura         | <ul> <li>O parâmetro Update Event/UPDATE_EVT é um parâmetro estruturado que consiste em cinco elementos.</li> <li>ACKNOWLEDGED</li> <li>Esse elemento é definido como "Unacknowledged" assim que um parâmetro estático é alterado.</li> <li>REPORTED</li> <li>Exibe a data e hora em que a mensagem foi gerada.</li> <li>TIME_STAMP</li> <li>Exibe a data e a hora em que um parâmetro estático foi alterado.</li> <li>STATIC_REVISION</li> <li>Esse contador de revisão é aumentado com o alarme.</li> <li>RELATIVE_INDEX</li> </ul>                                                                                                    |  |  |  |  |
|                                                                                                    | <ul> <li>Exibe o parâmetro alterado na forma de um índice relativo. Consulte também esta<br/>tabela, coluna "Parâmetro, Índice".</li> </ul>                                                                                                    |  |  |  |  |
| Block Alarm/<br>BLOCK_ALM<br>Exibição, opções<br>Índice: 21<br>Tipo de dados: DS-72<br>Acesso: auto, man, OOS   | <ul> <li>O parâmetro Block Alarm/BLOCK_ALM é um parâmetro estruturado que consiste em cinco elementos.</li> <li>UNACKNOWLEDGED</li> <li>Se a opção "Deactivated" tiver sido selecionada para o alarme que ocorreu através do parâmetro Acknowledge Option/ACK_OPTION, esse alarme só poderá ser confirmado por meio desse elemento.</li> <li>ALARM_STATE</li> <li>Use essa função para exibir a condição atual do bloco com informações sobre erros pendentes de configuração, hardware ou do sistema. As seguintes mensagens de alarme de bloco são possíveis com o bloco de entrada analógica: <ul> <li>Simulate Active</li> <li>Input Failure</li> <li>Block Config Error</li> <li>Out of Service</li> </ul> </li> <li>TIME_STAMP</li> <li>Exibe a hora em que o alarme ocorreu.</li> <li>SUB_CODE</li> <li>Exibe o motivo pelo qual o alarme foi relatado.</li> <li>VALOR</li> <li>Exibe o valor do parâmetro correspondente no momento em que o alarme foi relatado.</li> </ul> |  |  |  |  |
| Alarm Summary/<br>ALARM_SUM<br>Exibição, opções<br>Índice: 22<br>Tipo de dados: DS-74<br>Acesso: auto, man, OOS | <ul> <li>O parâmetro Alarm Summary/ALARM_SUM é um parâmetro estruturado que consiste em quatro elementos.</li> <li>CURRENT <ul> <li>Exibe o status atual dos alarmes de processo no bloco de entrada analógica. Os seguintes alarmes são possíveis: HiHiAlm, HiAlm, LoLoAlm, LoAlm e BlockAlm.</li> </ul> </li> <li>UNACKNOWLEDGED <ul> <li>Exibe os alarmes de processo não confirmados.</li> </ul> </li> <li>UNREPORTED <ul> <li>Exibe os alarmes de processo não relatados.</li> </ul> </li> <li>DISABLED <ul> <li>Possibilidade de desativar alarmes de processo.</li> </ul> </li> </ul>                                                                                                    |  |  |  |  |

| Bloco de entrada analógica                                                                                              |                                                                                                    |  |  |  |  |  |
|----------------------------------------------------------------------------------------------------|----------------------------------------------------------------------------------------------------|--|--|--|--|--|
| Parâmetros                                                                                                    | Descrição                                                                                                    |  |  |  |  |  |
| Acknowledge Option/<br>ACK_OPTION<br>Opções<br>Índice: 23<br>Tipo de dados:<br>cadeia de bits<br>Acesso: auto, man, OOS | Use esse parâmetro para especificar o alarme de processo a ser confirmado automati-<br>camente assim que for detectado pelo sistema host do fieldbus. Se a opção for ativada<br>para um alarme de processo, esse alarme de processo será reconhecido automatica-<br>mente pelo sistema host do fieldbus.<br><b>Opções:</b><br>• HiHiAlm: alarme de valor limite crítico máximo<br>• HiAlm: alarme de valor limite máximo<br>• LoLoAlm: alarme de valor limite crítico mínimo                                                                                                    |  |  |  |  |  |
|                                                                                                    | <ul> <li>LOAM: alarme de valor inflite minimo</li> <li>BlockAlm: alarme do bloco</li> <li>A mensagem deve ser confirmada por meio do parâmetro Block Alarm/BLOCK_ALM, elemento UNACKNOWLEDGE para alarmes de processo para os quais a confirmação automática não está ativa.</li> <li>Ajuste de fábrica:</li> </ul>                                                                                                    |  |  |  |  |  |
|                                                                                                    | alarme de processo deve ser confirmada manualmente.                                                                                                    |  |  |  |  |  |
| Alarm Hysteresis/<br>ALARM_HYS<br>Entrada do usuário<br>Índice: 24<br>Tipo de dados: Float                              | Insira o valor de histerese para os valores de alarme mais alto e mais baixo ou o valor<br>de alarme crítico.<br>A histerese afeta os seguintes valores-limite de alarme ou alarme crítico:<br>• High High Alarm/HI_HI_ALM: valor limite máximo de alarme crítico<br>• High Alarm/HI_ALM: valor limite máximo de alarme<br>• Low Alarm/LO_ALM: valor limite mínimo de alarme                                                                                                    |  |  |  |  |  |
|                                                                                                    | HI_HI_LIM<br>OUT-<br>LO_LIM<br>LO_LO_LIM<br>HI_HI_ALM 1<br>0<br>HI_ALM 1<br>0<br>LO_ALM 1<br>0<br>LO_LO_ALM 1<br>0<br>LO_LO_ALM 1<br>0<br>LO_LO_ALM 1<br>0<br>LO_LO_ALM 1<br>0<br>LO_LO_ALM 1<br>0<br>LO_LO_LO_LIM<br>HI_ALM 1<br>0<br>LO_LO_LIM<br>HI_ALM 1<br>0<br>LO_LO_LIM 1<br>0<br>LO_LO_LIM 1<br>0<br>LO_LIM 1<br>0<br>LO_LIM 1<br>0<br>LO_LIM 1<br>LO_LIM 1<br>LO_LIM 1 |  |  |  |  |  |
|                                                                                                    | Fig. 40: Ilustração do valor de saída Output/OUT com valores-limite e histerese, bem como os<br>alarmes High High Alarm/HI_HI_ALM, High Alarm/HI_ALM, Low Alarm/LO_ALM e Low Low<br>Alarm/LO_LO_ALM<br>Faixa de entrada:<br>0,0 a 50,0 % com relação à faixa do grupo Output Scale/OUT_SCALE(→ 🖹 204)<br>Ajuste de fábrica:<br>0,5 %                                                                                                    |  |  |  |  |  |

| Bloco de entrada analóg                                                                                                    | ica                                                                                                    |  |  |  |  |
|----------------------------------------------------------------------------------------------------|----------------------------------------------------------------------------------------------------|--|--|--|--|
| Parâmetros                                                                                                    | Descrição                                                                                                    |  |  |  |  |
| High High Priority/<br>HI_HI_PRI<br>Entrada do usuário<br>Índice: 25<br>Tipo de dados:<br>Unsigned8<br>Acesso: auto, man, OOS                                                        | <ul> <li>Especifique como o sistema deve reagir se o valor limite High High Limit/HI_HI_LIM</li> <li>(→ 208) for ultrapassado.</li> <li>Faixa de entrada: <ul> <li>0 a 15</li> <li>0: 0 alarme é suprimido.</li> <li>1: 0 alarme é detectado pelo sistema. Nenhuma notificação é emitida.</li> <li>2: Reservado para alarmes do bloco</li> <li>3-7: Alarme informativo com prioridade crescente,</li> <li>3: Baixa prioridade, 7: Alta prioridade</li> <li>8-15: Alarme crítico com prioridade crescente,</li> <li>8: Baixa prioridade, 15: Alta prioridade</li> </ul> </li> </ul> |  |  |  |  |
| High High Limit/<br>HI_HI_LIM<br>Entrada do usuário<br>Índice: 26<br>Tipo de dados: Float<br>Acesso: auto, man, OOS                                                                  | Insira o valor limite máximo crítico.<br><b>Faixa de entrada:</b><br>Faixa e unidades de Output Scale/OUT_SCALE (→ 🖹 204)<br><b>Ajuste de fábrica:</b><br>+INF                                                                                                    |  |  |  |  |
| High Priority/HI_PRI<br>Entrada do usuário<br>Índice: 27<br>Tipo de dados:<br>Unsigned8<br>Acesso: auto, man, OOS                                                                    | Especifique como o sistema deve reagir se o valor limite High Limit/HI_LIM<br>(→ 🖻 208) for ultrapassado.<br>Faixa de entrada:<br>• 0 a 15<br>• 0: 0 alarme é suprimido.<br>• 1: 0 alarme é detectado pelo sistema. Nenhuma notificação é emitida.<br>• 2: Reservado para alarmes do bloco<br>• 3-7: Alarme informativo com prioridade crescente,<br>3: Baixa prioridade, 7: Alta prioridade<br>• 8-15: Alarme crítico com prioridade crescente,<br>8: Baixa prioridade, 15: Alta prioridade<br>Ajuste de fábrica:<br>0                                                            |  |  |  |  |
| High Limit/HI_LIM<br>Entrada do usuário<br>Índice: 28<br>Tipo de dados: Float<br>Acesso: auto, man, OOS<br>Low Priority/LO_PRI<br>Entrada do usuário<br>Índice: 29<br>Tipo de dados: | Insira o valor limite máximo.<br>Faixa de entrada:<br>Faixa e unidades de Output Scale/OUT_SCALE ( $\rightarrow \square 204$ )<br>Ajuste de fábrica:<br>+INF<br>Especifique como o sistema deve reagir se o valor limite Low Limit/LO_LIM<br>( $\rightarrow \square 209$ ) não for atingido.<br>Faixa de entrada:<br>• 0 a 15<br>• 0: 0 a ls                                                                                                    |  |  |  |  |
| Unsigned8<br>Acesso: auto, man, OOS                                                                                                    | <ul> <li>0: 0 alarme e suprimido.</li> <li>1: O alarme é detectado pelo sistema. Nenhuma notificação é emitida.</li> <li>2: Reservado para alarmes do bloco</li> <li>3-7: Alarme informativo com prioridade crescente,</li> <li>3: Baixa prioridade, 7: Alta prioridade</li> <li>8-15: Alarme crítico com prioridade crescente,</li> <li>8: Baixa prioridade, 15: Alta prioridade</li> <li>Ajuste de fábrica:</li> <li>0</li> </ul>                                                                                                    |  |  |  |  |

| Bloco de entrada analógica                                                                                                    |                                                                                                    |  |  |  |  |  |
|----------------------------------------------------------------------------------------------------|----------------------------------------------------------------------------------------------------|--|--|--|--|--|
| Parâmetros                                                                                                    | Descrição                                                                                                    |  |  |  |  |  |
| Low Limit/LO_LIM<br>Entrada do usuário<br>Índice: 30<br>Tipo de dados: Float<br>Acesso: auto, man, OOS                                                                                                    | Insira o valor limite mínimo.<br>Faixa de entrada:<br>Faixa e unidades de Output Scale/OUT_SCALE (→ ≧ 204)<br>Ajuste de fábrica:<br>–INF                                                                                                    |  |  |  |  |  |
| Low Low Priority/<br>LO_LO_PRI<br>Entrada do usuário<br>Índice: 31<br>Tipo de dados:<br>Unsigned8<br>Acesso: auto, man, OOS                                                                                                    | <ul> <li>Especifique como o sistema deve reagir se o valor limite Low Low Limit/LO_LO_LIM</li> <li>(→ ≧ 209) não for atingido.</li> <li>Faixa de entrada: <ul> <li>0 a 15</li> <li>0: 0 alarme é suprimido.</li> <li>1: 0 alarme é detectado pelo sistema. Nenhuma notificação é emitida.</li> <li>2: Reservado para alarmes do bloco</li> <li>3-7: Alarme informativo com prioridade crescente,</li> <li>3: Baixa prioridade, 7: Alta prioridade</li> <li>8-15: Alarme crítico com prioridade crescente,</li> <li>8: Baixa prioridade, 15: Alta prioridade</li> </ul> </li> </ul> |  |  |  |  |  |
| Low Low Limit/<br>LO_LO_LIM<br>Entrada do usuário<br>Índice: 32<br>Tipo de dados: Float<br>Acesso: auto, man, OOS<br>Low Low Alarm/<br>LO_LO_ALM<br>Exibição, opções<br>Índice: 33<br>Tipo de dados: DS-71<br>Acesso: auto, man, OOS<br>High High Alarm/<br>HI_HI_ALM | Insira o valor limite mínimo crítico.<br><b>Faixa de entrada:</b><br>Faixa e unidades de Output Scale/OUT_SCALE (→ 🖹 209)<br><b>Ajuste de fábrica:</b><br>-INF<br>Exibição do status do valor limite Low Low Limit/LO_LO_LIM (→ 🖹 209).<br>Exibição do status do valor limite High High Limit/HI_HI_LIM (→ 🖹 208).                                                                                                    |  |  |  |  |  |
| Exibição, opções<br>Índice: 33<br>Tipo de dados: DS-71<br>Acesso: auto, man, OOS                                                                                                    |                                                                                                    |  |  |  |  |  |
| High Alarm/HI_ALM<br>Exibição, opções<br>Índice: 34<br>Tipo de dados: DS-71<br>Acesso: auto, man, OOS<br>Low Alarm/LO_ALM<br>Evibição, opçãos                                                                                                    | Exibição do status do valor limite High Limit/HI_LIM (→ 🖻 208).<br>Exibição do status do valor limite Low Limit/LO_LIM (→ 🖹 209).                                                                                                    |  |  |  |  |  |
| Índice: 35<br>Tipo de dados: DS-71<br>Acesso: auto, man, OOS                                                                                                    |                                                                                                    |  |  |  |  |  |

| Bloco de entrada analógica                                                    |                                                                                                    |  |  |  |  |
|-------------------------------------------------------------------------------|----------------------------------------------------------------------------------------------------|--|--|--|--|
| Parâmetros                                                                    | Descrição                                                                                                    |  |  |  |  |
| Fsafe Type/<br>FSAFE_TYPE<br>Opções                                           | Se o bloco de entrada analógica receber um valor de entrada ou valor de simulação com<br>o status BAD, o bloco de entrada analógica continuará operando com o modo de<br>segurança definido através deste parâmetro.                                                                                                    |  |  |  |  |
| Índice: 37<br>Tipo de dados:<br>Unsigned8<br>Acesso: Man, OOS                 | <ul> <li>FSAFE_TYPE:</li> <li>Last Good Value (último valor bom)</li> <li>O último valor válido é utilizado para o processamento subsequente com o status UNCERTAIN.</li> <li>Fail Safe Value</li> <li>O valor especificado por meio do parâmetro Fsafe Value/FSAFE_VALUE é usado para processamento posterior com o status UNCERTAIN. → Consulte esta tabela, descrição do parâmetro Fsafe Type/FSAFE_TYPE.</li> <li>Wrong Value</li> <li>O valor atual é usado para continuidade do processamento com o status BAD.</li> </ul> |  |  |  |  |
|                                                                               | O modo de segurança (failsafe) também é ativado se a opção "Out of Service" foi<br>selecionada por meio do parâmetro Block Mode/MODE_BLK, elemento "Target".                                                                                                    |  |  |  |  |
|                                                                               | Ajuste de fábrica:<br>Fail Safe Value                                                                                                    |  |  |  |  |
| Fsafe Value/<br>FSAFE_VALUE<br>Entrada do usuário                             | Insira o valor para a opção "Fail Safe Value" selecionada por meio do parâmetro Fsafe<br>Type/FSAFE_TYPE.<br>→ Consulte também esta tabela, descrição do parâmetro Fsafe Type/FSAFE_TYPE.                                                                                                    |  |  |  |  |
| Índice: 38<br>Tipo de dados: Float<br>Acesso: gravação para<br>Auto, OOS, Man | Ajuste de fábrica:<br>0                                                                                                    |  |  |  |  |
| High High Alarm<br>Output Discrete/<br>HIHI_ALM_OUT_D                         | Saídas digitais (1 ou 0) para monitoramento do valor limite.<br>Se Process Value/PV High High Limit/HI_HI_LIM , a saída é definida como "1".                                                                                                    |  |  |  |  |
| Índice: 39<br>Tipo de dados: DS66<br>Acesso: gravação para<br>Auto, OOS, Man  |                                                                                                    |  |  |  |  |
| High Alarm Output<br>Discrete/<br>HI_ALM_OUT_D                                | Saídas digitais (1 ou 0) para monitoramento do valor limite.<br>Se Process Value/PV High Limit/HI_LIM, a saída é definida como "1".                                                                                                    |  |  |  |  |
| Índice: 40<br>Tipo de dados: DS66<br>Acesso: gravação para<br>Auto, OOS, Man  |                                                                                                    |  |  |  |  |
| Low Alarm Output<br>Discrete/<br>LO_ALM_OUT_D                                 | Saídas digitais (1 ou 0) para monitoramento do valor limite.<br>Se Process Value/PV Low Low Limit/LO_LO_LIM , a saída é definida como "1".                                                                                                    |  |  |  |  |
| Índice: 41<br>Tipo de dados: DS66<br>Acesso: gravação para<br>Auto, OOS, Man  |                                                                                                    |  |  |  |  |
| Low Low Alarm Output<br>Discrete/LOLO_ALM_<br>OUT_D                           | Saídas digitais (1 ou 0) para monitoramento do valor limite.<br>Se Process Value/PV Low Limit/LO_LIM, a saída é definida como "1".                                                                                                    |  |  |  |  |
| Índice: 42<br>Tipo de dados: DS66<br>Acesso: gravação para<br>Auto, OOS, Man  |                                                                                                    |  |  |  |  |

| Bloco de entrada analógica                                                                                                    |                                                                                                    |  |  |  |
|----------------------------------------------------------------------------------------------------|----------------------------------------------------------------------------------------------------|--|--|--|
| Parâmetros                                                                                                    | Descrição                                                                                                    |  |  |  |
| Select Alarm Mode/<br>ALARM_MODE                                                                                                    | Facilita as configurações do modo de alarme para o parâmetro Alarm Output Discrete/<br>ALM_OUT_D.                                                                                                    |  |  |  |
| Índice: 43<br>Tipo de dados: DS66<br>Acesso: gravação para<br>Auto, OOS, Man                                                          | <ul> <li>Opções</li> <li>Low Cutoff/LOW_CUT</li> <li>O alarme HiHi ou LoLo ativa ALARM_OUT_D/HIHI_LOLO</li> <li>O alarme Hi ou Lo ativa ALARM_OUT_D/HI_LO</li> </ul>                                                                                                    |  |  |  |
| Alarm Output Discrete/<br>ALM_OUT_D                                                                                                   | O parâmetro Alarm Output Discrete/ALM_OUT_D inclui os 4 alarmes (LO, LOLO, HI, HIHI). Os 3 valores permitem visualizar o alarme atual ativado, dependendo do alarme selecionado.                                                                                                    |  |  |  |
| Índice: 44<br>Tipo de dados: DS-66<br>Acesso: gravação para<br>Auto, OOS, Man                                                         | <ul> <li>Opções:</li> <li>LOW_CUT alarm (padrão): A saída ALM_OUT_D retorna 1 se a função LOW_CUT restringir o valor medido a 0. Caso contrário, a saída ALM_OUT_D será 0.</li> <li>HIHI/LOLO collective alarm: A saída ALM_OUT_D retorna 1 se o valor medido corresponder ao valor limite HIHI ou ultrapassar esse valor se o valor medido corresponder ao valor limite LOLO ou não atingir esse valor. A saída retorna 0 se o valor medido estiver entre os valores-limite HIHI e LOLO.</li> <li>HI/LO collective alarm: A saída ALM_OUT_D retorna 1 se o valor medido corresponder ao valor limite HI ou ultrapassar esse valor se o valor medido corresponder ao valor limite HI ou ultrapassar esse valor se o valor medido corresponder ao valor limite HI ou ultrapassar esse valor se o valor medido corresponder ao valor limite HI ou ultrapassar esse valor se o valor medido corresponder ao valor limite HI ou ultrapassar esse valor. A saída retorna 0 se o valor medido estiver entre os valores-limite HI e LO.</li> </ul> |  |  |  |
| Block Error Description/<br>BLOCK_ERR_DESC_1<br>Índice: 45<br>Tipo de dados:<br>Unsigned32<br>Acesso: gravação para<br>Auto, OOS, Man | Descrição detalhada dos erros que ocorrem no bloco.<br><b>Mensagens de erro:</b><br>• RS_BLOCK in OOS<br>• Block not scheduled<br>• Channel undefined<br>• L-Type undefined<br>• AI / TRD unit inconsistent                                                                                                    |  |  |  |

# 9.12.5 Fazendo cópia de segurança ou duplicando os dados do equipamento

O equipamento não possui um módulo de memória. No entanto, com uma ferramenta operacional baseada na tecnologia FDT (por ex., FieldCare), as seguintes opções estão disponíveis (consulte o parâmetro **"Download select**." $\rightarrow$  113 no menu de operação ou através do bloco de recursos  $\rightarrow$  167):

- Salvar/recuperar dados de configuração.
- Duplicar as configurações do equipamento.
- Transferir todos os parâmetros relevantes quando se está substituindo unidades eletrônicas/.

Para mais informações, leia o manual de operação para o programa de operação FieldCare.

# 10 Manutenção

O Deltabar M não exige manutenção.

Para o Cerabar M e Deltapilot M, mantenha a compensação de pressão e o filtro GORE-TEX<sup>®</sup> (1) livre de contaminação.

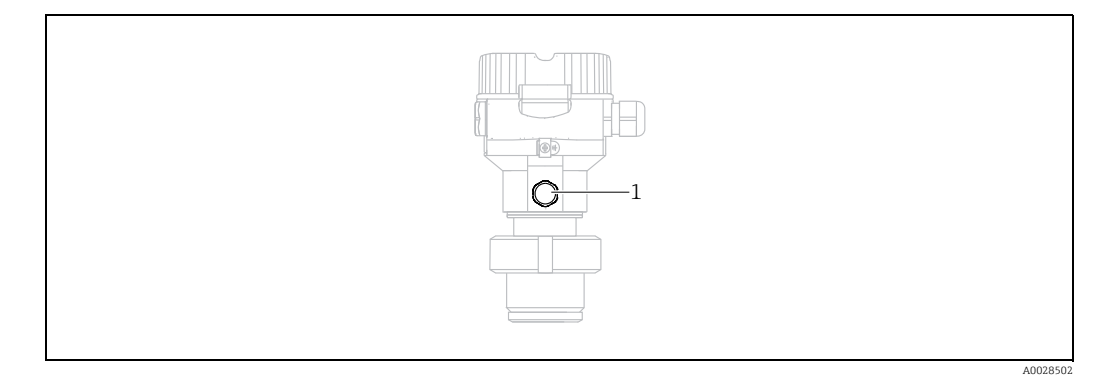

## 10.1 Instruções de limpeza

A Endress+Hauser oferece anéis de lavagem como acessório para permitir a limpeza da membrana do processo sem remover o transmissor do processo. Para mais informações, entre em contato com a sua central de vendas local Endress+Hauser.

### 10.1.1 Cerabar M PMP55

Recomendamos que você realize a CIP (cleaning in place (água quente)) antes da SIP (sterilization in place (vapor)) para selos inline. O uso frequente da limpeza SIP aumenta o estresse e tensão na membrana do processo. Sob condições desfavoráveis, mudanças frequentes de temperatura podem levar à fatiga do material da membrana do processo e potencialmente a vazamentos a longo prazo.

## 10.2 Limpeza externa

Note os seguintes pontos ao limpar o instrumento de medição:

- Os agentes de limpeza utilizados não devem corroer a superfície e as vedações.
- Danos mecânicos à membrana, por exemplo, devido a objetos pontiagudos, devem ser evitados.

# 11 Localização de falhas

## 11.1 Mensagens

A tabela a seguir lista as mensagens que podem ocorrer. O parâmetro Diagnostic code/ ACTUAL\_ALARM\_INFOS exibe a mensagem com a prioridade máxima. O equipamento tem quatro status diferentes de códigos de informação, de acordo com

- o NE107: ■ F = Falha
- M (aviso) = manutenção necessária
- C (aviso) = verificação da função
- S (aviso) = fora da especificação (desvios das condições ambientes ou de processo permitidas determinadas pelo equipamento com a função de automonitoramento, ou erros no equipamento em si indicam que a incerteza da medição é maior do que o que seria esperado sob condições de operação normais).

Exibição de mensagens:

- Display local:
  - O display de valor medido mostra a mensagem com a prioridade máxima.
  - O parâmetro Diagnostic code/ACTUAL\_ALARM\_INFOS exibe todas as mensagens presentes em ordem decrescente de prioridade. Você pode rolar todas as mensagens existentes com a tecla S ou a tecla O.
- FieldCare
  - O parâmetro Diagnostic code/ACTUAL\_ALARM\_INFOS exibe a mensagem com a prioridade máxima.

 $\rightarrow$  Consulte a coluna "Priority".

Bloco transdutor de diagnóstico (programa de configuração FF):

O parâmetro Diagnostic code/ACTUAL\_HIGHEST\_ALARM exibe a mensagem com a prioridade máxima. Todas as mensagens também são emitidas conforme Especificação FOUNDATION Fieldbus através dos parâmetros Erro do transdutor/XD\_ERROR e Erro do bloco/BLOCK\_ERROR.

Números são especificados para esses parâmetros na tabela a seguir e são explicados em $\rightarrow$   $\geqq$  216.

- Você pode visualizar uma lista dos alarmes ativos por meio do parâmetro Diagnostic code/ ACTUAL\_ALARM\_INFOS.
- Você pode visualizar uma lista de alarmes que não estão mais ativos (event log) através do parâmetro Last diag. code/LAST ALARM INFOS.

| Código do<br>diagnóstico | Mensagem<br>de erro    | Valor<br>XD_ERROR | Bits<br>BLOCK_ERROR | Causa                                                                                                    | Medida                                                                                                    |
|--------------------------|------------------------|-------------------|---------------------|----------------------------------------------------------------------------------------------------|----------------------------------------------------------------------------------------------------|
| 0                        | Sem erro               | -                 | -                   | -                                                                                                    | -                                                                                                    |
| C484                     | Simul. erro.           | 17                | 0                   | <ul> <li>A simulação do estado de falha está ligada,<br/>isto é, o equipamento não está medindo no<br/>momento.</li> </ul>                                                                                                    | Encerre a simulação                                                                                           |
| C485                     | Simul. medição.        | 17                | 0                   | <ul> <li>A simulação está ligada, isto é, o equipa-<br/>mento não está medindo no momento.</li> </ul>                                                                                                    | Encerre a simulação                                                                                           |
| C824                     | Pressão do<br>processo | 20                | 8                   | <ul> <li>Pressão manométrica ou baixa pressão<br/>presente.</li> <li>Os efeitos eletromagnéticos são maiores<br/>que as especificações nos dados técnicos.<br/>Esta mensagem normalmente aparece<br/>apenas brevemente.</li> </ul> | <ol> <li>Verifique o valor de pressão.</li> <li>Reinicie o equipamento.</li> <li>Execute um reset.</li> </ol> |
| F002                     | Sensor<br>desconhecido | 20                | 8                   | <ul> <li>O sensor não é adequado para o equipa-<br/>mento (etiqueta de identificação eletrô-<br/>nica do sensor).</li> </ul>                                                                                                    | Entre em contato com a<br>Assistência Técnica da<br>Endress+Hauser.                                           |

| Código do<br>diagnóstico | Mensagem<br>de erro    | Valor<br>XD_ERROR | Bits<br>BLOCK_ERROR | Causa                                                                                                    | Medida                                                                                                    |
|--------------------------|------------------------|-------------------|---------------------|----------------------------------------------------------------------------------------------------|----------------------------------------------------------------------------------------------------|
| F062                     | Conec. sensor.         | 20                | 8                   | <ul> <li>Conexão do cabo entre o sensor e os<br/>eletrônicos principais desconectados.</li> <li>Defeito do sensor.</li> <li>Os efeitos eletromagnéticos são maiores<br/>que as especificações nos dados técnicos.</li> </ul>                                                           | <ol> <li>Verifique o cabo do sensor.</li> <li>Substitua os componentes<br/>eletrônicos.</li> <li>Entre em contato com a assis-<br/>tência técnica da Endress+Hauser.</li> <li>Substitua o sensor (versão<br/>snap-on).</li> </ol> |
| F081                     | Inicializando          | 20                | 8                   | <ul> <li>Conexão do cabo entre o sensor e os<br/>eletrônicos principais desconectados.</li> <li>Defeito do sensor.</li> <li>Efeitos eletromagnéticos são maiores que<br/>as especificações nos dados técnicos. Esta<br/>mensagem normalmente aparece apenas<br/>brevemente.</li> </ul> | <ol> <li>Execute um reset.</li> <li>Verifique o cabo do sensor.</li> <li>Entre em contato com a assis-<br/>tência técnica da Endress+Hauser.</li> </ol>                                                                           |
| F083                     | Mem.<br>permanente.    | 20                | 8                   | <ul> <li>Defeito do sensor.</li> <li>Os efeitos eletromagnéticos são maiores<br/>que as especificações nos dados técnicos.<br/>Esta mensagem normalmente aparece<br/>apenas brevemente.</li> </ul>                                                                                     | <ol> <li>Reinicie o equipamento.</li> <li>Entre em contato com a Assis-<br/>tência Técnica da Endress+Hauser.</li> </ol>                                                                                                    |
| F140                     | Faixa de<br>trabalho P | 20                | 8                   | <ul> <li>Sobrepressão ou baixa pressão presente.</li> <li>Os efeitos eletromagnéticos são maiores<br/>que as especificações nos dados técnicos.</li> <li>Defeito do sensor.</li> </ul>                                                                                                 | <ol> <li>Verifique a pressão do processo.</li> <li>Verifique a faixa do sensor.</li> </ol>                                                                                                    |
| F261                     | Módulo elétrico        | 20                | 8                   | <ul> <li>Defeito nos componentes eletrônicos<br/>principais.</li> <li>Falha nos componentes eletrônicos<br/>principais.</li> </ul>                                                                                                    | <ol> <li>Reinicie o equipamento.</li> <li>Substitua os componentes<br/>eletrônicos.</li> </ol>                                                                                                    |
| F282                     | Memória de<br>dados    | 20                | 9                   | <ul> <li>Falha nos componentes eletrônicos<br/>principais.</li> <li>Defeito nos componentes eletrônicos<br/>principais.</li> </ul>                                                                                                    | <ol> <li>Reinicie o equipamento.</li> <li>Substitua os componentes<br/>eletrônicos.</li> </ol>                                                                                                    |
| F283                     | Mem.<br>permanente.    | 23                | 11                  | <ul> <li>Defeito nos componentes eletrônicos<br/>principais.</li> <li>Efeitos eletromagnéticos são maiores que<br/>as especificações nos dados técnicos.</li> <li>A tensão de alimentação foi desconectada<br/>ao gravar.</li> <li>Ocorreu um erro ao gravar.</li> </ul>               | <ol> <li>Execute um reset.</li> <li>Substitua os componentes<br/>eletrônicos.</li> </ol>                                                                                                    |
| F510                     | Linearização           | 19                | 13                  | <ul> <li>A tabela de linearização está sendo<br/>editada.</li> </ul>                                                                                                    | 1 Conclua as entradas<br>2. Selecione "linear"                                                                                                    |
| F511                     | Linearização           | 19                | 13                  | <ul> <li>A tabela de linearização consiste em menos<br/>de 2 pontos.</li> </ul>                                                                                                    | 1. Tabela muito pequena<br>2. Tabela de corr.<br>3. Aceite a tabela                                                                                                    |
| F512                     | Linearização           | 19                | 13                  | <ul> <li>A tabela de linearização não está crescente<br/>ou decrescente monotonicamente.</li> </ul>                                                                                                    | 1. Tab. não monotônica<br>2. Tabela de corr<br>3. Aceite a tabela                                                                                                    |
| F841                     | Faixa do sensor        | 17                | 8                   | <ul> <li>Sobrepressão ou baixa pressão presente.</li> <li>Defeito do sensor.</li> </ul>                                                                                                    | 1. Verifique o valor de pressão.<br>2. Entre em contato com a<br>Assistência Técnica da<br>Endress+Hauser.                                                                                                    |
| F882                     | Sinal de entrada       | 22                | 0                   | <ul> <li>O valor medido externo não é recebido ou<br/>exibe um status de falha.</li> </ul>                                                                                                    | <ol> <li>Verifique o barramento.</li> <li>Verifique o equipamento de<br/>origem.</li> <li>Verifique a configuração.</li> </ol>                                                                                                    |
| M002                     | Sensor<br>desconhecido | 17                | 8                   | <ul> <li>O sensor não é adequado para o<br/>equipamento (etiqueta de identificação<br/>eletrônica do sensor). O equipamento<br/>continua medindo.</li> </ul>                                                                                                    | Entre em contato com a<br>Assistência Técnica da<br>Endress+Hauser.                                                                                                    |

| Código do<br>diagnóstico | Mensagem<br>de erro    | Valor<br>XD_ERROR | Bits<br>BLOCK_ERROR | Causa                                                                                                    | Medida                                                                                                    |
|--------------------------|------------------------|-------------------|---------------------|----------------------------------------------------------------------------------------------------|----------------------------------------------------------------------------------------------------|
| M283                     | Mem.<br>permanente.    | 23                | 11                  | <ul> <li>Causa, como indicado para F283</li> <li>A medição correta pode continuar, desde<br/>que você não precise da função indicador<br/>de pico.</li> </ul>                                                                                                    | <ol> <li>Execute um reset.</li> <li>Substitua os componentes<br/>eletrônicos.</li> </ol>                                                                          |
| M402                     | Inicializando          | 23                | 11                  | <ul> <li>Causa, como indicado para F283</li> <li>A medição correta pode continuar, desde<br/>que você não precise da função setpoint<br/>dos blocos de função FF.</li> </ul>                                                                                                    | <ol> <li>Aguarde 2 minutos.</li> <li>Reinicie o equipamento.</li> <li>Entre em contato com a assis-<br/>tência técnica da Endress+Hauser.</li> </ol>              |
| M434                     | Balanço                | 18                | 13                  | <ul> <li>Os valores para calibração (por ex. menor<br/>valor da faixa e maior valor da faixa) estão<br/>muito próximos.</li> <li>O menor valor da faixa e/ou maior valor da<br/>faixa excedeu ou caiu abaixo dos limites da<br/>faixa do sensor.</li> <li>O sensor foi substituído e a configuração<br/>específica do cliente não é adequada ao<br/>sensor.</li> <li>Download inadequado realizado.</li> </ul> | <ol> <li>Verifique a faixa de medição.</li> <li>Verifique a configuração.</li> <li>Entre em contato com a assis-<br/>tência técnica da Endress+Hauser.</li> </ol> |
| M438                     | Dataset                | 23                | 10                  | <ul> <li>A tensão de alimentação foi desconectada<br/>ao gravar.</li> <li>Ocorreu um erro ao gravar.</li> </ul>                                                                                                    | <ol> <li>Verifique a configuração.</li> <li>Reinicie o equipamento.</li> <li>Substitua os componentes<br/>eletrônicos.</li> </ol>                                 |
| M472                     | Buffer                 | 17                | 6                   | <ul> <li>Gravação ao EEPROM muito frequente</li> <li>.</li> </ul>                                                                                                    | <ul> <li>Reduza o acesso à gravação do<br/>EEPROM.</li> </ul>                                                                                                    |
| M515                     | Configuração<br>Vazão  | 18                | 13                  | <ul> <li>Vazão máx. fora da faixa nominal do<br/>sensor</li> </ul>                                                                                                    | 1. Calibre o equipamento<br>novamente<br>2. Reinicie o equipamento                                                                                                |
| M882                     | Sinal de entrada       | 22                | 0                   | <ul> <li>O valor medido externo exibe um status de<br/>aviso.</li> </ul>                                                                                                    | <ol> <li>Verifique o barramento.</li> <li>Verifique o equipamento de<br/>origem.</li> <li>Verifique a configuração.</li> </ol>                                    |
| S110                     | Faixa<br>operacional T | 20                | 8                   | <ul> <li>Temperatura excessiva e baixa<br/>temperatura presente.</li> <li>Os efeitos eletromagnéticos são maiores<br/>que as especificações nos dados técnicos.</li> <li>Defeito do sensor.</li> </ul>                                                                                                    | <ol> <li>Verifique a temp do proc.</li> <li>Verifique a faixa de temperatura</li> </ol>                                                                           |
| S140                     | Faixa de<br>trabalho P | 20                | 8                   | <ul> <li>Sobrepressão e baixa pressão presente.</li> <li>Os efeitos eletromagnéticos são maiores<br/>que as especificações nos dados técnicos.</li> <li>Defeito do sensor.</li> </ul>                                                                                                    | <ol> <li>Verifique a pressão do processo.</li> <li>Verifique a faixa do sensor.</li> </ol>                                                                        |
| S822                     | Temp. processo.        | 17                | 8                   | <ul> <li>A temperatura medida no sensor é maior<br/>que a temperatura nominal superior do<br/>sensor.</li> <li>A temperatura medida no sensor é menor<br/>que a temperatura nominal inferior do<br/>sensor.</li> </ul>                                                                                                    | <ol> <li>Verifique a temperatura.</li> <li>Verifique a configuração.</li> </ol>                                                                                   |
| S841                     | Faixa do sensor        | 17                | 8                   | <ul> <li>Pressão manométrica ou baixa pressão<br/>presente.</li> <li>Defeito do sensor.</li> </ul>                                                                                                    | 1. Verifique o valor de pressão.<br>2. Entre em contato com a assis-<br>tência Técnica da Endress+Hauser.                                                         |

#### Explicação do XD\_ERROR e BLOCK\_ERROR

- F = Falha
- M (aviso) = manutenção necessária
- C (aviso) = verificação da função
- S (aviso) = fora da especificação (desvios das condições ambientes ou de processo permitidas determinadas pelo equipamento com a função de automonitoramento, ou erros no equipamento em si indicam que a incerteza da medição é maior do que o que seria esperado sob condições de operação normais).

| Tipo de erro | Código           | Valor<br>XD_ERROR | Texto XD_ERROR                       | Bits de<br>BLOCK_ERROR | Texto BLOCK_ERROR                                    | Status PV                             |
|--------------|------------------|-------------------|--------------------------------------|------------------------|------------------------------------------------------|---------------------------------------|
| F (falha)    | 2, 62, 81, 83    | 20                | Falha dos componentes<br>eletrônicos | 8                      | Falha do sensor                                      | Falha grave do sensor                 |
|              | 140              | 20                | Falha dos componentes<br>eletrônicos | 8                      | Falha do sensor                                      | Falha grave do sensor                 |
|              | 261, 282         | 20                | Falha dos componentes<br>eletrônicos | 9                      | Falha de memória                                     | Falha grave do equipamento            |
|              | 283              | 23                | Erro de integridade de<br>dados      | 11                     | Dados NV perdidos                                    | Falha grave do equipamento            |
|              | 510, 511,<br>512 | 19                | Erro de configuração                 | 13                     | O equipamento precisa de<br>manutenção imediatamente | Erro grave de configuração            |
|              | 841              | 17                | Erro geral                           | 8                      | Falha do sensor                                      | Falha grave do sensor                 |
|              | 882              | 22                | Falha I/O                            | 0                      | Outros                                               | Grave não-especifico                  |
| (M) aviso    | 2                | 17                | Erro geral                           | 8                      | Falha do sensor                                      | Incerto não-específico                |
|              | 283, 402         | 23                | Erro de integridade de<br>dados      | 11                     | Dados NV perdidos                                    | Incerto não-específico                |
|              | 434, 515         | 18                | Erro de calibração                   | 13                     | O equipamento precisa de<br>manutenção imediatamente | Incerto não-específico                |
|              | 438              | 23                | Erro de integridade de<br>dados      | 10                     | Dados estáticos perdidos                             | Incerto não-específico                |
|              | 472              | 17                | Erro geral                           | 6                      | O equipamento precisa de<br>manutenção em breve      | Incerto não-específico                |
|              | 882              | 22                | Falha I/O                            | 0                      | Outros                                               | Incerto subnormal                     |
| (C) aviso    | 484, 485         | 17                | Erro geral                           | 0                      | Outros                                               | Incerto não-específico                |
|              | 824              | 20                | Falha dos componentes<br>eletrônicos | 8                      | Falha do sensor                                      | Incerto não-específico                |
| (S) aviso    | 110              | 20                | Falha dos componentes<br>eletrônicos | 8                      | Falha do sensor                                      | Sensor Incerto conversão<br>imprecisa |
|              | 140              | 20                | Falha dos componentes<br>eletrônicos | 8                      | Falha do sensor                                      | Sensor Incerto conversão<br>imprecisa |
|              | 822              | 17                | Erro geral                           | 8                      | Falha do sensor                                      | Sensor Incerto conversão<br>imprecisa |
|              | 841              | 17                | Erro geral                           | 8                      | Falha do sensor                                      | Sensor Incerto conversão<br>imprecisa |
### 11.1.1 Mensagens de erro no display local

Se o equipamento detectar um defeito no display externo durante a inicialização, as seguintes mensagens de erro podem ser exibidas:

| Mensagem                                  | Medida                     |
|-------------------------------------------|----------------------------|
| Initialization, VU Electr. Defect<br>A110 | Substitua o display local. |
| Initialization, VU Electr. Defect<br>A114 |                            |
| Initialization, VU Electr. Defect<br>A281 |                            |
| Initialization, VU Checksum Err.<br>A110  |                            |
| Initialization, VU Checksum Err.<br>A112  |                            |
| Initialization, VU Checksum Err.<br>A171  |                            |

# 11.2 Resposta das saídas sobre erros

O equipamento faz uma distinção entre os tipos de mensagem F (falha) e M, S, C (aviso).  $\rightarrow$  Consulte a tabela a seguir e  $\rightarrow \triangleq$  213, seção 11.1 "Mensagens".

| Saída                                                          | F (falha)                                                                                                    | M, S, C (aviso)                                                                                                    |
|----------------------------------------------------------------|----------------------------------------------------------------------------------------------------|----------------------------------------------------------------------------------------------------|
| FOUNDATION Fieldbus<br>(Programa de configuração FF/FieldCare) | A variável de processo em questão<br>é transmitida com o status BAD.                                                                                         | O equipamento continua medindo. A variável de processo<br>em questão é transmitida com o status UNCERTAIN.                                   |
| Display local                                                  | <ul> <li>O valor medido e a mensagem são<br/>exibidos alternadamente</li> <li>Display do valor medido: o símbolo F<br/>é permanentemente exibido.</li> </ul> | <ul> <li>O valor medido e a mensagem são exibidos<br/>alternadamente</li> <li>Display do valor medido: O símbolo M, S ou C pisca.</li> </ul> |

### 11.2.1 Bloco de entrada analógica

Se o bloco de entrada analógica receber um valor de entrada ou valor de simulação com o status BAD, o bloco de entrada analógica continuará operando com o modo de segurança definido através do parâmetro Fsafe Type/FSAFE\_TYPE<sup>1</sup>.

As seguintes opções estão disponíveis por meio do parâmetro Fsafe Type/FSAFE\_TYPE: • Last Good Value (último valor bom)

- O último valor válido é utilizado para o processamento subsequente com o status UNCERTAIN.
- Fail SafeValue

O valor especificado por meio do parâmetro Fsafe Value/FSAFE\_VALUE <sup>1</sup> é usado para processamento posterior com o status UNCERTAIN.

Wrong Value

O valor atual é usado para continuidade do processamento com o status BAD.

Ajuste de fábrica:

- Fsafe Type/FSAFE\_TYPE: FsafeValue
- Fsafe Value/FSAFE\_VALUE: 0

# i

O modo de segurança (failsafe) também é ativado se a opção "Out of Service" foi selecionada por meio do parâmetro Block Mode/MODE\_BLK, elemento "Target".

1 Esses parâmetros não estão disponíveis via FieldCare.

# 11.3 Reparo

O conceito de reparo da Endress+Hauser foi projetado para que os instrumentos de medição tenham um design modular e os reparos também possam ser realizados pelo cliente (consulte  $\rightarrow \triangleq 218$ , seção 11.5 "Peças de reposição").

- Para equipamentos certificados, consulte a seção "Reparo dos equipamentos certificados Ex".
- Para mais informações sobre serviços e peças de reposição, entre em contato com a assistência técnica da Endress+Hauser. → Consulte www.endress.com/worldwide.

# 11.4 Reparo de equipamentos certificados Ex

### **A** ATENÇÃO

#### **Um reparo incorreto pode comprometer a segurança elétrica!** Perigo de explosão!

Ao reparar equipamentos certificados Ex, observe o seguinte:

- Os reparos em equipamentos com certificação Ex devem ser realizados pela Assistência Técnica da Endress+Hauser ou por pessoal especializado, de acordo com as regulamentações nacionais.
- As normas e regulamentações nacionais relevantes, assim como instruções de segurança e certificados devem ser observados.
- Apenas peças de reposição originais da Endress+Hauser devem ser usadas.
- Ao adquirir peças de reposição, verifique a denominação do equipamento na etiqueta de identificação. As peças devem ser substituídas somente por peças idênticas.
- Unidades eletrônicas ou sensores já em uso em um instrumento padrão não podem ser usados como peças de reposição para um equipamento certificado.
- Execute os reparos de acordo com as instruções. Após os reparos, o equipamento deve atender aos requisitos dos testes individuais especificados.
- Um equipamento certificado só pode ser convertido em outra variante certificada pela Endress+Hauser.

# 11.5 Peças de reposição

- Alguns componentes substituíveis do instrumento de medição são identificados por meio de uma etiqueta de identificação da peça de reposição. Ela contém informações sobre a peça de reposição.
- Todas as peças de reposição para o instrumento de medição junto com o código de pedido estão listadas no W@M Device Viewer (www.endress.com/deviceviewer) e podem ser solicitadas. Se estiver disponível, os usuários também podem fazer o download das instruções de instalação associadas.

# i

Número de série do instrumento de medição:

- Localizado na etiqueta de identificação do equipamento e peça de reposição.
- Pode ser lido através do parâmetro "Serial number" no submenu "Instrument info".

# 11.6 Devolução

O instrumento de medição deve ser devolvido se for necessário reparo, calibração de fábrica ou se o instrumento de medição errado tiver sido solicitado ou entregue. Devido a especificações legais, e como uma empresa com certificação ISO, a Endress+Hauser é obrigada a seguir certos procedimentos ao manusear todos os produtos devolvidos que estão em contato com o meio.

Para garantir devoluções rápidas, seguras e profissionais, leia os procedimentos e condições de devolução no site Endress+Hauser em www.services.endress.com/return-material.

## 11.7 Descarte

Ao descartar, verifique se os materiais dos componentes do equipamento são separados e processados em conformidade.

# 11.8 Histórico do software

| Equipamento | Data    | Versão do software | Alterações no software                                                                                           |
|-------------|---------|--------------------|----------------------------------------------------------------------------------------------------|
| Cerabar M   | 12.2010 | 01.00.zz           | Software original<br>Compatível com:<br>– FieldCare versão 2.08.00 e superior<br>– Field Communicator DXR375 com |
|             |         |                    | Rev. do equipamento: 1, Rev. DD: 1                                                                               |

| Equipamento | Data    | Versão do software | Alterações no software                                                                                                    |
|-------------|---------|--------------------|----------------------------------------------------------------------------------------------------|
| Deltabar M  | 12.2010 | 01.00.zz           | Software original                                                                                                    |
|             |         |                    | Compatível com:<br>– FieldCare versão 2.08.00 e superior<br>– Field Communicator DXR375 com<br>Rev. do equipamento: 1, Rev. DD: 1 |

| Equipamento  | Data    | Versão do software | Alterações no software                                                                                                    |
|--------------|---------|--------------------|----------------------------------------------------------------------------------------------------|
| Deltapilot M | 12.2010 | 01.00.zz           | Software original<br>Compatível com:<br>- FieldCare versão 2.08.00 e superior<br>- Field Communicator DXR375 com<br>Rev. do equipamento: 1, Rev. DD: 1 |

# 12 Dados técnicos

Para dados técnicos, consulte as Informações Técnicas para o Cerabar M TIO0436P / Deltabar M TIO0434PDeltapilot M TIO0437P.

# Índice

# A

| п                                               |
|-------------------------------------------------|
| Ajuste da pos. zero 68, 138                     |
| Ajuste da posição, local                        |
| Ajuste de fábrica 50                            |
| Área classificada7                              |
| Armazenamento 10                                |
| Arquitetura do sistema FOUNDATION Fieldbus 51   |
| Atribuição dos blocos transdutores (CHANNEL) 57 |
| Avisos 213                                      |
|                                                 |

### В

| Blindagem                                        | 35<br>49 |
|--------------------------------------------------|----------|
| С                                                |          |
| Conexão elétrica                                 | 33       |
| Configuração de rede                             | 52       |
| Configuração dos blocos, status de entrega 56, 1 | .59      |

# D

| D                                    |
|--------------------------------------|
| Desbloqueio 42, 49                   |
| Devolução de equipamentos 218        |
| Dimensionamento do parâmetro OUT 135 |
| Display                              |
| Display do equipamento 44            |

# Ε

| Elementos de operação, função     |
|-----------------------------------|
| Elementos de operação, posição 41 |
| Endereçamento do equipamento 53   |
| Equalização potencial             |
| Escopo de entrega 8               |
| Especificação do cabo 35          |
| Estrutura do menu                 |
| Etiqueta de identificação 8       |

# F

| FieldCare | <br>48 |
|-----------|--------|
| н         |        |

| Histórico | do software | <br> | <br> |  |  | • | <br> | • | • |  | • | <br>• |  | 219 |
|-----------|-------------|------|------|--|--|---|------|---|---|--|---|-------|--|-----|
|           |             |      |      |  |  |   |      |   |   |  |   |       |  |     |

# I

| Identificação do equipamento<br>Instalação em parede                                           | 53<br>30<br>30 |
|------------------------------------------------------------------------------------------------|----------------|
| Instalação, braçadeira de fixação                                                              | 29             |
| com selo diafragma                                                                             | 15             |
| sem selos diafragma                                                                            | 12             |
| Invólucro separado, montagem e instalação<br>Isolante de temperatura, Instruções de instalação | 31<br>15       |

### L

| Layout de medição de pressão 13–14        |
|-------------------------------------------|
| Layout de medição para medição da pressão |
| diferencial                               |
| Layout de medição para medição de nível   |
| Layout de medição para medição de vazão   |
| Linearização                              |
| Localização de falhas 213                 |

### Μ

### N

| Número de equipamentos 52 |
|---------------------------|
|---------------------------|

| Р                           |      |
|-----------------------------|------|
| Peças de reposição          | 218  |
| Proteção contra sobretensão | . 36 |

### R

| Recomendação de solda                  | . 18 |
|----------------------------------------|------|
| Reparo                                 | 218  |
| Reparo de equipamentos certificados Ex | 218  |
| Reset                                  | . 50 |

# S

| Segurança da operação 6                       |
|-----------------------------------------------|
| Segurança do local de trabalho                |
| Segurança do produto7                         |
| Seleção do idioma                             |
| Seleção do modo de medição                    |
| Selos diafragmas, aplicação de vácuo          |
| Selos diafragmas, instruções de instalação 15 |
| Simulação                                     |
|                                               |

# Т

| Tabelas de indexação5                      | 59 |
|--------------------------------------------|----|
| Teclas de operação, local, função 42, 4    | ŧб |
| Teclas de operação, local, modo de medição |    |
| da pressão                                 | 54 |
| Teclas de operação, posição 4              | ŧ1 |
| Tenção de alimentação                      | 27 |

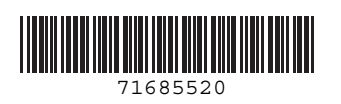

www.addresses.endress.com

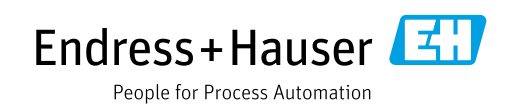